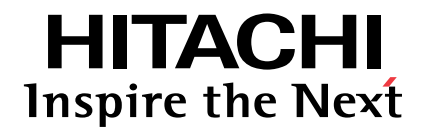

## CENTRIFUGAL VRF SERIES RASC-HNPE

## Service Manual

RASC-4HNPE RASC-5HNPE RASC-6HNPE RASC-8HNPE RASC-10HNPE

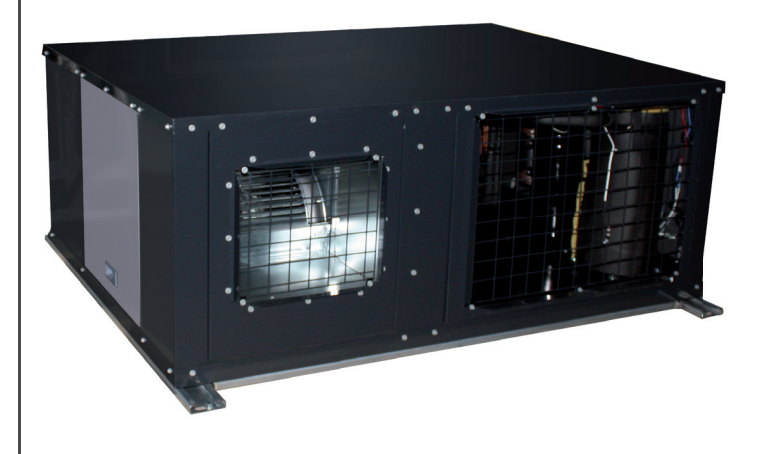

# Contents

**General information** 

Unit installation

Piping work and refrigerant charge

Electrical and control settings

**Control system** 

**Optional functions** 

Commissioning

Electrical checks of the main parts

Spare parts

Troubleshooting

ALE LONG

Ш

## **General Index**

| 1.  | General information                               | .1   |
|-----|---------------------------------------------------|------|
| 1.1 | General information                               | 2    |
|     | 1.1.1 General notes                               | 2    |
|     | 1.1.2 Introduction                                | 2    |
|     | 1.1.3 Environment-friendly units                  | 2    |
| 1.2 | Applied symbols                                   | 3    |
| 1.3 | Product guide                                     | 4    |
|     | 1.3.1 Classification of RASC unit models          | 4    |
|     | 1.3.2 Classification of indoor unit models        | 4    |
|     | 1.3.3 Product guide: RASC units                   | 4    |
|     | 1.3.4 Product guide: Indoor units                 | 5    |
|     | 1.3.5 List of accessories                         | 8    |
| 2.  | Unit installation                                 | 13   |
| 2.1 | Initial check                                     | 14   |
| 2.2 | Transportation                                    | 15   |
|     | 2.2.1 Hanging method                              | . 15 |
|     | 2.2.2 Handling unit                               | 16   |
| 2.3 | Factory-supplied accessories                      | 16   |
| 2.4 | Installation space                                | 17   |
| 2.5 | Interchangeability of air inlet and outlet panels | 18   |
| 2.6 | Installation place provision                      | 19   |
| 2.7 | Fan performance curves                            | 20   |
| 2.8 | Duct connection                                   | 22   |
| 3.  | Piping work and refrigerant charge                | 19   |
| 3.1 | Piping work connection considerations             | 20   |
|     | 3.1.1 Copper pipes and sizes                      | . 20 |
|     | 3.1.2 Pipe connection                             | .21  |
|     | 3.1.3 Insulation                                  | 21   |
|     | 3.1.4 Three principles on refrigerant piping work | 22   |
|     | 3.1.5 Suspension of refrigerant piping            | 23   |
|     | 3.1.6 Brazing work                                | 23   |
| 3.2 | Piping connection for RASC unit                   | 24   |

| 3.3 Refrigerant piping range                                                          | 28 |
|---------------------------------------------------------------------------------------|----|
| 3.3.1 Refrigerant piping length                                                       |    |
| 3.3.2 Piping system (Header branch installation)                                      |    |
| 3.3.3 Piping system (Line branch installation)                                        | 31 |
| 3.3.4 Combinations of piping size and piping length                                   |    |
| 3.3.5 Refrigerant piping size and multikit/distributor selection                      |    |
| 3.3.6 Considerations when installing distributors                                     |    |
| 3.4 Refrigerant charge                                                                |    |
| 3.4.1 Refrigerant charge amount                                                       |    |
| 3.4.2 Refrigerant charge procedure                                                    |    |
| 3.4.3 Caution of the pressure by check joint                                          |    |
| 3.4.4 Pump down refrigerant                                                           |    |
| 3.5 Caution in case of refrigerant leakage                                            |    |
| 3.5.1 Maximum permitted concentration of HFCs                                         |    |
| 3.5.2 Calculation of refrigerant concentration                                        |    |
| 3.5.3 Countermeasure for refrigerant leakage                                          |    |
| 3.6 Compatibility with the piping of current installations where R22 or R407C is used | 44 |
| 3.6.1 Installation procedure for existing pipes                                       |    |
| 3.6.2 When the existing air conditioner is a product of another manufacturer          |    |
| 3.6.3 Permissible range for existing air-conditioning pipes                           |    |
| 3.6.4 Selection of the renewal kit model                                              |    |
| 3.7 Drainage and drain pipe installation                                              | 47 |
| 4. Electrical and control settings                                                    |    |
| 4.1 General check                                                                     | 50 |
| 4.2 System wiring diagram                                                             | 51 |
| 4.2 Electrical connection of the DASC unit                                            |    |
| 4.3 1 Wiring size                                                                     |    |
| 4.3.1 Willing Size                                                                    |    |
| 4.4. Transmission wiring between RASC and indoor unit                                 |    |
|                                                                                       |    |
| 4.5 Printed circuit board                                                             |    |
| 4.5.1 RASC-(4-6)HNPE                                                                  | 54 |
| 4.5.2 RASC-(8-10)HNPE                                                                 | 55 |
| 4.6 Setting and function of DIP and RSW switches for RASC units                       |    |
| 4.6.1 Location of DIP switches and RSW switches                                       |    |
| 4.6.2 Functions of dip switches and rotary switches                                   |    |
| 4.6.3 Jumper lead setting (JP1~6)                                                     |    |
|                                                                                       | 50 |

IV

| 4.7     | H-LINK II system                                                              | 60  |
|---------|-------------------------------------------------------------------------------|-----|
|         | 4.7.1 Application                                                             | 60  |
|         | 4.7.2 Features                                                                | 60  |
|         | 4.7.3 Specifications                                                          |     |
|         | 4.7.4 DIP Switch setting for multiple H-LINK system                           | 61  |
|         | 4.7.5 Examples of the system of connection between H-LINK and H-LINK II units |     |
|         | 4.7.6 Examples of H-LINK II system                                            | 63  |
| 4.8     | Electrical wiring diagrams                                                    | 65  |
|         | 4.8.1 RASC-(4-6)HNPE (3N~ 400V 50Hz)                                          | 65  |
|         | 4.8.2 RASC-(8/10)HNPE (3N~ 400V 50Hz)                                         |     |
| F       | Control ovotom                                                                | 67  |
| э.<br>- |                                                                               |     |
| 5.1     | Device control system                                                         |     |
| 5.2     | Safety protection and control                                                 | 70  |
| 5.3     | Standard operation sequence                                                   | 71  |
|         | 5.3.1 Cooling operation                                                       | 71  |
|         | 5.3.2 Dry operation                                                           | 73  |
|         | 5.3.3 Heating operation                                                       | 75  |
|         | 5.3.4 Automatic cooling and heating operation                                 | 77  |
|         | 5.3.5 Defrost operation control                                               | 78  |
| 5.4     | Standard control functions                                                    | 80  |
|         | 5.4.1 Freezing protection during cooling process or dry operation             |     |
|         | 5.4.2 Prevention control for high pressure increase during cooling operation  |     |
|         | 5.4.3 Prevention control for excessively high discharge gas temperature       |     |
|         | 5.4.4 Activation for protection device control                                |     |
|         | 5.4.5 Preheating control of compressor                                        |     |
|         | 5.4.6 Prevention control for high pressure increase                           |     |
| 6.      | Optional functions                                                            | 85  |
| 6.1     | Optional external input and output signals                                    |     |
|         | 6.1.1 Input and output signals through 7-segment display on the RASC unit PCB |     |
|         | 6.1.2 Input and output signals through remote control switch                  |     |
| 6.2     | Optional functions                                                            |     |
|         | 6.2.1 Optional functions through 7-segment display on the RASC unit PCB       |     |
|         | 6.2.2 Optional functions through remote control switch                        | 101 |
| 7.      | Commissioning                                                                 |     |
| 71      | Checking procedure before the test run                                        | 110 |
| 7.1     | $\nabla$ Toot run procedure using the remate control switch (DC ADE)          | 440 |
| ۲.۷     | . Test run procedure using the remote control switch (PC-ARF)                 |     |

V

| 7.3 | Test run procedure using the remote control switch (PC-ART)           | 115 |
|-----|-----------------------------------------------------------------------|-----|
| 7.4 | Test run procedure using the wireless remote control switch (PC-LH3A) | 117 |
| 7.5 | Test run procedure from the RASC unit                                 |     |
| 7.6 | Check list                                                            |     |
|     | 7.6.1 Check list on test run                                          |     |
|     | 7.6.2 Check list on compressor                                        |     |
| 8.  | Electrical checks of the main parts                                   |     |
| 8.1 | Inverter                                                              |     |
|     | 8.1.1 Specifications of inverter                                      |     |
|     | 8.1.2 Inverter time chart                                             |     |
|     | 8.1.3 Protective function                                             | 127 |
|     | 8.1.4 Overload control                                                | 128 |
| 8.2 | Thermistor                                                            |     |
|     | 8.2.1 Summary of thermistors for RASC unit                            |     |
|     | 8.2.2 Diagrams of thermistors for RASC unit                           |     |
| 8.3 | Electronic expansion valve                                            |     |
| 8.4 | High pressure protection devices                                      | 133 |
|     | 8.4.1 Location of the high pressure protection devices                |     |
|     | 8.4.2 High pressure switch (PSH)                                      | 133 |
|     | 8.4.3 Pressure switch for control (PSC)                               | 133 |
| 8.5 | Noise filters (NF)                                                    |     |
| 8.6 | Capacitor (CB1, CB2) (Only for RASC-(8/10)HNPE)                       |     |
| 8.7 | Reactor (DCL)                                                         |     |
|     | 8.7.1 Reactor for RASC-(4-6)HNPE                                      | 136 |
|     | 8.7.2 Reactor for RASC-(8/10)HNPE                                     |     |
| 8.8 | Scroll compressor                                                     |     |
|     | 8.8.1 Reliable mechanism for low vibrating and low sound              |     |
|     | 8.8.2 Principle of compression                                        |     |
| 9.  | Spare parts                                                           |     |
| 9.1 | Cabinet and fan                                                       |     |
| 9.2 | Refrigerant cycle                                                     |     |
|     | 9.2.1 RASC-(4-6)HNPE                                                  |     |
|     | 9.2.2 RASC-(8/10)HNPE                                                 |     |
| 9.3 | Electrical parts                                                      |     |
|     | 9.3.1 RASC-(4-6)HNPE                                                  |     |
|     | 9.3.2 RASC-(8/10)HNPE                                                 |     |

VI

| 9.4  | Parts name                                                                             | 145 |
|------|----------------------------------------------------------------------------------------|-----|
|      | 9.4.1 Cabinet and fan                                                                  | 145 |
|      | 9.4.2 Refrigerant cycle                                                                | 146 |
|      | 9.4.3 Electrical parts                                                                 | 148 |
| 10.  | Troubleshooting                                                                        |     |
| 10.1 | Initial troubleshooting                                                                | 152 |
|      | 10.1.1 Checking using the 7-segment display                                            | 152 |
|      | 10.1.2 Failure of the power supply to the indoor unit and the remote control switch    | 153 |
|      | 10.1.3 Abnormal transmission between the remote control switch and the indoor unit     | 154 |
|      | 10.1.4 Abnormal operation of the devices                                               | 154 |
| 10.2 | ? Troubleshooting procedure                                                            | 162 |
|      | 10.2.1 On-screen displays during abnormal operation                                    | 162 |
|      | 10.2.2 Alarm codes                                                                     | 163 |
|      | 10.2.3 Troubleshooting by alarm code                                                   | 165 |
|      | 10.2.4 Alarm codes for the DX Interface                                                | 210 |
| 10.3 | 3 Troubleshooting in check mode                                                        | 211 |
|      | 10.3.1 Troubleshooting using the remote controller PC-ART                              | 211 |
|      | 10.3.2 Troubleshooting using the remote controller PC-ARF                              | 222 |
|      | 10.3.3 Troubleshooting using the 7 segment display                                     | 227 |
| 10.4 | Checking procedure for main parts                                                      | 233 |
|      | 10.4.1 Checking procedure for the PCB (PCB1 ref PO101)                                 |     |
|      | 10.4.2 Checking procedure for the DIP-IPM inverter                                     |     |
|      | 10.4.3 Checking procedure for the capacitors CB1 & CB2                                 |     |
|      | 10.4.4 Checking procedeure for the DC fan motor                                        |     |
|      | 10.4.5 Checking procedure for the electronic expansion valve for indoor and RASC units |     |
|      | 10.4.6 Checking procedure for other parts                                              | 243 |

SMGB0091 rev.0 - 02/2015

1

-

1

## General information

### Index

| 1.1. | . General information2 |                                      |     |  |  |  |
|------|------------------------|--------------------------------------|-----|--|--|--|
|      | 1.1.1.                 | General notes                        | . 2 |  |  |  |
|      | 1.1.2.                 | Introduction                         | . 2 |  |  |  |
|      | 1.1.3.                 | Environment-friendly units           | . 2 |  |  |  |
| 1.2. | Applied                | d symbols                            | .3  |  |  |  |
| 1.3. | Produc                 | t guide                              | .4  |  |  |  |
|      | 1.3.1.                 | Classification of RASC unit models   | . 4 |  |  |  |
|      | 1.3.2.                 | Classification of indoor unit models | . 4 |  |  |  |
|      | 1.3.3.                 | Product guide: RASC units            | . 4 |  |  |  |
|      | 1.3.4.                 | Product guide: Indoor units          | . 5 |  |  |  |
|      | 1.3.5.                 | List of accessories                  | . 8 |  |  |  |

1

### 1.1 General information

#### **1.1.1 General notes**

© Copyright 2015 HITACHI Air Conditioning Products Europe, S.A.U. – All rights reserved.

No part of this publication may be reproduced, copied, filed or transmitted in any shape or form without the permission of HITACHI Air Conditioning Products Europe, S.A.U.

Within the policy of continuous improvement of its products, HITACHI Air Conditioning Products Europe, S.A.U. reserves the right to make changes at any time without prior notification and without being compelled to introducing them into previously sold products. This document may therefore have been subject to amendments during the life of the product.

HITACHI makes every effort to offer correct, up-to-date documentation. Despite this, printing errors cannot be controlled by HITACHI and are not its responsibility.

As a result, some of the images or data used to illustrate this document may not refer to specific models. No claims will be accepted based on the data, illustrations and descriptions included in this manual.

No type of modification must be made to the equipment without prior, written authorization from the manufacturer.

# **i** note

This air conditioner has been designed for standard air conditioning for human beings. For use in other applications, please contact your HITACHI dealer or service contractor.

## $\triangle$ caution

This unit is designed for commercial and light industrial application. If installed in house hold appliance, it could cause electromagnetic interference.

#### **1.1.2 Introduction**

RASC units are suitable for business premises and houses where the use of a conventional outdoor unit is either prohibited or impossible.

This air conditioner is designed to offer cooling, heating, dry and fan operation. The operation mode will be controlled by the remote control switch.

These units allow the installation with up to 5 different indoor units for RASC-(4-6)HNPE or 6 indoor units for RASC-(8/10)HNPE.

Additionally, to reduce as much as possible the energy consumption and improve the energy efficiency, RASC units include the "individual operation" mode, performing an individual control over the connected indoor units to create a zone-based control.

#### **1.1.3 Environment-friendly units**

This range of HITACHI RASC units uses environmentally-friendly R410A gas refrigerant, and the RoHS and Green Dot regulations are applied throughout the manufacturing and installation process to reflect HITACHI's awareness of environmental respect and commitment.

R410A is totally environmentally-friendly since it does not contain any substances that damage the ozone layer:

ODP (ozone depleting product) =0.

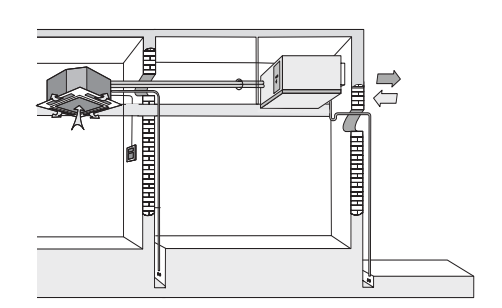

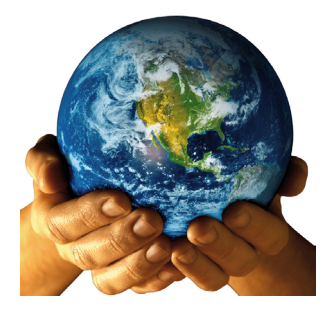

### 1.2 Applied symbols

During normal air conditioning system design work or unit installation, greater attention must be paid in certain situations requiring particular care in order to avoid damage to the unit, the installation or the building or property.

Situations that pose a risk to the safety of those in the surrounding area or to the unit itself are clearly indicated in this manual.

A series of special symbols is used to clearly identify these situations.

Pay close attention to these symbols and to the messages following them, as your safety and that of others depends on it.

## 🛆 DANGER

- The text following this symbol contains information and instructions relating directly to your safety.
- Not taking these instructions into account could lead to serious, very serious or even fatal injuries to you and others.

In the texts following the danger symbol you can also find information on safety procedures during unit installation.

## $\triangle$ caution

- · The text following this symbol contains information and instructions relating directly to your safety.
- Not taking these instructions into account could lead to minor injuries to you and others.
- Not taking these instructions into account could lead to unit damage.

In the texts following the caution symbol you can also find information on safety procedures during unit installation.

# **i** note

- The text following this symbol contains information or instructions that may be of use or that require a more thorough explanation.
- Instructions regarding inspections to be made on unit parts or systems may also be included.

### 1.3 Product guide

### HITACHI Inspire the Next

#### **1.3.1 Classification of RASC unit models**

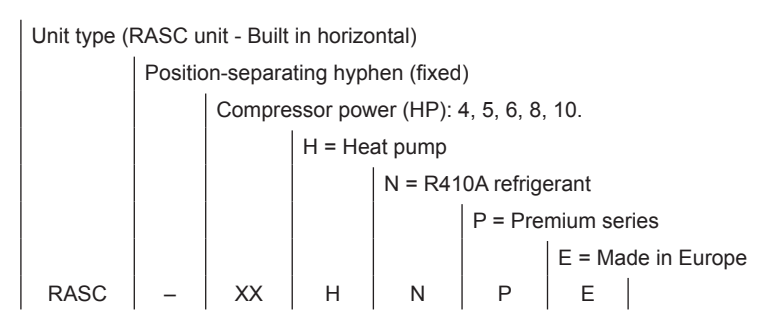

#### **1.3.2 Classification of indoor unit models**

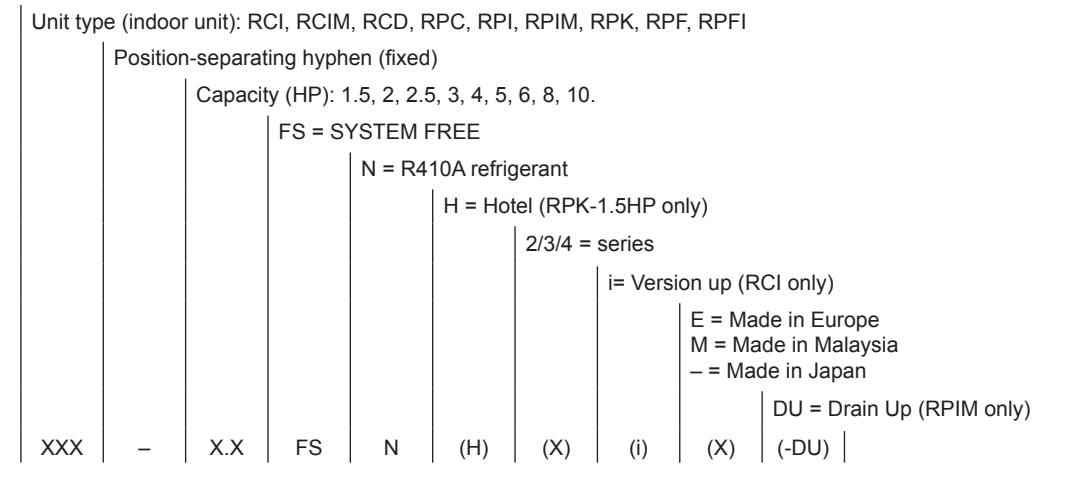

#### 1.3.3 Product guide: RASC units

|            | l        | RASC        |          |
|------------|----------|-------------|----------|
|            |          |             |          |
| Unit       | Code     | Unit        | Code     |
| RASC-4HNPE | 7E343107 |             |          |
| RASC-5HNPE | 7E343108 |             |          |
| RASC-6HNPE | 7E343109 |             |          |
|            |          | RASC-8HNPE  | 7E343110 |
|            |          | RASC-10HNPE | 7E343111 |

# **i** NOTE

- Check the exact classification for each unit (model, type, power and series) in "1.3.1 Classification of RASC unit models".
- All references of the "Built-in-horizontal" units contained into this Technical Catalogue, have been abbreviated as "RASC" unit.
- HITACHI has a range of remote control systems that can be used with the UTOPIA RASC units. Please, refer to the Controls Technical Catalogue.

4

#### 1.3.4 Product guide: Indoor units

# **i** NOTE

- The indoor unit models and codes are the last updated at time of publication; other previous models and coming developments could be available for combination with RASC series.
- Check the exact classification for each unit (model, type, power and series) in "1.3.2 Classification of indoor unit models".

|               | RCIN           | 1             |          |             |                  |                |           |  |  |
|---------------|----------------|---------------|----------|-------------|------------------|----------------|-----------|--|--|
|               | * *            |               |          |             |                  |                |           |  |  |
|               |                |               |          |             |                  |                |           |  |  |
|               | 4-way cassette |               |          |             | high efficiency) | 4-way cassette | (compact) |  |  |
| Unit          | Code           | Unit          | Code     | Unit        | Code             | Unit           | Code      |  |  |
|               |                |               |          |             |                  | RCIM-0.8FSN3   | 60278172  |  |  |
| RCI-1.0FSN3Ei | 7E403014       | RCI-1.0FSN3Ek | 7E404001 | RCI-1.0FSN3 | 60278119         | RCIM-1.0FSN3   | 60278173  |  |  |
| RCI-1.5FSN3Ei | 7E403015       | RCI-1.5FSN3Ek | 7E404002 | RCI-1.5FSN3 | 60278120         | RCIM-1.5FSN3   | 60278174  |  |  |
| RCI-2.0FSN3Ei | 7E403016       | RCI-2.0FSN3Ek | 7E404003 | RCI-2.0FSN3 | 60278121         | RCIM-2.0FSN3   | 60278175  |  |  |
| RCI-2.5FSN3Ei | 7E403017       | RCI-2.5FSN3Ek | 7E404004 | RCI-2.5FSN3 | 60278122         |                |           |  |  |
| RCI-3.0FSN3Ei | 7E403018       | RCI-3.0FSN3Ek | 7E404005 | RCI-3.0FSN3 | 60278123         |                |           |  |  |
| RCI-4.0FSN3Ei | 7E403020       | RCI-4.0FSN3Ek | 7E404007 | RCI-4.0FSN3 | 60278124         |                |           |  |  |
| RCI-5.0FSN3Ei | 7E403021       | RCI-5.0FSN3Ek | 7E404008 | RCI-5.0FSN3 | 60278125         |                |           |  |  |
| RCI-6.0FSN3Ei | 7E403022       | RCI-6.0FSN3Ek | 7E404009 | RCI-6.0FSN3 | 60278126         |                |           |  |  |

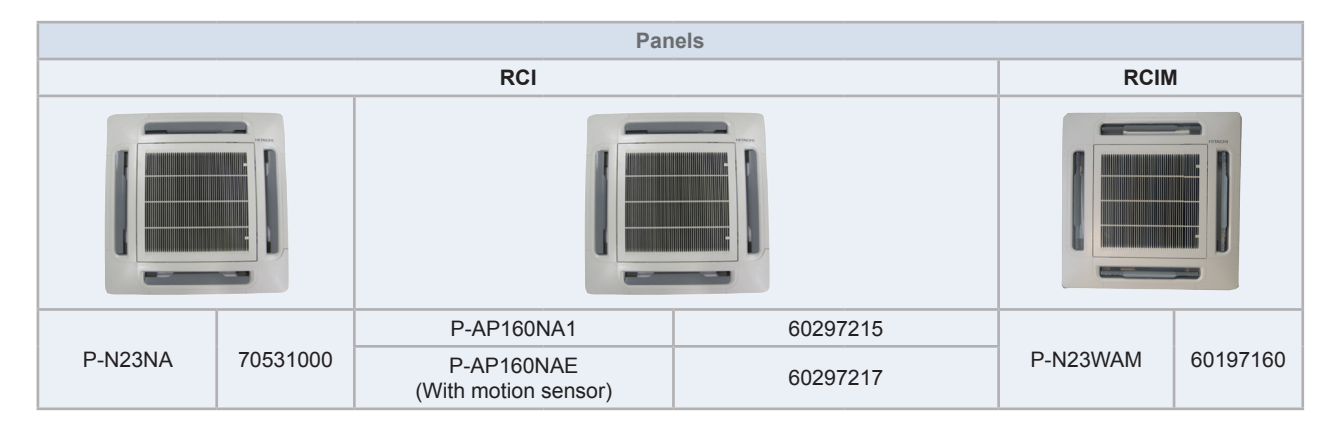

# **i** NOTE

The RCI and RCIM models must be used in combination with the panels indicated above.

|      |     |   | ام ز ر | _ |
|------|-----|---|--------|---|
| PIOU | uci | g | ulu    | t |

|             | RC             | D           |          |              | RF       | oc                |                |
|-------------|----------------|-------------|----------|--------------|----------|-------------------|----------------|
|             |                |             | *        | *            |          |                   |                |
|             |                |             |          |              |          |                   |                |
|             | 2-way cassette |             |          | Ceiling      | type     | Ceiling type (hig | gh efficiency) |
| Unit        | Code           |             |          | Unit         | Code     | Unit              | Code           |
| RCD-1.0FSN2 | 60278029       |             |          |              |          |                   |                |
| RCD-1.5FSN2 | 60278030       |             |          |              |          | RPC-1.5FSN3       | 60278164       |
| RCD-2.0FSN2 | 60278031       |             |          |              |          | RPC-2.0FSN3       | 60278165       |
| RCD-2.5FSN2 | 60278032       |             |          |              |          | RPC-2.5FSN3       | 60278166       |
| RCD-3.0FSN2 | 60278033       |             |          | RPC-3.0FSN3E | 7E443005 | RPC-3.0FSN3       | 60278167       |
|             |                | RCD-4.0FSN2 | 60278034 | RPC-4.0FSN3E | 7E443007 | RPC-4.0FSN3       | 60278168       |
|             |                | RCD-5.0FSN2 | 60278035 | RPC-5.0FSN3E | 7E443008 | RPC-5.0FSN3       | 60278169       |
|             |                |             |          | RPC-6.0FSN3E | 7E443009 | RPC-6.0FSN3       | 60278170       |

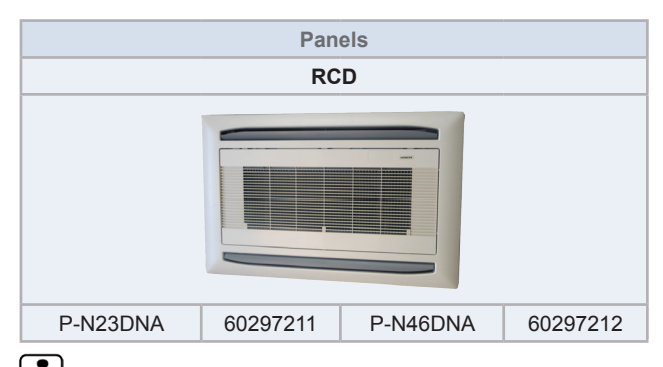

# **i** NOTE

The RCD models must be used in combination with the panels indicated above.

#### Product guide

#### HITACHI Inspire the Next

1

|               |           | RPIM         |          |               |          |                  |          |  |  |  |
|---------------|-----------|--------------|----------|---------------|----------|------------------|----------|--|--|--|
|               | * * *     |              |          |               |          |                  |          |  |  |  |
|               |           |              |          |               |          |                  |          |  |  |  |
|               |           |              | Indoc    | r ducted unit |          |                  |          |  |  |  |
| Unit          | Code      | Unit         | Code     | Unit          | Code     | Unit             | Code     |  |  |  |
| RPI-0.8FSN4E  | 7E424013  |              |          |               |          | RPIM-0.8FSN4E    | 7E430013 |  |  |  |
|               |           |              |          |               |          | RPIM-0.8FSN4E-DU | 7E431013 |  |  |  |
|               | 7E424014  |              |          |               |          | RPIM-1.0FSN4E    | 7E430014 |  |  |  |
| RFI-1.0F3IN4E |           |              |          |               |          | RPIM-1.0FSN4E-DU | 7E431014 |  |  |  |
|               | 75424015  |              |          |               |          | RPIM-1.5FSN4E    | 7E430015 |  |  |  |
| RFI-1.3F3IN4E | 7 E424015 |              |          |               |          | RPIM-1.5FSN4E-DU | 7E431015 |  |  |  |
|               |           | RPI-2.0FSN4E | 7E424016 |               |          |                  |          |  |  |  |
|               |           | RPI-2.5FSN4E | 7E424017 |               |          |                  |          |  |  |  |
|               |           | RPI-3.0FSN4E | 7E424018 |               |          |                  |          |  |  |  |
|               |           | RPI-4.0FSN4E | 7E424020 |               |          |                  |          |  |  |  |
|               |           | RPI-5.0FSN4E | 7E424021 |               |          |                  |          |  |  |  |
|               |           | RPI-6.0FSN4E | 7E424022 |               |          |                  |          |  |  |  |
|               |           |              |          | RPI-8.0FSN3E  | 7E424010 |                  |          |  |  |  |
|               |           |              |          | RPI-10.0FSN3E | 7E424011 |                  |          |  |  |  |

| RF            | РК       | RI           | PF        | RPFI                 |           |  |  |  |  |  |
|---------------|----------|--------------|-----------|----------------------|-----------|--|--|--|--|--|
|               |          |              |           |                      |           |  |  |  |  |  |
|               |          |              |           |                      |           |  |  |  |  |  |
| Wall          | type     | Floor        | type      | Floor concealed type |           |  |  |  |  |  |
| Unit          | Code     | Unit         | Code      | Unit                 | Code      |  |  |  |  |  |
| RPK-0.8FSN3M  | 60278146 |              |           |                      |           |  |  |  |  |  |
| RPK-0.8FSNH3M | 60278154 |              |           |                      |           |  |  |  |  |  |
| RPK-1.0FSN3M  | 60278147 |              | 75 450004 |                      | 75400004  |  |  |  |  |  |
| RPK-1.0FSNH3M | 60278155 | RPF-1.0FSNZE | 7E450001  | RPFI-1.0FSNZE        | 7E460001  |  |  |  |  |  |
| RPK-1.5FSN3M  | 60278148 |              | 75 450000 |                      | 75 400000 |  |  |  |  |  |
| RPK-1.5FSNH3M | 60278156 | RPF-1.5F5NZE | 7E450002  | RPFI-1.5F5N2E        | 7E460002  |  |  |  |  |  |
| RPK-2.0FSN3M  | 60278149 | RPF-2.0FSN2E | 7E450003  | RPFI-2.0FSN2E        | 7E460003  |  |  |  |  |  |
| RPK-2.5FSN3M  | 60278150 | RPF-2.5FSN2E | 7E450004  | RPFI-2.5FSN2E        | 7E460004  |  |  |  |  |  |
| RPK-3.0FSN3M  | 60278151 |              |           |                      |           |  |  |  |  |  |
| RPK-4.0FSN3M  | 60278152 |              |           |                      |           |  |  |  |  |  |
| EV-1.5N (*)   | 60921791 |              |           |                      |           |  |  |  |  |  |

# i note

(\*): For RPK-1.5FSNH3M model only.

SMGB0091 rev.0 - 02/2015

#### **1.3.5 List of accessories**

#### Remote control systems

#### Individual remote controls

| Name    | Description                               | Code     | Figure |
|---------|-------------------------------------------|----------|--------|
| PC-ARF  | Remote control with timer                 | 70510001 |        |
| PC-ART  | 2C-ART Remote control with timer 70510000 |          |        |
| PC-ARH  | PC-ARH Simplified remote control          |          |        |
| PC-LH3A | Wireless remote control                   | 60291056 |        |
| PC-LH3B | LH3B                                      |          |        |

#### Receiver kit for combination with wireless remote control switch

| Name     | Description                                                                                                    | Code     | Figure                     |
|----------|----------------------------------------------------------------------------------------------------|----------|----------------------------|
| PC-ALH   | Receiver kit (For RCI-FSN3Ei -on the panel)                                                                                                    | 60291464 |                            |
| PC-ALHN  | (Compatible with PC-LH3A)                                                                                                    | 60291627 |                            |
| PC-ALHC  | Receiver kit (For RCIM-FSN3 -on the panel-)<br>(Compatible with PC-LH3A)                                                                                                    | 60291476 | EMERGENCY<br>(COOL) (HEAT) |
| PC-ALHD  | Receiver kit (For RCD-FSN2 -on the panel)<br>(Compatible with PC-LH3A)                                                                                                    | 60291467 | DEF TIMER<br>RUN FILTER    |
| PC-ALH3  | Receiver kit (For RCI-FSN3 and RCI-FSN3Ek -on the panel-)<br>(Compatible with PC-LH3B)                                                                                                    | 60291767 |                            |
| PC-ALHP1 | Receiver kit (For RPC-FSN3 -on the panel-)<br>(Compatible with PC-LH3B)                                                                                                    | 60291823 |                            |
| PC-ALHZ  | PC-ALHZ Receiver kit (For RCI-FSN3Ei, RCIM-FSN3E, RCD-FSN2,<br>RPC-FSN2, RPI-FSN(3/4)(P)E, RPIM-FSN4E(-DU),<br>RPK-FSN(H)2M, RPF(I)-FSN2E -on the wall-)<br>(Compatible with PC-LH3A) 60291473 |          |                            |
| PC-ALHZF | Receiver kit (For RCI-FSN3, RCI-FSN3Ek, RPK-FSN(H)3M<br>and RPC-FSN3 -on the wall-)<br>(Compatible with PC-LH3B)                                                                               | 60291789 |                            |

Product guide

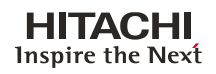

1

#### **Centralised remote controls**

| Name             | Description Code                                      |          | Figure     |
|------------------|-------------------------------------------------------|----------|------------|
| PSC-A64GT        | Touch screen central station                          | 60291730 | HERCH RD T |
| PSC-A32MN<br>(*) | PSC-A32MN<br>(*) Touch screen central station mini 60 |          | HERCH      |
| PSC-A64S         | C-A64S Centralised remote control                     |          |            |
| PSC-A16RS        | Centralised ON/OFF control                            | 60291484 |            |

(\*): All the data regarding PSC-A32MN are preliminary data, and therefore, they are subject to changes.

#### **Building air conditioning controls**

| Name                                                                                                    | Description                                                                                                    | Code     | Figure        |
|----------------------------------------------------------------------------------------------------|----------------------------------------------------------------------------------------------------|----------|---------------|
| CSNET WEB<br>(PSC-A160WEB1)                                                                                                    | Centralised control system which runs CSNET WEB software to control the indoor units                                            | 7E512000 | Participante, |
| CSNET Manager LT                                                                                                    | Centralised control with a touch interface of 12 inches which runs CSNET MANAGER software to control the indoor units. 7E512201 |          |               |
| CSNET Manager XT Centralised control with a touch interface of 17 inches which runs CSNET MANAGER software to control the indoor units. 7E512202 |                                                                                                    | 7E512202 |               |
| HC-A64NET                                                                                                    | H-LINK gateway used by CSNET MANAGER Screens to<br>communicate with indoor units<br>(Max. 64 indoor units)                      | 7E512200 | N             |

### Gateways for building management systems (BMS)

| Name                                                                                                    | Description                                                                                                    | Code                                                                               | Figure           |
|----------------------------------------------------------------------------------------------------|----------------------------------------------------------------------------------------------------|------------------------------------------------------------------------------------|------------------|
| HC-A8MB                                                                                                    | B Management System) Gateway Interface to MODBUS 7E513204<br>systems (Max. 8 indoor units).                                                                                                    |                                                                                    |                  |
| HC-A64MB                                                                                                    | Integration with installation with intelligent control (Building<br>Management System) Gateway Interface to MODBUS<br>systems (Max. 64 indoor units).                                           | elligent control (Building<br>Interface to MODBUS 7E513205<br>loor units).         |                  |
| HC-A16KNX                                                                                                    | Integration with installations with intelligent control (BMS).<br>Gateway Interface to KNX systems.                                                                                             | h installations with intelligent control (BMS).<br>teway Interface to KNX systems. |                  |
| KNX001                                                                                                    | Integration with installations with intelligent control (BMS) through CSNET WEB. Gateway Interface to KNX systems.                                                                              | 7E5121000                                                                          | Manu Contraction |
| HARC-BX E (A)Integration with installation with intelligent control (Building<br>Management System) Gateway Interface to LONWORKS<br>systems. (H-LINK I communication) (Max. 64 units with 8<br>parameters)60290874 |                                                                                                    |                                                                                    |                  |
| HARC-BX E (B)                                                                                                    | Integration with installation with intelligent control (Building<br>Management System) Gateway Interface to LONWORKS<br>systems. (H-LINK I communication) (Max. 32 units with 16<br>parameters) | 60290875                                                                           |                  |

HITACHI Inspire the Next

#### **Control support devices**

| Name     | Description                                           | Code     | Figure |
|----------|-------------------------------------------------------|----------|--------|
| PSC-A1T  | Programmable timer                                    | 60291482 |        |
| PSC-6RAD | H-LINK RAC Adapter                                    | 60063017 |        |
| PC-A1IO  | PC-A1IO Integration of external equipment into H-LINK |          |        |
| PSC-5HR  | H-LINK Relay                                          | 60291105 |        |
| PC-AMTB  | Connection board for multitenant buildings            | 7E519200 |        |
| THM-R2AE | Remote temperature sensor (THM4)                      | 7E299907 | P      |

#### **Control accessories**

| Name                | Description Code                                        |          | Figure                |
|---------------------|---------------------------------------------------------|----------|-----------------------|
| Wall support<br>(*) | Wall mounted support<br>(for both CSNET MANAGER LT/XT)  | 7E512300 | To be informed later. |
| Stand support       | Stand mounted support<br>(for both CSNET MANAGER LT/XT) | 7E512301 |                       |
| PCC-1A              | Optional function connector                             | 70590901 |                       |
| PRC-10E1            | 2P-Extension cord (10 metres)                           | 7E790211 |                       |
| PRC-15E1            | 1 2P-Extension cord (15 metres)                         |          |                       |
| PRC-20E1            | PRC-20E1 2P-Extension cord (20 metres)                  |          |                       |
| PRC-30E1            | 2P-Extension cord (30 metres)                           | 7E790214 |                       |
| Net Config. Kit     | Net configuration kit for HC-A(8/64)MB and HC-A64NET    | 7E512306 |                       |

(\*): All the data regarding Wall support are preliminary data, and therefore, they are subject to changes.

# i note

In addition to all the aforementioned HITACHI controls, there are some non-HITACHI devices for combination with HITACHI Air Conditioning systems. Please refer to the Technical Catalogue of Controllers for Package for more information.

#### Complementary systems (DX-Interface)

| DX-Interface        |            |          |  |
|---------------------|------------|----------|--|
| Ø                   | Unit       | Code     |  |
| L HITACHU           | EXV-2.0E1  | 7E610900 |  |
|                     | EXV-2.5E1  | 7E610901 |  |
| Control box         | EXV-3.0E1  | 7E610902 |  |
| _                   | EXV-4.0E1  | 7E610903 |  |
| F                   | EXV-5.0E1  | 7E610904 |  |
|                     | EXV-6.0E1  | 7E610905 |  |
|                     | EXV-8.0E1  | 7E610906 |  |
| Expansion valve box | EXV-10.0E1 | 7E610907 |  |

Product guide

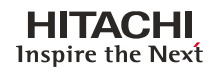

#### Multikits

| Name      | Description                   | Code     | Figure |
|-----------|-------------------------------|----------|--------|
| TE-03N1   |                               | 70527012 |        |
| TE-04N1   |                               | 70527013 |        |
| TE-56N1   |                               | 70527014 |        |
| TE-08N    |                               | 70800003 |        |
| TE-10N    |                               | 70800004 |        |
| TW-52AN   | Branch pipe UTOPIA (pipe kit) | 60291816 |        |
| TW-102AN  |                               | 60291817 |        |
| TG-53AN   |                               | 60291818 |        |
| TG-103AN  |                               | 60291819 |        |
| TRE-46N1  | Distributor UTOPIA            | 70527015 |        |
| TRE-812N1 |                               | 70527016 |        |
| QE-812N1  | Distributor UTOPIA            | 70527017 |        |
| E-102SN3  | Branch pipe (multikit)        | 70524101 |        |
| E-162SN3  |                               | 70524102 |        |

2

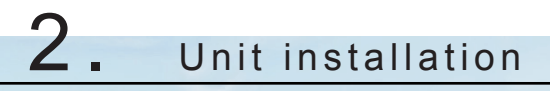

## Index

| 2.1. | Initial check                                                        | . 14       |
|------|----------------------------------------------------------------------|------------|
| 2.2. | Transportation                                                       | . 15       |
|      | <ul><li>2.2.1. Hanging method</li><li>2.2.2. Handling unit</li></ul> | . 15<br>16 |
| 2.3. | Factory-supplied accessories                                         | . 16       |
| 2.4. | . Installation space                                                 |            |
| 2.5. | Interchangeability of air inlet and outlet panels                    | . 18       |
| 2.6. | Installation place provision                                         | . 19       |
| 2.7. | Fan performance curves                                               | .20        |
| 2.8. | Duct connection                                                      | .22        |

SMGB0091 rev.0 - 02/2015

## 2.1 Initial check

## A CAUTION

- Install the RASC unit in a restricted area not accessible by the general public.
- Do not install the unit outdoors (Water proof class: IPX0).Only indoor installation is allowed, and air for both suction and discharge must come from outside the building.
- Ensure that the installation area has a proper ventilation so that ambient temperature around the unit does never exceed 46°C.
- Install the RASC unit with sufficient clearance around it for operation and maintenance.
- Do not install the RASC unit where is a high level of oil mist, salty air or sulphurous atmosphere.
- Install the RASC unit as far as practical (being at least 3 meters) from electromagnetic wave radiator (such as medical equipment).
- Install the RASC unit where good ventilation is available, for working in an enclosed space may cause oxygen deficiency. Toxic gas may be produced when cleaning agent is heated to high temperature by, e.g., being exposed to fire.
- Cleaning liquid shall be collected after cleaning.
- For cleaning, use noninflammable and nontoxic cleaning liquid. Use of inflammable agent may cause explosion or fire.
- · Pay attention not to clamp cables when attaching the service cover to avoid electric shock or fire.
- Keep clearance between the units of more than 50mm, and avoid obstacles that may hamper air intake, when installing more than one units together.
- Install the RASC unit in the shade or not exposed to direct sunshine or direct radiation from high temperature heat source.
- Do not install the RASC unit in a space where a seasonal wind directly blows to the RASC unit.
- Check to ensure that the foundation is flat, level and sufficiently strong.
- Aluminium fins have very sharp edges. Pay attention to the fins to avoid injury.
- Keep clearance between the wall (without vent holes) and air inlet/outlet part more than 3 metres in order to avoid short circuit.
- Install the RASC unit in the shade or not exposed to direct sunshine or direct radiation from high temperature heat source.
- Do not put any material on the products.
- Do not put any strange material (sticks, etc...) into the air inlet and outlet. These units have high speed rotating fans and it is dangerous that any object touches them.
- This appliance must be used only by adult and capable people having received the technical information or instructions to handle properly and safely this appliance.
- Children should be supervised to ensure that they do not play with the appliance.

### 2.2 Transportation

## ▲ DANGER

Do not put any foreign material into the RASC unit and check to ensure that none exists in the RASC unit before the installation and test run. Otherwise, a fire or failure will occur.

#### **2.2.1 Hanging method**

When hanging the unit, ensure the balance of the unit, check safety and lift it up smoothly. Do not remove any packing materials and hang the unit under packing condition with two ropes, as shown in the figure.

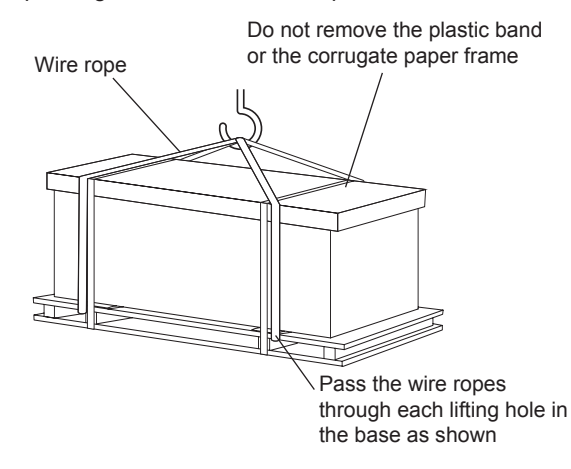

# 

- Apply two lifting wires on to the RASC unit, when lifting it by crane.
- For safety reasons ensure that the RASC unit is lifted smoothly and does not lean.
- Do not attach lifting equipment to the plastic band or the corrugated paper frame, because the ropes will slip or break the materials.
- Ensure that the exterior of the unit is adequately protected with cloth or paper.
- Transport the products as close to the installation location as practical before unpacking.

When the unit is lifted, pay attention to the following points:

- 1 Do not remove the wooden base until its final position.
- 2 To prevent the unit from overturning, pay attention to the centre of gravity.
- 3 Due to the high weight of these units, use the appropriate machinery for these works.

| Model       | Gross weight (kg) |
|-------------|-------------------|
| RASC-4HNPE  | 218               |
| RASC-5HNPE  | 218               |
| RASC-6HNPE  | 218               |
| RASC-8HNPE  | 333               |
| RASC-10HNPE | 336               |

**HITACHI** Inspire the Next

### 2.3 Factory-supplied accessories

Unpack the unit and check that:

- The package contains all the components (see next table).
- All components are in perfect condition.

Otherwise, contact the manufacturer.

| Name                              | Quantity | Comments                                                                                                    |
|-----------------------------------|----------|----------------------------------------------------------------------------------------------------|
| Declaration of conformity         | 1        | -                                                                                                    |
| Transparent label                 | 1        | For attaching in the refrigerant label.                                                                       |
| Installation and operation manual | 1        | Installation and operation unit instructions.                                                                 |
| Product fiche                     | 1        | (Only for RASC-4HNPE)                                                                                         |
| Energy label                      | 1        | (Only for RASC-4HNPE)                                                                                         |
| Gas pipe accessory                | 1        | For brazing to the field supplied gas line, and<br>connecting to the gas valve.<br>(Only for RASC-(8/10)HNPE) |

2

## 2.4 Installation space

Units in mm.

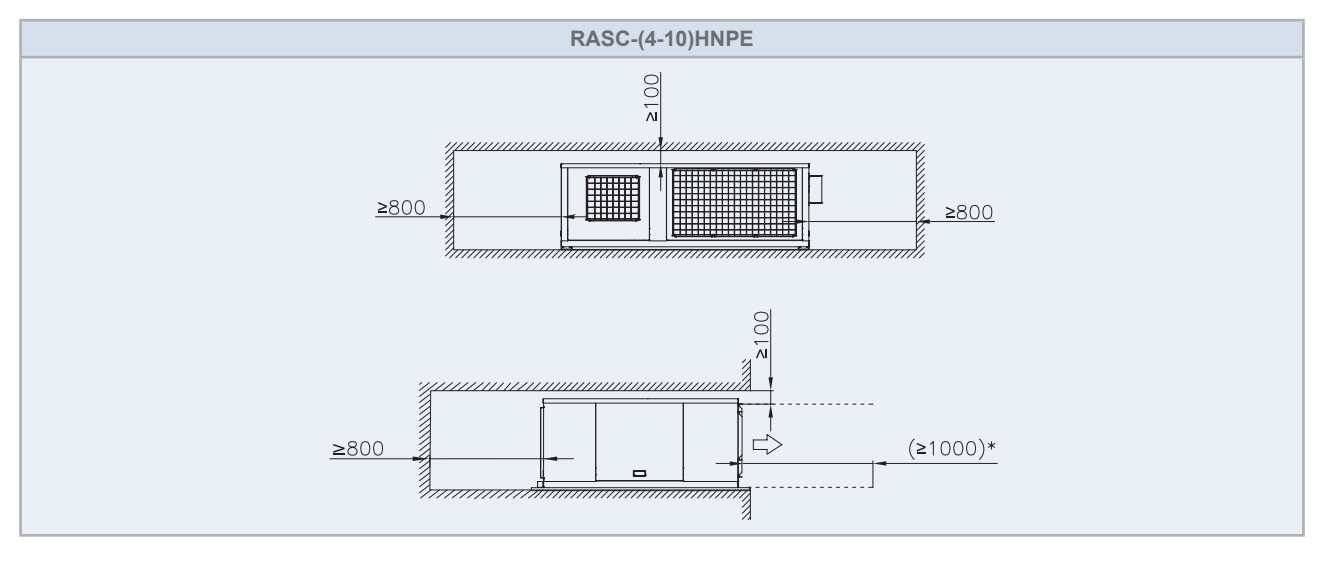

# **i** NOTE

(\*): Recommended servicing space for fan unit in those cases where it is not possible to access from the unit's side. In these cases, a "removable servicing duct" or a "removable grille" (in case of installing the unit next to a wall) shall be installed to allow replacement of the fan unit whenever necessary (which should be made from the unit's front side).

17

### 2.5 Interchangeability of air inlet and outlet panels

RASC units can be used in different configurations, just by switching the air inlet and outlet panels (with respect to the air outlet panel, the change of position entails the rotation of the fan motor as well).

#### Inlet air modification option

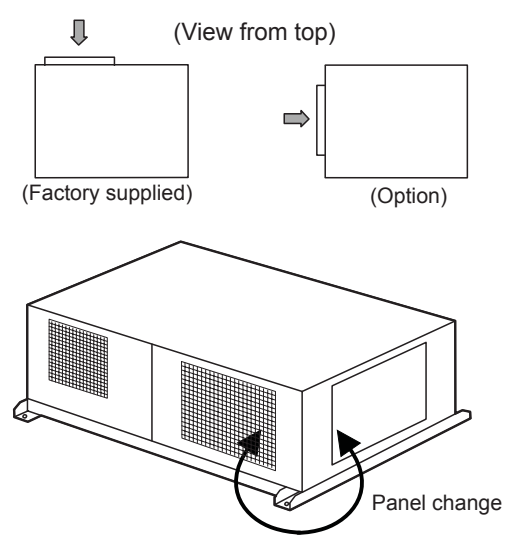

#### Outlet air modification option

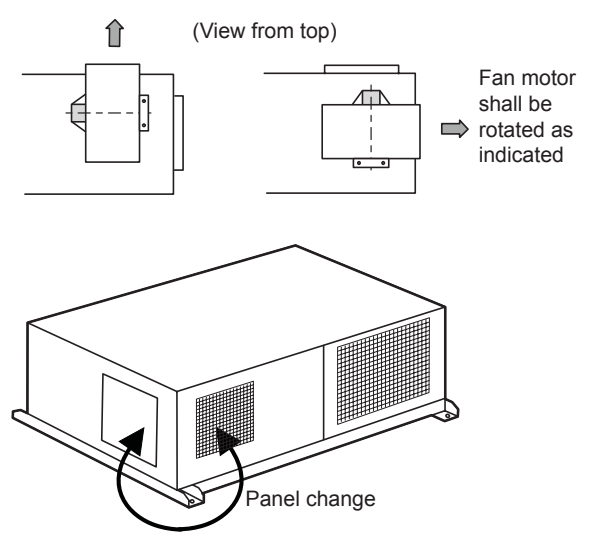

## 2.6 Installation place provision

#### Floor mounted

- 1 Foundation could be on flat and is recommended be 100-300mm higher than floor level.
- 2 Install a drainage around foundation for smooth drain.
- **3** When installing the unit fix it by anchor bolts of M10.
- 4 Use vibration-proof rubber (approx. 60 degree) between the unit and foundation.
- 5 Drain water sometimes turns to ice. Therefore, avoid draining in an area that people often use because it is slippery.
- 6 Check to ensure that water-proofing measure shall be taken to the foundation.
- 7 Install the unit making sure that the drain outlet part is lower (>25mm / <30mm) than the opposite side in order to avoid incorrect drain discharge.

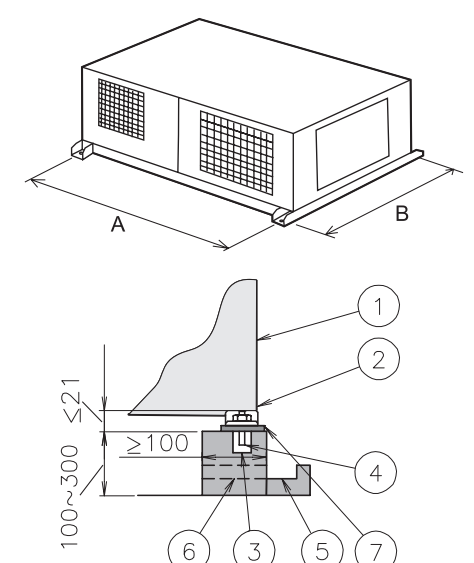

| Mark  | Anchor bolt pitch |          |  |
|-------|-------------------|----------|--|
| Model | (4-6)HP           | (8/10)HP |  |
| A(mm) | 1335              | 1770     |  |
| B(mm) | 1143              | 1487     |  |

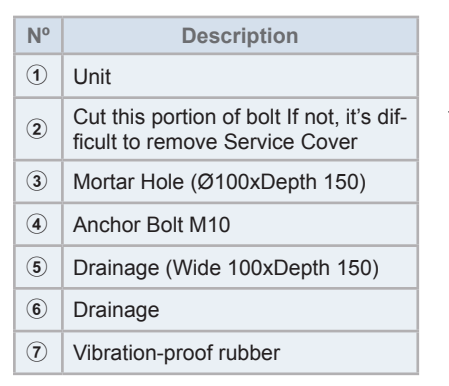

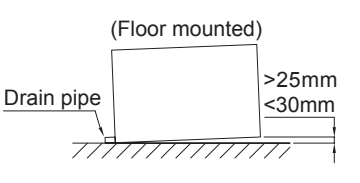

#### Ceiling suspended

- 1 Suspend the unit as the drawing indicates.
- 2 Ensure that ceiling can resist the unit weight which is indicated into the specification label.
- 3 Install the unit so that the drain outlet parts is slightly lower than the other side (>25mm / <30mm), in order to avoid incorrect drain discharge.

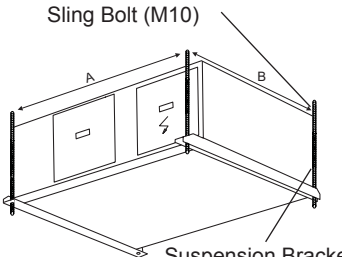

Suspension Bracket

| Mark  | Sling bolt pitch |          |
|-------|------------------|----------|
| Model | (4-6)HP          | (8/10)HP |
| A(mm) | 1335             | 1770     |
| B(mm) | 1143             | 1487     |

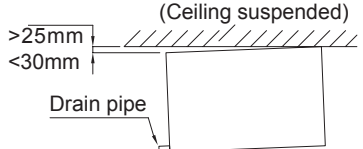

## $\triangle$ caution

- If the unit is suspended in the ceiling, place for installation is sufficiently strong. If not, reinforce the place with beams, etc., (more than 150 kg for one sling bolt) otherwise, the unit may fall down or the unit wind resonance may produce abnormal noise.
- Do not install the unit using vibration-proof springs or mounting springs.

19

### 2.7 Fan performance curves

RASC unit can be installed with suction and/or discharge air ducts. Refer to the fan performance curves in order to ensure that the air volume is within the working range.

In case of using suction and/or discharge air ducts, check the fan performance curve and decide which ducts are suitable according to the external static pressure (Pa) / air flow volume (m<sup>3</sup>/min.).

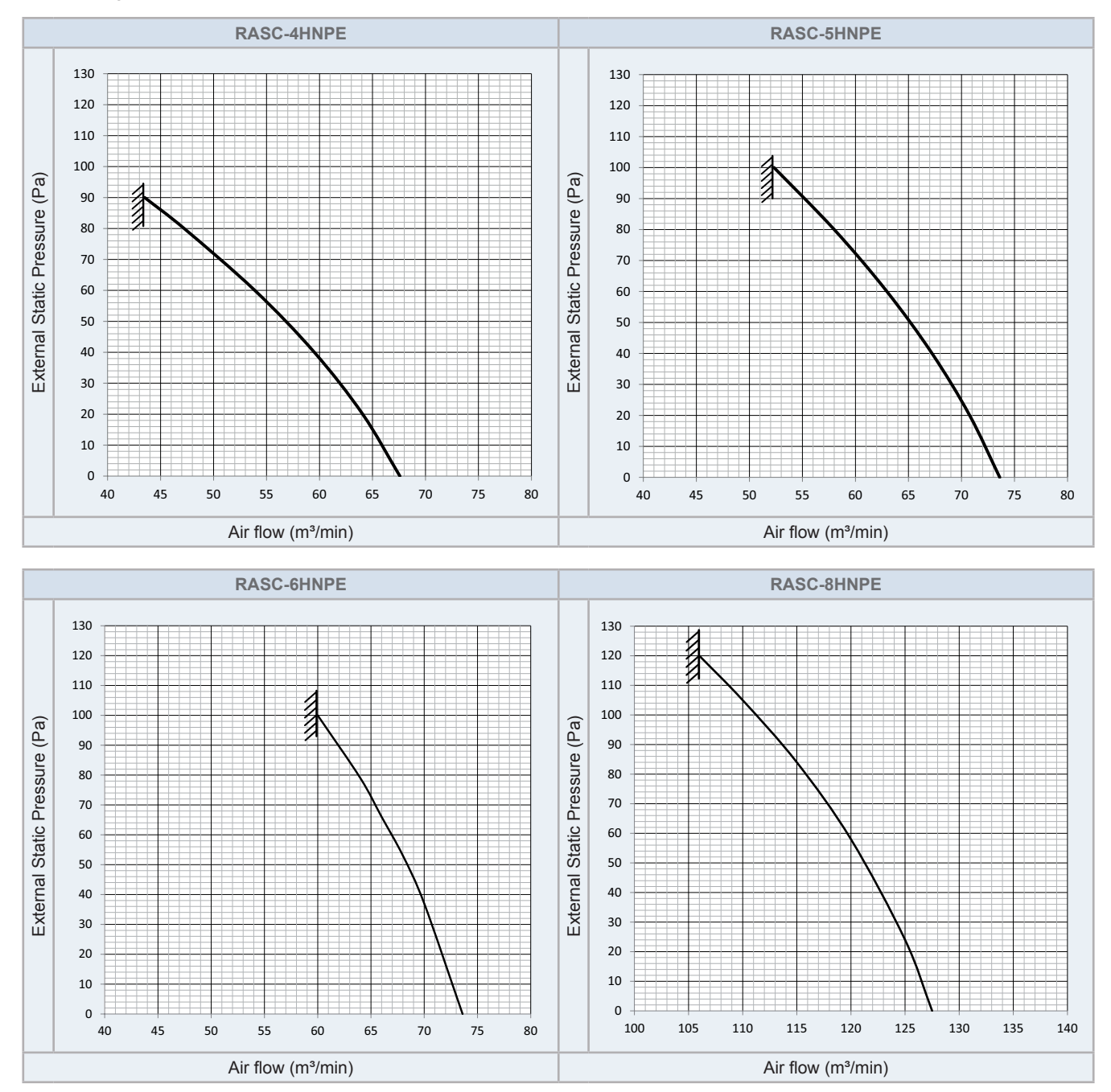

#### Fan performance curves

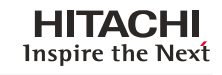

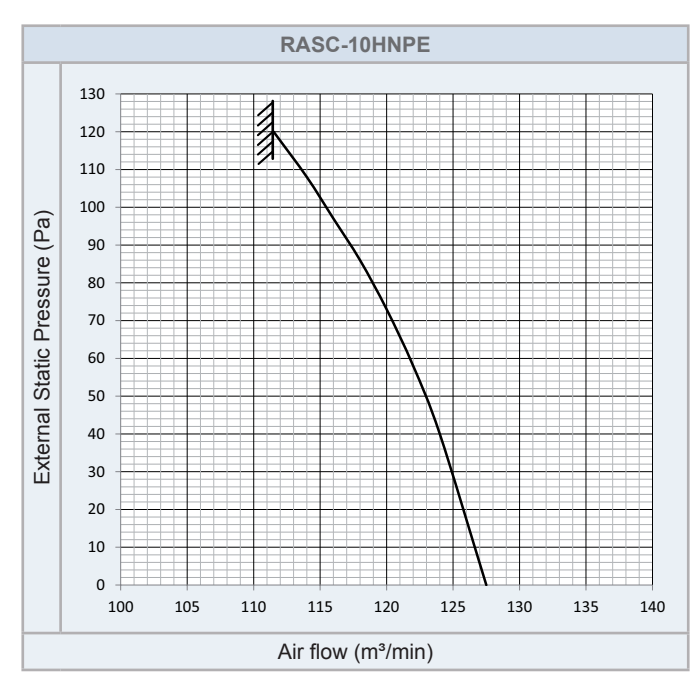

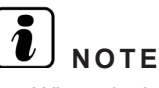

- When designing a duct, check to ensure that the Air volume is within working range as indicated in the fan performance curves.
- If the Air volume is set outside working range, water carry-over (drop in the ceiling or into the room), noise increase, damage to fan motor (high temperature) or insufficient Cooling/Heating capacity phenomena can occur.

#### Setting of the fan performance curves

In some installations, it may be necessary to adjust the fan operation settings of RASC-(6/8/10)NPE units in order to achieve an optimal performance of the fan unit. The correct static pressure setting (Low / Medium / High) has to be selected using the PSW and 7-segment display on the RASC PCB, according to the pressure values below:

- RASC-(4/5)HP: No setting is required.
- RASC-(6/8)HP: Select the "Medium pressure setting ( $\mathcal{F}\mathcal{L}: l$ )" for external static pressures higher than 50 Pa.
- RASC-10HP: Select the most suitable static pressure setting, depending on the installation conditions:
  - "Medium pressure setting ( $\mathcal{F}\mathcal{L}: l$ )": For external static pressures between 50 and 80 Pa.
  - "High pressure setting ( $\mathcal{F}_{\mathcal{C}} : \mathcal{C}$ )": For external static pressures higher than 80 Pa.

Default value: "Low pressure setting  $(\mathcal{F} \overrightarrow{\mathcal{L}} : \overrightarrow{\mathcal{L}})$ "

In order to do so, measure the fan motor current and set the static pressure setting according to the following table: For the measurement of the fan motor current, please refer to the following drawing:

| Model     | Fan motor current (A)                                                     |                                      |  |
|-----------|---------------------------------------------------------------------------|--------------------------------------|--|
|           | Medium pressure setting $(\mathcal{F}\mathcal{Z}: \square \rightarrow l)$ | High pressure setting<br>(ᠮਟੋ: 년→ਟੋ) |  |
| RASC-6HP  | < 1.40 A                                                                  | -                                    |  |
| RASC-8HP  | < 3.10 A                                                                  | -                                    |  |
| RASC-10HP | 2.65 ~ 3.10 A                                                             | < 2.65                               |  |

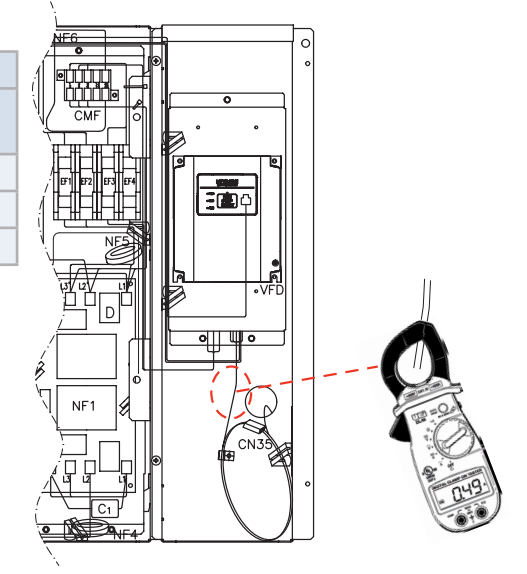

### 2.8 Duct connection

Install the duct with down slope to prevent entry of rain water. Also, provide insulation for duct and connection in order to prevent dew formation.

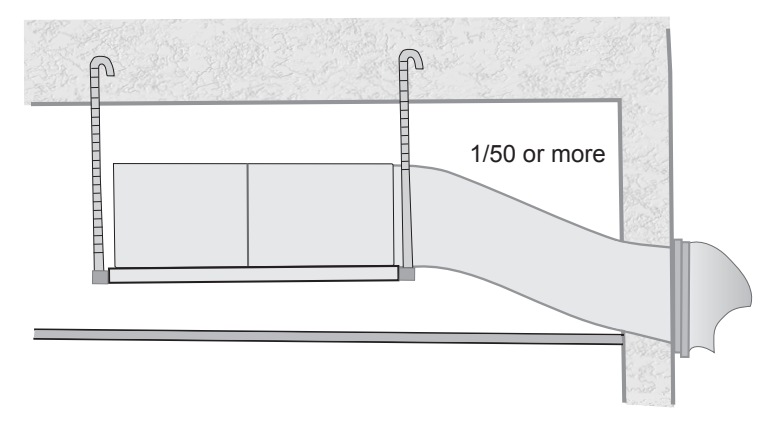

3

# 3. Piping work and refrigerant charge

## Index

| 3.1. | Piping | work connection considerations                                                | 20 |
|------|--------|-------------------------------------------------------------------------------|----|
|      | 3.1.1. | Copper pipes and sizes                                                        | 20 |
|      | 3.1.2. | Pipe connection                                                               | 21 |
|      | 3.1.3. | Insulation                                                                    | 21 |
|      | 3.1.4. | Three principles on refrigerant piping work                                   | 22 |
|      | 3.1.5. | Suspension of refrigerant piping                                              | 23 |
|      | 3.1.6. | Brazing work                                                                  | 23 |
| 3.2. | Piping | connection for RASC unit                                                      | 24 |
| 3.3. | Refrig | erant piping range                                                            | 28 |
|      | 3.3.1. | Refrigerant piping length                                                     | 28 |
|      | 3.3.2. | Piping system (Header branch installation)                                    |    |
|      | 3.3.3. | Piping system (Line branch installation)                                      | 31 |
|      | 3.3.4. | Combinations of piping size and piping length                                 | 32 |
|      | 3.3.5. | Refrigerant piping size and multikit/distributor selection                    | 33 |
|      | 3.3.6. | Considerations when installing distributors                                   | 37 |
| 3.4. | Refrig | erant charge                                                                  |    |
|      | 3.4.1. | Refrigerant charge amount                                                     | 38 |
|      | 3.4.2. | Refrigerant charge procedure                                                  | 40 |
|      | 3.4.3. | Caution of the pressure by check joint                                        | 41 |
|      | 3.4.4. | Pump down refrigerant                                                         | 41 |
| 3.5. | Cautic | n in case of refrigerant leakage                                              | 42 |
|      | 3.5.1. | Maximum permitted concentration of HFCs                                       | 42 |
|      | 3.5.2. | Calculation of refrigerant concentration                                      | 42 |
|      | 3.5.3. | Countermeasure for refrigerant leakage                                        | 42 |
| 3.6. | Comp   | atibility with the piping of current installations where R22 or R407C is used | 44 |
|      | 3.6.1. | Installation procedure for existing pipes                                     | 44 |
|      | 3.6.2. | When the existing air conditioner is a product of another manufacturer        | 44 |
|      | 3.6.3. | Permissible range for existing air-conditioning pipes                         | 45 |
|      | 3.6.4. | Selection of the renewal kit model                                            | 45 |
| 3.7. | Draina | ge and drain pipe installation                                                | 47 |

### 3.1 Piping work connection considerations

#### 3.1.1 Copper pipes and sizes

- 1 Prepare locally-supplied copper pipes.
- 2 Select the correct pipe size and material. Use the table below to select the required piping.

| Nominal Diameter |      | Thickness | Conner Trees |
|------------------|------|-----------|--------------|
| (mm)             | (in) | (mm)      | Copper Type  |
| Ø6.35            | 1/4  | 0.80      | Roll         |
| Ø9.52            | 3/8  | 0.80      | Roll         |
| Ø12.7            | 1/2  | 0.80      | Pipe/Roll    |
| Ø15.88           | 5/8  | 1.00      | Roll         |
| Ø19.05           | 3/4  | 1.00      | Pipe/Roll    |
| Ø22.23           | 7/8  | 1.00      | Pipe/Roll    |
| Ø25.4            | 1    | 1.00      | Pipe         |
| Ø28.58           | 11/8 | 1.25      | Coil         |

- 3 Select clean copper pipes. Make sure there is no dust and moisture inside. Blow the inside of the pipes through with oxygen-free nitrogen to remove any dust and foreign materials before connecting pipes.
- 4 After connecting the refrigerant piping, seal the open space between the knockout hole and refrigerant pipes by using insulation material as shown below:

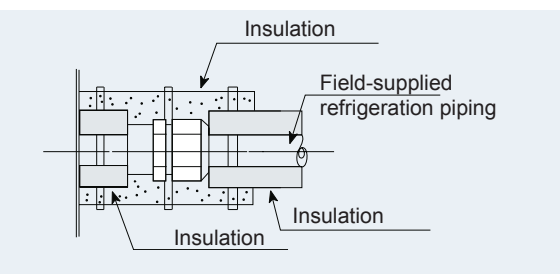

## **i** NOTE

If copper pipe is used for piping bigger than Ø19.05 flaring work can not be performed. If necessary, use a joint adapter.

## $\triangle$ caution

- Do not use saws, grindstone or other tools which might create copper dust.
- When cutting pipes, secure the part to be soldered as shown in the Service Manual.
- Strictly follow national or local regulations regarding occupational health and safety.
- Wear appropriate means of protection during cutting or brazing operations and installation (gloves, eye protection, etc).

#### **3.1.2 Pipe connection**

Fix the connecting pipe as shown in the figure below. Use the insulation attached to the indoor unit.

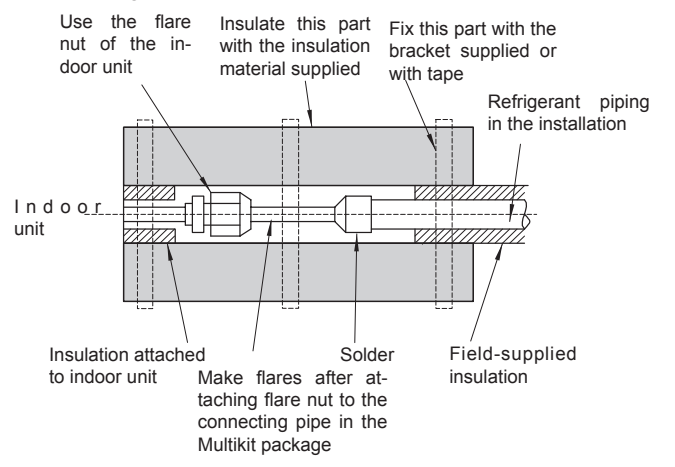

# **i** NOTE

A system with no moisture or oil contamination will give maximum performance and life-cycle as compared with a poorly prepared system. Take particular care to ensure that all copper piping is clean and dry internally. To ensure this, blow oxygen free nitrogen through the pipes.

- · Cap the end of the pipe when the pipe is to be inserted through a hole.
- Do not place pipes directly on the ground without a cap or vinyl tape covering the end.

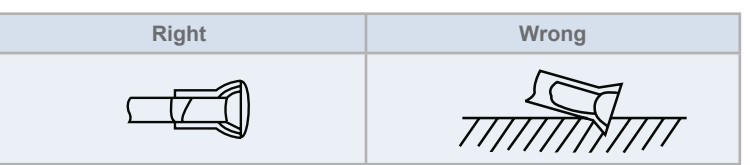

- If piping installation cannot be completed until the following day or longer, solder the ends of the piping to close them
  and load with oxygen-free nitrogen using an access device such as a Schrader valve to avoid moisture and contamination by extraneous particles.
- Do not use insulation material containing NH3 as it can damage the copper piping material and may be a source of future leakage.

#### 3.1.3 Insulation

Attach insulation package with the Multikit to each branch using vinyl tape. Also attach insulation to field-supplied piping to prevent capacity decrease due to ambient air conditions and dewing on pipe surface caused by low pressure.

## **i** note

When polyethylene foam is applied a thickness of 10mm for the liquid piping and 15mm to 20mm for the gas piping is recommended.

- 1 Cap.
- 2 Field supplied insulation.

21

3 Do not make a gap.

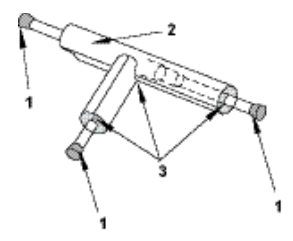

## $\triangle$ caution

- Perform insulation work when the surface temperature reaches the room temperature. Otherwise it is possible that the insulation will melt.
- If the ends of the piping system are open after accomplishing piping work securely attach caps or vinyl bags to the ends of the piping avoiding the invasion of moisture and dust.

#### 3.1.4 Three principles on refrigerant piping work

In case of using refrigerant R410A in the refrigeration cycle, the refrigeration oil should be of a synthetic type one.

In order to avoid oxidation, pay much careful attention to basic piping work control to avoid infiltration of moisture or dust during the refrigerant piping work.

| Three principles                       | Cause of failure                                                                                                    | Presumable failure                                                                                                    | Preventive action                                                                                                    |
|----------------------------------------|----------------------------------------------------------------------------------------------------|----------------------------------------------------------------------------------------------------|----------------------------------------------------------------------------------------------------|
| 1 Dry<br>Keep good dryness             | <ul> <li>Water infiltration due to insufficient<br/>protection at pipe ends</li> <li>Dewing inside of pipes</li> <li>Insufficient vacuum pumping time</li> </ul>                                                 | Icing inside tube at ex. valve<br>(Water choking)<br>+<br>Generation of hydration and<br>oxidation of oil<br>↓<br>Clogged strainer, etc., insulation<br>failure and compressor failure | <ul> <li>Pipe protection</li> <li>1 Pinching</li> <li>2 Taping</li> <li>Flushing</li> <li>Vacuum drying <ul> <li>One gram of water turns into gas (approx. 1000 Irs) at 1 Torr</li> <li>Therefore, it takes long time to vacuum-pump by a small vacuum pump</li> </ul> </li> </ul> |
| 2 Clean<br>No dust inside of<br>pipes  | <ul> <li>Infiltration of dust or other through<br/>the pipe ends</li> <li>Oxidation film during brazing with-<br/>out blowing nitrogen</li> <li>Insufficient flushing by nitrogen af-<br/>ter brazing</li> </ul> | Clogging of expansion valve,<br>capillary tube and filter<br>Oxidation of oil<br>Compressor failure<br>↓<br>Insufficient cooling or heating<br>compressor failure                      | <ul> <li>Pipe protection</li> <li>1 Mounting caps</li> <li>2 Taping</li> <li>3 Pinching</li> <li>Flushing</li> </ul>                                                                                                    |
| 3 No leakage<br>No leakage shall exist | <ul> <li>Brazing failure</li> <li>Failed flaring work and insufficient torque of squeezing flare</li> <li>Insufficient torque of squeezing flanges</li> </ul>                                                    | Refrigerant shortage<br>Performance decrease<br>Oxidation of oil                                                                                                    | <ul> <li>Careful basic brazing work</li> <li>Basic flaring work</li> <li>Basic flange connecting work</li> <li>Air tight test</li> <li>Holding of vacuum</li> </ul>                                                                                                    |
### 3.1.5 Suspension of refrigerant piping

Suspend the refrigerant piping at certain points and prevent the refrigerant piping from touching the weak part of the building such as wall, ceiling, etc...

(If touched, abnormal sound may occur due to the vibration of the piping. Pay special attention in case of short piping length).

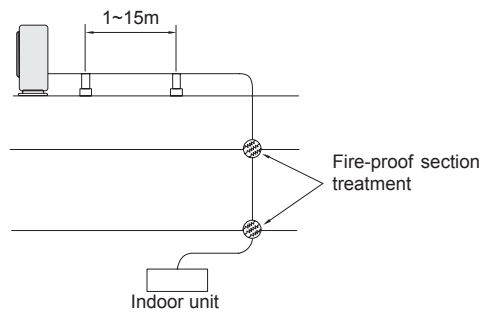

Do not fix the refrigerant piping directly with the metal fittings (The refrigerant piping may expand and contract).

Some examples for suspension method are shown below.

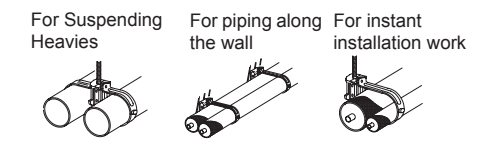

### 3.1.6 Brazing work

The most important work in the refrigerant piping installation work is the brazing of the pipes. If it accidentally occurs a leakage due to a careless brazing process, it will cause clogged capillary pipes or serious compressor failure.

It is important to control the clearance of the pipe fitting portion as shown below. In the case that a cooper tube expansion jig is used, following dimensions should be secured.

In order to guarantee a proper brazing neck between different pipes surfaces, accurate pipe dimensions after the expansion process (see the following table):

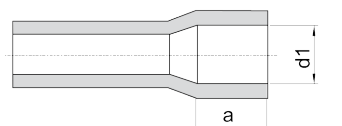

| Copper pipe size |       | Ø     | d1   | Gap  | а  |
|------------------|-------|-------|------|------|----|
| 06.25            | +0.08 | CAG E | +0.1 | 0.33 | 6  |
| 0.35             | -0.08 | 0.5   | 0    | 0.07 | 0  |
| 00 52            | +0.08 | Ø0 7  | +0.1 | 0.35 | 0  |
| 09.52            | -0.08 | Ø9.7  | 0    | 0.09 | 0  |
| Ø12 7            | +0.08 | Ø12.0 | +0.1 | 0.38 | 0  |
| Ø12.7            | -0.08 | Ø12.9 | 0    | 0.19 | 0  |
| Ø15 00           | +0.09 | Ø16 1 | +0.1 | 0.41 | 0  |
| 15.00            | -0.09 | 010.1 | 0    | 0.13 | 0  |
| Ø10.05           | +0.09 | Ø10 3 | +0.1 | 0.44 | 10 |
| 019.05           | -0.09 | 9.5   | 0    | 0.16 | 10 |

| Copper pipe size |       | Ø              | d1   | Gap  | а  |  |
|------------------|-------|----------------|------|------|----|--|
| <i>ര</i> ാറ ററ   | +0.09 | an 10          | +0.1 | 0.39 | 10 |  |
| 022.22           | -0.09 | 022.42         | 0    | 0.11 | 10 |  |
| (X)5 4           | +0.12 | (X) 5 6        | +0.1 | 0.42 | 10 |  |
| Ø25.4            | -0.12 | Ø25.0          | 0    | 0.08 | 12 |  |
| (X) 0 5 0        | +0.12 | an 70          | +0.1 | 0.42 | 10 |  |
| Ø20.00           | -0.12 | 020.70         | 0    | 0.08 | 12 |  |
| (X21 75          | +0.12 | <i>(</i> 222.0 | +0.1 | 0.47 | 10 |  |
| Ø31.75           | -0.12 | 032.0          | 0    | 0.13 | 12 |  |
| (X20 1           | +0.12 | (X20.2         | +0.1 | 0.52 | 14 |  |
| J38.1            | -0.12 | 030.3          | 0    | 0.18 | 14 |  |

3

A basic brazing method is shown below.

- Pre-heat the outer tube for better flowing of the filler metal
- 2 Heat inner side tube evenly
- 8 Rubber plug
- 4 Packless valve
- 6 High pressure hose
- **6** 0.03 to 0.05 MPa (0.3 to 0.5 kg/cm<sup>2</sup> G)
- Reducer valve: open this valve only when the gas is needed
- 8 Nitrogen gas flow 0.05 m<sup>3</sup>/h or smaller

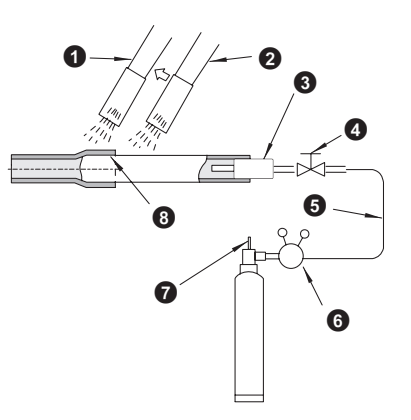

# $\triangle$ caution

- Use nitrogen gas for blowing during pipe brazing. If oxygen, acetylene or fluorocarbon gas is used, it will cause an explosion or poisonous gas.
- A lot of oxidation film will occur inside of tubes if no nitrogen gas blowing is performed during brazing work. This film will
  be flecked off after operation and will circulate in the cycle, resulting in clogged expansion valves, etc. This will cause
  bad influence to the compressor.
- Use a reducer valve when nitrogen gas blowing is performed during brazing. The gas pressure should be maintained within 0.03 to 0.05 MPa. If a excessively high pressure is applied to a pipe, it will cause an explosion.

# 3.2 Piping connection for RASC unit

The stop valves are located on the right side of unit cover. Before connecting refrigerant piping, the stop valve protection cover shall be removed.

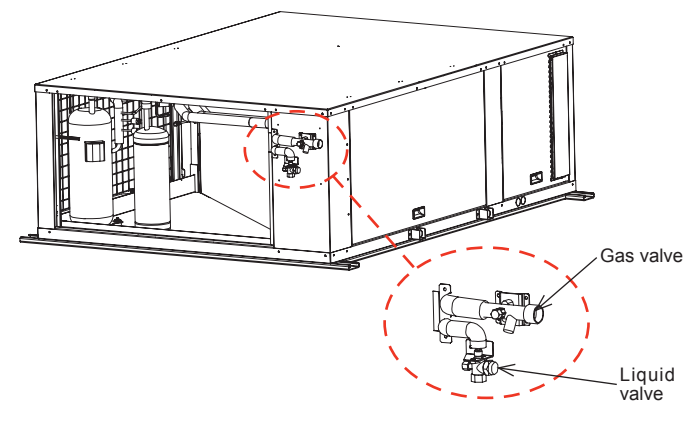

- 1 Mount the piping cover in order to avoid water entering into the unit. Seal the holes where pipes and wires are inserted, by using a insulation (field-supplied).
- 2 If the field-supplied piping is connected with stop valves directly, it is recommended use a tube bender.
- 3 Check to ensure that the stop valves are completely closed before connecting pipes.
- 4 Connect the field supplied refrigerant pipes to the indoor unit and RASC unit. Apply the oil thinly at the seat flare nut and pipe before tightening.

The required tightening torque is as follows:

| Pipe Size         | Tightening Torque (Nm) |
|-------------------|------------------------|
| Ø 6.35 mm (1/4")  | 20                     |
| Ø 9.52 mm (3/8")  | 40                     |
| Ø 12.70 mm (1/2") | 60                     |
| Ø 15.88 mm (5/8") | 80                     |
| Ø 19.05 mm (3/4") | 100                    |

Piping connection for RASC unit

**5** After connecting the refrigerant piping, seal the open space between knockout hole and refrigerant pipes by using insulation material.

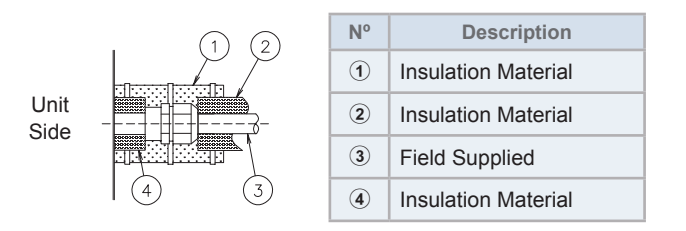

6 Operation of stop valve should be performed according to the indications below:

#### **RASC** unit stop valve

- 1 Remove the stop valve cap before performing the air tight test after connecting the flare nut. Tighten the spindle valve in clockwise according to the following table "Tightening Torque of Stop Valves".
- 2 Tighten the flare nut according the specified torque. If the tightening torque is excessive, it may cause refrigerant leakage from the spindle part.
- **3** Perform the air tight test after the tightening work. It is more effective to perform this work after fix the flare nuts for the piping connection to the stop valves.
- 4 Use the charging hose for the check joint connection. When removing the charging hose from the check joint, a sound may be heard by a small quantity of refrigerant leak. However it is not abnormality. Do not apply excessive force to the end of opening the spindle. (Tightening Torque: < 5.0 N·m).</p>

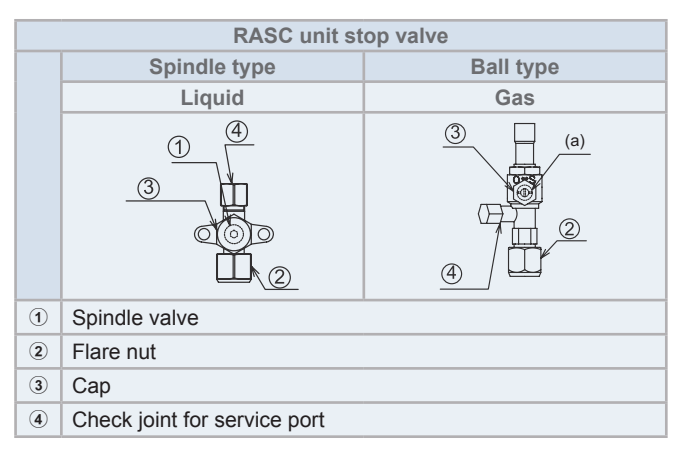

|                |           | Tightening torque (N·m)       |         |              |                        |       |           |              |  |  |  |  |
|----------------|-----------|-------------------------------|---------|--------------|------------------------|-------|-----------|--------------|--|--|--|--|
| RASC unit      |           | 1                             | 2       |              | 3                      |       | 4         |              |  |  |  |  |
|                | Gas valve | s valve Liquid valve Gas valv |         | Liquid valve | Gas valve Liquid valve |       | Gas valve | Liquid valve |  |  |  |  |
| RASC-(4-6)HNPE | -         |                               | 68-82   | 33-42        | 20-25                  | 33-42 | 14-18     | 14-18        |  |  |  |  |
| RASC-8HNPE     |           | 7-9                           | 100-120 |              |                        |       |           |              |  |  |  |  |
| RASC-10HNPE    |           |                               |         | 50-62        |                        |       |           |              |  |  |  |  |

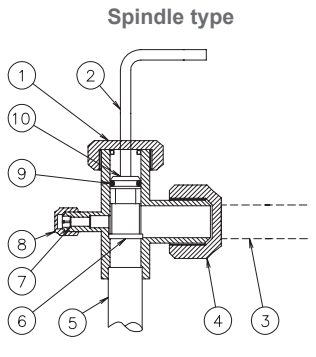

Ball type

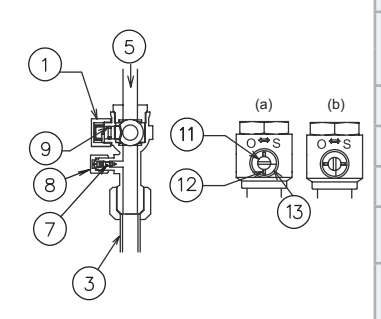

| N٥  | Description          | Remarks                                                                                                    |
|-----|----------------------|----------------------------------------------------------------------------------------------------|
| 1   | Сар                  |                                                                                                    |
| 2   | Allen wrench         | Hex 4 mm                                                                                                    |
| 3   | Refrigerant piping   | Field supplied                                                                                                    |
| 4   | Flare nut            |                                                                                                    |
| 5   | Refrigerant pressure | To RASC unit                                                                                                    |
| 6   | Seat Surface         | Fully closed position                                                                                                    |
| 7   | Check joint          | Only the charging those can be connected                                                                                         |
| 8   | Charge port cap      |                                                                                                    |
| 9   | O-Ring               | Rubber                                                                                                    |
| 10  | Spindle valve        | Open – Counterclockwise                                                                                                    |
|     |                      | Close – Clockwise                                                                                                    |
| 1   | Shaft                |                                                                                                    |
| 12  | Pin                  |                                                                                                    |
| 13  | Stopper              |                                                                                                    |
| (a) | Closed               | This valve is opened or closed with rotating 90 degrees at the ball valve part. Rotate the shaft until the pin touches the stop- |
| (b) | Opened               | per. Do not apply the extra force. Use a slotted screwdriver to control the shaft. Do not leave the ball valve partly open       |

Inspire the Next

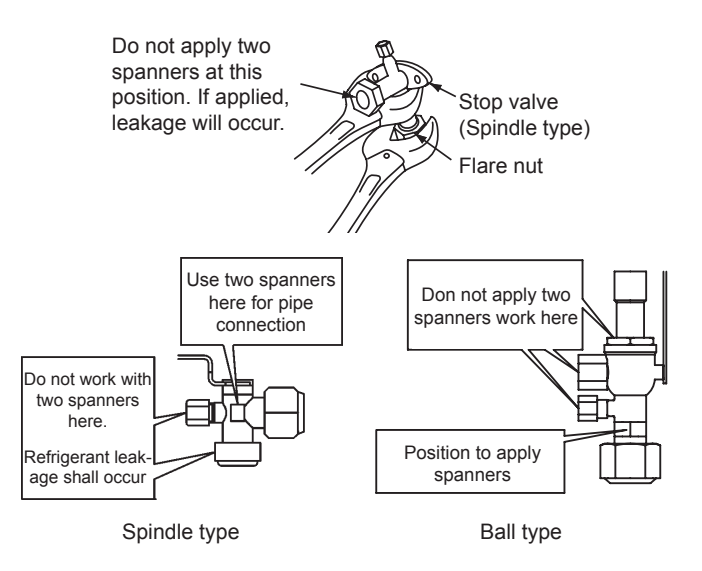

# 

- At the test run, fully open the spindle and ball stop valve.
- If not fully opened, the devices will be damaged.
- Do not attempt to turn service valve rod beyond its stop.
- Do not loosen the stop ring. If the stop ring is loosened, it is dangerous since the spindle will hop out.
- An excess or a shortage of refrigerant is the main cause of trouble to the units. Charge the correct refrigerant quantity according to the description of label at the inside of service cover.
- Check for refrigerant leakage in detail. If a large refrigerant leakage occurs, it will cause difficulty with breathing or harmful gases would occur if a fire was being used in the room.

### Gas pipe accessory (Only for RASC-(8/10)HNPE)

The gas pipe accessory (factory-supplied silencer) shall be brazed to the field supplied gas line, and connected to the gas valve as indicated in the drawing:

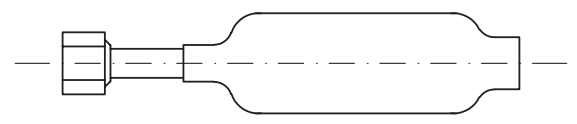

#### **Brazing work**

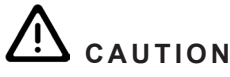

- Use nitrogen gas for blowing during pipe brazing. If oxygen, acetylene or fluorocarbon gas is used, it will cause an explosion or poisonous gas.
- A lot of oxidation film will occur inside of tubes if no nitrogen gas blowing is performed during brazing work. This film will be flecked off after operation and will circulate in the cycle, resulting in clogged expansion valves, etc. This will cause bad influence to the compressor.
- Use a reducer valve when nitrogen gas blowing is performed during brazing. The gas pressure should be maintained within 0.03 to 0.05 MPa. If a excessively high pressure is applied to a pipe, it will cause an explosion.

SMGB0091 rev.0 - 02/2015

# 3.3 Refrigerant piping range

# 3.3.1 Refrigerant piping length

The refrigerant piping between the indoor unit and the RASC unit should be designed using the following instructions. Keep the design point within the area of the chart, which shows the applicable height difference according to piping length.

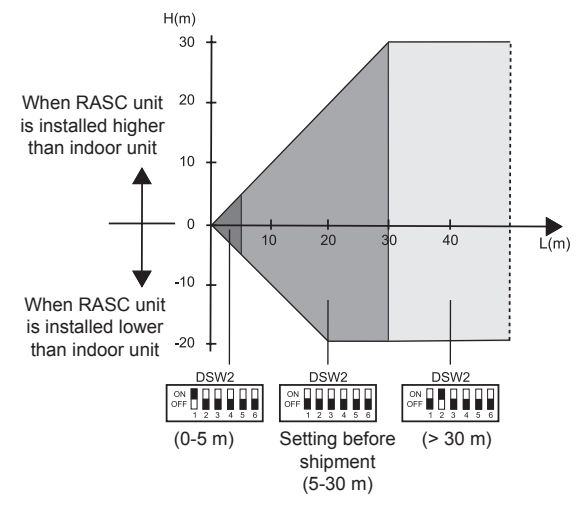

### 3.3.2 Piping system (Header branch installation)

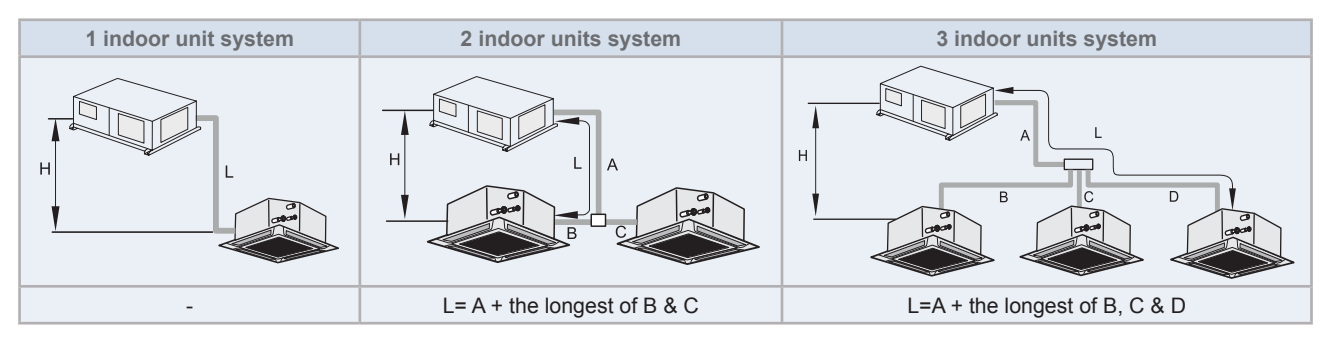

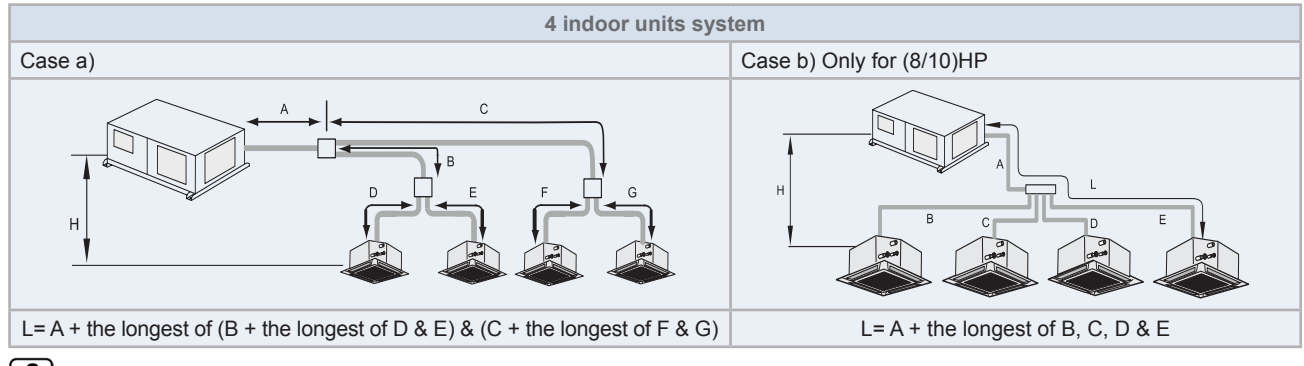

- L and H are the length and height indicated in the above chart. For 1, 2 or 3 indoor unit systems, the length is the distance between the RASC unit and the farthest indoor unit.
- The liquid piping and the gas piping must be of the same length and run along the same route.
- Multi-kits for multiple connections (optional accessory as system parts) must be used to install the branch pipe to the indoor unit. Install them at the same horizontal level.
- Install the branch piping as close as possible to the indoor units.

## Maximum refrigerant piping length (Header branch installation)

|                                                                          |                                     |                                     |    |    |    |     | (m)  |
|--------------------------------------------------------------------------|-------------------------------------|-------------------------------------|----|----|----|-----|------|
|                                                                          | Item                                |                                     |    |    |    | 8HP | 10HP |
| Maximum piping length be-                                                | Actual pip                          | ping length (L)                     | 75 |    |    | 100 |      |
| farthest indoor unit                                                     | Equivaler                           | nt piping length (EL)               |    | 95 |    | 12  | 25   |
|                                                                          | 2 indoor u                          | units (A + B + C)                   |    | 85 |    | 100 | 115  |
| Maximum total piping length                                              | 3 indoor u                          | units (A + B + C + D)               |    | 95 |    | 100 | 130  |
|                                                                          | 4 indoor                            | Case a) (A + B + C + D + E + F + G) |    | 95 |    | 100 | 145  |
|                                                                          | units                               | Case b) (A + B + C + D + E)         | -  |    |    | 100 | 145  |
|                                                                          | 2 indoor u                          | 10                                  |    |    | 15 |     |      |
| Maximum piping length be-                                                | 3 indoor u                          | 10                                  |    |    | 15 |     |      |
| tween multikit and indoor unit                                           | 4 indoor                            | Case a) B + D, B + E, C + F, C + G  | 10 |    |    | 15  |      |
|                                                                          | units                               | Case b) B, C, D, E                  | -  |    |    | 15  |      |
| Maximum height difference                                                | RASC unit higher than indoor unit   |                                     | 30 |    |    |     |      |
| door unit (H)                                                            | ) Indoor unit higher than RASC unit |                                     |    | 20 |    |     |      |
| Maximum height difference between indoor units                           |                                     |                                     |    |    | 10 |     |      |
| Maximum height difference between multikits and between multikit and in- |                                     |                                     |    | 3  |    |     |      |

# i NOTE

- The refrigerant piping length from the RASC unit to the first branch (A) must be higher than the piping length from the first branch to the farthest indoor unit.
- All branch piping should be balanced, and the difference between these sections cannot be greater than indicated in the tables below:

|                |                           |                                | (m)      |  |
|----------------|---------------------------|--------------------------------|----------|--|
|                |                           |                                | (4/10)HP |  |
| 2 indoor ur    | nits                      | (B-C)                          |          |  |
| 3 indoor units |                           | (B-C, B-D, C-D)                |          |  |
|                |                           | (B+(D or E)) - (C+(F or G))    | 0        |  |
| 4 indoor       | Case a)                   | Case a) (D-E)                  |          |  |
| units          |                           | (F-G)                          |          |  |
|                | Case b) Only for (8/10)HP | (B-C, B-D, B-E, C-D, C-E, D-E) |          |  |

## Maximum height difference (clarification)

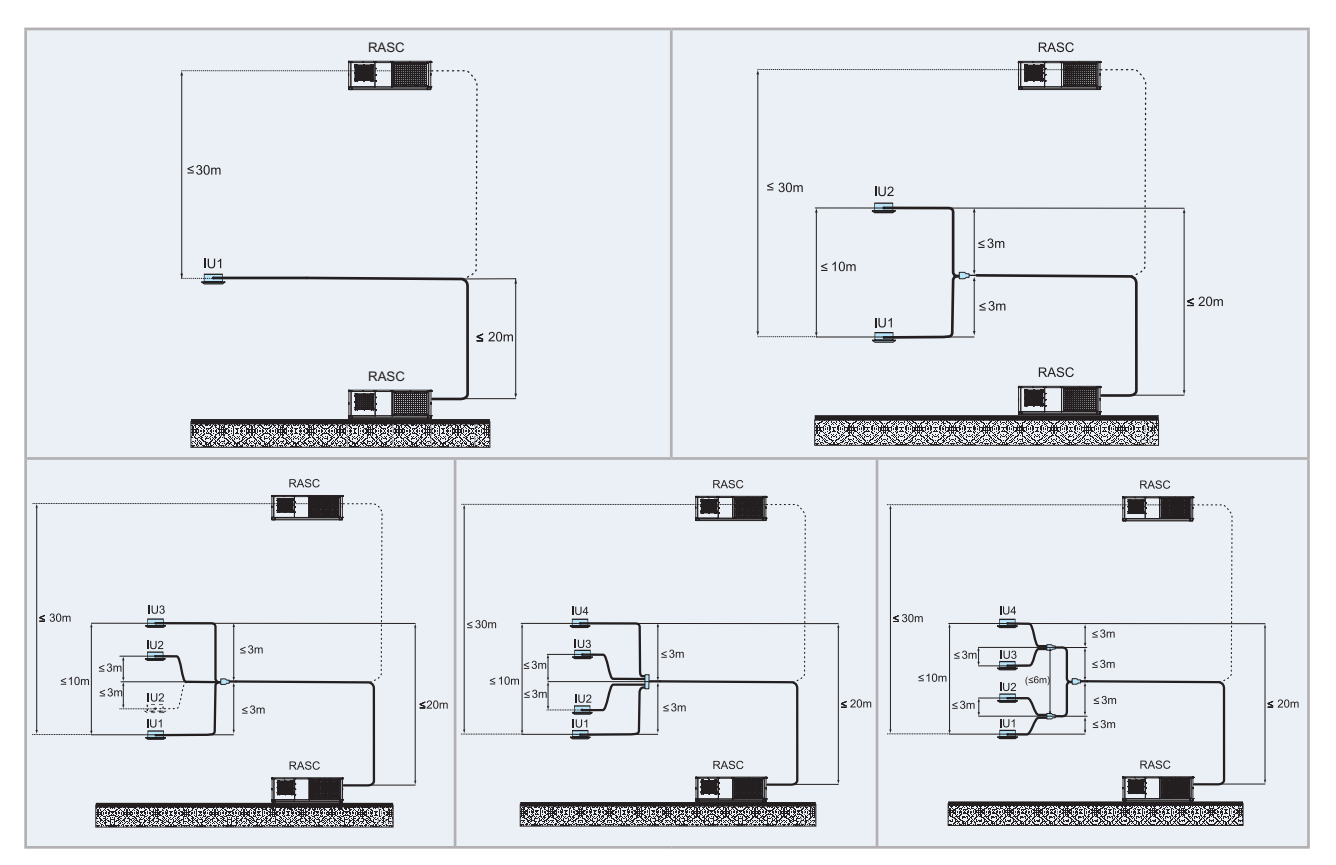

# INOTE

All pictures are shown as an example.

## **3.3.3 Piping system (Line branch installation)**

| RASC unit                        | 4 HP | 5 HP      | 6 HP  | 8 HP  | 10 HP |
|----------------------------------|------|-----------|-------|-------|-------|
| Allowed quantity of indoor units |      | 2 - 5 (*) | 2 - 6 | δ (*) |       |

(\*): In case of more than 4 indoor units, please respect the restrictions shown in chapter Combinability.

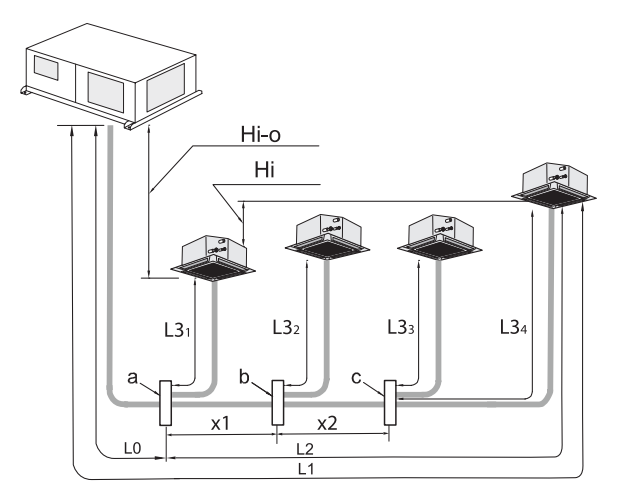

### Maximum refrigerant piping length (Line branch installation)

|                                                  |                                            |       |    |     |     | (m)  |  |  |
|--------------------------------------------------|--------------------------------------------|-------|----|-----|-----|------|--|--|
| It                                               | Item                                       |       |    |     |     | 10HP |  |  |
| Maximum piping length between the                | Actual piping length (L1)                  |       | 75 |     | 100 |      |  |  |
| unit                                             | Equivalent piping length (EL)              |       | 95 |     | 12  | 125  |  |  |
| Maximum total piping length (L1+ L31             |                                            | 95    |    | 100 | 145 |      |  |  |
| Maximum piping length from the 1st r             | nultikit to the furthest indoor unit (L2)  |       | 30 | 40  |     |      |  |  |
| Maximum piping length between mult               | ikit and indoor unit (L31, L32, L33,, L3n) | 10 15 |    |     |     | 5    |  |  |
| Maximum height difference between                | RASC unit higher than indoor unit          | 30    |    |     |     |      |  |  |
| RASC unit and indoor unit (Hi-o)                 | Indoor unit higher than RASC unit          | 20    |    |     |     |      |  |  |
| Maximum height difference between i              | 10                                         |       |    |     |     |      |  |  |
| Maximum height difference between r<br>door unit |                                            |       | 3  |     |     |      |  |  |

### Maximum height difference (clarification)

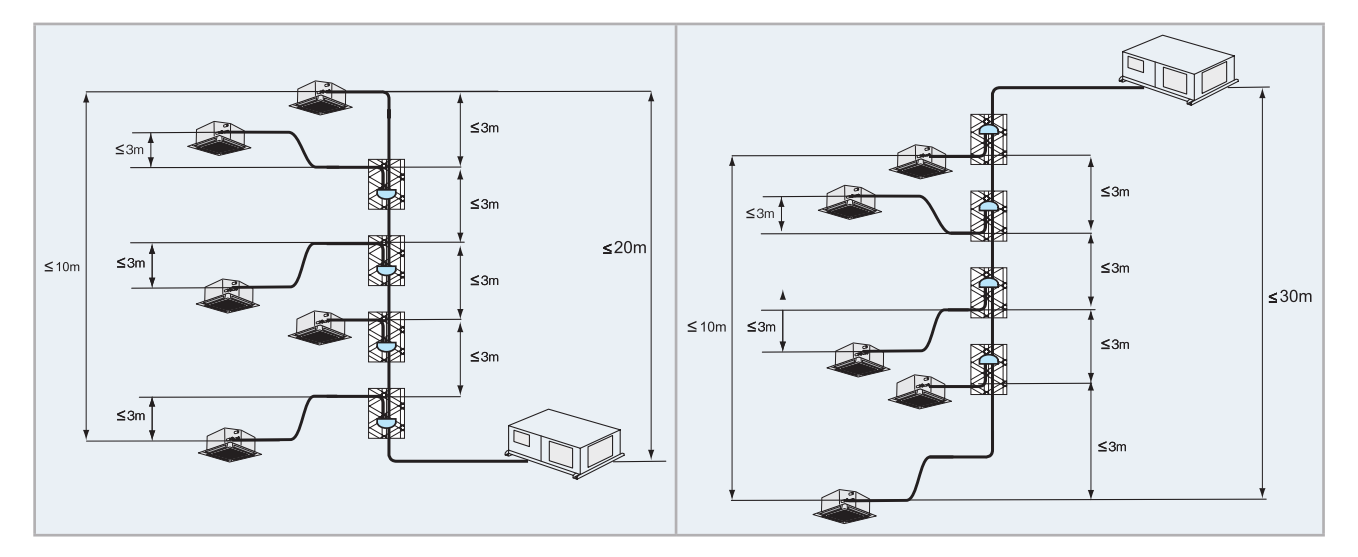

# INOTE

All pictures are shown as an example.

### 3.3.4 Combinations of piping size and piping length

|          |        | Refrigerant piping length between |        |        |                   |               |               |        |                      | e farthes         | st indoor | unit (m) |               |                   |                   |
|----------|--------|-----------------------------------|--------|--------|-------------------|---------------|---------------|--------|----------------------|-------------------|-----------|----------|---------------|-------------------|-------------------|
| Liquid   | Ø6     | .35                               |        | Ø9.52  |                   |               | Ø12.70        |        |                      |                   |           | Ø15.88   |               |                   |                   |
| Gas      | Ø15.88 | Ø19.05                            | Ø12.70 | Ø15.88 | Ø19.05            | Ø22.20        | Ø25.40        | Ø15.88 | Ø19.05               | Ø22.20            | Ø25.40    | Ø28.58   | Ø22.20        | Ø25.40            | Ø28.58            |
| (4-6) HP | 5 (2)  | 5 <sup>(2)</sup>                  | 40 (1) | 75     | 5 (4)             | -             | -             | 30 (3) | <b>30</b><br>(3) (4) | -                 | -         | -        | -             | -                 | -                 |
| 8 HP     | -      | -                                 | -      | -      | 50<br>(1) (4) (6) | 50<br>(1) (6) | 70<br>(5) (6) | -      | 50<br>(1) (3) (4)    | 50<br>(1) (3)     | 100       | -        | 50<br>(1) (3) | 50 <sup>(3)</sup> | -                 |
| 10 HP    | -      | _                                 | -      | -      | -                 | -             | -             | _      | _                    | 50 <sup>(1)</sup> | 100       | 50       | 50<br>(1) (3) | 50 <sup>(3)</sup> | 50 <sup>(3)</sup> |

(1). Reducing gas pipe size will reduce cooling capacity due to larger pressure loss in gas piping and narrow operation range.

(2). Reducing liquid pipe size will narrow operation range due to the indoor unit relation with expansion valve capacity. In these cases, set the DSW2-1 to ON position.

(3). Increasing liquid pipe size will require additional refrigerant charge.

(4). When using Ø19.05 gas pipe (soft-annealed), please switch ON DSW2-4# in the RASC Unit PCB.

(5). In case that pipe length exceeds 70m in 8HP, please use a Ø12.7 pipe as a liquid pipe.

Standard

### 3.3.5 Refrigerant piping size and multikit/distributor selection

.

•

Select the piping connection sizes according to the following procedures:

- Between RASC unit and branch pipe: Select the same pipe connection size as the pipe size of the RASC unit.
- Between branch pipe and indoor unit: Select the same pipe connection size as the pipe size of the indoor unit.

#### Header branch installation

#### 1 indoor unit system

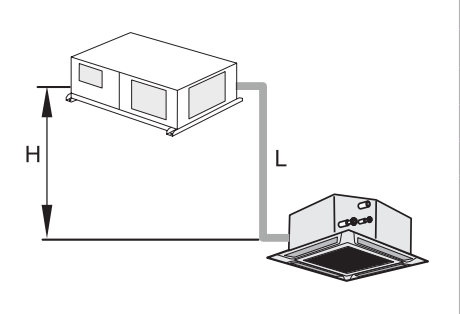

|                                                     |               | (mm)   |  |  |  |  |
|-----------------------------------------------------|---------------|--------|--|--|--|--|
| PASC unit                                           | Pipe size (L) |        |  |  |  |  |
| RASC unit                                           | Gas           | Liquid |  |  |  |  |
| (4-6) HP                                            | Ø15.88        | Ø9.52  |  |  |  |  |
| 8 HP (*)                                            | Ø25.4         | Ø9.52  |  |  |  |  |
| 10 HP (**)                                          | Ø25.4         | Ø12.7  |  |  |  |  |
| *) Indoor unit RPI-8.0HP supplied with one adapter: |               |        |  |  |  |  |
| Gas pipe adapter: Ø19.05 to Ø25.4                   |               |        |  |  |  |  |
|                                                     |               |        |  |  |  |  |

(\*\*) Indoor unit RPI-10.0HP supplied with two adapters:

Gas pipe adapter: Ø22.2 to Ø25.4

Liquid pipe adapter: Ø9.52 to Ø12.7

#### 2 indoor units system

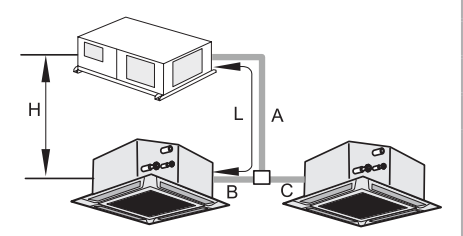

|           |              | Multi-kit |              |                |  |
|-----------|--------------|-----------|--------------|----------------|--|
| PASC unit | Pipe s       | ize (A)   | (**)         |                |  |
| KASC unit | Gas          | Liquid    | TE option    | TW option      |  |
| 4 HP      | Ø15.88 Ø9.52 |           | TE-04N1      | TW-52AN        |  |
| (5/6) HP  | Ø15.88       | Ø9.52     | TE-56N1      | TW-52AN        |  |
| 8 HP      | Ø25.4        | Ø9.52 (*) | TE-08N (***) | TW-102AN (***) |  |
| 10 HP     | Ø25.4        | Ø12.7     | TE-10N       | TW-102AN       |  |

(\*): In case that pipe length exceeds 70m in 8 HP, please use a Ø12.7 pipe as a liquid pipe, with its respective multi-kit.

 (\*\*): In case of combinations with 8.0HP or 10.0HP indoor units, install a line branch system with multi-kit E-162SN3.

 (\*\*\*): In combinations with indoor units of 2.0HP or less, use the multi-kits TE-56N1 or TW-52AN for the liquid refrigerant pipe.

• The dimensions for TE and TW multi-kits are different. Refer to the Indoor units' Technical Catalogue in order to check the dimensions.

|                      |          | (mm)     |
|----------------------|----------|----------|
| Indoor unit capacity | Pipe siz | e (B, C) |
| after branch         | Gas      | Liquid   |
| (0.8-1.5) HP         | Ø12.7    | Ø6.35    |
| (1.8/2.0) HP         | Ø15.88   | Ø6.35    |
| (2.3-6.0) HP         | Ø15.88   | Ø9.52    |
| 8.0 HP               | Ø19.05   | Ø9.52    |
| 10.0 HP              | Ø22.20   | Ø9.52    |

### 3 indoor units system

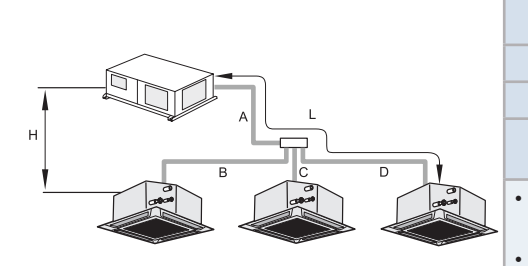

|           |               | (mm)      | Mult              | ti-kit           |
|-----------|---------------|-----------|-------------------|------------------|
| BASC unit | Pipe Size (A) |           | (*                | *)               |
| RASC unit | Gas           | Liquid    | TRE option        | TG option        |
| (4-6) HP  | Ø15.88        | Ø9.52     | TRE-46N1          | TG-53AN          |
| 8 HP      | Ø25.4         | Ø9.52 (*) | TRE-812N1         | TG-103AN         |
| 10 HP     | Ø25.4         | Ø12.7     | TRE-812N1<br>(**) | TG-103AN<br>(**) |

(\*): In case that pipe length (A+B or A+C or A+D) exceeds 70m in 8 HP, please use a Ø12.7 pipe as a liquid pipe.

(\*\*): In case of combinations with 8.0HP or 10.0HP indoor units, install a line branch system with multi-kits E-162SN3 and E-102SN3.

The dimensions for TRE and TG multi-kits are different. Refer to the Indoor units' • Technical Catalogue in order to check the dimensions.

|                      |          | (mm)     |
|----------------------|----------|----------|
| Indoor unit capacity | Pipe siz | e (B, C) |
| after branch         | Gas      | Liquid   |
| (0.8-1.5) HP         | Ø12.7    | Ø6.35    |
| (1.8/2.0) HP         | Ø15.88   | Ø6.35    |
| (2.3-6.0) HP         | Ø15.88   | Ø9.52    |
| 8.0 HP               | Ø19.05   | Ø9.52    |
| 10.0 HP              | Ø22.20   | Ø9.52    |

SMGB0091 rev.0 - 02/2015

Multi-kit

(2)

**TE option** 

TE-03N1

TE-03N1

<4HP: TE-03N1 =4HP: TE-04N1

≥5HP: TE-56N1

#### 4 indoor units system

• Case a)

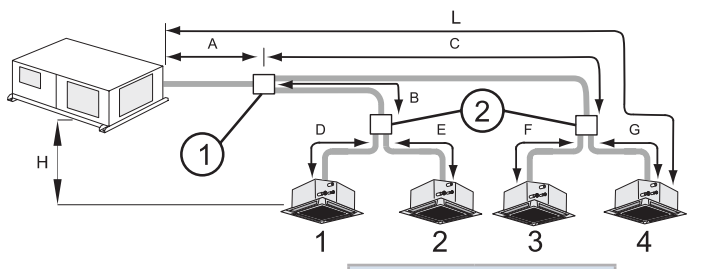

# **i** ΝΟΤΕ

Total indoor unit capacity after first

branch (1+2) or (3+4) (0.8-1.5) HP

(1.8/2.0) HP

≥ 2.3 HP

If the capacity ratio between IU group 1+2 and 3+4 is higher than 60/40%, install a line branch system or contact with your Hitachi dealer.

(mm)

Liquid

Ø6.35

Ø6.35

Ø9.52

Pipe Size (B,C)

Gas

Ø12.7

Ø15.88

Ø15.88

|              |        | (mm)      | Mu        | lti-kit   |
|--------------|--------|-----------|-----------|-----------|
|              | Pipe S | ize (A)   | (         | 1)        |
| RASC<br>unit | Gas    | Liquid    | TE option | TW option |
| 4 HP         | Ø15.88 | Ø9.52     | TE-04N1   | TW-52AN   |
| (5/6) HP     | Ø15.88 | Ø9.52     | TE-56N1   | TW-52AN   |
| 8 HP         | Ø25.4  | Ø9.52 (*) | TE-08N    | TW-102AN  |
| 10 HP        | Ø25.4  | Ø12.7     | TE-10N    | TW-102AN  |

(\*): In case that pipe length (A+B+(C or D) or A+C+(F or G)) exceeds 70m in 8 HP, please use a  $\emptyset$ 12.7 pipe as a liquid pipe.

The dimensions for TRE and TW multi-kits are different. Refer to the Indoor units' Technical Catalogue in order to check the dimensions.

|              |           | (mm)      |
|--------------|-----------|-----------|
| Indoor unit  | Pipe Size | (D,E,F,G) |
| capacity     | Gas       | Liquid    |
| (0.8-1.5) HP | Ø12.7     | Ø6.35     |
| (1.8/2.0) HP | Ø15.88    | Ø6.35     |
| ≥ 2.3HP      | Ø9.52     | Ø6.35     |
|              |           |           |

Connections including 8.0HP or 10.0HP indoor units are not possible.

· Case b)

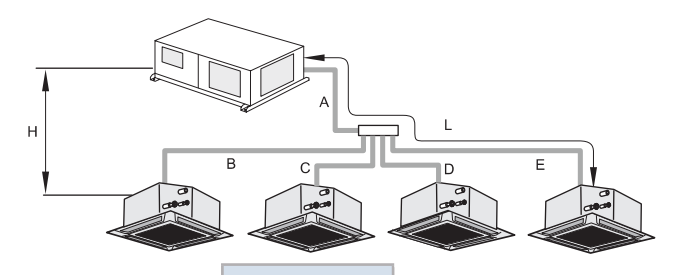

|                                             |                                          | (mm)                                |                |
|---------------------------------------------|------------------------------------------|-------------------------------------|----------------|
| DASC unit                                   | Pipe Size (A)                            |                                     | Multi-kit      |
| RASC unit                                   | Gas                                      | Liquid                              |                |
| 8 HP                                        | Ø25.4                                    | Ø9.52 (*)                           |                |
| 10 HP                                       | Ø25.4                                    | Ø12.7                               | QE-812N1       |
| (*): In case that pip<br>in 8 HP, please us | be length (A+B or /<br>e a Ø12.7 pipe as | A+C or A+D or A+B<br>a liquid pipe. | E) exceeds 70m |

SMGB0091 rev.0 - 02/2015

|                                                                      |                     | (mm)   |
|----------------------------------------------------------------------|---------------------|--------|
| Indoor unit                                                          | Pipe Size (B,C,D,E) |        |
| capacity                                                             | Gas                 | Liquid |
| (0.8-1.5) HP                                                         | Ø12.7               | Ø6.35  |
| (1.8/2.0) HP                                                         | Ø15.88              | Ø6.35  |
| ≥ 2.3HP                                                              | Ø15.88              | Ø9.52  |
| Connections including 8.0HP or 10.0HP indoor units are not possible. |                     |        |

**TW** option

TW-52AN

TW-52AN

TW-52AN

### Line branch installation

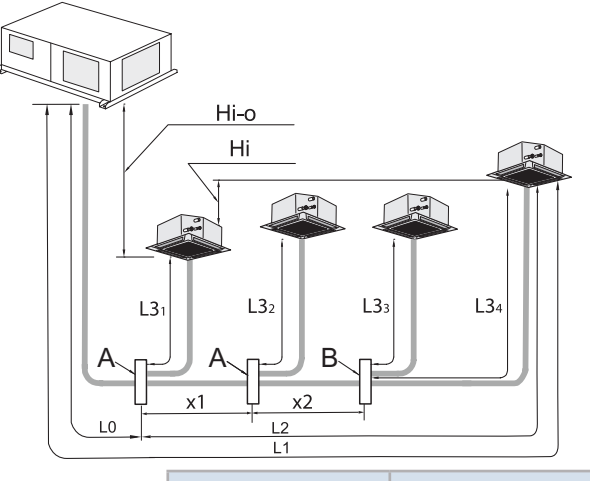

|           |                      | (mm)      |                   |                   |
|-----------|----------------------|-----------|-------------------|-------------------|
| BASC unit | Pipe Size (L0,x1,x2) |           | Multi-kit model A | Multi-kit model B |
| RASC unit | Gas                  | Liquid    |                   |                   |
| (4-6) HP  | Ø15.88               | Ø9.52     | E-102SN3          | E-102SN3          |
| 8 HP      | Ø25.4                | Ø9.52 (*) | E-162SN3          | E-102SN3          |
| 10 HP     | Ø25.4                | Ø12.7     | E-162SN3          | E-102SN3          |
|           |                      |           |                   |                   |

(\*): In case that pipe length between RASC unit and the farthest indoor unit exceeds 70m in 8 HP, please use a  $\emptyset$ 12.7 pipe as a liquid pipe.

|              |                | (mm)   |
|--------------|----------------|--------|
| Indoor unit  | Pipe Size (L3) |        |
| capacity     | Gas            | Liquid |
| (0.8-1.5) HP | Ø12.7          | Ø6.35  |
| (1.8/2.0) HP | Ø15.88         | Ø6.35  |
| (2.3-6.0) HP | Ø15.88         | Ø9.52  |
| 8.0 HP       | Ø19.05         | Ø9.52  |
| 10.0 HP (*)  | Ø22.20         | Ø9.52  |

# i NOTE

(\*): In combinations with 10.0HP indoor units, only one of the two connections of the E-102SN3 multi-kit admits the Ø22.20 mm diameter corresponding to the gas pipe of the 10.0HP indoor unit. Please take this restriction into account in case that the installation requires the connection of gas piping of 10.0HP indoor units.

### 3.3.6 Considerations when installing distributors

1 Install the Distributor supplied by HITACHI on request.

A tee can not be installed instead of a branch pipe.

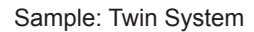

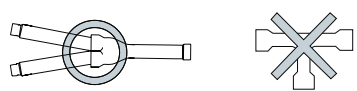

2 Installing the distributor

Fix the branch pipe horizontally to the pillar, wall or ceiling. Piping must not be fixed rigidly to the wall as thermal expansion and contraction can cause pipe fracture.

Sample: Twin System

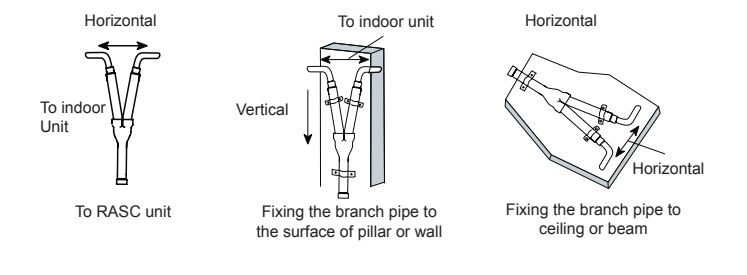

# **i** Note

Fix the piping from outside of insulation or inserting absorber between the pipe and a fixing metal.

- 3 Correct position of twin distributor (available also for quad installation).
- This is the correct position.

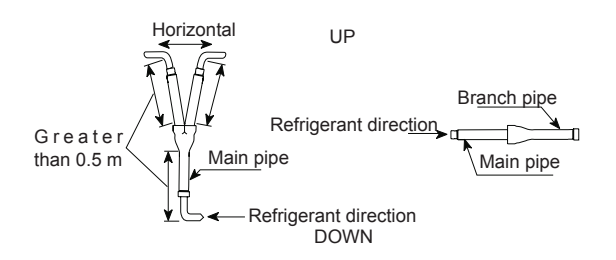

This is wrong position.

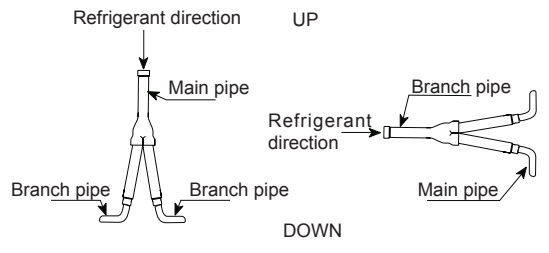

- 4 Correct position of Triple/Quad distributor.
- Install the header horizontally

Sample: Quad Branch pipe

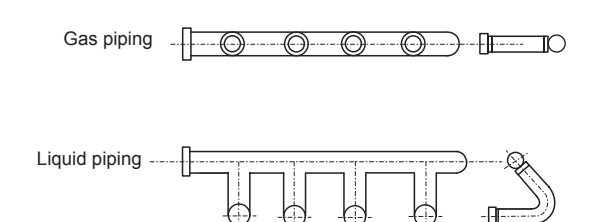

SMGB0091 rev.0 - 02/2015

# 3.4 Refrigerant charge

# 3.4.1 Refrigerant charge amount

Although refrigerant has been charged into this unit, the adequate refrigerant charge depends on the piping length.

- The adequate refrigerant quantity should be determined according to the following procedure.
- · Record the adequate refrigerant quantity in order to facilitate maintenance and servicing activities.

# $\triangle$ caution

- When charging or removing refrigerant, measure the amount precisely. Overcharging or undercharging of refrigerant may cause compressor problems.
- In case of actual piping length less than 5 m, consult your distributor.

### Refrigerant charge before shipment (W<sub>0</sub> (kg))

W<sub>o</sub> is the RASC unit refrigerant charge before shipment explained before, and it's shown in the following table:

| Model       | Refrigerant<br>charge before<br>shipment<br>(W <sub>0</sub> (kg)) | Additional<br>refrigerant<br>charge<br>(P (g/m)) | Maximum<br>additional<br>charge<br>(kg) |
|-------------|-------------------------------------------------------------------|--------------------------------------------------|-----------------------------------------|
| RASC-4HNPE  | 4.1                                                               | 60                                               | 3.9                                     |
| RASC-5HNPE  | 4.2                                                               | 60                                               | 3.9                                     |
| RASC-6HNPE  | 4.2                                                               | 60                                               | 3.9                                     |
| RASC-8HNPE  | 5.7                                                               | (1)                                              | 6.3                                     |
| RASC-10HNPE | 6.2                                                               | (1)                                              | 8.1                                     |

(1): Needs to be calculated.

### • Calculation method for the additional refrigerant charge

Calculate the additional refrigerant charge amount according to the following steps:

### Step 1: Additional refrigerant charge calculation for liquid piping ( $W_1$ (kg))

RASC units have been charged with refrigerant for 30 m of actual piping length. In systems with longer actual piping length, an additional refrigerant charged is required.

### For RASC-(4-6)HNPE units

Use the following formula:

W, = (L-30) x P

L: Total piping length (m)

P: Additional refrigerant charge (kg/m) (Refer to the "Refrigerant charge before shipment (W0 (kg))" section)

### For RASC-(8/10)HNPE units

The additional refrigerant charge for **RASC-(8/10)HNPE** units must be calculated by multiplying the total piping length of each diameter per its calculation factor according to the following table. The result is the additional refrigerant charge for liquid piping  $W_1$ .

| Pipe size (mm) | Additional refrigerant charge<br>factor (kg/m) |
|----------------|------------------------------------------------|
| Ø15.88         | x 0.19                                         |
| Ø12.7          | x 0.12                                         |
| Ø9.52          | x 0.065                                        |
| Ø6.35          | x 0.065 (*)                                    |

(\*): For RASC-(8/10)HNPE units, add 0.030 kg/m (instead of 0.065 kg/m) when there are 5 or more indoor units connected to the RASC unit.

#### Step 2: Additional refrigerant charge calculation for indoor unit (W<sub>2</sub> (kg))

When the RASC unit is combined with indoor units RPI-(8/10)HP, an additional refrigerant charge is required ( $W_2$ ) = 1 kg/ unit. For indoor units lower than 8 HP, an additional refrigerant charge is not needed.

| Indoor unit capacity | Additional refrigerant charge (W <sub>2</sub> (kg)) |
|----------------------|-----------------------------------------------------|
| ≥ 8 HP               | 1                                                   |
| < 8 HP               | 0                                                   |

#### Step 3: Calculation of total additional refrigerant charge (W (kg))

#### For RASC-(4-6)HNPE units

Put weight W<sub>1</sub> and W<sub>2</sub> calculated in step 1 and step 2 into the following formula:

|                      | $W = W_1 + W_2$ |   |    |
|----------------------|-----------------|---|----|
| System example (W) = | +               | = | kg |

#### For RASC-(8/10)HNPE units

In case of RASC-(8/10)HNPE units, the following formula must be used:

|                      | W = W <sub>1</sub> + | W <sub>2</sub> - C |   |   |   |
|----------------------|----------------------|--------------------|---|---|---|
| System example (W) = | +                    | -                  | = | k | g |

C: Compensation value (kg) (Refer to the following table)

| Model       | Compensation value (C (kg)) |
|-------------|-----------------------------|
| RASC-8HNPE  | 1.6                         |
| RASC-10HNPE | 2.0                         |

# $\triangle$ caution

Do not exceed the allowed maximum additional charge..

#### Step 4: Total refrigerant charge of the system ( $W_{TOT}$ (kg))

The total refrigerant charge of this system is calculated by the following formula:

| W                                    | т <sub>от</sub> = W | + W <sub>0</sub> |   |    |
|--------------------------------------|---------------------|------------------|---|----|
| System example (W <sub>TOT</sub> ) = |                     | +                | = | kg |

Finally, record the refrigerant charge quantity in the F-Gas label in order to facilitate maintenance and servicing activities.

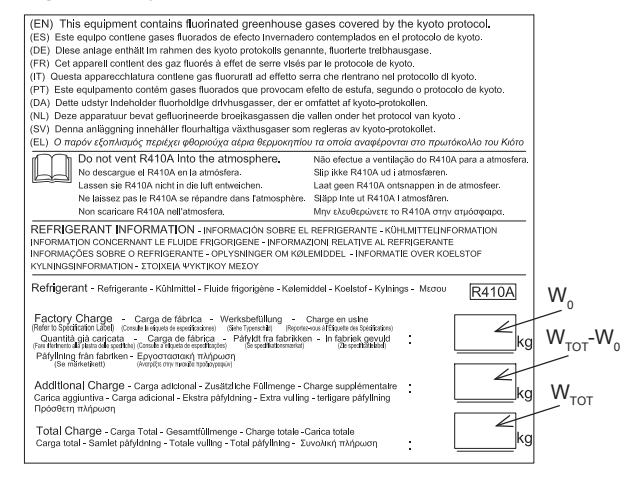

# 3.4.2 Refrigerant charge procedure

# $\triangle$ caution

- Use refrigerant R410A in the refrigerant cycle. Do not charge oxygen, acetylene or other flammable and poisonous gases into the refrigerant cycle when performing a leakage test or an air-tight test.
- These types of gases are extremely dangerous and can cause an explosion. It is recommended that compressed air, nitrogen or refrigerant be used for these types of tests.
- Check to ensure that no pressure exists inside the stop valve before removing the flange.

### Evacuation and refrigerant charge

Evacuation and refrigerant charging procedure should be performed according to the following instructions.

- The stop valve has been closed before shipment. However, make sure that the stop valves are closed completely.
- · Connect the indoor unit and the RASC unit with field-supplied refrigerant piping.
- Connect the gauge manifold using charging hoses with a vacuum pump or a nitrogen cylinder to the check joints of the liquid line and the gas line stop valve.
- Check for any gas leakage at the flare nut connection, by using nitrogen gas to increase the pressure at 4.15 MPa inside of the field-supplied piping.
- Operate the vacuum pump for 1 to 2 hours until the pressure decreases lower than a pressure of 756 mmHg in vacuum.
- For charging refrigerant, connect the gauge manifold using charging hoses with a refrigerant charging cylinder to the check joint of the liquid line stop valve.
- Charge the proper quantity of refrigerant according to the piping length (Calculate the quantity of the refrigerant charge).
- Fully open the gas line stop valve, and slightly open the liquid line stop valve.
- · Charge refrigerant by opening the gauge manifold valve.
- Charge the required refrigerant within the difference range of ±0.5kg by operating the system in cooling.
- · Fully open the liquid line stop valve after completing refrigerant charge.
- · Continue cooling operation for more than 10 minutes to circulate the refrigerant.
- Remove the "close" plate from the stop valve and hook the attached "open" plate at the stop valve.

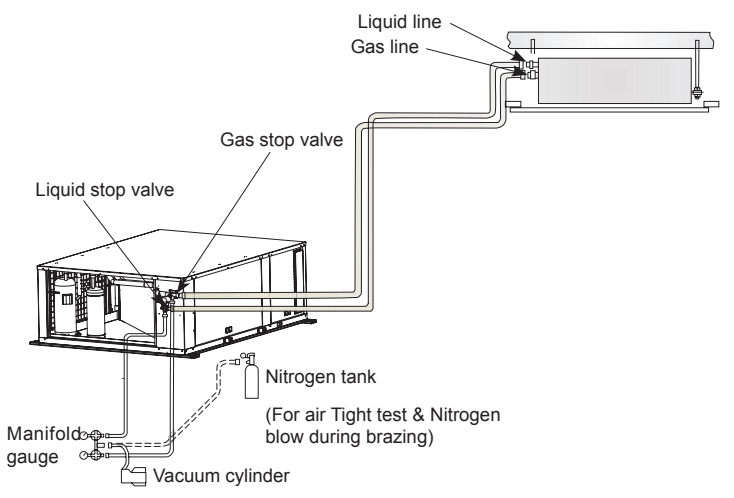

Example of Evacuation and Refrigerant Charge for RASC unit.

# 

- Charge the refrigerant correctly. Overcharge and insufficient charge of the refrigerant may cause the compressor failure.
- Insulate the unions and flare-nuts at the piping connection part completely.
- Insulate the liquid pipe for prevention of the capacity decrease according to the ambient air conditions and the dewing
  on the pipe surface by the low pressure.
- Check to ensure that there is no gas leakage. When large amount of the refrigerant leaks, the troubles as follows may occur:
  - Oxygen deficiency
  - Harmful gas generation due to chemical reaction with fire.
- Use thick gloves to protect your hands from liquid refrigerant injuries when handling refrigerant.

# 

Check for refrigerant leakage thoroughly. In case that a large amount of refrigerant is leaked, it may cause difficulty to breathe or the emission of harmful gases if fire is lit up in the room. An excess or a shortage of refrigerant is the main cause of trouble with the units.

# 3.4.3 Caution of the pressure by check joint

When the pressure is measured, use the check joint of gas stop valve (A), and use the check joint of liquid piping (B) in the figure below.

At that time, connect the pressure gauge according to the following table because of high pressure side and low pressure side changes by operation mode.

|                                       | Cooling Operation          | Heating Operation         |  |
|---------------------------------------|----------------------------|---------------------------|--|
| Check Joint for Gas Stop Valve "A"    | Low Pressure High Pressure |                           |  |
| Check Joint for Piping "B"            | Exclusive for Vacuum Pur   | np and Refrigerant Charge |  |
| Check Joint for Liquid Stop Valve "C" | High Pressure              | Low Pressure              |  |

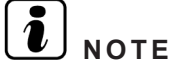

Be careful that refrigerant and oil do not splash to the electrical parts at removing the charge hoses.

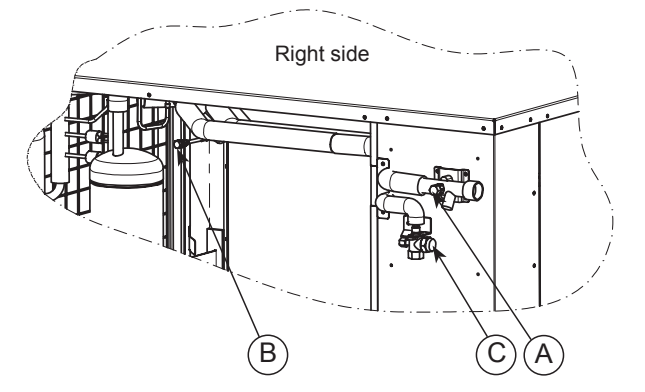

### 3.4.4 Pump down refrigerant

When the refrigerant should be collected into the RASC unit due to indoor/RASC unit relocation, collect the refrigerant as follows:

- 1 Attach the manifold gauge to the gas stop valve and the liquid stop valve.
- 2 Turn ON the power source.
- 3 Set the DSW1-1 pin of the RASC unit PCB at the "ON" side for cooling operation. Close the liquid stop valve and collect the refrigerant.
- 4 When the pressure at lower pressure side (gas stop valve) indicates -0.01 MPa (-100 mmHg), perform the following procedures immediately.
  - Close the gas stop valve.
  - Set the DSW1-1 pin at the "OFF" side (To stop the unit operation).

# 3.5 Caution in case of refrigerant leakage

The installers and those responsible for drafting the specifications are obliged to comply with local safety codes and regulations in the case of refrigerant leakage.

### 3.5.1 Maximum permitted concentration of HFCs

The refrigerant R410A, charged in the RASC series system, is an incombustible and non-toxic gas. However, if leakage occurs and gas fills a room, it may cause suffocation.

The maximum permissible concentration of HFC gas, R410A in air is 0.44 kg/m³, according to EN378-1.

Therefore, some effective measure must be taken to lower the R410A concentration in air below 0.44 kg/ m<sup>3</sup>, in case of leakage.

### 3.5.2 Calculation of refrigerant concentration

- 1 Calculate the total quantity of refrigerant R (kg) charged in the system by connecting all the indoor units in the rooms to be air-conditioned.
- 2 Calculate the room volume V (m<sup>3</sup>) of each room.
- 3 Calculate the refrigerant concentration C (kg/m<sup>3</sup>) of the room according to the following equation:

|          | R: Total quantity of refrigerant charged (kg)                     |
|----------|-------------------------------------------------------------------|
| C= R / V | V: Room volume (m <sup>3</sup> )                                  |
|          | C: Refrigerant concentration (=0.44* kg/m <sup>3</sup> for R410A) |

### 3.5.3 Countermeasure for refrigerant leakage

The facility must have the following features in case of a refrigerant leakage occurs:

- 1 Provide a shutterless opening which will allow fresh air to circulate into the room.
- 2 Provide a doorless opening of 0.15% or more size to the floor area.
- 3 There must be a ventilator fan connected to a gas leak detector, with a ventilator capacity of 0.4 m³/min or higher per Japanese refrigeration ton (= compressor displacement volume / 5.7m³/h) of the air conditioning system using the refrigerant.

| Model          | Tonnes |
|----------------|--------|
| RASC-(4-6)HNPE | 2.27   |
| RASC-8HNPE     | 3.16   |
| RASC-10HNPE    | 4.11   |

**4** Pay a special attention to the place, such as a basement, etc., where refrigerant can stay, since refrigerant is heavier than air.

(See the example of the following page)

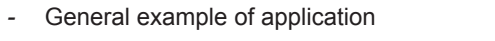

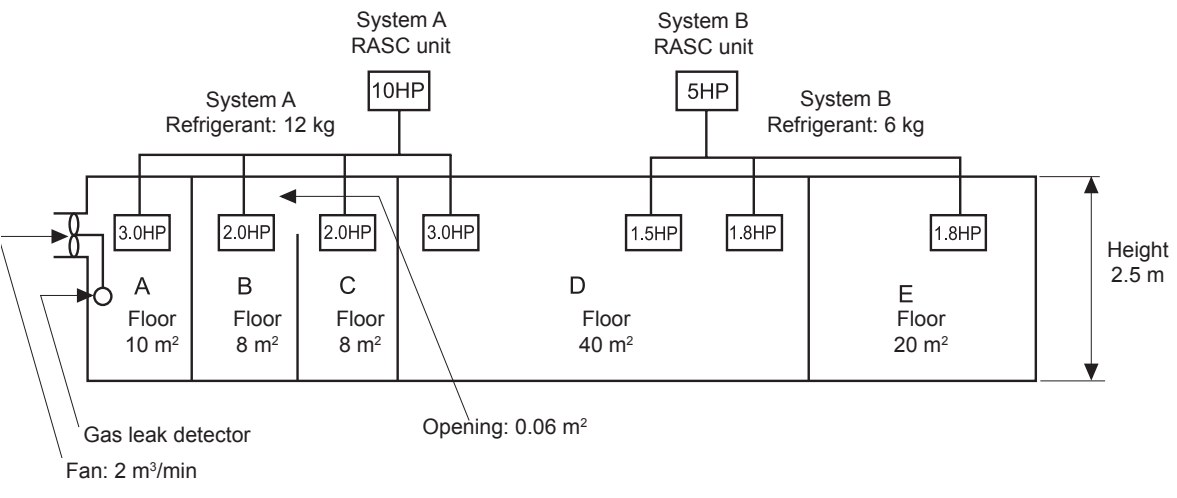

| Room  | R (kg) | V (m³) | C (kg/m³) | Countermeasure                             |
|-------|--------|--------|-----------|--------------------------------------------|
| A     | 12     | 25     | 0.48      | 2 m³/min fan linked with gas leak detector |
| В     | 12     | 20     | 0.60      | 0.06 m <sup>2</sup> aprox. opening         |
| С     | 12     | 20     | 0.60      | 0.06 m <sup>2</sup> aprox. opening         |
| B + C | 12     | 40     | 0.30      | -                                          |
| D     | 18     | 100    | 0.18      | -                                          |
| E     | 6      | 50     | 0.12      | _                                          |

# 3.6 Compatibility with the piping of current installations where R22 or R407C is used

This chapter describes the works in piping for compatibility with the piping of current installations where R22 or R407C is used. (Contact your Hitachi dealer for specific support on your installation).

The new RASC-HNPE series is compatible with those installations that have been operating with R22 or R407C. This allows installing the RASC units, which operate with R410A, without having to change piping installation.

### **3.6.1 Installation procedure for existing pipes**

# 

- For systems with several indoor units, branch pipes shall be changed to Hitachi-specified model for RASC-HNPE series (R410A).
- Existing RASC and indoor units for R22 or R407C can not be used.
- 1 Recover refrigerant (R22 or R407C):
  - a. Compressor of the existing unit is working Pump down. Perform refrigerant recovery operation of existing air conditioner without stopping during 30 minutes in cooling mode.
  - **b.** Compressor of the existing unit is not working Recover refrigerant with a refrigerant recovery device.
- 2 Remove existing air conditioning system (RASC and indoor unit).
- 3 For the existing pipes, proceed with one of the following operations:
  - a. Clean the existing piping.
  - b. Install renewal kit (optional accessory).
- 4 Install the new unit of the RASC series.
- 5 Vacuum process.
- **6** Refrigerant charge (R410A)

Follow the normal process described in order to determine whether additional refrigerant charge is necessary.

# $\triangle$ caution

Recovering R22 and R407C is mandatory to remove an existing air conditioner and piping. Do not vent into the atmosphere.

### ◆ Conditions to use existing pipes with cleaning process

After the piping cleaning process, follow the normal installation process as if they corresponded to a new installation, considering all the restrictions and limitations. Special atention is required with regard to the piping thickness for R410A.

#### • Conditions to use existing pipes without cleaning process

A Renewal Kit (sold separately) can be used even in cases where there is a history of compressor failure, allowing diversion to existing piping without cleaning. Thus, the burden of installation works at renewal can be reduced.

Existing pipes can be used without cleaning if the following conditions are satisfied:

- 1 The renewal kit shall be installed. (mandatory)
- 2 Maximum piping length shall be 50 m (If the pipe is longer than 50m, existing pipes can be used if cleaning is performed).
- 3 The capacity of the new unit must be equivalent to the one previously installed.
- 4 Existing pipes shall be free of corrosion, cracks, scratches or deformations.
- 5 Dirt inside the pipes shall not be noticeable.
- 6 The specifications of piping, flare nuts, gaskets, etc. shall be compliant.
- 7 Flare shall be reprocessed.
- 8 Piping airtightness and vacuuming shall be ensured in the same way as with new piping.

### 3.6.2 When the existing air conditioner is a product of another manufacturer

Existing pipes made by other manufacturer can also be used if the following conditions are satisfied:

- 1 For systems with several indoor units, branch pipes shall be changed to the model specified by Hitachi.
- 2 Pipes shall be cleaned.

### 3.6.3 Permissible range for existing air-conditioning pipes

### • Pipe length in the case of "without cleaning process"

| Liquid (mm)             | Ø6     | .35    |        |        | Ø9.52         |                   |        |        |                   | Ø12.70        |                   |        |               | Ø15.88            |                   |
|-------------------------|--------|--------|--------|--------|---------------|-------------------|--------|--------|-------------------|---------------|-------------------|--------|---------------|-------------------|-------------------|
| Thickness (mm)          | 0.     | .8     |        |        | 0.8           |                   |        | 0.8    |                   |               |                   |        | 1.0           |                   |                   |
| Gas (mm)                | Ø15.88 | Ø19.05 | Ø12.70 | Ø15.88 | Ø19.05        | Ø22.20            | Ø25.40 | Ø15.88 | Ø19.05            | Ø22.20        | Ø25.40            | Ø28.58 | Ø22.20        | Ø25.40            | Ø28.58            |
| Thickness (mm)          | 1.0    | 1.0    | 0.8    | 1.0    | 1.0           | 1.0               | 1.0    | 1.0    | 1.0               | 1.0           | 1.0               | 1.0    | 1.0           | 1.0               | 1.0               |
| Material soft-annealed  | x      | x      | x      | x      | x             |                   |        | x      | x                 |               |                   |        |               |                   |                   |
| Material drawn          |        | х      |        |        | х             | х                 | х      |        | х                 | х             | х                 | х      | х             | х                 | х                 |
| Performance<br>capacity |        |        |        |        |               |                   |        |        |                   |               |                   |        |               |                   | (m)               |
| (4-6) HP                | 5 (2)  | 5 (2)  | 40 (1) | 50     | 50 (4)        | -                 | -      | 30 (3) | 30<br>(3) (4)     | -             | -                 | -      | -             | -                 | -                 |
| 8 HP                    | -      | -      | -      | -      | 50<br>(1) (4) | 50 <sup>(1)</sup> | 50     | -      | 50<br>(1) (3) (4) | 50<br>(1) (3) | 50 <sup>(3)</sup> | -      | 50<br>(1) (3) | 50 <sup>(3)</sup> | -                 |
| 10 HP                   | -      | -      | -      | -      | -             | -                 | -      | -      | -                 | 50 (1)        | 50                | 50     | 50<br>(1) (3) | 50 <sup>(3)</sup> | 50 <sup>(3)</sup> |

(1). Reducing gas pipe size will reduce cooling capacity due to larger pressure loss in gas piping and narrow operation range.

(2). Reducing liquid pipe size will narrow operation range due to the indoor unit relation with expansion valve capacity. In these cases, set the DSW2-1 to ON position.(3). Increasing liquid pipe size will require additional refrigerant charge.

(4). When using Ø19.05 gas pipe (soft-annealed), please switch ON DSW2-4# in the RASC Unit PCB.

Standard

# $\triangle$ caution

In case that its thickness is less than the R410A piping specifications, set DSW2, pin 4 ON. With this setting the control system adjusts the pressure in order to avoid damage to the existing pipe for R22.

## 3.6.4 Selection of the renewal kit model

Hitachi offers a renewal kit as an accessory.

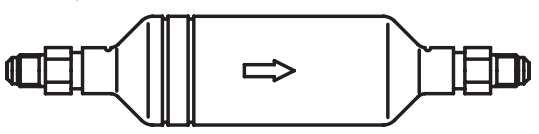

### Recommended renewal kit

|                | Renewal kit                                                                      |
|----------------|----------------------------------------------------------------------------------|
| RASC unit      | External attachment to RASC unit<br>[Short pipe (local) + Kit + existing piping] |
| RASC-(4-6)HNPE | TRF-NP160S                                                                       |
| RASC-8HNPE     | (*)                                                                              |
| RASC-10HNPE    | (*)                                                                              |

# **i** NOTE

(\*): The availability of the renewal kit for RASC-(8/10)HNPE is to be confirmed.

# $\triangle$ caution

In case that its thickness is less than the R410A piping specifications, set DSW2, pin 4 ON. With this setting the control system adjusts the pressure in order to avoid damage to the existing pipe for R22.

## Details of renewal kit

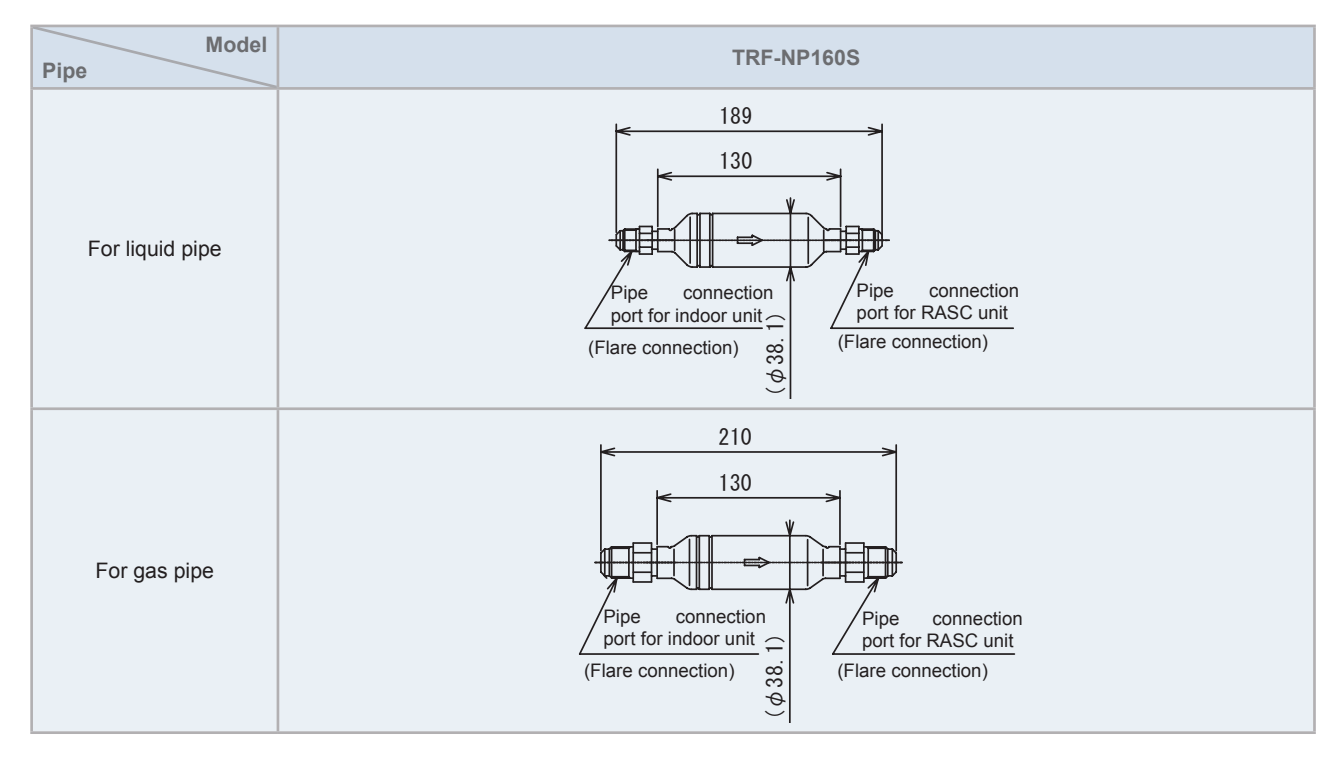

Renewal kit installation (Example)

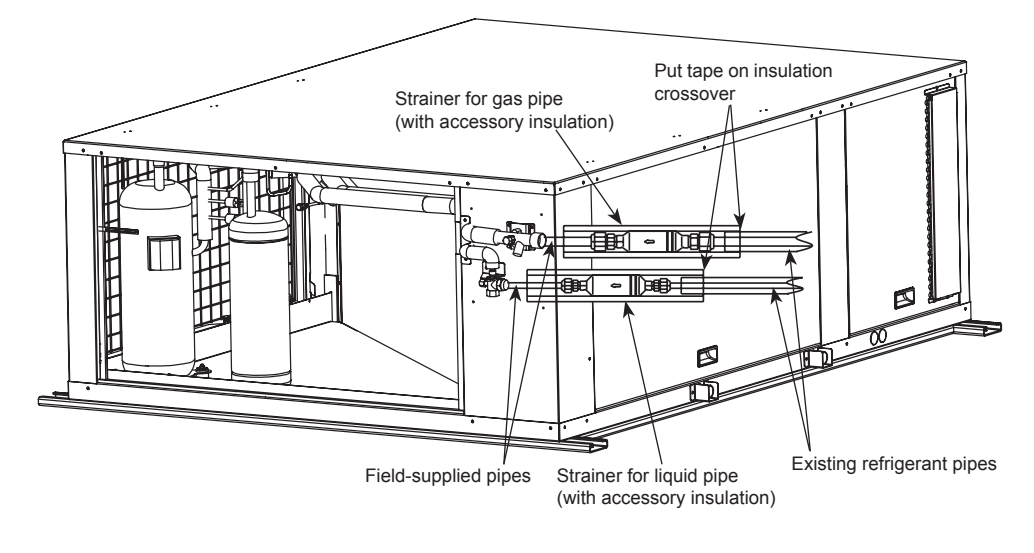

# 3.7 Drainage and drain pipe installation

### Provision regarding installation place

Drain water sometimes turns to ice. Therefore, avoid draining in a transited area, since it may become slippery.

Install the unit making sure that the drain outlet part is lower (>25mm / <30mm) than the opposite side in order to avoid incorrect drain discharge.

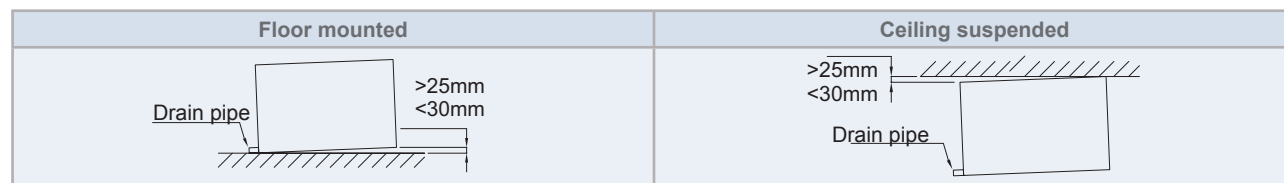

## • Drain pipe location

Drain pipe location is indicated in the figures below:

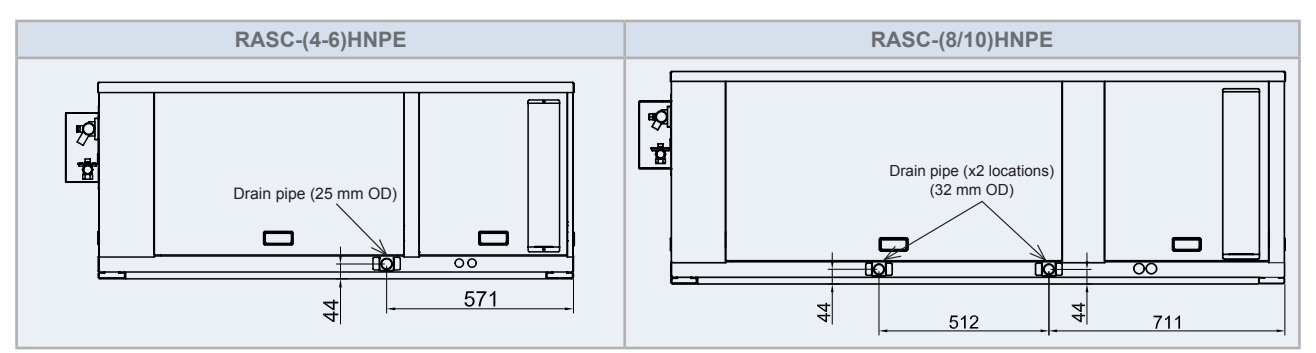

### Drain pipe connection

• It is mandatory to connect a siphon as shown in the figure below. Pay special attention when connecting it to the unit (proper installation work is needed in order to guarantee matching of connection pipes).

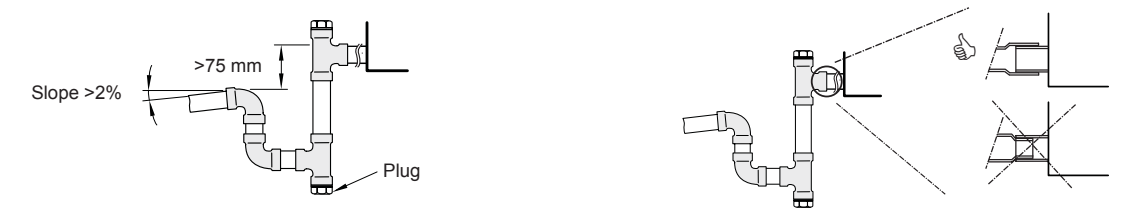

- Fasten the siphon to the drain hose with an adhesive and a field-supplied clamp.
- Prepare a draining pipe of 25 mm OD (outer diameter) for RASC-(4-6)HNPE and 32 mm OD for RASC-(8/10)HNPE for the draining line which shall be bent with a down slope > 2 %.
- Check to ensure that the water drains smoothly by pouring some water into the drain pan.
- Check to ensure that the water does not remain in the drain pan.
- · Check the drain connections periodically (once a year), to avoid occurrence of water leakage.

# $\triangle$ caution

- If the unit is installed in a cold area, the drain water may freeze. Install an electric heater (field-supplied) at the drain connection.
- Do not install the unit using vibration-proof springs or mounting springs.

4

4

Electrical and control settings

# Index

| 4.1. | General check                                                           |                       |  |  |  |  |  |  |  |
|------|-------------------------------------------------------------------------|-----------------------|--|--|--|--|--|--|--|
| 4.2. | .2. System wiring diagram                                               | System wiring diagram |  |  |  |  |  |  |  |
| 4.3. | .3. Electrical connection of the RASC unit                              |                       |  |  |  |  |  |  |  |
|      | 4.3.1. Wiring size                                                      |                       |  |  |  |  |  |  |  |
|      | 4.3.2. Minimum requirements of the protection devices                   |                       |  |  |  |  |  |  |  |
| 4.4. | .4. Transmission wiring between RASC and indoor unit                    | 53                    |  |  |  |  |  |  |  |
| 4.5. | .5. Printed circuit board                                               | 54                    |  |  |  |  |  |  |  |
|      | 4.5.1. RASC-(4-6)HNPE                                                   |                       |  |  |  |  |  |  |  |
|      | 4.5.2. RASC-(8-10)HNPE                                                  |                       |  |  |  |  |  |  |  |
| 4.6. | .6. Setting and function of DIP and RSW switches for RASC units         |                       |  |  |  |  |  |  |  |
|      | 4.6.1. Location of DIP switches and RSW switches                        |                       |  |  |  |  |  |  |  |
|      | 4.6.2. Functions of dip switches and rotary switches                    |                       |  |  |  |  |  |  |  |
|      | 4.6.3. Jumper lead setting (JP1~6)                                      |                       |  |  |  |  |  |  |  |
|      | 4.6.4. LED's indication                                                 |                       |  |  |  |  |  |  |  |
| 4.7. | .7. H-LINK II system                                                    |                       |  |  |  |  |  |  |  |
|      | 4.7.1. Application                                                      |                       |  |  |  |  |  |  |  |
|      | 4.7.2. Features                                                         |                       |  |  |  |  |  |  |  |
|      | 4.7.3. Specifications                                                   |                       |  |  |  |  |  |  |  |
|      | 4.7.4. DIP Switch setting for multiple H-LINK system                    |                       |  |  |  |  |  |  |  |
|      | 4.7.5. Examples of the system of connection between H-LINK and H-LINK I | I units 62            |  |  |  |  |  |  |  |
|      | 4.7.6. Examples of H-LINK II system                                     |                       |  |  |  |  |  |  |  |
| 4.8. | .8. Electrical wiring diagrams                                          |                       |  |  |  |  |  |  |  |
|      | 4.8.1. RASC-(4-6)HNPE (3N~ 400V 50Hz)                                   |                       |  |  |  |  |  |  |  |
|      | 4.8.2. RASC-(8/10)HNPE (3N~ 400V 50Hz)                                  |                       |  |  |  |  |  |  |  |

# 4.1 General check

- 1 Ensure that the field-supplied electrical components (mains power switches, circuit breakers, wires, connectors and wire terminals) have been properly selected according to the electrical data indicated. Make sure that they comply with national and regional electrical codes.
- 2 Following the Council Directive 2004/108/EC(89/336/EEC), relating to electromagnetic compatibility, next table indicates: Maximum permissible system impedance Z<sub>max</sub> at the interface point of the user's supply, in accordance with EN61000-3-11.

| MODEL       | Z <sub>max</sub> (Ω) |
|-------------|----------------------|
| RASC-4HNPE  | -                    |
| RASC-5HNPE  | -                    |
| RASC-6HNPE  | -                    |
| RASC-8HNPE  | -                    |
| RASC-10HNPE | -                    |

3 Harmonics situation of each model regarding IEC 61000-3-2 and IEC 61000-3-12 is as follows:

| MODELS SITUATION REGARDING<br>IEC 61000-3-2 AND IEC 61000-3-12 Ssc "xx"             | MODELS      | Ssc "xx"<br>(kVA) |
|-------------------------------------------------------------------------------------|-------------|-------------------|
|                                                                                     | RASC-4HNPE  |                   |
| Equipment complying with IEC 61000-3-12 (professional use)                          | RASC-5HNPE  | -                 |
|                                                                                     | RASC-6HNPE  |                   |
| This equipment complies with IEC 61000-3-12 provided that the short-circuit         |             |                   |
| between the user's supply and the public system. It is the responsibility of the    | RASC-8HNPE  | 3138              |
| installer or user of the equipment to ensure, by consultation with the distribution | RASC-10HNPE | 5150              |
| with a short-circuit power Ssc greater than or equal to xx (see Ssc column)         |             |                   |

- 4 Check to ensure that the power supply voltage is within +/-10% of the rated voltage.
- 5 Check to ensure that power supply has an impedance low enough to warranty not reduce the starting voltage more than 85% of the rated voltage.
- 6 Check to ensure that the ground wire is connected.
- 7 Connect a fuse of specified capacity.

# $\triangle$ caution

- Check to ensure that screws for terminal block are tightly tightened.
- Check to ensure that the indoor unit fan and the RASC fan have stopped before electrical wiring work or periodical check is performed.
- Protect the wires, drain pipe, electrical parts, from rats or other small animals. If not protected, rats may damage unprotected parts, and at the worst, a fire will occur.
- Wrap the accessory packing around the wires, and plug the wiring connection hole with the seal material to protect the product from any condensed water and insects.
- Tightly secure the wires with the cord clamp inside the indoor unit.
- Lead the wires through the knockout hole in the side cover when using conduit.
- Secure the cable of the remote control switch with the cord clamp inside the electrical box.
- Electrical wiring must comply with national and local codes. Contact your local authority in regards to standards, rules, regulations, etc.
- · Check that the ground wire is securely connected.
- Connect a fuse of specified capacity.

# ▲ DANGER

- · Do not connect of adjust any wiring or connections unless the main power switch is OFF.
- Check that the earth wire is securely connected, tagged and locked in accordance with national and local codes.

# **i** note

Check and test to ensure that if there is more than one source of power supply, that all are turned OFF.

Connect the units (RASC and indoor unit) according to the following electric diagram:

- Connect the operation wiring to the units in the same refrigerant cycle (The refrigerant piping and the control wiring should be connected to the same indoor units). If the refrigerant piping and the control wiring are connected to the units in the different refrigerant cycle, it may cause a abnormal operation.
- Use twist pair wire (more than 0.75 mm<sup>2</sup>) for operation wiring between RASC unit and indoor unit, and operation wiring between indoor units (H-Link connection). It can be also used shielded pair wiring. Shield shall be connected to earth only in one cable side.
- Use shielded wires for intermediate wiring to protect the units from noise obstacle at length of less than 300 m and size complied with local code.
- Do not use more than 3 cores for operation wiring (H-Link). Core sizes must be selected according to the national regulations.
- Open a hole near the connection hole of power source wiring when multiple RASC units are connected from one power source line.
- The recommended breaker sizes are shown in Table of electrical data and recommended Wiring, Breaker Size/1 RASC unit.
- In the case that a conduit tube for field-wiring is not used, fix rubber bushes with adhesive on the panel.

# 

- All the field wiring and electrical components must comply with local codes.
- Pay attention to the connection of the operating line. Incorrect connection may cause the failure of PCB.

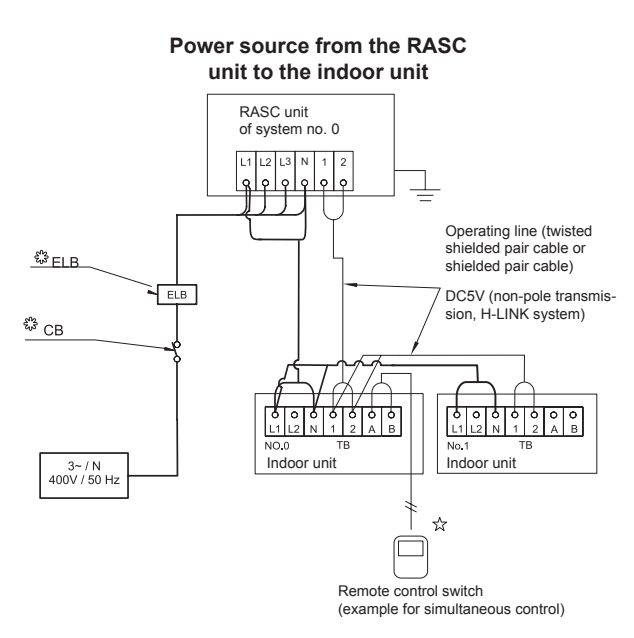

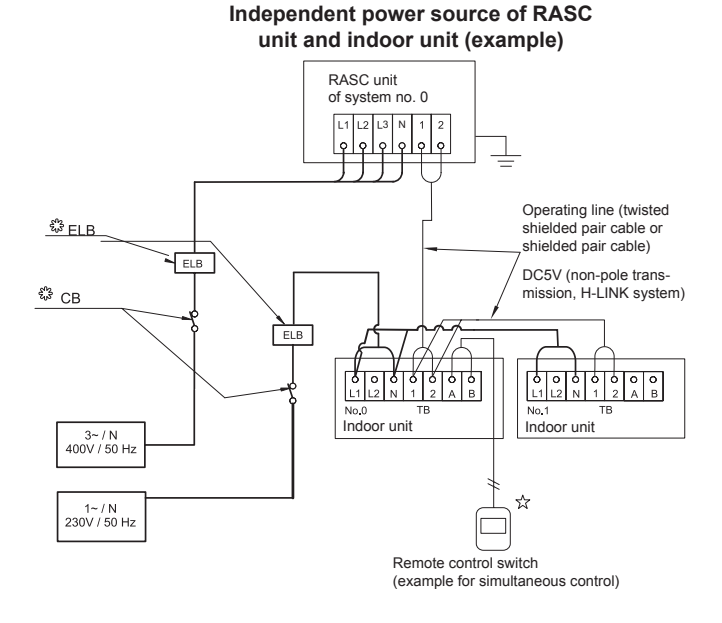

Inspire the Next

TB Terminal board

- CB Circuit breaker
- ELB Earth leakage breaker
- Field wiring
- Field-supplied
- ☆ Optional accessory

# 4.3 Electrical connection of the RASC unit

# 

Check to ensure that the field supplied electrical components (mains power switches, circuit breakers, wires, connectors and wire terminals) have been properly selected according to the electrical data indicated on this chapter and they comply with national and local codes. If it is necessary, contact with your local authority in regards to standards, rules, regulations, etc.

# 4.3.1 Wiring size

Recommended minimum sizes for field provided wires:

| Model       | lodel Power supply | r supply Max. current (A) | Power supply cable size      | Transmitting cable size |
|-------------|--------------------|---------------------------|------------------------------|-------------------------|
|             |                    |                           | EN60 335-1                   | EN60 335-1              |
| RASC-4HNPE  |                    | 14.1                      | 4 x 4.0mm <sup>2</sup> + GND |                         |
| RASC-5HNPE  | 3N~ 400V 50Hz      | 14.1                      | 4 x 4.0mm <sup>2</sup> + GND |                         |
| RASC-6HNPE  |                    | 16.0                      | 4 x 4.0mm <sup>2</sup> + GND | 2 x 0.75mm <sup>2</sup> |
| RASC-8HNPE  |                    | 24.7                      | 4 x 6.0mm <sup>2</sup> + GND |                         |
| RASC-10HNPE |                    | 24.7                      | 4 x 6.0mm <sup>2</sup> + GND |                         |

# **i** NOTE

Use wires which are not lighter than the polychloroprene sheathed flexible cord (code designation 60245 IEC 57).

# 4.3.2 Minimum requirements of the protection devices

# $\triangle$ caution

- Ensure specifically that there is an Earth Leakage Breaker (ELB) installed for the units (RASC and indoor unit).
- If the installation is already equipped with an Earth Leakage Breaker (ELB), ensure that its rated current is large enough to hold the current of the units (RASC and indoor).

# **i** NOTE

- Electric fuses can be used instead of magnetic Circuit Breakers (CB). In that case, select fuses with similar rated values as the CB.
- The Earth Leakage Breaker (ELB) mentioned on this manual is also commonly known as Residual Current Device (RCD) or Residual Current Circuit Breaker (RCCB).
- The Circuit Breakers (CB) are also known as Thermal-Magnetic Circuit Breakers or just Magnetic Circuit Breakers (MCB).

## Main switch protection

Select the main switches in according to the next table:

| Model       | Power source  | Max. current<br>(A) | СВ<br>(А) | ELB<br>(no. poles/A/mA) |
|-------------|---------------|---------------------|-----------|-------------------------|
| RASC-4HNPE  |               | 14.1                | 20        |                         |
| RASC-5HNPE  |               | 14.1                | 20        |                         |
| RASC-6HNPE  | 3N~ 400V 50Hz | 16.0                | 20        | 4/40/30                 |
| RASC-8HNPE  |               | 24.7                | 30        |                         |
| RASC-10HNPE |               | 24.7                | 30        |                         |

ELB: Earth leakage breaker; CB: Circuit breaker

# 4.4 Transmission wiring between RASC and indoor unit

- The transmission is wired to terminals 1-2.
- The H-LINK II wiring system requires only two transmission cables that connect the indoor unit and the RASC unit.

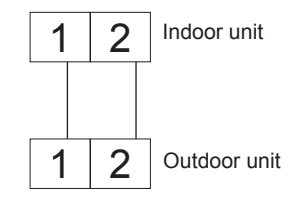

- Use twist pair wires (0.75 mm<sup>2</sup>) for operation wiring between RASC unit and indoor unit.
- The wiring must consist of 2-core wires (Do not use wire with more than 3 cores).
- Use shielded wires for intermediate wiring to protect the units from noise interference, with a length of less than 300m and a size in compliance with local codes.
- In the event that a conduit tube for field-wiring is not used, fix rubber bushes to the panel with adhesive.

# $\triangle$ caution

Ensure that the transmission wiring is not wrongly connected to any live part that could be damaged the PCB.

SMGB0091 rev.0 - 02/2015

# 4.5 Printed circuit board

## 4.5.1 RASC-(4-6)HNPE

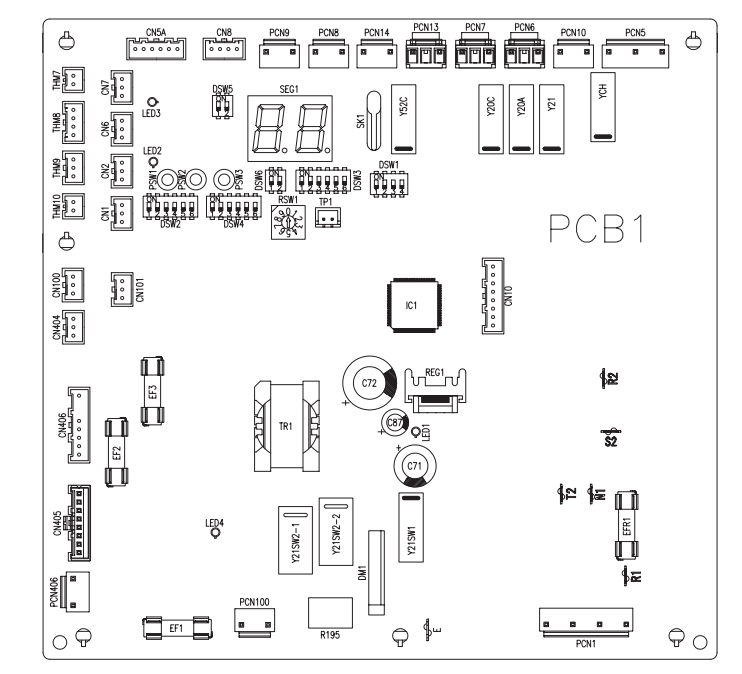

| Connector indication |                                                                                                    |  |
|----------------------|----------------------------------------------------------------------------------------------------|--|
| PCN1                 | Power supply connector (1~ only)                                                                                                  |  |
| R1,N1,R2,<br>S2,T2   | Power supply and reverse phase detection (3N~ only)                                                                               |  |
| PCN5                 | Crankcase heater of compressor (oil)                                                                                              |  |
| PCN7                 | Solenoid valve                                                                                                    |  |
| PCN8                 | High pressure switch protection, variable fre-<br>quency driver, internal thermostat protection of<br>the motor and float switch. |  |
| PCN9                 | Magnetic contactor for compressor and fan                                                                                         |  |
| PCN10                | Low pressure switch protection                                                                                                    |  |
| PCN14                | Solenoid valve                                                                                                    |  |
| PCN100               | 4-way solenoid valve                                                                                                    |  |
| PCN406               | Power connection between PCB1 and DIP-IPM                                                                                         |  |
| THM7                 | Outdoor air temperature thermistor                                                                                                |  |
| THM8                 | Pipe evaporation temperature thermistor                                                                                           |  |
| THM9                 | Compressor discharge temperature thermistor                                                                                       |  |
| CN1                  | Input function                                                                                                    |  |
| CN2                  | Demand input                                                                                                    |  |
| CN5A                 | Micro electronic expansion valve                                                                                                  |  |
| CN6                  | Transmission between PCB1 and DIP-IPM                                                                                             |  |
| CN7                  | External output                                                                                                    |  |
| CN8                  | Transmission from RASC to indoor unit                                                                                             |  |
| CN10                 | Line connection between PCB1 and PCB3                                                                                             |  |
| CN100                | Discharge pressure (Pd)                                                                                                    |  |
| CN404                | Line connection between PCB1 and DIP-IPM                                                                                          |  |
| EF1,2,3<br>EFR1      | Power protection                                                                                                    |  |

| Switch indication |                                         |  |
|-------------------|-----------------------------------------|--|
| DSW1              | Test run                                |  |
| DSW2              | Auxiliary function setting              |  |
| DSW3              | Capacity code                           |  |
| DSW4/RSW1         | Refrigerant cycle number                |  |
| DSW5              | End terminal resistance                 |  |
| DSW6              | Simultaneous / individual operation     |  |
| PSW1              | Forced defrosting                       |  |
| PSW2              | Checking mode ( $\bigtriangledown$ )    |  |
| PSW3              | Checking mode ( ${}_{\bigtriangleup}$ ) |  |

| LED indication |        |                                                                                      |  |
|----------------|--------|--------------------------------------------------------------------------------------|--|
| LED1           | Red    | Power source for the PCB                                                             |  |
| LED2           | Green  | This LED indicates the transmission status between the indoor unit and the RCS       |  |
| LED3           | Yellow | This LED indicates the transmission status between the indoor unit and the RASC unit |  |
| LED4           | Red    | Power source at 280V for the PCB                                                     |  |

#### Printed circuit board

Ð

٦

Ø

EFRI

## 4.5.2 RASC-(8-10)HNPE

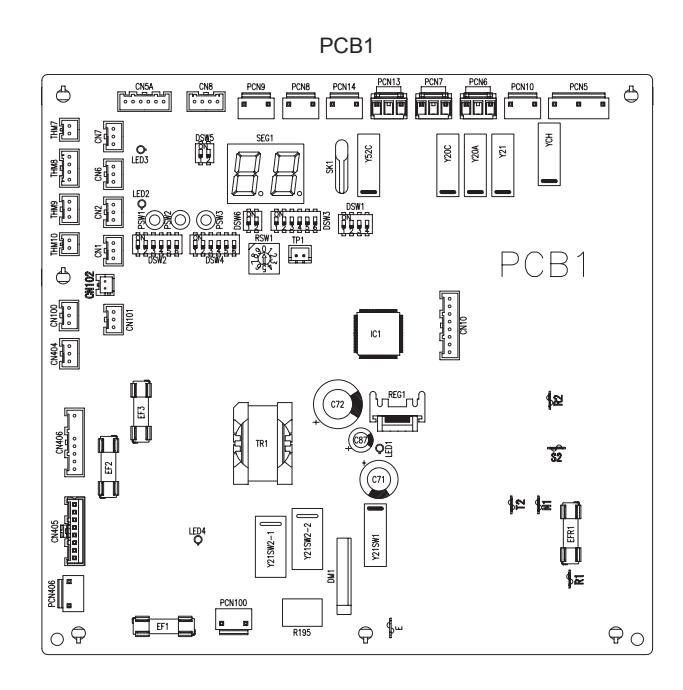

| PCB1 Connector indication |                                                                                                    |  |
|---------------------------|----------------------------------------------------------------------------------------------------|--|
| Connector                 | Name                                                                                                    |  |
| R1,N1,R2,<br>S2,T2        | Power supply and reverse phase detection                                                                                          |  |
| PCN5                      | Crankcase heater of compressor (oil)                                                                                              |  |
| PCN7                      | Solenoid valve                                                                                                    |  |
| PCN8                      | High pressure switch protection, variable fre-<br>quency driver, internal thermostat protection of<br>the motor and float switch. |  |
| PCN9                      | Magnetic contactor for compressor and fan                                                                                         |  |
| PCN10                     | Low pressure switch protection                                                                                                    |  |
| PCN14                     | Solenoid valve                                                                                                    |  |
| PCN100                    | 4-way solenoid valve                                                                                                    |  |
| PCN406                    | Power connection between PCB1 and PCB3                                                                                            |  |
| THM7                      | Outdoor air temperature thermistor                                                                                                |  |
| THM8                      | Pipe evaporation temperature thermistor                                                                                           |  |
| THM9                      | Compressor discharge temperature thermistor                                                                                       |  |
| CN1                       | Input function                                                                                                    |  |
| CN2                       | Demand input                                                                                                    |  |
| CN5A                      | Micro electronic expansion valve                                                                                                  |  |
| CN6                       | Transmission between PCB1 and DIP-IPM                                                                                             |  |
| CN7                       | External output                                                                                                    |  |
| CN8                       | Transmission from RASC to indoor unit                                                                                             |  |
| CN10                      | Line connection between PCB1 and PCB3                                                                                             |  |
| CN100                     | Discharge pressure (Pd)                                                                                                    |  |
| CN102                     | Line connection between PCB1 and PCB3                                                                                             |  |
| CN404                     | Line connection between PCB1 and PCB3                                                                                             |  |
| EF1,2,3<br>EFR1           | Power protection                                                                                                    |  |

| PCB1 Switch indication |                                     |  |  |
|------------------------|-------------------------------------|--|--|
| Connector              | Name                                |  |  |
| DSW1                   | Test run                            |  |  |
| DSW2                   | Auxiliary function setting          |  |  |
| DSW3                   | Capacity code                       |  |  |
| DSW4/RSW1              | Refrigerant cycle number            |  |  |
| DSW5                   | End terminal resistance             |  |  |
| DSW6                   | Simultaneous / individual operation |  |  |
| PSW1                   | Forced defrosting                   |  |  |
| PSW2                   | Checking mode (¬)                   |  |  |
| PSW3                   | Checking mode (△)                   |  |  |

PCB3

œ

TAB4

RY1

TAB3

TABI

EF1

C8

Ð

L2

-0

CN201

PON202

• O=

C7

| PCB1 LED indication |        |                                                                                      |  |
|---------------------|--------|--------------------------------------------------------------------------------------|--|
| LED                 | Colour | Name                                                                                 |  |
| LED1                | Red    | Power source for the PCB                                                             |  |
| LED2                | Green  | This LED indicates the transmission status between the indoor unit and the RCS       |  |
| LED3                | Yellow | This LED indicates the transmission status between the indoor unit and the RASC unit |  |
| LED4                | Red    | Power source at 280V for the PCB                                                     |  |

| PCB3 Connector indication |                                        |  |  |
|---------------------------|----------------------------------------|--|--|
| Connector                 | Name                                   |  |  |
| PCN201                    | Power supply                           |  |  |
| PCN202                    | Power connection between PCB3 and PCB1 |  |  |
| CN201                     | Line connection between PCB3 and PCB1  |  |  |
| CN202                     | Line connection between PCB3 and PCB1  |  |  |
| EFR1                      | Power protection                       |  |  |

# 4.6 Setting and function of DIP and RSW switches for RASC units

## 4.6.1 Location of DIP switches and RSW switches

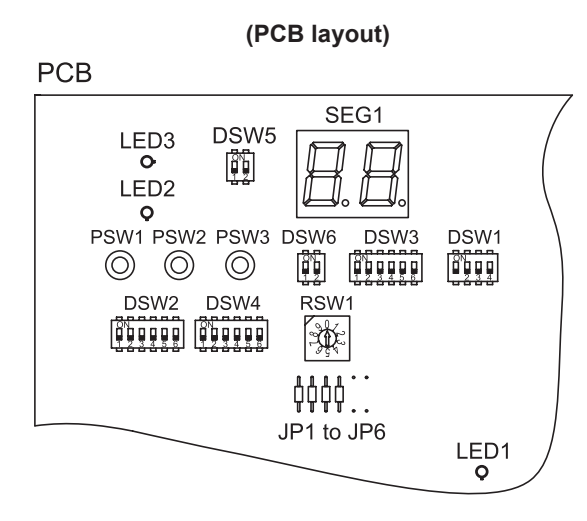

## 4.6.2 Functions of dip switches and rotary switches

# **i** NOTE

- The mark "
   "indicates the dip switches positions.
- No mark "•" indicates pin position is not affected.
- The figures show the settings before shipment or after selection.

# 

Before setting dips switches, firstly turn off power source and set the position of the dips switches. If the switches are set without turning off the power source, the contents of the setting are invalid.

#### **DSW1: Test run**

| Setting before shipment    | ON<br>1 2 3 4 | -                                                                                                    |
|----------------------------|---------------|----------------------------------------------------------------------------------------------------|
| Test Run for cooling       | ON<br>1 2 3 4 | Continuous operation during 2<br>hours is performed without thermo<br>OFF.                            |
| Test Run for heating       | ON<br>1 2 3 4 | The 3 minutes guard for compres-<br>sor protection is not effective during<br>the test run operation. |
| Enforced<br>compressor OFF | ON<br>1 2 3 4 | Compressor operation is OFF during the operation.                                                     |

# **i** NOTE

- This operation is reset once the compressor is in Thermo-ON mode.
- During the test run operation the units will operate continuously during 2 hours without Thermo-OFF and the 3-minutes guard for compressor protection will be effective.
- Test run will start within 20 seconds after setting DSW1 pin 1 to ON position

Δ

### DSW2: Pipe length setting (Setting is required) / Optional function setting

| Setting before<br>shipment<br>(5-30m) | ON<br>1 2 3 4 5 6 | -                                                                                      |
|---------------------------------------|-------------------|----------------------------------------------------------------------------------------|
| Piping length<br>(0~5 m)              | ON<br>1 2 3 4 5 6 | Initial expansion valve opening<br>is changed according to the<br>piping.              |
| Piping length<br>(More than 30 m)     | ON<br>1 2 3 4 5 6 | Initial expansion valve opening<br>is changed according to the<br>piping.              |
| Piping pressure setting               | ON<br>1 2 3 4 5 6 | Control to support existing<br>pipes or when using Ø19.05<br>gas pipe (soft-annealed). |
| Function selection setting            | ON<br>1 2 3 4 5 6 | Function selection is set by PSW.                                                      |
| External input/out-<br>put selection  | ON<br>1 2 3 4 5 6 | External input/output selection is set by PSW.                                         |

### **DSW3: Capacity setting (No setting is required)**

| RASC-4HNPE  | ON<br>1 2 3 4 5 6 |                          |
|-------------|-------------------|--------------------------|
| RASC-5HNPE  | ON<br>1 2 3 4 5 6 |                          |
| RASC-6HNPE  | ON<br>1 2 3 4 5 6 | Setting before shipment. |
| RASC-8HNPE  | ON<br>1 2 3 4 5 6 |                          |
| RASC-10HNPE | ON<br>1 2 3 4 5 6 |                          |

### DSW4 and RSW1: Setting number of refrigerant cycles (Setting is required)

| Setting for the tenth digit | ON<br>1 2 3 4 5 6 |                          |
|-----------------------------|-------------------|--------------------------|
| Setting for the last digit  | (                 | Setting before shipment. |

#### **DSW5: Setting of end-terminal resistance**

It is not necessary to set when the number of RASC units in the same H-LINK line is one. In case of more than one RASC unit in the same H-LINK line, set as follows:

- First RASC unit: keep DSW5-1 in "ON".
- Rest of RASC units: set DSW5-1 to "OFF".

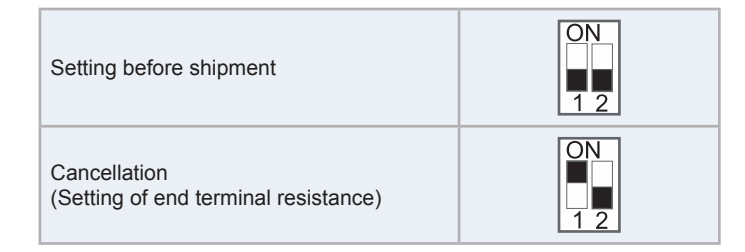

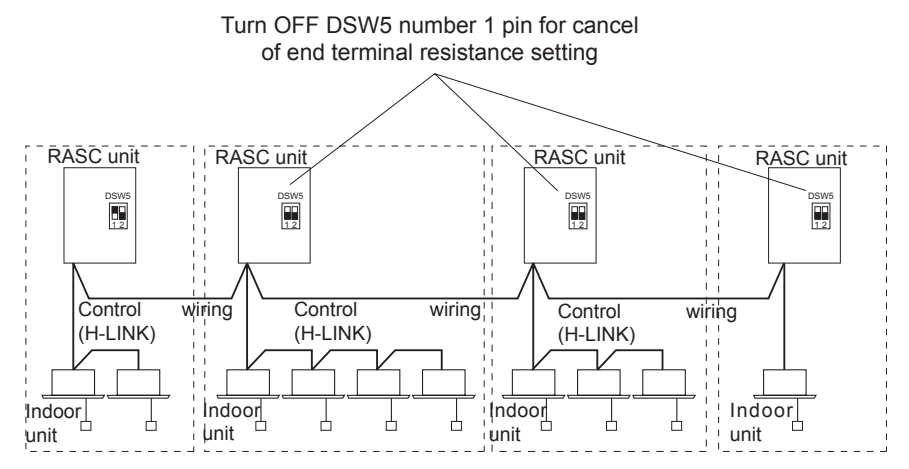

#### **DSW6: Setting of indoor unit control operation**

| Individual control operation (Setting before shipment) | ON<br>1 2 |
|--------------------------------------------------------|-----------|
| Simultaneous control operation                         | ON<br>1 2 |

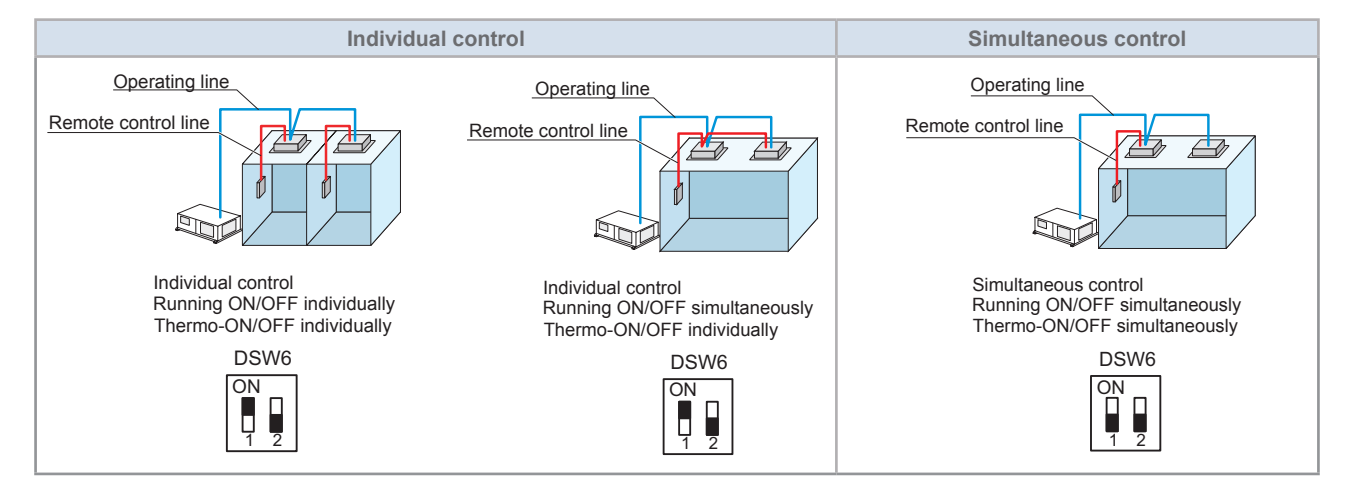
## 4.6.3 Jumper lead setting (JP1~6)

Setting before shipment:

| System            | JP1 | JP2 | JP3 | JP4 | JP5 | JP6 |
|-------------------|-----|-----|-----|-----|-----|-----|
| Three-phase (3N~) | 1   | 1   | 0   | 1   | 0   | 0   |

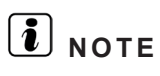

- 0: Open
- 1: Short circuit

The function selection using the jumper lead setting is shown in the tables below:

| Setting | Function                  | Details                                                                                                    |
|---------|---------------------------|----------------------------------------------------------------------------------------------------|
| JP1     | Not used                  | -                                                                                                    |
| JP2     | Not used                  | -                                                                                                    |
| JP3     | 400V power source voltage | When JP3 is set to "open", current protection pa-<br>rameters are set for a 400 V power source voltage.                                           |
| JP4     | Fixing for cooling only   | When JP4 is set to "open", operation mode is fixed<br>for cooling. Thermo-ON is available only by "COOL"<br>or "DRY" mode at indoor unit.         |
| JP5     | Self diagnosis            | For function test of the RASC unit control PCB.<br>Factory default setting is open. When power ON in<br>short condition it enters self diagnosis. |
| JP6     | Phase detection release   | Phase detection abnormality not detected. When short, doesn't affect phase detection.                                                             |

## 4.6.4 LED's indication

| LED Indication |        |                                                                                           |  |  |  |
|----------------|--------|-------------------------------------------------------------------------------------------|--|--|--|
| LED1           | Red    | This LED indicates the transmission status be-<br>tween the indoor unit and the RCS       |  |  |  |
| LED2           | Yellow | This LED indicates the transmission status be-<br>tween the indoor unit and the RASC unit |  |  |  |
| LED3           | Green  | Power source for the PCB                                                                  |  |  |  |

The H-LINK II is the wiring connection system between units.

The H-LINK II wiring system only needs:

- Two transmission wires connecting each indoor and RASC unit for a total of 64 refrigerant cycles.
- Connection wiring for all indoor and RASC units in series.

## 4.7.1 Application

The H-LINK II system can be applied to the following models:

| Indoor unit | PASC unit       |  |  |
|-------------|-----------------|--|--|
| System Free | RASC unit       |  |  |
| RCI         |                 |  |  |
| RCIM        |                 |  |  |
| RCD         | RASC-(4-10)HNPE |  |  |
| RPI         |                 |  |  |
| RPIM        |                 |  |  |
| RPK         |                 |  |  |
| RPF         |                 |  |  |
| RPFI        |                 |  |  |
| RPC         |                 |  |  |
|             |                 |  |  |

# 

The H-LINK II system cannot be applied to the models with the old cycle, nor to units with an old transmission.

## 4.7.2 Features

- The total wiring length is considerably reduced compared to traditional connections.
- Only one connection is required for the wiring between the indoor and RASC units.
- · The wiring connection of the complementary central control devices is easy.

# **i** ΝΟΤΕ

CSNET WEB or CSNET Manager are centralised control systems which allow the installation to be controlled remotely. They can be connected at any point of the local corporate network, or even via the Internet.

## 4.7.3 Specifications

- Transmission cable: 2-wire.
- Polarity of transmission cable: non-polar wire.
- Maximum number of units that can be connected: 64 RASC units and 160 indoor units per H-LINK II system.
- Maximum wiring length: total 1000 m (including CSNET WEB or CSNET Manager).
- It is possible to increase the maximum wiring length up to 5000 m by using up to four PSC-5HR units.
- Recommended cable: shielded twisted pair cable, over 0.75 mm<sup>2</sup> (Equivalent to KPEV-S).
- Voltage: 5 V DC.

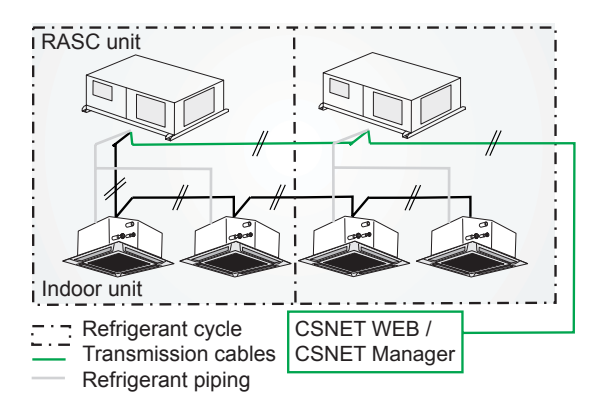

Inspire the Next

# $\triangle$ caution

For the H-LINK II system must use twisted shielded pair cable or shielded pair cable.

SMGB0091 rev.0 - 02/2015

### 4.7.4 DIP Switch setting for multiple H-LINK system

The DIP switches of all the RASC and indoor units have to be set as follows:

| Unit        | Name of DIP<br>switch      | Mark         | Setting before<br>the Shipment                                                                                                    | Function                                                                                                    |
|-------------|----------------------------|--------------|----------------------------------------------------------------------------------------------------|----------------------------------------------------------------------------------------------------|
| RASC unit   | Terminal resist-<br>ance   | DSW5         | ON<br>1 2                                                                                                    | <ul> <li>It is not necessary to set when the number of RASC units in the same H-LINK line is one. In case of more than one RASC unit in the same H-LINK line, set as follows:</li> <li>First RASC unit: keep DSW5-1 in "ON".</li> <li>Rest of RASC units: set DSW5-1 to "OFF".</li> </ul> |
|             | Refrigerant cycle          | DSW4<br>RSW1 | $ \begin{array}{c} \text{DSW4}\\ \begin{array}{c} 9 \\ 0 \\ 1 \\ 2 \\ 3 \\ 4 \\ 5 \\ 9 \\ 9 \\ 9 \\ 9 \\ 9 \\ 9 \\ 9 \\ 9 \\ 9 \\ 9$         | For setting the refrigerant cycle address of the RASC unit. Set the DSW4 and RSW1 to overlap the setting of other RASC units in the same H-LINK system.                                                                                                    |
| Indoor unit | Refrigerant cycle          | DSW5<br>RSW2 | $\begin{array}{c} DSW5\\ \hline ON\\ 1 \ 2 \ 3 \ 4 \ 5 \ 6 \end{array} \qquad \begin{array}{c} RSW2\\ $ $ $ $ $ $ $ $ $ $ $ $ $ $ $ $ $ $ $$ | For setting the refrigerant cycle address of the in-<br>door unit. Set the DSW5 and RSW2 corresponding<br>to the address of RASC unit in the same refrigerant<br>cycle.                                                                                                    |
|             | Address of the indoor unit | DSW6<br>RSW1 | $ \begin{array}{c} \text{RSW1}\\ \text{ON}\\ 1 2 3 4 5 6 \end{array} $                                                                       | Setting indoor unit address. Set the DSW6 and<br>RSW1 not to overlap the setting of other indoor<br>units in the same refrigerant cycle. (If no set, the<br>automatic address function is performed.)                                                                                     |

Example of the setting of the DIP switches.

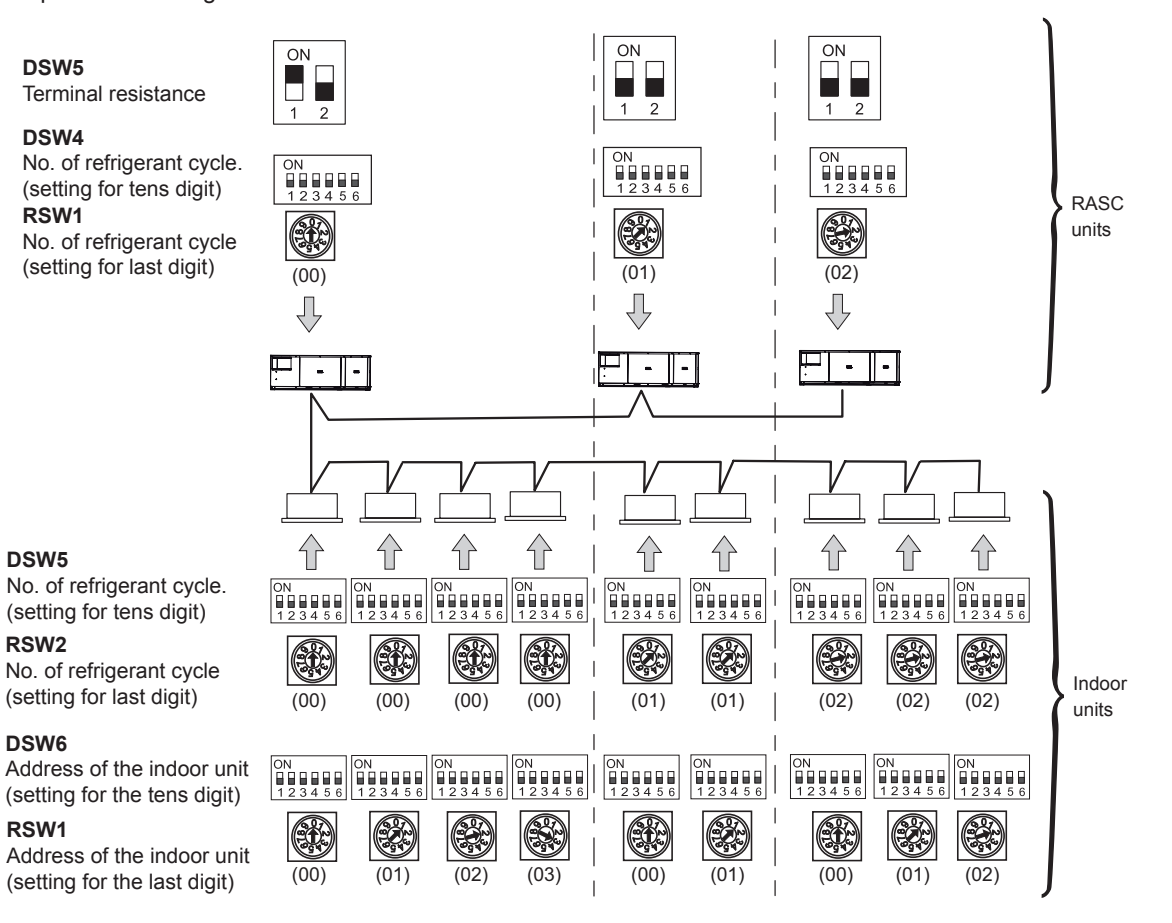

RSW2

RSW1

## 4.7.5 Examples of the system of connection between H-LINK and H-LINK II units

In the case of mixed systems with H-LINK and H-LINK II, set the H-LINK units in the first 16 position of the system, as in the following example where 42 systems are connected, 16 with indoor FSN1E units and 26 with indoor FSN(H)(2/3/4)(E) (M)(i)(-DU) units.

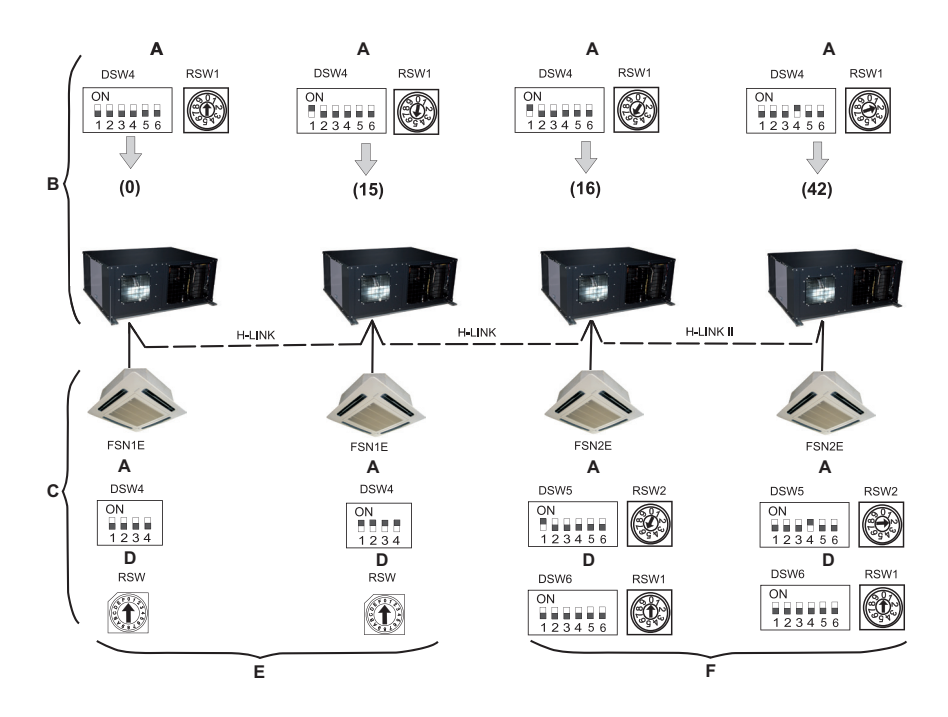

- A. Refrigerant cycle.
- B. RASC unit.
- C. Indoor unit.
- D. Indoor unit address.
- E. Either the current remote control switch (H-LINK) or the new one (H-LINK II) can be used.
- F. Only the new remote control switch (H-LINK II) can be used.

## 4.7.6 Examples of H-LINK II system

- 1 Using the H-LINK II system for air conditioning systems without a central control device (Neither centralised remote controls nor Building air conditioning controls)
- Line connection with all units.

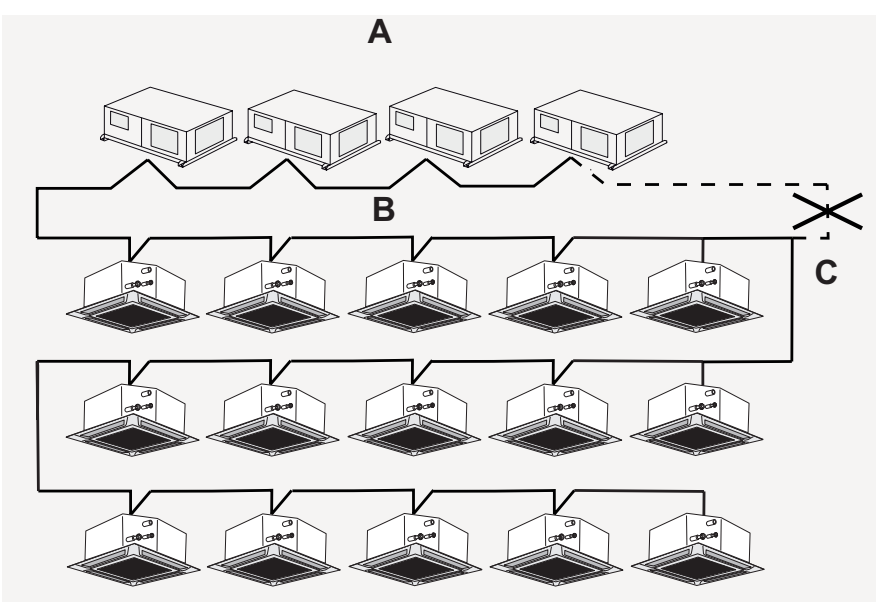

- A. RASC units.
- B. Indoor units.
- **C.** Do not install wiring in a loop.
- Line connection for each floor.

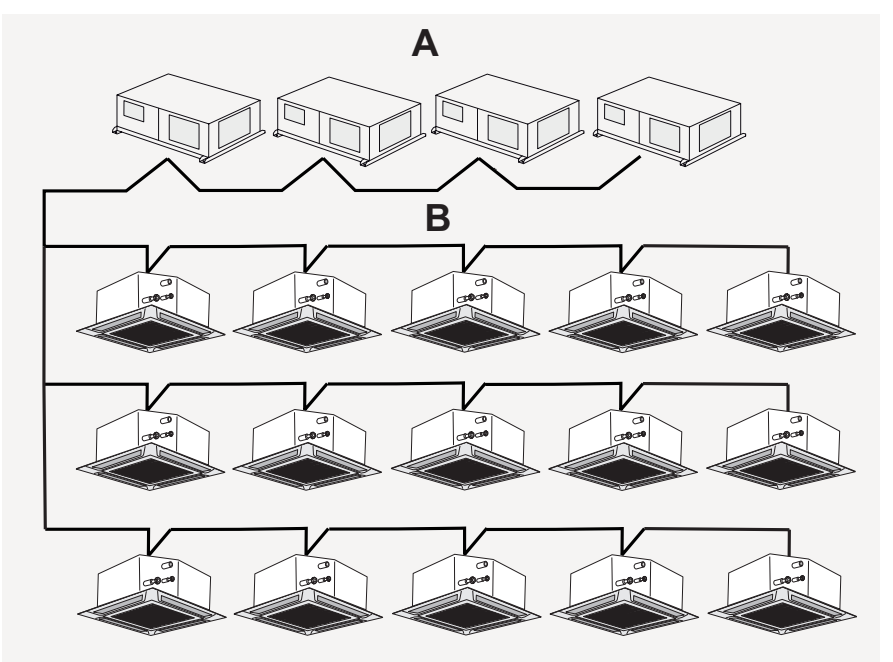

- A. RASC units.
- B. Indoor units.

· Connection with one main line and with the branch lines for the units.

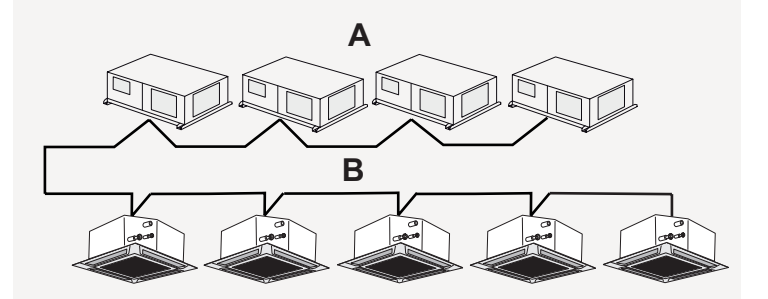

### A. RASC units.

B. Indoor units.

# A CAUTION

- Do not install the wiring in a loop.
- If the H-LINK II system is not used when carrying out the electrical wiring as shown above, it must be used once the wiring of the instrument is completed. The DIP switches must therefore be set as specified in the DIP switches on the PCB.
- 2 Using the H-LINK II system for air conditioning systems with a central control device (Either centralised remote controls or Building air conditioning controls)
- If the central control device is used when carrying out electrical wiring, it can be connected at any point of the H-LINK II wiring.

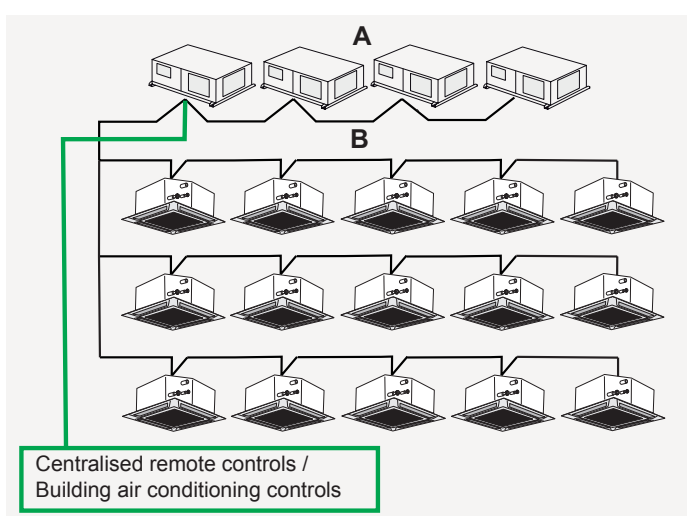

### A. RASC units.

- B. Indoor units.
- If the central control device is not used when electrical wiring is carried out, you must connect the H-LINK II wiring to all the systems. The easiest method is usually to connect the RASC units.

## 4.8 Electrical wiring diagrams

## 4.8.1 RASC-(4-6)HNPE (3N~ 400V 50Hz)

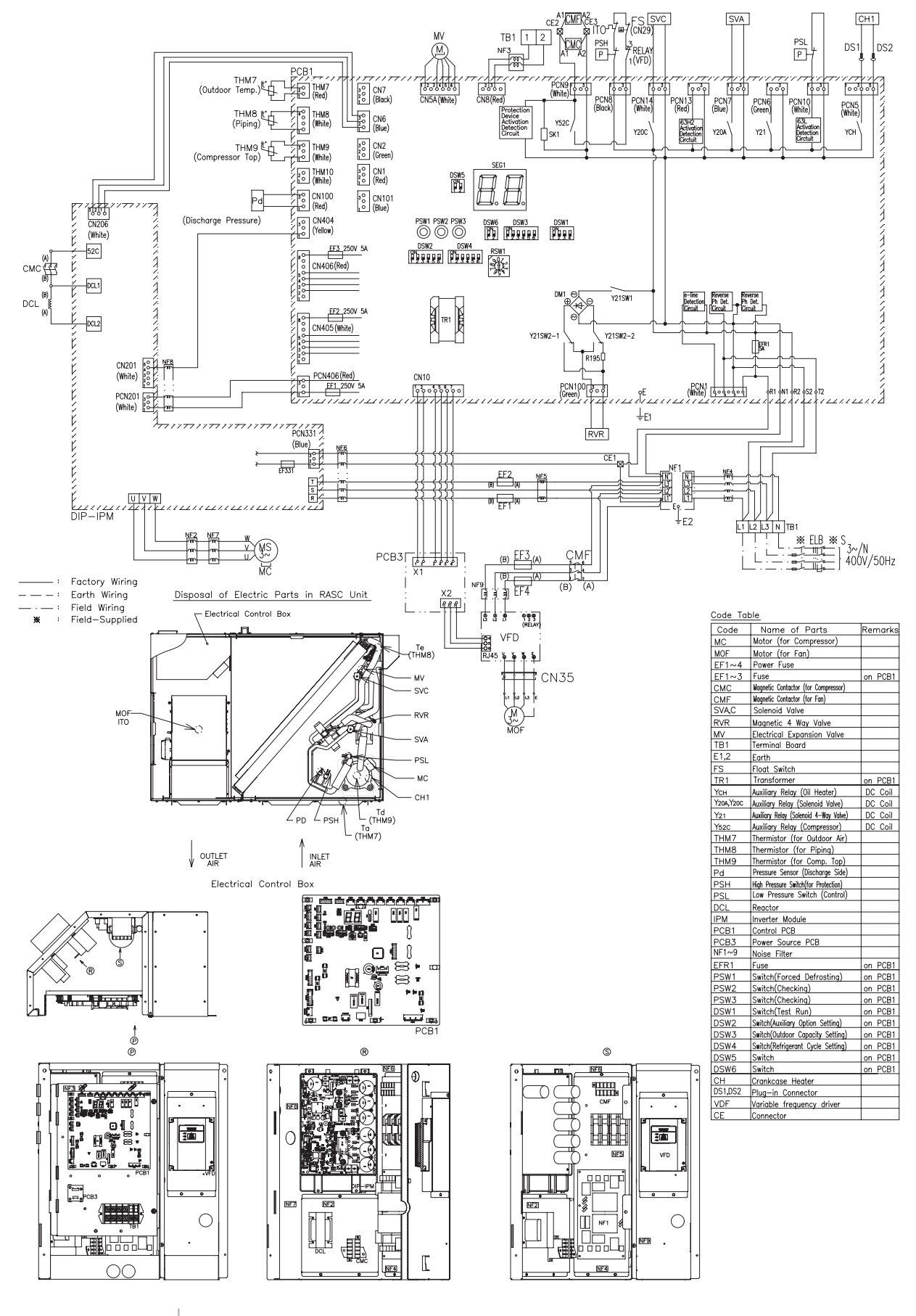

SMGB0091 rev.0 - 02/2015

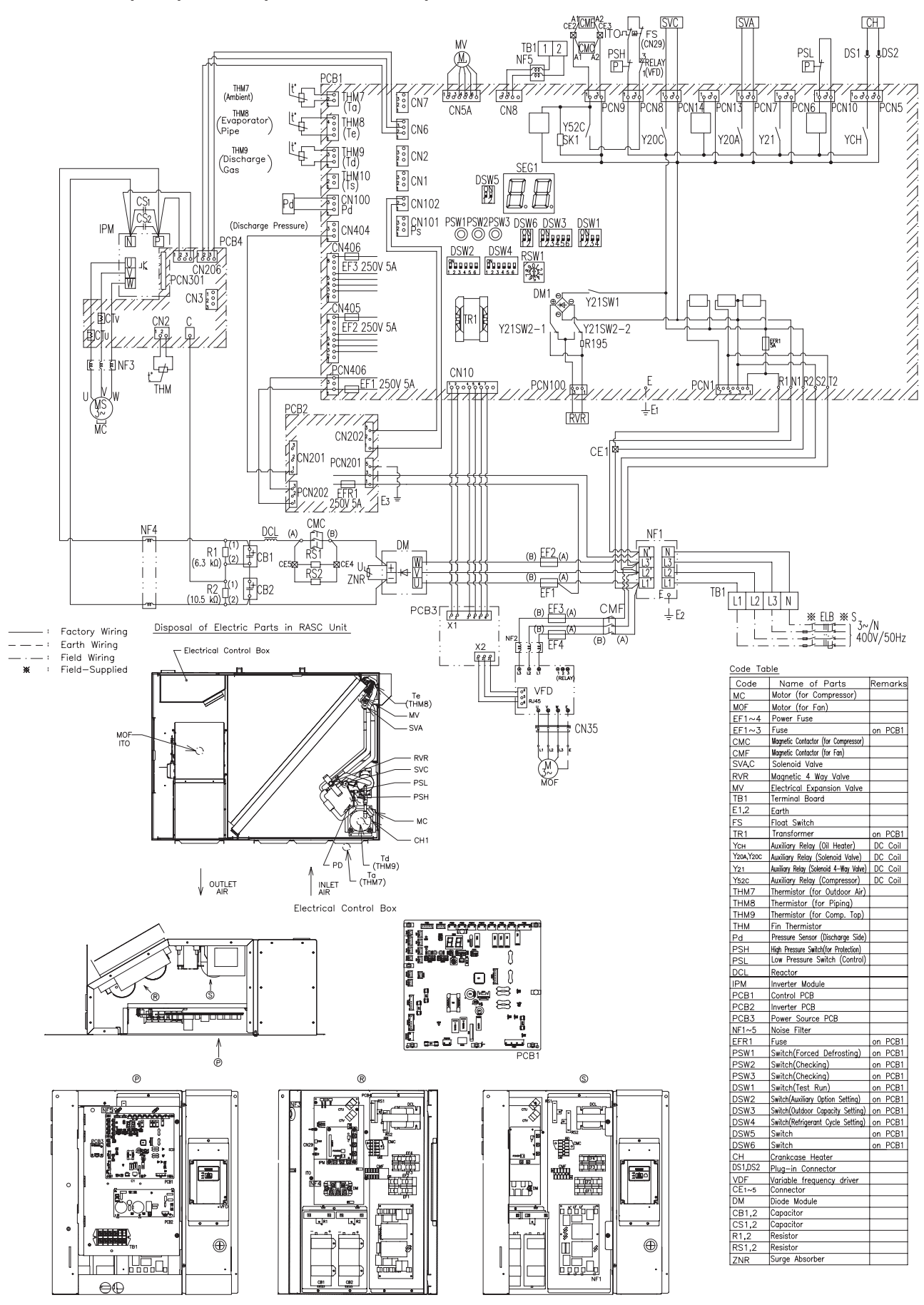

## 4.8.2 RASC-(8/10)HNPE (3N~ 400V 50Hz)

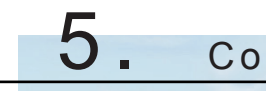

Control system

# Index

| 5.1. | Device                        | control system                                                         | .68  |  |  |  |  |
|------|-------------------------------|------------------------------------------------------------------------|------|--|--|--|--|
| 5.2. | Safety protection and control |                                                                        |      |  |  |  |  |
| 5.3. | Standard operation sequence   |                                                                        |      |  |  |  |  |
|      | 5.3.1.                        | Cooling operation                                                      | . 71 |  |  |  |  |
|      | 5.3.2.                        | Dry operation                                                          | . 73 |  |  |  |  |
|      | 5.3.3.                        | Heating operation                                                      | . 75 |  |  |  |  |
|      | 5.3.4.                        | Automatic cooling and heating operation                                | . 77 |  |  |  |  |
|      | 5.3.5.                        | Defrost operation control                                              | . 78 |  |  |  |  |
| 5.4. | Standa                        | rd control functions                                                   | .80  |  |  |  |  |
|      | 5.4.1.                        | Freezing protection during cooling process or dry operation            | . 80 |  |  |  |  |
|      | 5.4.2.                        | Prevention control for high pressure increase during cooling operation | . 81 |  |  |  |  |
|      | 5.4.3.                        | Prevention control for excessively high discharge gas temperature      | . 81 |  |  |  |  |
|      | 5.4.4.                        | Activation for protection device control                               | . 82 |  |  |  |  |
|      | 5.4.5.                        | Preheating control of compressor                                       | . 83 |  |  |  |  |
|      | 5.4.6.                        | Prevention control for high pressure increase                          | . 83 |  |  |  |  |

5

# 5.1 Device control system

| Control aubicat                                       | Purpose                                                                                                    |                                                                                                    |                                                                                                    |  |  |  |
|-------------------------------------------------------|----------------------------------------------------------------------------------------------------|----------------------------------------------------------------------------------------------------|----------------------------------------------------------------------------------------------------|--|--|--|
| Control Subject                                       | Cooling operation                                                                                                    | Heating operation                                                                                                    | Defrost operation                                                                                      |  |  |  |
| Control frequency of inverter compressor              | <ul> <li>The frequency control is determined with the next parameters:</li> <li>Ratio (IU capacity/RASC capacity) for individual operation.</li> <li>Temperature difference between indoor unit air inlet temperature and room setting temperature.</li> </ul>                                                               | <ul> <li>The frequency control is determined with<br/>the next parameters:</li> <li>Ratio (IU capacity/RASC capacity) for<br/>individual operation.</li> <li>Temperature difference between indoor<br/>unit air inlet temperature and room set-<br/>ting temperature.</li> </ul>                                                                         | Fixed frequency<br>(stop compressor<br>during 30 sec. After<br>defrosting condition<br>was completed). |  |  |  |
| Opening degree<br>expansion valve of<br>RASC          | Fully open                                                                                                    | <ul> <li>Control range of expansion valve open-<br/>ing degree is determined to optimise<br/>temperature on the top of compressor.</li> <li>When number of IU has decreased,<br/>the expansion valve opening degree<br/>is determined with IU capacity ratio of<br/>before/after decrease or with control<br/>range for individual operation.</li> </ul> | Fully open                                                                                             |  |  |  |
| Opening degree<br>expansion valve of<br>indoor unit   | <ul> <li>Control range of expansion valve open-<br/>ing degree is determined to optimise IU<br/>gas pipe temperature (Tg) - I.U. liquid<br/>pipe temperature (TI) difference.</li> <li>The expansion valve opening degree is<br/>controlled according to the number of<br/>connected IU for individual operation.</li> </ul> | <ul> <li>Specified opening degree at normal control starting. Afterward, controlled to optimise IU liquid pipe temperature (TI)</li> <li>The expansion valve opening degree is controlled according to the number of connected IU for individual operation.</li> </ul>                                                                                   | Specified opening<br>degrees controlled<br>by temperature on<br>the top of compres-<br>sor. (Td).      |  |  |  |
| RASC fan                                              | <ul> <li>Fan step is operated for RASC liquid<br/>pipe temperature (Te) stabilization con-<br/>trol.</li> <li>Increased number of I.U.: Step-up.</li> <li>Decreased number of I.U.: Step-<br/>down.</li> </ul>                                                                                                    | <ul> <li>Fan step is controlled according to<br/>RASC liquid pipe temperature and tem-<br/>perature on the top of compressor.</li> <li>Increased number of I.U.: Step-up.</li> <li>Decreased number of I.U.:<br/>Step-down (limited the lowest by<br/>outdoor temperature)</li> </ul>                                                                    | Fan stop.                                                                                              |  |  |  |
| 4-Way valve (RVR)                                     | OFF                                                                                                    | ON                                                                                                    | OFF                                                                                                    |  |  |  |
| Solenoid valve (SVA)<br>(Equalised pressure<br>valve) | <ul><li>Turn ON at starting.</li><li>Pd increase protection control.</li></ul>                                                                                                    | <ul><li>Turn ON at starting.</li><li>Pd increase protection control.</li></ul>                                                                                                    | Turn ON at starting                                                                                    |  |  |  |
| Solenoid valve (SVC)<br>(Hot gas discharge<br>bypass) | _                                                                                                    | Turn ON depending on I.U. discharge / suction temperature, outdoor temperature, outdoor liquid temperature, etc.                                                                                                    | _                                                                                                    |  |  |  |
| High/Low pressure<br>balance                          | Turn ON SVA during stop.                                                                                                    | Turn ON SVA during stop.                                                                                                    | _                                                                                                    |  |  |  |

I.U.: Indoor unit

Tc / Te: Condensing temperature / Evaporating temperature

Td: Discharge temperature

- TI: Liquid temperature
- Tg: Gas temperature
- Pd: Discharge pressure
- Cap: Capacity
- Temp.: Temperature

The figure below shows the outline of the control system:

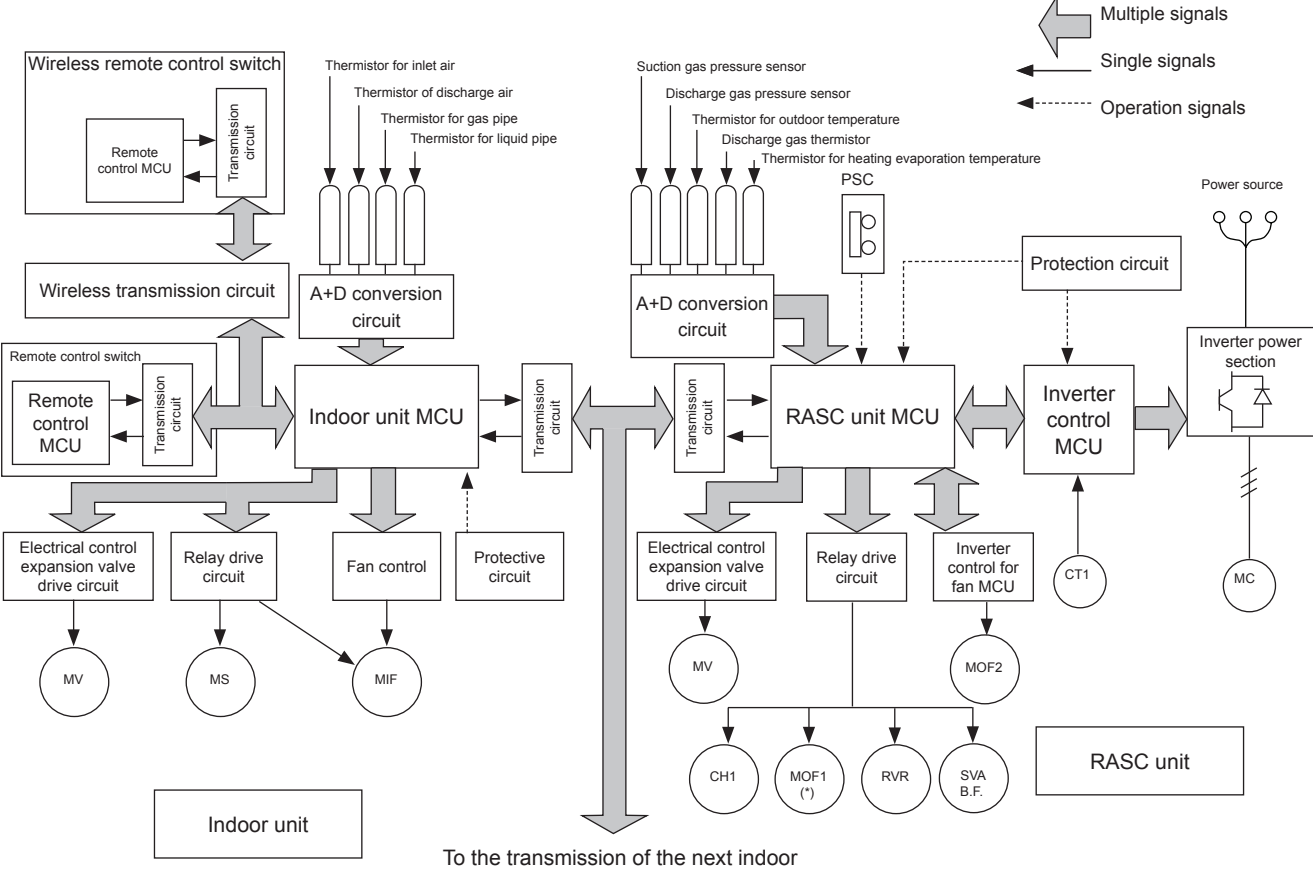

unit or the next RASC unit (H-LINK)

| Symbol  | Name                          | Symbol  | Name                        |
|---------|-------------------------------|---------|-----------------------------|
| MC      | Motor (for compressor)        | СН      | Crankcase heater            |
| MIF     | Motor (for indoor fan)        | CT1     | Current transformer         |
| MOF1, 2 | Motor (for outdoor fan)       | RVR     | 4-Way valve                 |
| MS      | Motor (for auto-louver)       | SVA,B,F | Solenoid valve              |
| MV      | Electronic expansion valve    | PSC     | Pressure switch for control |
| CMC     | Compressor magnetic contactor |         |                             |

# 5.2 Safety protection and control

## Compressor and fan motor protections

| High-pressure switch | This switch cuts out the operation of the compressor when the discharge pressure exceeds the setting.                                                                                                   |
|----------------------|----------------------------------------------------------------------------------------------------|
| Oil heater           | This band heater protects against the oil carry-over during the cold starting, as the band heater is ener-<br>gized while the compressor is stopped.                                                    |
| Fan motor protection | Internal thermostat that is embedded in the fan motor winding: this internal thermostat cuts out the op-<br>eration of the fan motor when the temperature of the fan motor winding exceeds the setting. |

The following devices and their combinations protect the compressor and fan motor.

## RASC safety and control device setting

| Model                               |         |      | RASC(4-6)HNPE                                                  | RASC-(8/10)HNPE               |  |
|-------------------------------------|---------|------|----------------------------------------------------------------|-------------------------------|--|
|                                     | Туре    |      | Automatic Reset, Non-Adjustable (each one for each compressor) |                               |  |
| High pressure switch for compressor | Cut-Out | MPa  | -0.05<br>4.15<br>-0.15                                         | -0.05<br>4.15<br>-0.15        |  |
|                                     | Cut-In  | MPa  | +0.15<br><b>3.20</b><br>-0.15                                  | +0.15<br><b>3.20</b><br>-0.15 |  |
| Fuse 3N~ 400V 50Hz                  |         | А    | 20 x 2                                                         | 40 x 2                        |  |
| Crankcase heater                    | Output  | W    | 52.0                                                           | 40.8                          |  |
| CCP Timer                           |         | -    | Non-Adjustable                                                 |                               |  |
| Setting Time                        |         | min. | 3                                                              | 3                             |  |
| Fan Motor Fuse                      |         | А    | 10 x 2                                                         | 10 x 2                        |  |
| Internal Thermostat for fan         | Cut-Out | °C   | 165 ± 10                                                       | 165 ± 10                      |  |
| motor                               | Cut-In  | °C   | 130 ± 15                                                       | 130 ± 15                      |  |
| Fuse capacity on PCB                |         | А    | 5.0                                                            | 5.0                           |  |

# 5.3 Standard operation sequence

# 5.3.1 Cooling operation

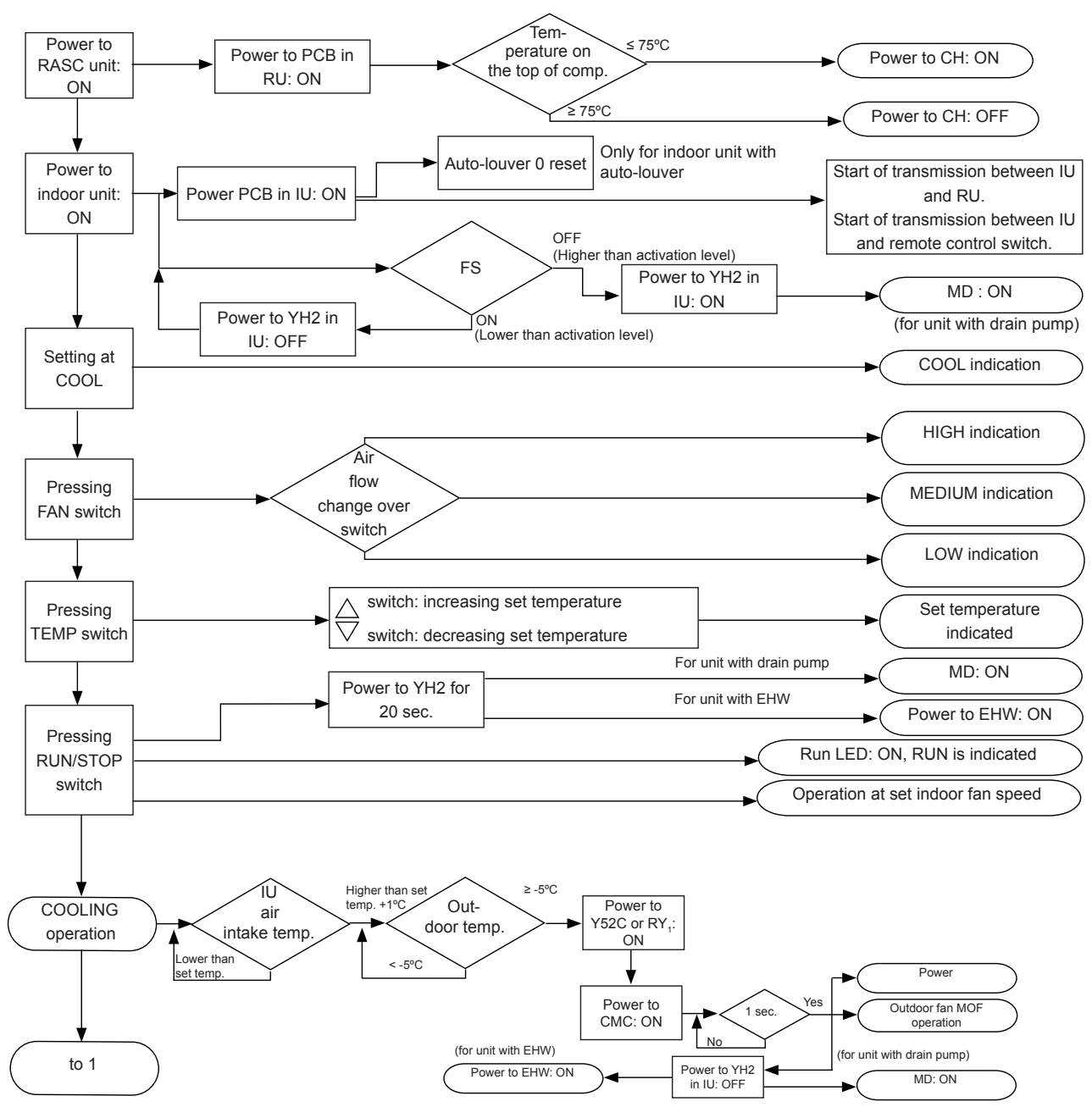

IU: Indoor unit

RU: RASC unit

RY1 in RASC PCB3 (8/10HP only) YH2 in IU's PCB Y52C in RASC PCB1

Continues in the next page.

Standard operation sequence

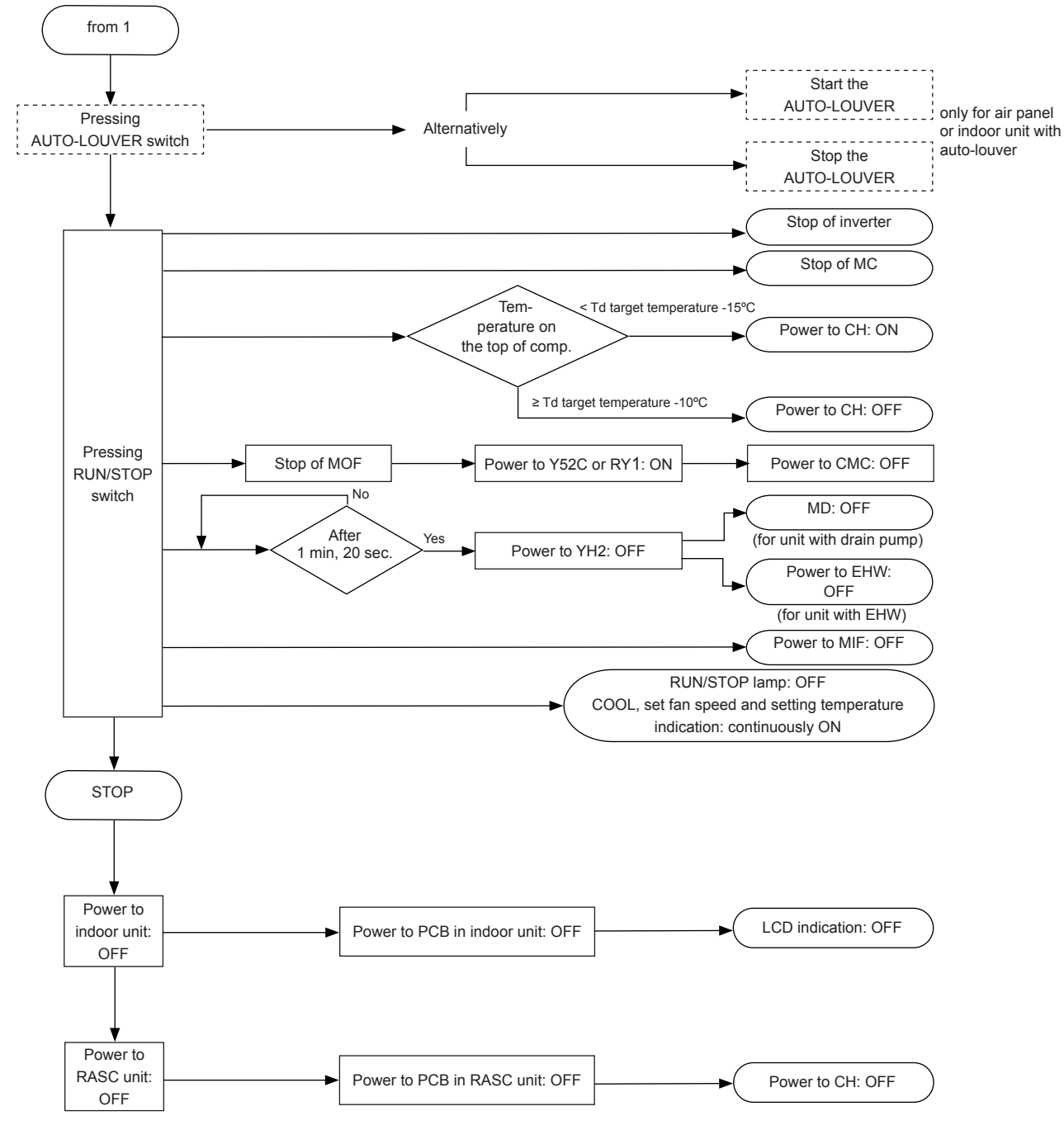

IU: Indoor unit

RU: RASC unit

## 5.3.2 Dry operation

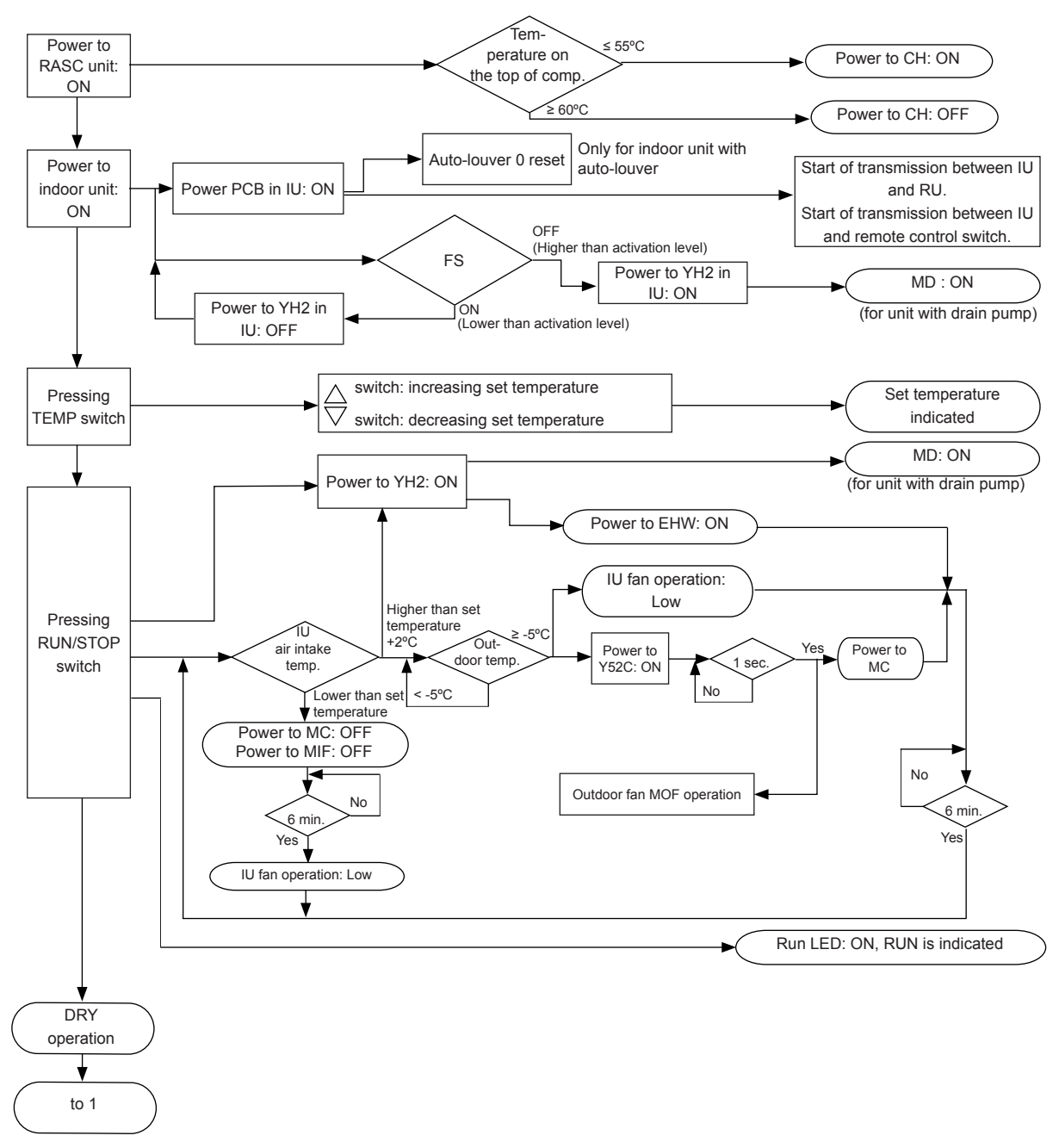

IU: Indoor unit

RU: RASC unit

Continues in the next page.

Standard operation sequence

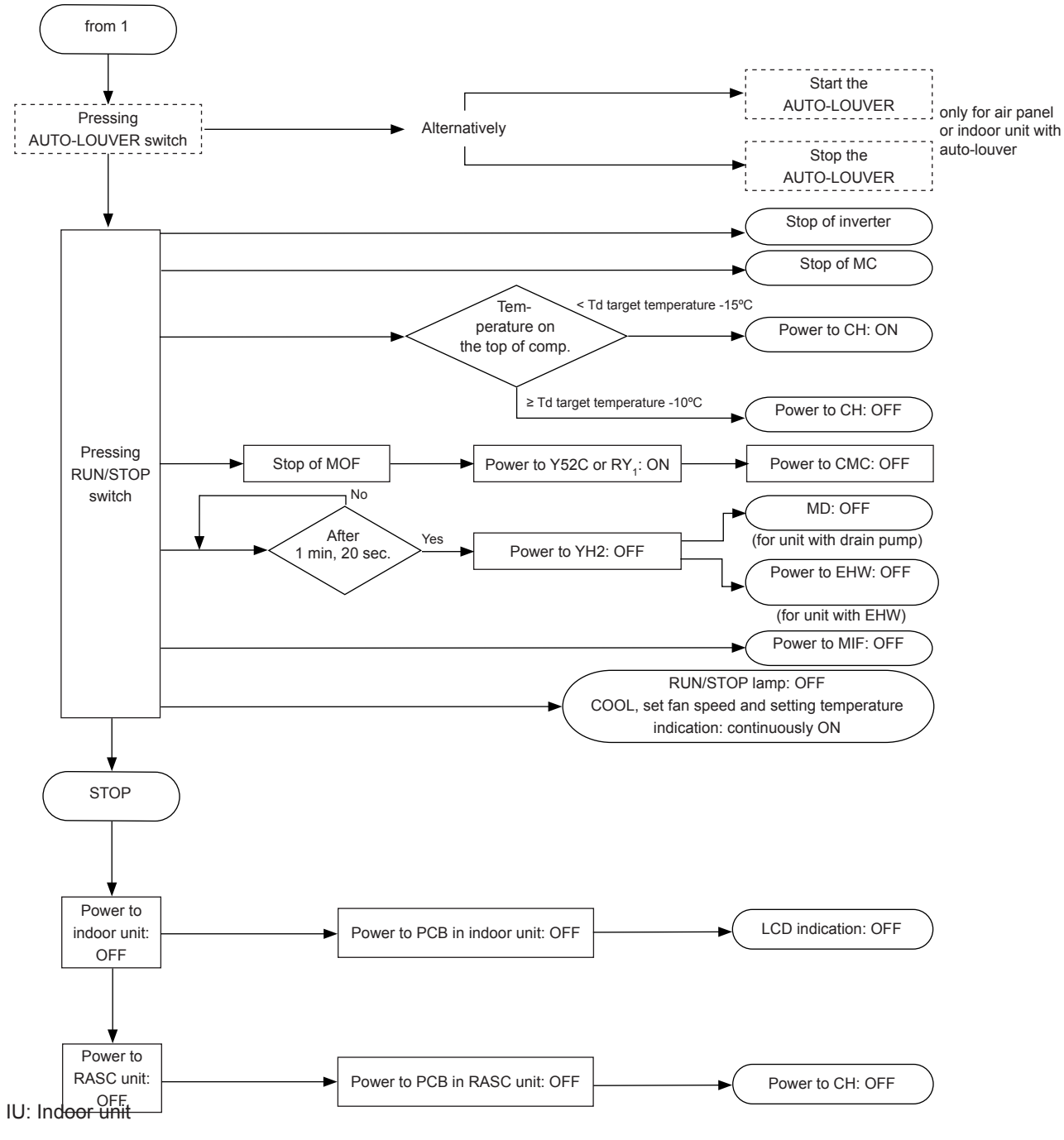

RU: RASC unit

## 5.3.3 Heating operation

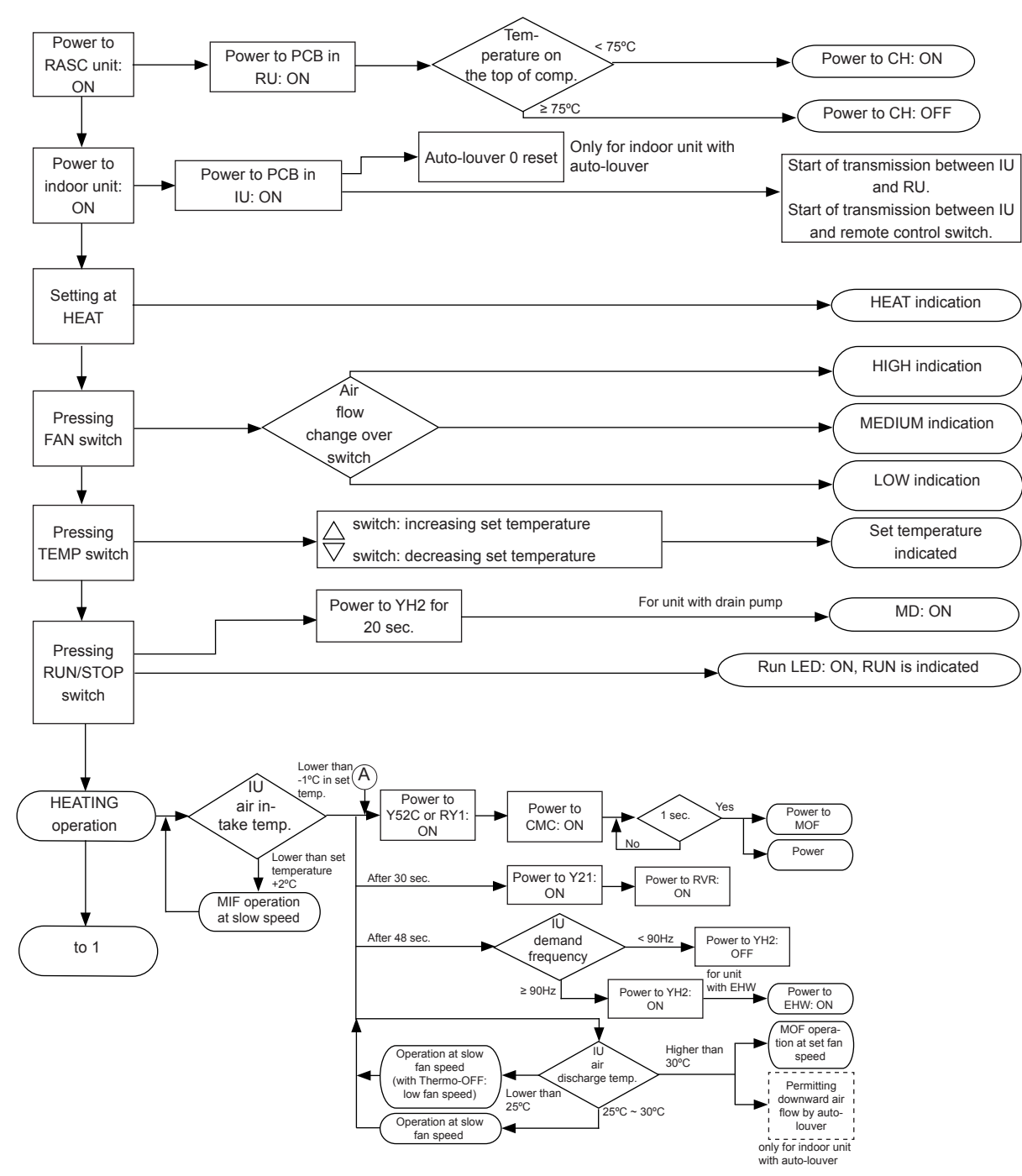

IU: Indoor unit RU: RASC unit Continues in the next page.

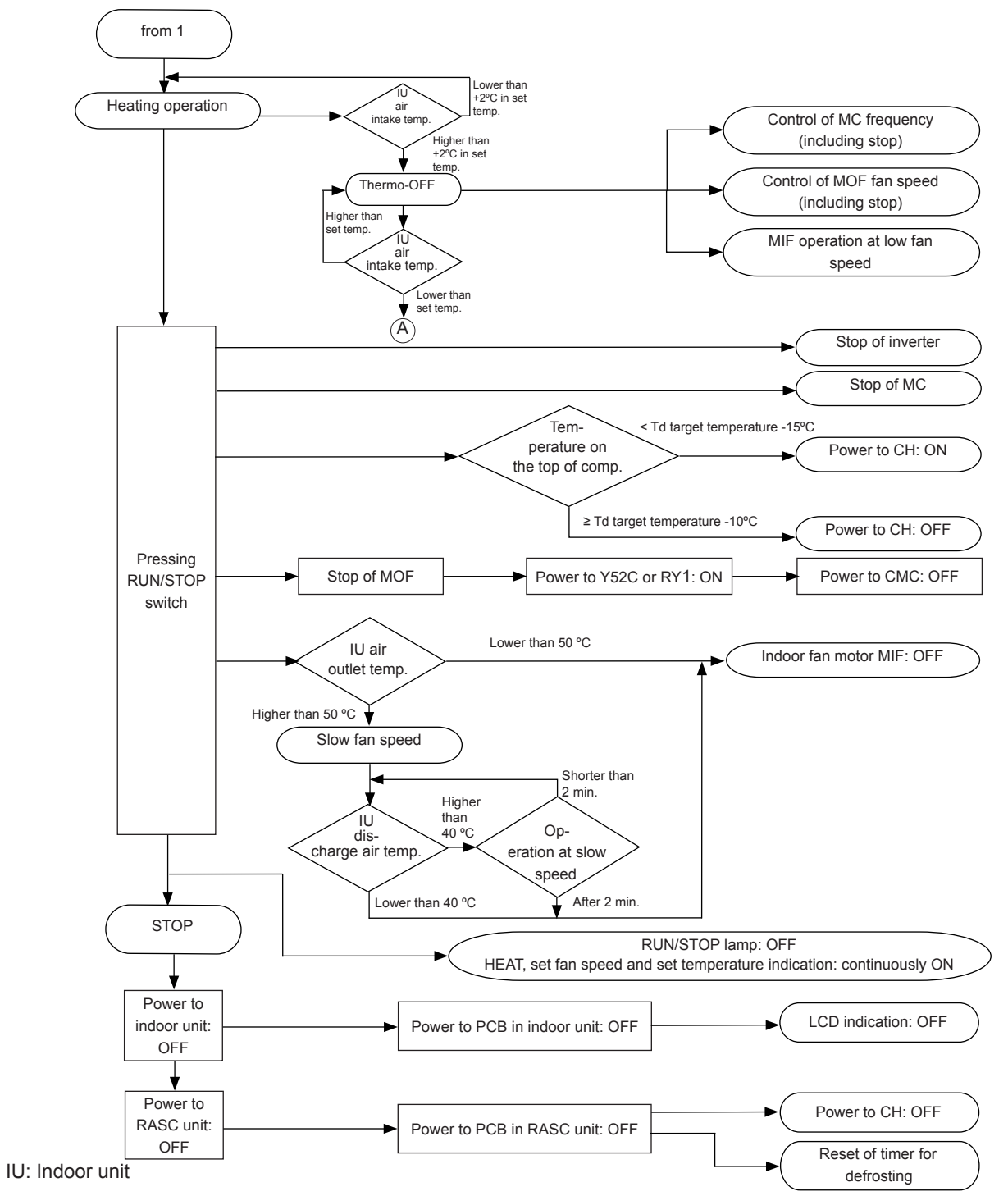

RU: RASC unit

## 5.3.4 Automatic cooling and heating operation

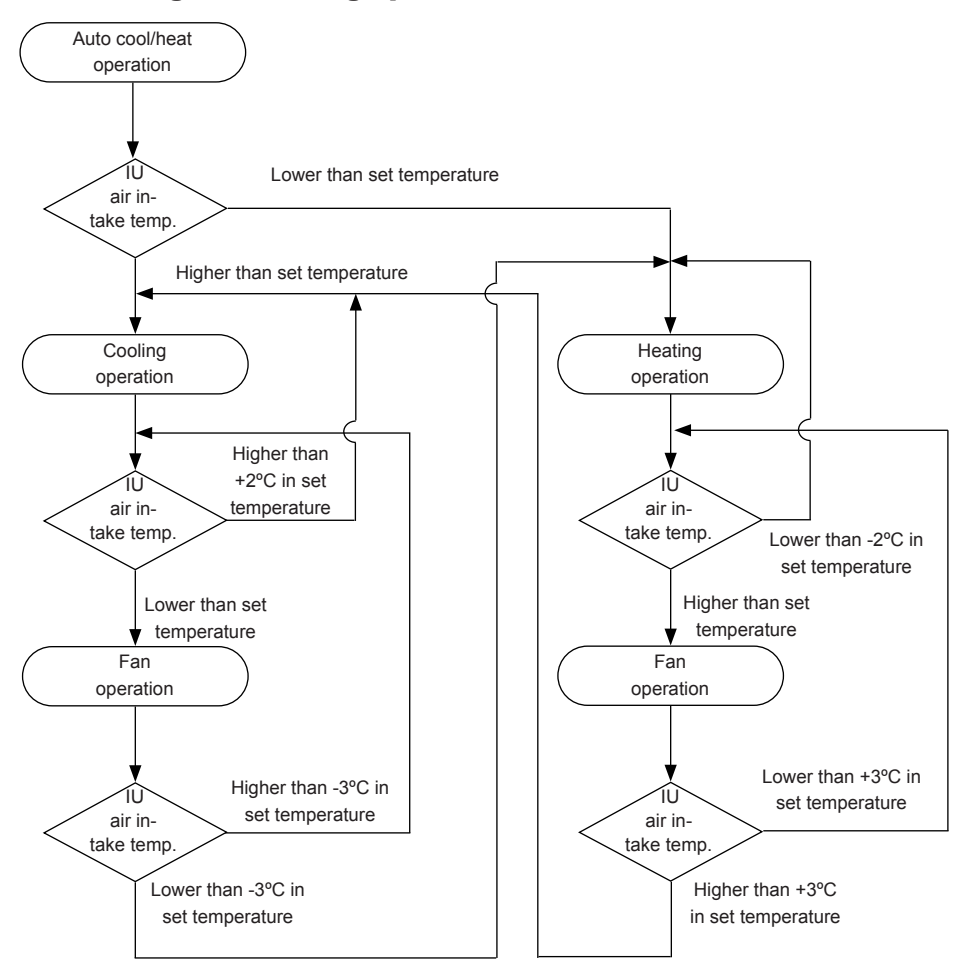

IU: Indoor unit

## 5.3.5 Defrost operation control

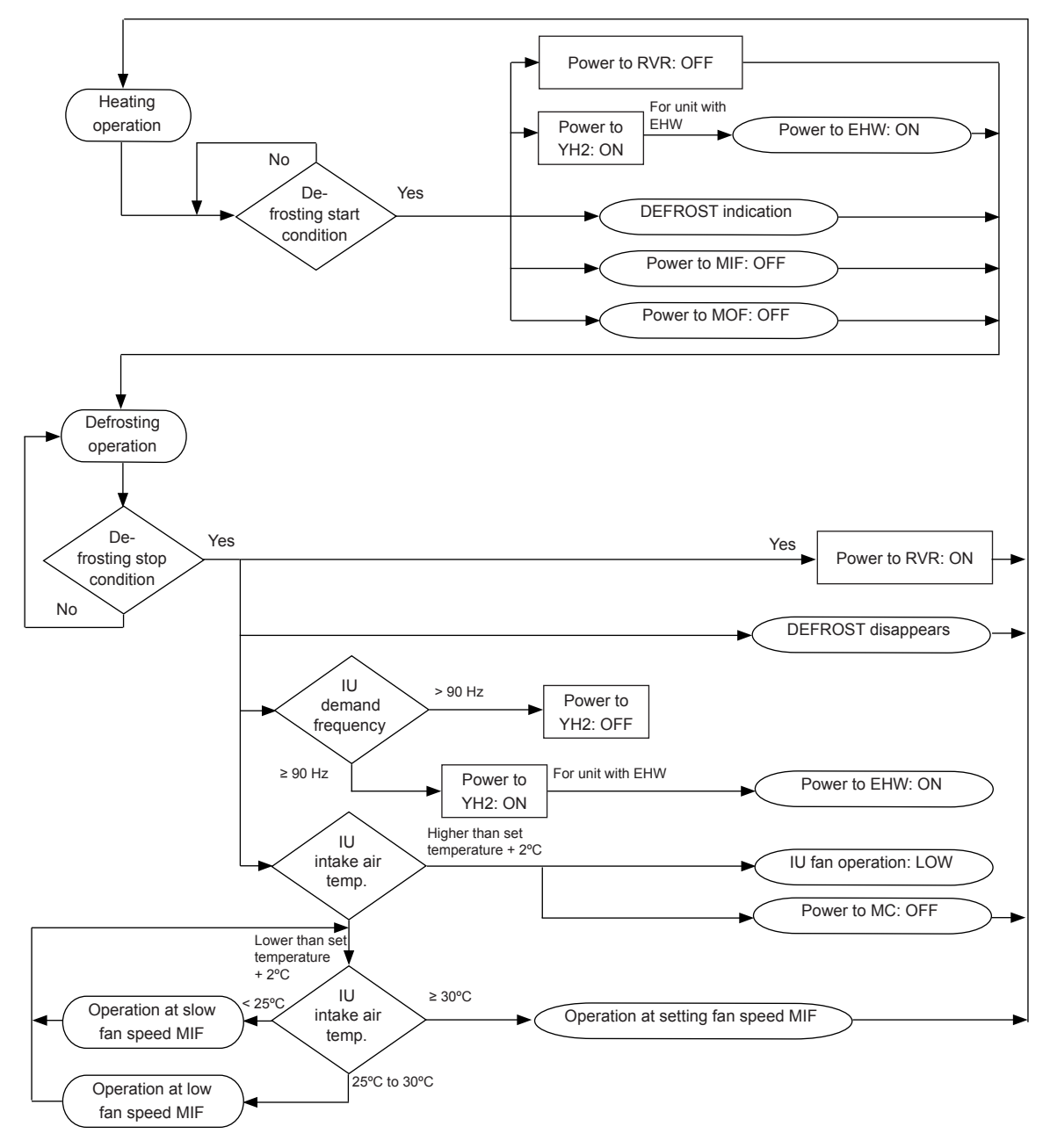

## Defrosting Operation

The following defrosting operations, "Standard Defrost", "Forced Defrost" and "Manual Defrost" are available.

### 1 Standard Defrost

This operation is started according to the outdoor temperature, the outdoor evaporating temperature and operating time.

### 2 Forced Defrost

This operation starts when the indoor unit is operated Thermo-ON/OFF repeatedly and the standard defrost is not used.

### 3 Manual Defrost

This operation starts when the push switch "PSW1" on the RASC PCB is pressed and hold for more than 3 seconds during the maintenance work. (It is not performed when the defrosting operation is started, the high pressure and the outdoor evaporating temperature is high.)

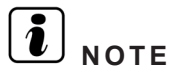

Do not repeat defrost operation frequently.

## Condition for Starting Defrost

- 1 Standard defrost
  - a. Temperature condition

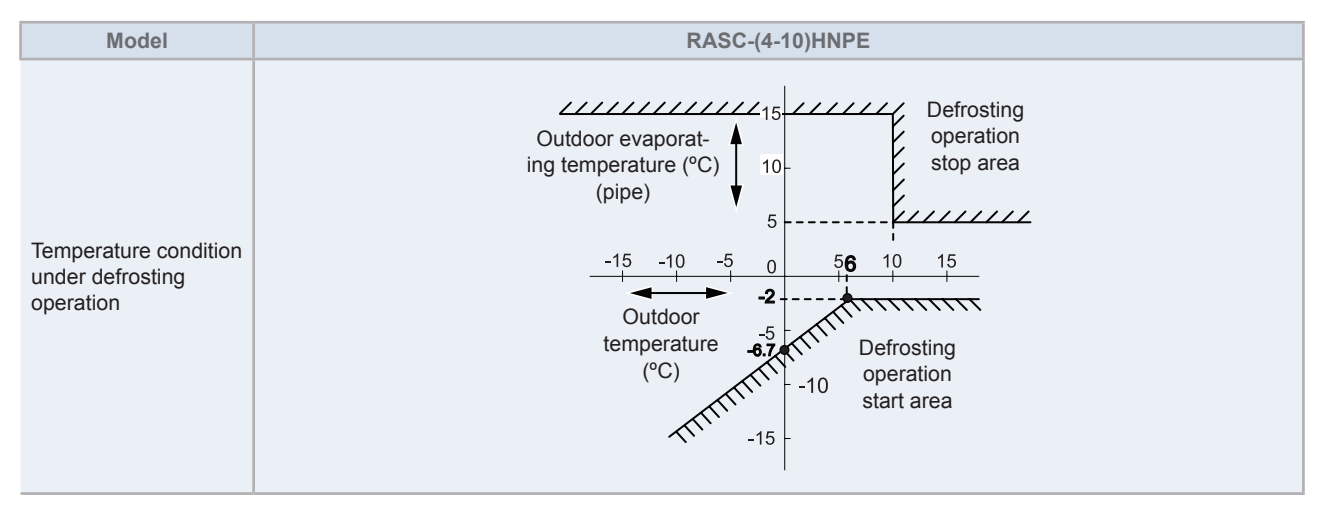

### b. Condition for Operating Time of Defrost Operation Start

The defrosting operation is started when the temperature condition is met "(a) Temperature Condition" after the heating operation is performed for 40 to 120 minutes. The heating operation time is determined by estimating the amount of frost-ing on the heat exchanger.

### 2 Forced Defrost

#### Condition for Starting

The forced defrosting operation is started when all the following conditions are met.

- a. 120 minutes are passed after the reversing valve is "ON".
- b. The outdoor temperature is lower than 10°C.
- **c.** The accumulated heating operation time is more than 60 minutes. (The accumulated time is reset when the operation is stopped or the defrosting operation is performed.)
- d. The compressor is operated continuously for more than 1 and half minutes.
- e. The outdoor evaporating temperature is lower than 5°C right before starting the operation.
- f. The pressure switch for control is "OFF".

### • Condition for completing defrost operation

The defrosting operation is stopped when any of following conditions are met.

- 1 The outdoor evaporating temperature becomes more than 25°C for 2 minutes from starting the defrosting operation.
- 2 The outdoor evaporating temperature becomes more than 15°C (the outdoor temperature < 10°C) after passing 2 minutes from starting the defrosting operation.</p>
- 3 The outdoor evaporating temperature becomes more than 5°C (the outdoor temperature > 10°C) after passing 2 minutes from starting the defrosting operation.
- 4 The pressure switch for control is "ON".
- 5 More than 9 minutes are passed after starting the defrosting operation.

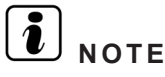

- The defrosting operation is not started immediately even if the above conditions are met. (The defrosting condition may be met temporally depending on the refrigerant cycle variability.)
- The defrosting operation is started when the conditions are met continuously for period of time.

## 5.4 Standard control functions

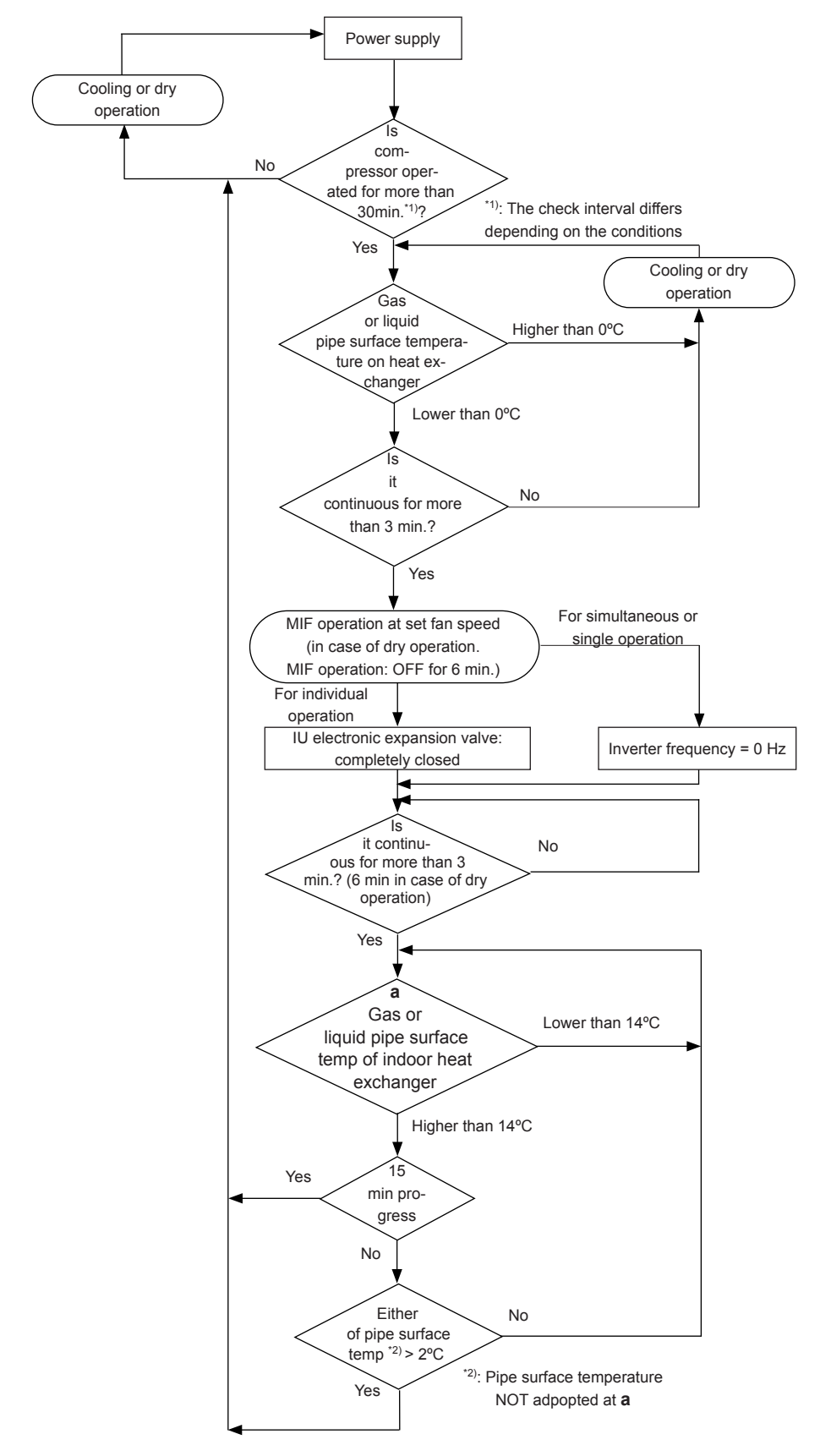

### 5.4.1 Freezing protection during cooling process or dry operation

IU: Indoor unit

### **5.4.2 Prevention control for high pressure increase during cooling operation**

This function is performed to prevent the abnormal condition (Alarm Code: 02) when the air flow volume is decreased by a seasonal wind against air outlet of the RASC unit. When the following conditions are met, the forced Thermo-OFF operation will be performed.

The cause of stoppage will be "13" during Thermo-OFF.

- 1 Y52C is turned "ON" during the cooling operation, or RY1 is turned "ON" (during the compressor operation).
- **2** High Pressure  $\geq$  3.8MPa.

## **5.4.3 Prevention control for excessively high discharge gas temperature**

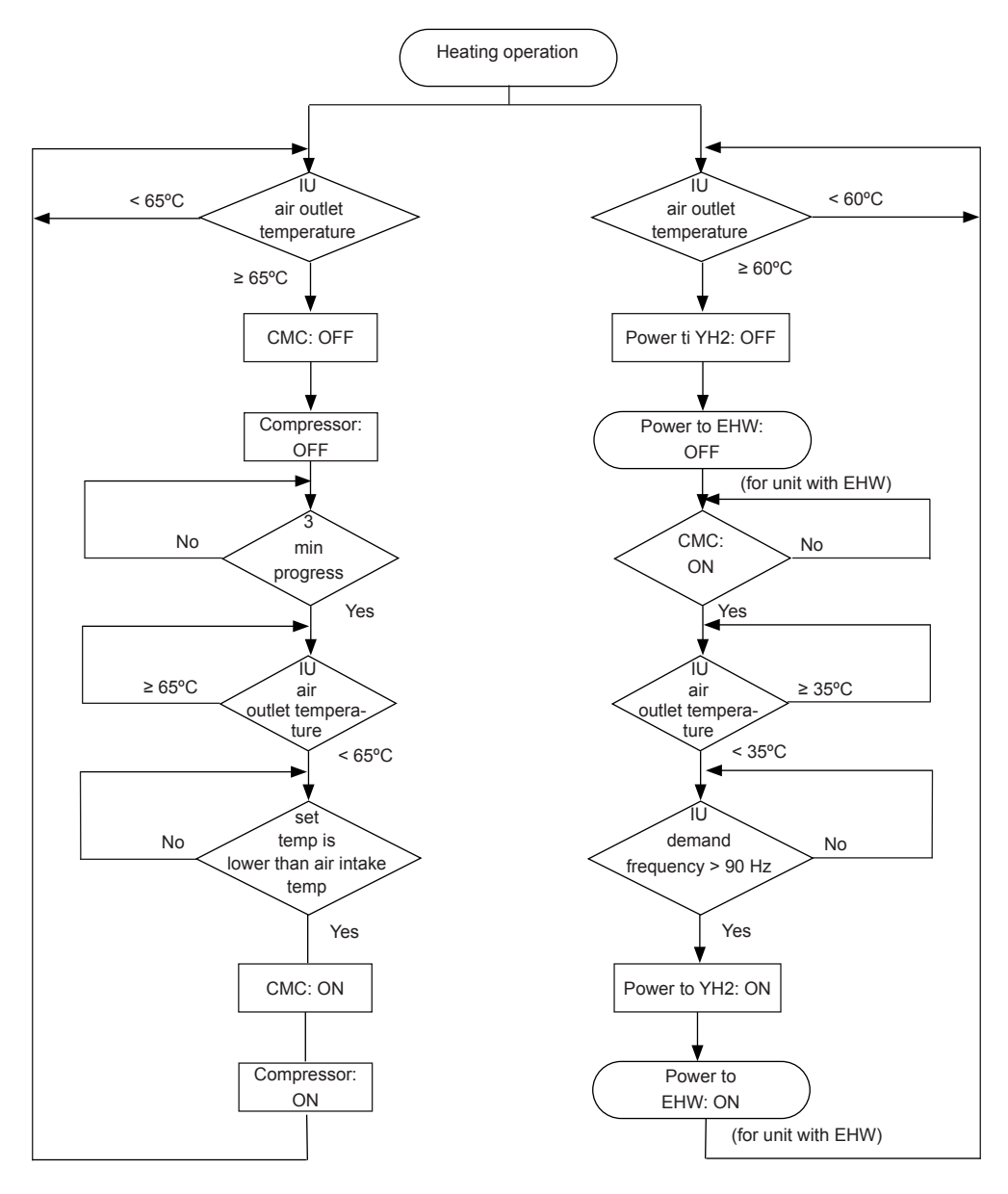

Thermo-ON/OFF control for indoor unit

Heater control for indoor unit

IU: Indoor unit

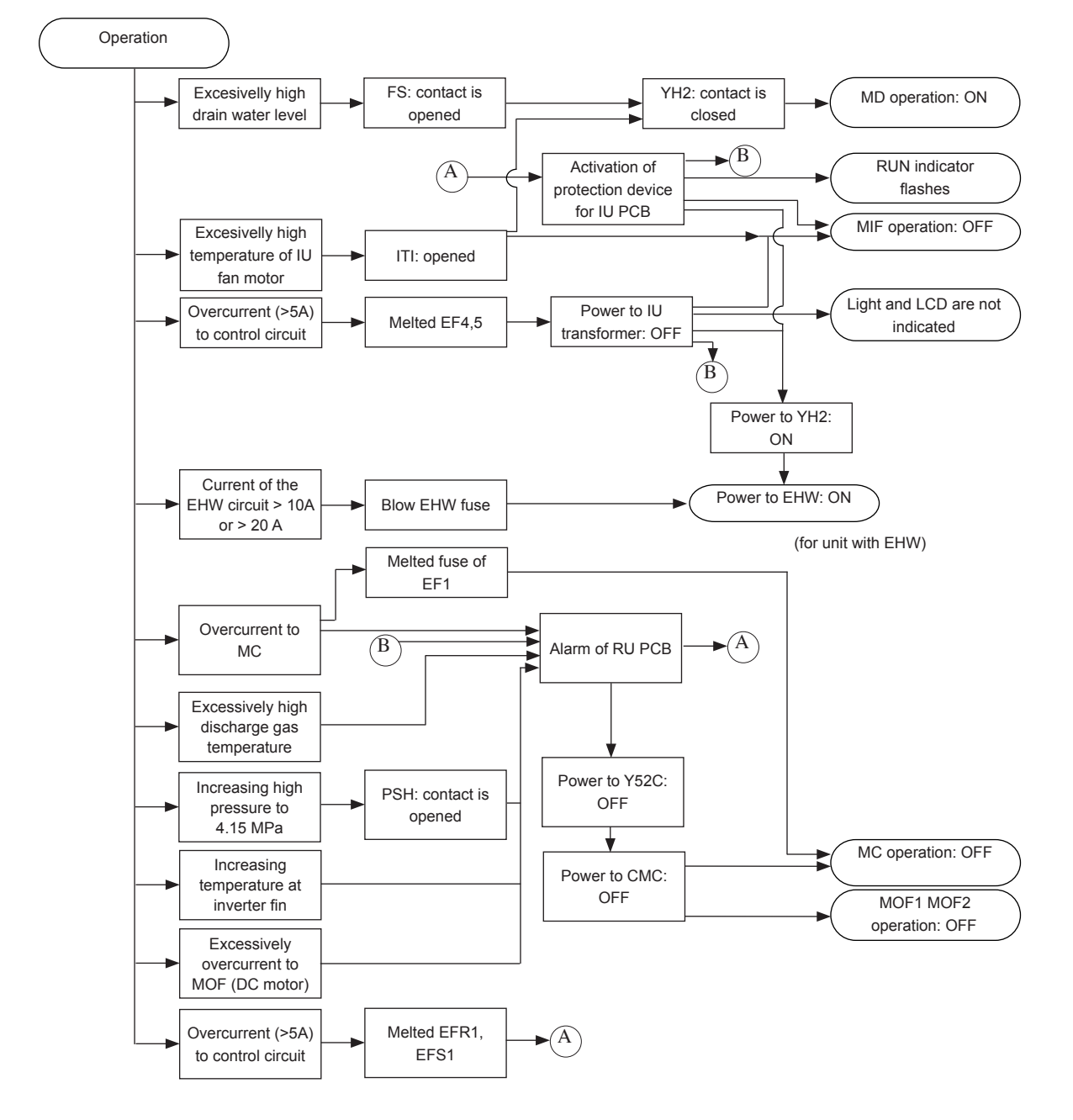

## 5.4.4 Activation for protection device control

IU: Indoor unit

RU: RASC unit

## 5.4.5 Preheating control of compressor

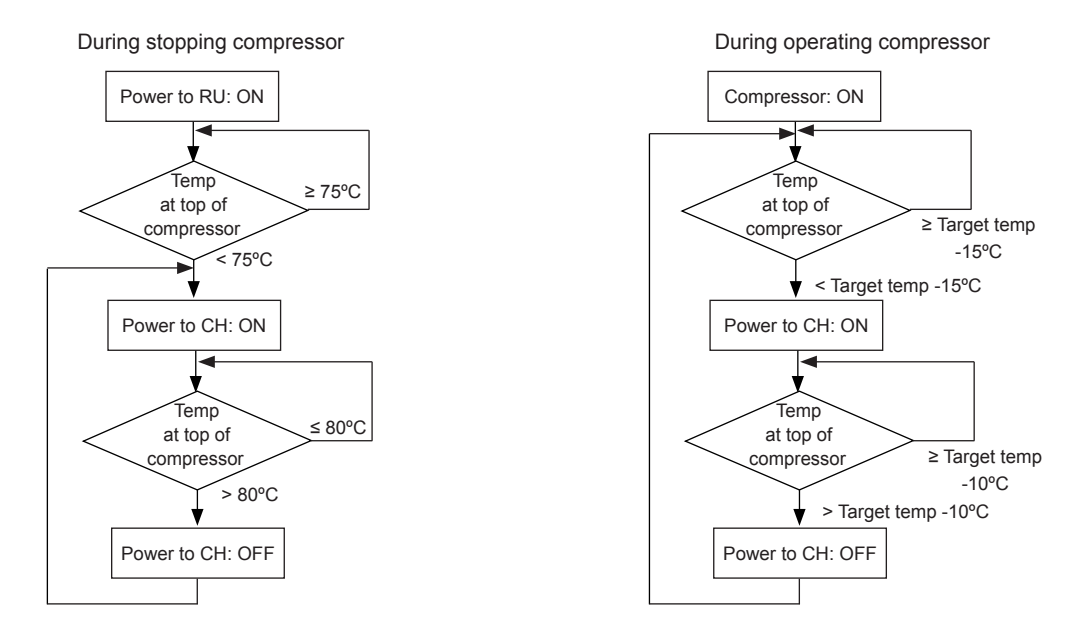

## 5.4.6 Prevention control for high pressure increase

This function is performed to prevent the abnormal condition (Alarm: 02) when the outdoor air flow is decreased by a seasonal wind against air outlet.

When the **CMC** is ON during cooling operation, **PSC** is ON and Tc is higher than Tc1+4°C, forced thermo-off operation will be performed.

Tc: Outdoor piping temperature.

Tc1: Outdoor piping temperature when **PSC** is ON.

PSC ON: 3.60 MPa.

However, if it occurs more than 6 times during operation, forced thermo-off operation will not be performed. Cause of stoppage will be 13.

# Optional functions

6.

# Index

| 6.1. | Optior | al external input and output signals                                    | 86  |
|------|--------|-------------------------------------------------------------------------|-----|
|      | 6.1.1. | Input and output signals through 7-segment display on the RASC unit PCB | 86  |
|      | 6.1.2. | Input and output signals through remote control switch                  | 92  |
| 6.2. | Optior | al functions                                                            | 93  |
|      | 6.2.1. | Optional functions through 7-segment display on the RASC unit PCB       | 93  |
|      | 6.2.2. | Optional functions through remote control switch                        | 101 |

# 6.1 Optional external input and output signals

## 6.1.1 Input and output signals through 7-segment display on the RASC unit PCB

The system has several input and output signals, which can be selected using the following connectors of the RASC PCB:

- Input connectors CN1 and CN2, which have two and one ports respectively to configure three optional input signals.
- Output connector CN7, which has two ports to configure two optional output signals.

The selection of these input and output signals represents the selection of some optional functions programmed in the PCB of the RASC unit through the 7-segment display.

## Available ports

The system has the following input and output ports.

| Content |     | Setting of the port in the PCB of the RASC unit | Remarks               | Outlet  |
|---------|-----|-------------------------------------------------|-----------------------|---------|
|         | i t | 1-2 of CN1                                      | 1000<br>20030         | Contact |
| Inputs  | ιŽ  | 2-3 of CN1                                      |                       | Contact |
|         | ε,  | 1-2 of CN2                                      | 1 0 0 0<br>2 0<br>3 0 | Contact |
| Outputs | ۱۵  | 1-2 of CN7                                      | 1 0 X<br>2 0<br>3 0   | DC 12V  |
|         | 02  | 1-3 of CN7                                      | 1 0 X<br>2 0<br>3 0   | DC 12V  |

### Connection

The system has the following connections.

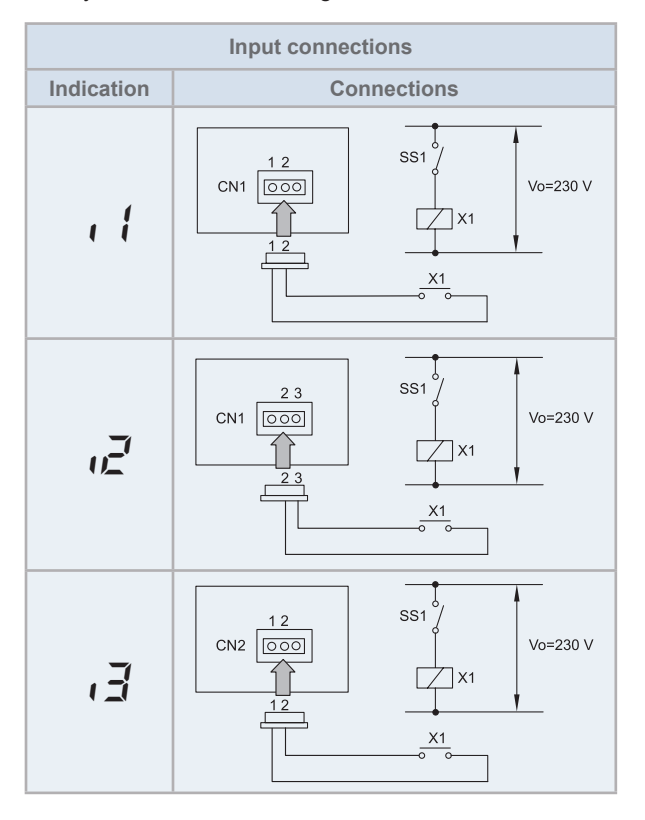

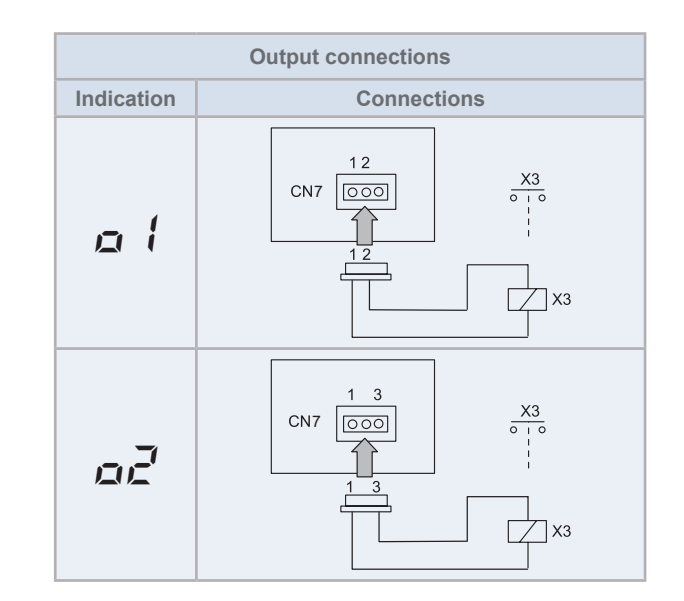

### Specification of the components for a correct installation

| Component                                   |       | Manufacturer or specifications                                             | Remarks                                                |
|---------------------------------------------|-------|----------------------------------------------------------------------------|--------------------------------------------------------|
| Auxiliary relay (X1)                        |       | OMRON mini power relay model:<br>MY1F or equivalent                        | Voltage between relay terminals 12 Vdc - 75 mA         |
| Auxiliary relay (X3)                        |       | OMRON mini power relay model:<br>LY2F or equivalent                        | Voltage between relay terminals 12 Vdc                 |
| (SS1), (SS2), (x1), (x2) contact<br>example |       | Manual type                                                                | Voltage between terminals of the 230V - 5 mA contactor |
| 3P connector cable                          |       | Optional part PCC-1A (capable of con-<br>necting the JST XHP –3 connector) | Five wires with connectors as one set                  |
| Wire (control Voltage: 1                    | 2V DC | 0.5 mm²                                                                    |                                                        |
| Wire (power) Voltage: 2                     | 30V   | 2.0 mm <sup>2</sup>                                                        |                                                        |

# **i** Note

- The connection of the input signal is only an example.
- Keep the CN1 and CN2 wires as short as possible.
- Do not run transmission wiring along 230 V / 400 V CA power supply cables. Leave a distance of more than 30 cm between them. (Intersection are occasionally allowed).
- If you install the wires along a power supply wire, insert the wires in a metal conduit tube and ground one end of the tube.
- The maximum wiring length is 70 m. If you use this function, it is recommended that you use safety devices such as an electrical leakage breaker or a smoke detector.

## ♦ Available optional signals

RASC units have the following signals that are described in the following table.

These signals are set up through the PCB of the RASC unit.

# **i** NOTE

Do not set same function to multiple input/output ports. If set, the setting of the higher input/output number is cleared to II.

## Input signals (CN1 and CN2)

| Indication | Input signal                  | Application                                                                                                    |  |
|------------|-------------------------------|----------------------------------------------------------------------------------------------------|--|
| D          | No setting application        | No setting.                                                                                                    |  |
| 1          | Fixing the heating mode       | This signal allows to pre-fix the heating operation mode independently of what the in-<br>door unit requests. If the indoor units request the opposite mode than the RASC unit,<br>the compressor does not start. |  |
| 2          | Fixing the cooling mode       | This signal allows to pre-fix the cooling operation mode independently of what the in-<br>door unit requests. If the indoor units request the opposite mode than the RASC unit,<br>the compressor does not start. |  |
|            |                               | This function is intended for those applications such as computer rooms, where the cooling mode is fixed throughout the year.                                                                                     |  |
| З          | Domand thorms OFF             | This signal allows to stop the compressor as well as to put the indoor unit in Thermo-OFF condition.                                                                                                    |  |
|            |                               | When the compressor is stopped, this function allows the operation of the indoor unit fans to prevent from air stratification.                                                                                    |  |
| Ч          | No setting application        | No setting.                                                                                                    |  |
| 5          | Forced stoppage               | This signal allows to control the stoppage of the compressor and the fans of the indoor as well as RASC units.<br>This function can be useful when used with the alarm signals of the fire prevention systems.    |  |
| 5          | Current control demand (60%)  |                                                                                                    |  |
| ר          | Current control demand (70%)  | These signals allow to regulate the input current around the selected percentage (60% 70% 80% or 100%) of the maximum compressor current                                                                          |  |
| 8          | Current control demand (80%)  | This function provides energy-saving by limiting the installation power consumption.                                                                                                    |  |
| 9          | Current control demand (100%) |                                                                                                    |  |
| 10         | No setting application        | No setting.                                                                                                    |  |

## **Output signals (CN7)**

| Indication | Output signal            | Application                                                                                                    |  |
|------------|--------------------------|----------------------------------------------------------------------------------------------------|--|
| Ω          | No setting application   | No setting.                                                                                                    |  |
| 1          | Operation signal         | This signal allows to notify that the unit is operating. It enables to start up additional systems such as humidifiers, fans and other additional air-conditioning systems.                                 |  |
| 2          | Alarm signal             | This signal allows to notify that protection devices have been activated and to transfer it to additional systems.                                                                                          |  |
| Э          | Compressor ON signal     | This signal allows to notify that the compressor is activated. This function can be applied for situations such as checking signals during remote-control operation and for the interlock of the RASC unit. |  |
| Ч          | Defrost operation signal | This signal allows to notify that the unit is under defrosting operation.                                                                                                    |  |

## Setting of the optional signals

The optional signals of the RASC unit are available for being selected using the PSW switches and 7-segment on the RASC unit PCB.

# **i** note

Before setting the optional signals, the following conditions must be complied:

- RASC unit must be stopped.
- Check mode must not be selected.
- External optional signal must not be connected.

If the initial setting has to be modified, the following instructions must be followed:

- 1 Set pin 4 of DSW1 to ON.
- 2 Set pin 6 of DSW2 to ON. Because of these settings, the input/output signals selection mode becomes available and the following indication appears on the 7-segment display.

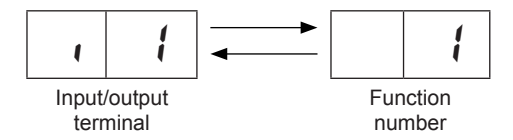

This example indicates that function number 1 "Fixing the heating mode" is set at input 1.

- **3** By pressing the push switches PSW2 and PSW3, the input/output terminal name can be changed. (See the flowchart shown in the side).
- **4** By pressing the push switch PSW1, the function number can be changed. (See the flowchart shown in the side).
- **5** After selecting the function number, return pin 6 of DSW2 to OFF position.
- 6 Set pin 4 of DSW1 to OFF.

The selected contents are memorised in the RASC unit printed circuit board and the function selection mode is stopped. The memorised data is maintained even power source lines are disconnected. The connecting details of each function are described, and the required parts are also indicated in the sections "Description of optional input signals" and "Description of optional output signals" on this chapter.

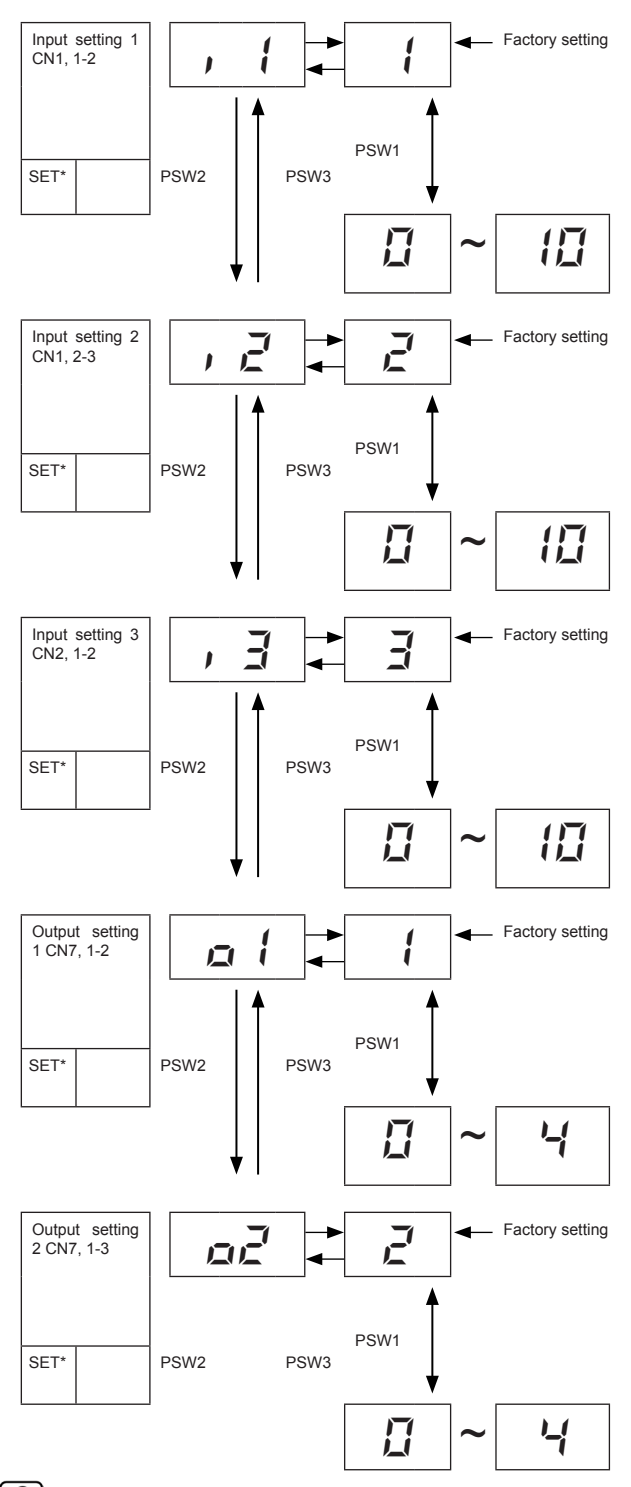

# **i** note

(\*) SET\*: Blank space is for recording the selected setting.

## Description of optional input signals

### Fixing operation mode (heating / cooling) ( $\frac{1}{2}/\frac{2}{2}$ )

This input function is fixed in terminal CN1 of the PCB of the RASC unit, to use it as a cooling or heating mode. CN1 must be set up as follows.

- Short circuit between the terminals 1 and 2 of CN1: Set heating mode.
- Short circuit between the terminals 2 and 3 of CN1: Set cooling mode.

After having pre-fixed the established mode, the remote control can only be used to adjust the temperatures. Stoppage code "d1" "20" is displayed if an attempt is made to change the operation mode of any of the indoor units with the remote control.

Example of wiring diagram for fixing the operation mode.

RASC unit PCB

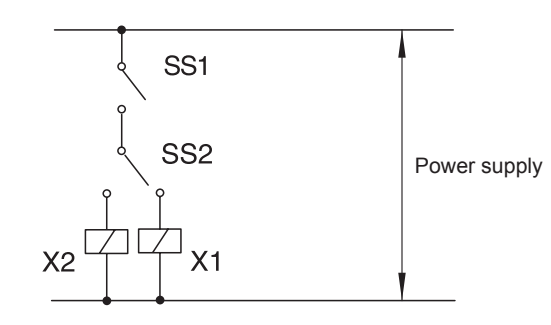

SS1: Fixing operation mode switch

SS2: Changeover switch

X1: Heating

X2: Cooling

## Demand thermo OFF $(\exists)$

This signal allows to stop the compressor as well as to put the indoor unit in Thermo-OFF condition. When the compressor is stopped, this function allows the operation of the indoor unit fans to prevent air stratification. Stoppage code "d1=10" is displayed on the remote control. If the switch of this function is disconnected, it becomes available again.

Connect the cabling and use the materials as shown in section "Available ports".

# i note

For single connection (only for cooling or heating input signal), this setting is not required.

## Forced stoppage (5)

This signal allows to control the stoppage of the compressor and the fans of the indoor as well as RASC units. This function can be useful when used with the alarm signals of the fire prevention systems. Stoppage code "d1=10" is displayed on a remote-controlled when this option is turned on. If the switch of this function is disconnected it becomes available again.

Connect the cabling and use the materials as shown in section "Available ports".

## Current control demand (5 / 7 / 8 / 9)

These signals allow to regulate the input current around the selected percentage (60%, 70%, 80% or 100%) of the maximum compressor current. This function provides energy-saving by limiting the installation power consumption.

If the running current of the RASC unit exceeds the maximum limit, the unit changes to the thermo-OFF condition. Stoppage cause code "d1=10" is displayed on the remote control. When the input terminal is opened during the demand current control, the control of the input terminal is reset.

Connect the cabling and use the materials as shown in section "Available ports".

# **i** NOTE

If the input terminals are opened by a timer, etc. on-site and the demand control (ON/OFF) is set with only time conditions, it is recommended to set the time according to the load, not the constant setting time all through the year. The minimum set interval for demand or forced stoppage should be 30 minutes in consideration with the compressor's start/stop frequency and energy-saving.

## Description of optional output signals

### **Operation signal (***i***)**

This signal allows to notify that the unit is operating. It enables to start up additional systems such as humidifiers, fans and other additional air-conditioning systems.

Connect the cabling and use the materials as shown in section "Available ports".

Note that the contact of auxiliary relay X3 is closed when an operation signal is issued.

### Alarm signal (ਟੋ)

This signal allows to notify that protection devices have been activated and to transfer it to additional systems.

Connect the cabling and use the materials as shown in section "Available ports".

Note that the contact of auxiliary relay X3 is closed when an operation signal is issued.

### Compressor ON signal $(\exists)$

This optional signal is used to pick up the signal when the compressor is ON. It can be used to check how the compressor is running at all times. It is very useful for locking the compressor when the fans are locked.

This signal allows to notify that the compressor is activated. This function can be applied for situations such as checking signals during remote-control operation and for locking the compressor when the fans are locked.

Connect the cabling and use the materials as shown in section "Available ports".

Note that the contact of auxiliary relay X3 is closed when an operation signal is issued.

### Defrost operation signal (식)

This signal allows to notify that the unit is under defrosting operation.

Connect the cabling and use the materials as shown in section "Available ports".

Note that the contact of auxiliary relay X3 is closed when an operation signal is issued.

## 6.1.2 Input and output signals through remote control switch

In addition to the external signals that can be selected through the 7-segment display on the RASC unit PCB, the remote control switches provide extra input/output signals.

An example of the available external input and output signals through the HITACHI individual remote controls (PC-ARF/ PC-ART) is shown below:

#### Input and output number display and connectors

| Input number display    | Dort    | Factory setting                                  |            |
|-------------------------|---------|--------------------------------------------------|------------|
| Input/Output indication | Port    | Setting item                                     | Indication |
| Input 1                 | CN3 1-2 | Remote ON/OFF 1 (Level)                          | 03         |
| Input 2                 | CN3 2-3 | Prohibiting Remote Control after Manual Stoppage | 06         |
| Output 1                | CN7 1-2 | Operation                                        | 01         |
| Output 2                | CN7 1-3 | Alarm                                            | 02         |
| Output 3                | CN8 1-2 | Thermo-ON for Heating                            | 06         |

#### Input and output settings and display codes

| Indication | Input                                           | Output                  |  |
|------------|-------------------------------------------------|-------------------------|--|
| 00         | Not set                                         | Not set                 |  |
| 01         | Room Thermostat (for Cooling)                   | Operation               |  |
| 02         | Room Thermostat (for Heating)                   | Alarm                   |  |
| 03         | Remote ON/OFF 1 (Level)                         | Cooling                 |  |
| 04         | Remote ON/OFF 2 (Operation)                     | Thermo-ON for Cooling   |  |
| 05         | Remote ON/OFF 2 (Stoppage)                      | Heating                 |  |
| 06         | Forbidding Remote Control after Manual Stoppage | Thermo-ON for Heating   |  |
| 07         | Remote Cooling / Heating Change                 | Total Heat Exchanger    |  |
| 08         | Elevating Grille Input                          | Elevating Grille Output |  |
|            | (not available for PC-ART)                      |                         |  |

# **i** Note

- After at least 3 minutes from the power ON, change the optional setting.
- The elevating grille input can be set to "Input 2" only. It cannot be set to "Input 1".
- The elevating grille output can be set to "Output 1" or "Output 2" only. It cannot be set to "Output 3".
- Do not set the elevating grille for the total heat exchanger.
- Record the setting conditions for each input and output in the "Setting" column of the table.

# 6.2 Optional functions

HITACHI units provide a large number of optional functions to adapt the system to the requirements of the customer. Each function is selected from different sources:

- Optional functions through 7-segment display on the RASC unit PCB.
- Optional functions through remote controllers.

## 6.2.1 Optional functions through 7-segment display on the RASC unit PCB

## Setting of the optional functions

The optional functions of the RASC unit are available for being selected using the PSW switches and 7-segment on the RASC unit PCB.

# **i** note

Before setting the optional functions, must be complied the following conditions:

- RASC unit must be stopped.
- Check mode must not be selected.
- · External optional signal must not be connected.
- 1 Set pin 4 of DSW1 to ON.
- 2 Set pin 5 of DSW2 to ON. Because of these settings, the optional function selection mode becomes available and the following indication appears on the 7-segment display.

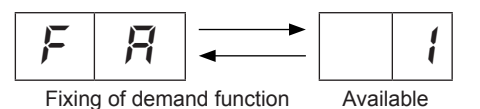

This example indicates that optional function "Control of the indoor unit fan during Thermo-OFF in heating mode" is available.

- **3** By pressing the push switches PSW2 and PSW3, the optional function can be changed. (See the flowchart shown in the next page).
- **4** By pressing the push switch PSW1, the availability of this optional function can be selected. (See the flowchart shown in the next page).
- 5 After selecting the function number, return pin 5 of DSW2.
- 6 Set pin 4 of DSW1 to OFF.

The selected contents are memorised in the RASC unit printed circuit board and the function selection mode is stopped. The memorised data is maintained even power source lines are disconnected. The details of each function are described in the section *"Setting of the optional functions"* on this chapter.

# **i** NOTE

(\*) SET\*: Blank space is for recording the selected setting.

#### Optional functions

## HITACHI Inspire the Next

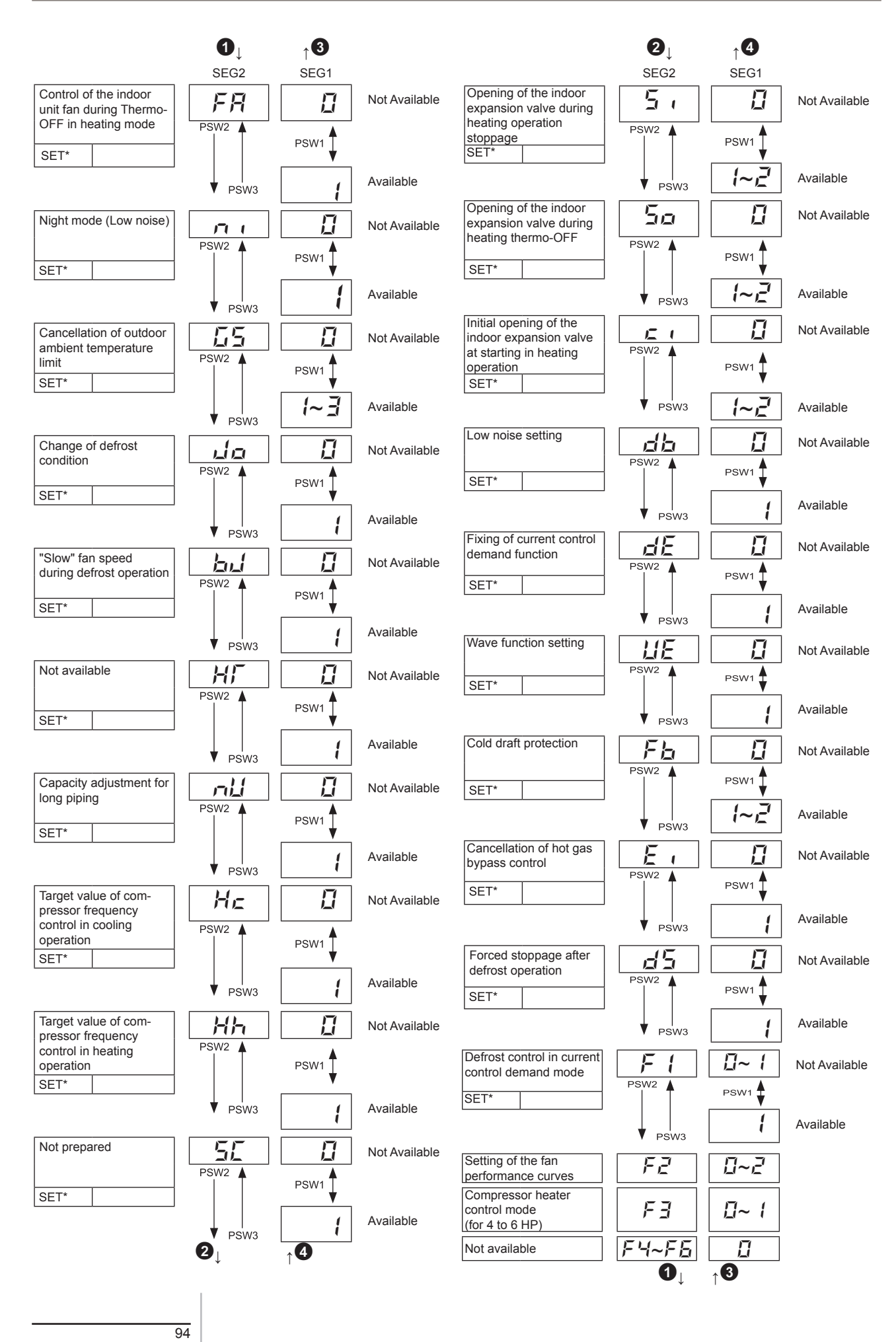
#### • Description of the optional functions

#### Control of the indoor unit fan during Thermo-OFF in heating mode (FR)

The fan of the indoor units stops when the unit is in defrost operation. This function forces a start-and-stop cycle of the indoor unit fan to prevent air stratification.

The start-and stop cycle operates as follows:

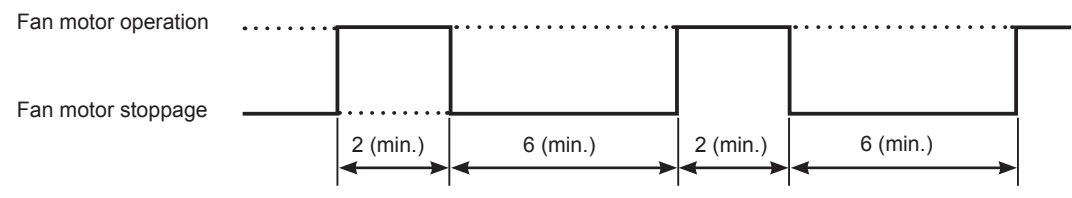

# **i** NOTE

When the indoor fans are stopped due to unit control, they remain stopped even if this function is enabled.

#### Night mode (Low noise) (

This function reduces the outdoor fan speed and the maximum compressor frequency value in cooling operation according to the outdoor air temperature in order to reduce sound in low load conditions.

• Outdoor fan operation during this function:

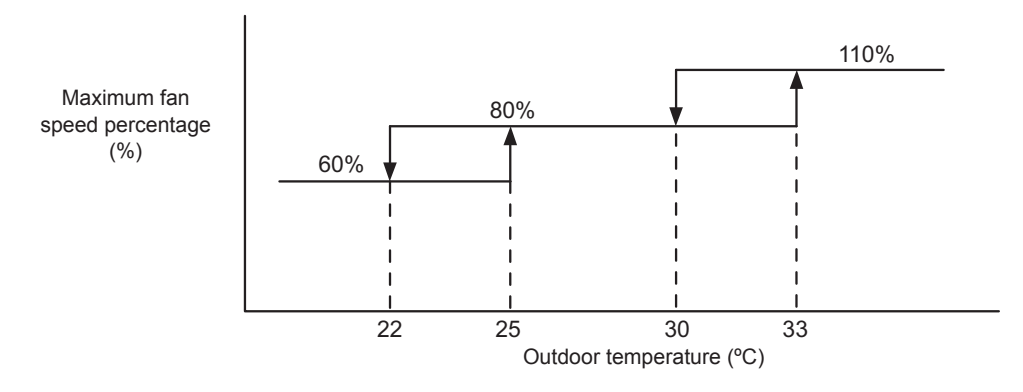

# **i** NOTE

This function is only available in cooling operation for outdoor temperatures below 30°C.

• Compressor operation during this function: The maximum limit of compressor frequency is lowered to approximately 50-60% of the maximum standard value.

#### Cancellation of outdoor ambient temperature limit (L5)

This function allows the operation of the units under unfavourable outdoor ambient temperature conditions compared to normal conditions (higher outdoor air temperatures in heating operation and lower outdoor air temperatures in cooling operation).

This function can be applied for heating operation, cooling operation or for both.

| Setting condition | Operation mode for cancellation |
|-------------------|---------------------------------|
| 0                 | Not available (default setting) |
| 1                 | Heating                         |
| 2                 | Cooling                         |
| 3                 | Heating / Cooling               |

### $\triangle$ caution

Do not activate this function frequently, since the unit could be damaged.

#### Change of defrost condition (

This function allows to shift the temperature conditions in order to cause an earlier defrosting.

It is useful in installations placed in very cold regions, where frost generates continuously; enabling an earlier defrosting operation results in a lower amount of accumulated frost, therefore keeping higher heating capacity values.

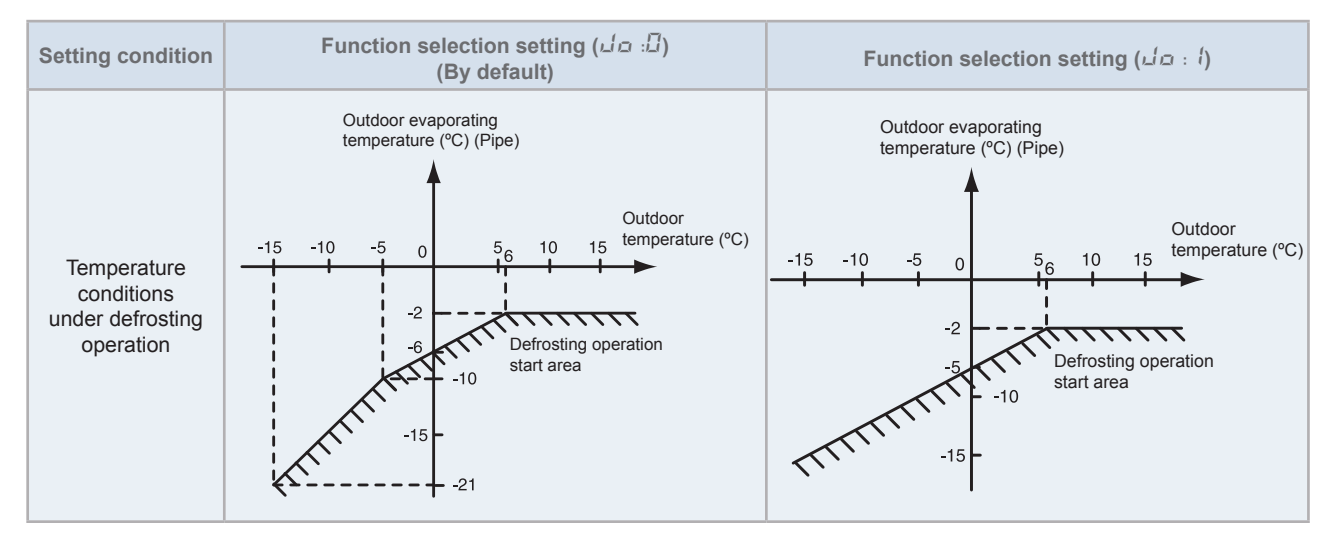

#### "Slow" fan speed during defrost operation ( $b\omega$ )

The fan of the indoor units stops at low discharge pressures during and after defrost operation. This function allows to set the fan speed of the indoor unit fan to "Slow".

It helps to prevent air stratification and to avoid cold draft after defrosting.

| Setting condition | Indoor fan operation                       |
|-------------------|--------------------------------------------|
| 0                 | Indoor fan stop during defrost operation   |
| 1                 | Indoor fan "Slow" during defrost operation |

# **i** NOTE

For indoor units without "Slow" fan speed setting, the fan speed is adjusted to "Low".

#### Capacity adjustment for long piping (nL)

This function modifies the parameters for compressor frequency calculation to achieve a faster compressor response. It is convenient for installations with long refrigerant piping length.

#### Target value of compressor frequency control in cooling operation (Control function ( $H_{\mathcal{L}}$ ))

This function allows to modify the compressor frequency range in cooling mode.

### **i** note

For more information about this function, please contact with your HITACHI dealer.

#### Target value of compressor frequency control in heating operation (Control function (hh))

This function allows to modify the compressor frequency range in heating mode.

### **i** ΝΟΤΕ

- This function has no effect on RASC-(5/6/8)HNPE.
- For more information about this function, please contact with your HITACHI dealer.

#### Opening of the indoor expansion valve during heating operation stoppage (Control function (5 $\cdot$ ))

This function allows to modify the opening of the indoor unit expansion valves during heating operation stoppage to opening values higher than the standard opening value in heating operation stoppage.

# **i** NOTE

For more information about this function, please contact with your HITACHI dealer.

#### Opening of the indoor expansion valve during heating thermo-OFF (Control function (5a))

This function allows to modify the opening of the indoor unit expansion valves during heating thermo-OFF operation to opening values higher than the standard opening value in heating thermo-OFF operation.

# **i** note

For more information about this function, please contact with your HITACHI dealer.

#### Initial opening of the indoor expansion value at starting in heating operation (Control function ( $c_{-1}$ ))

This function allows to modify the opening of the indoor unit expansion valves when the unit is starting in heating operation.

It is practical as a support of the optional function "Slow fan speed during defrost operation (b d)".

# **i** ΝΟΤΕ

For more information about this function, please contact with your HITACHI dealer.

#### Low noise setting (Control function (a'b))

This function allows to set the maximum compressor frequency and the maximum outdoor fan speed to a value slightly lower than the standard maximum value. Unlike optional function "Night mode (n )", this setting can be enabled regardless of outdoor air temperature.

It is conceived for installations where sound level needs to be reduced.

- Outdoor fan operation during this function: The fan speed is lowered to approximately 90% of the maximum value.
- Compressor operation during this function: The compressor frequency is reduced to 80% of the maximum value.

# **i** NOTE

- Cooling and heating capacities decrease while this function is activated.
- When optional functions "Compressor frequency control target value for cooling/heating operation (H = / Hh)" are enabled, this function has no effect.

#### Fixing of current control demand function ( $d\xi$ )

This function allows to regulate the input current around the percentage of the maximum compressor current which has been selected through external input signals on the 7-segment display (60%, 70%, 80% or 100%), without the need to short-circuit the input terminals (CN1 or CN2).

The following table shows the current control demand setting according to the input signal which has been selected:

| Input signal function number | Running current control demand |
|------------------------------|--------------------------------|
| 00~05, ID                    | 100%                           |
| 05                           | 60%                            |
| רם                           | 70%                            |
| 08                           | 80%                            |
| 09                           | 100%                           |

This function can be activated when current control demand function is selected at one of the input terminal indications  $i_{1}$ ,  $i_{2}$  and  $i_{3}$ . In case that multiple current control demand functions are set at the input terminal indications  $i_{1}$ ,  $i_{2}$  and  $i_{3}$ , the lower settings have preference over the higher settings:

60% > 70% > 80% > 100% (Control function number)

# **i** NOTE

If no external input signals are set, the input current control is set at 100%.

Demand control:

Energy saving has been largely improved by adopting the self-demand function, which drastically decreases power consumption.

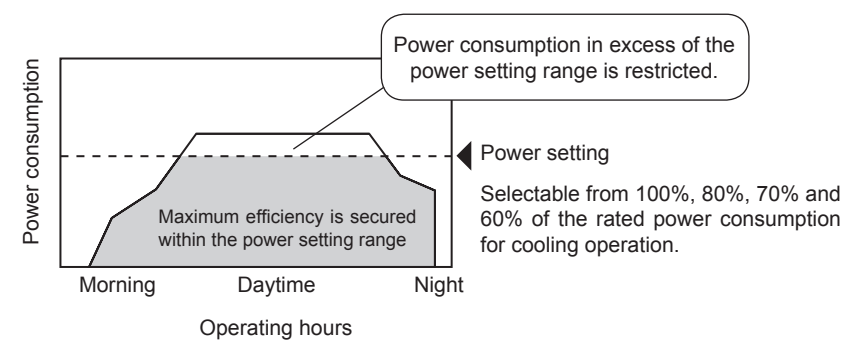

#### Wave function setting (LE)

This function activates a continuous wave cycle for the control of input current (20 minutes at 100% of maximum compressor current, and 10 minutes at the percentage which has been selected through external input signals on the 7-segment display (60%, 70%, 80% or 100%)) (CN1 or CN2).

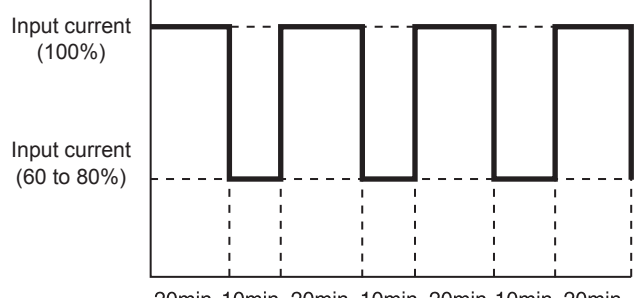

20min. 10min. 20min. 10min. 20min. 10min. 20min.

This function can be activated when current control demand function is selected at one of the input terminal indications  $(1, n^2)$  and  $(3, n^2)$ 

### **i** ΝΟΤΕ

- If no external input signals are set, the input current control is set at 100%.
- The minimum limit of running current control is according to the set value of the demand function.

#### Cold draft protection (Fb)

This function allows to reduce the compressor frequency when the discharge air temperature in the indoor unit falls below 12°C in cooling operation. This is done in order to avoid the direct discharge of cold air.

Depending on the setting of "Cold draft protection" function, the SVA (Solenoid valve for high pressure bypass) is turned ON.

| Setting condition | Temperature (°C) | Condition                                                                                                    |
|-------------------|------------------|----------------------------------------------------------------------------------------------------|
| D                 | -                | Not available (default setting).                                                                                                    |
| 1                 | < 12             | Cold draft is prevented thanks to the compressor frequency control and turning ON SVA (solenoid valve for high pressure bypass circuit). |
| 2                 | < 12             | Cold draft is prevented thanks to the compressor frequency control.                                                                      |

#### Cancellation of hot gas bypass control ( $\mathcal{E}_{-}$ )

When this function is selected, the activation of hot gas bypass circuit between compressor discharge and heat exchanger inlet is not performed. The hot gas bypass circuit is intended to reduce the amount of frost at the heat exchanger.

Enabling this function, the number of defrost cycles is reduced while slightly reducing the heating capacity.

#### Forced stoppage after defrost operation (a'5)

This function allows to stop the indoor unit fans after defrost operation is finished. The indoor unit fan operation is started again once 3-minute ON guard for indoor units has finished. Then, the heating operation is restarted.

It is helpful to avoid the direct discharge of cold air after defrost operation.

#### **Defrost control in current control demand mode** ( $\mathcal{F}$ *i*)

This function allows to reduce the accumulated heating operation time and to force an earlier defrosting operation.

It is practical as a support of optional function "Fixing of current control demand function (dE)".

#### Setting of the fan performance curves ( $F \vec{c}$ )

This function allows to adjust the fan operation settings of RASC-(6/8/10)NPE units in order to achieve an optimal performance of the fan unit. The correct static pressure setting (Low / Medium / High) has to be selected according to the pressure values below:

- RASC-(4/5)HP: No setting is required.
- RASC-(6/8)HP: Select the "Medium pressure setting ( $\mathcal{F}\mathcal{Z} : l$ )" for external static pressures higher than 50 Pa.
- RASC-10HP: Select the most suitable static pressure setting, depending on the installation conditions:
  - "Medium pressure setting (F 2: 1)": For external static pressures between 50 and 80 Pa.
  - "High pressure setting  $(\mathcal{F} \neq \mathcal{A})$ ": For external static pressures higher than 80 Pa.

Default value: "Low pressure setting  $(F \vec{c} : \vec{L})$ "

In order to do so, measure the fan motor current and set the static pressure setting according to the following table: For the measurement of the fan motor current, please refer to the following drawing:

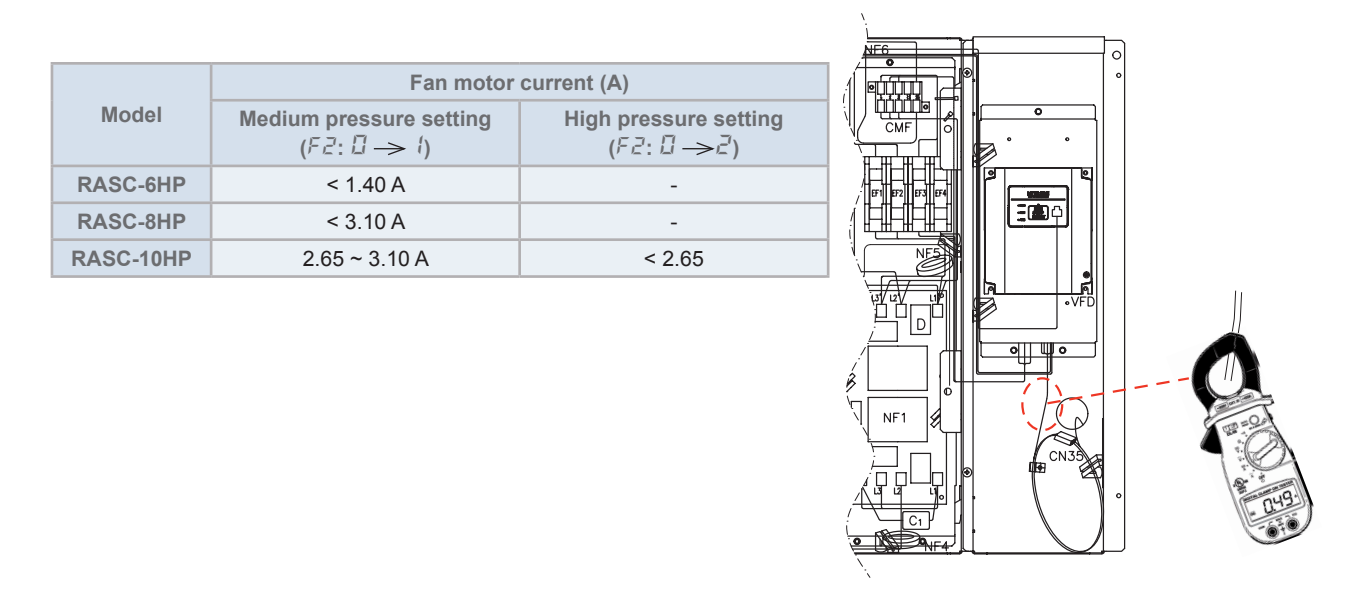

### Compressor heater control mode ( $F \exists$ ) (Only for RASC-(4-6)HNPE)

When the system is in stand-by mode, the crankcase heater is ON to ensure an optimum temperature of the compressor's oil when the unit is required to start operation. This causes an additional heater input while the system is not expected to start.

This function switches the crankcase heater OFF in stand-by mode; therefore saving energy while the unit is not running.

# $\triangle$ caution

When starting up the system again, it remains in thermo-OFF mode until compressor oil is at an optimal temperature to start operation. It is not recommended to use this control mode when immediate system starting is expected. The preparation time for the starting does never exceed 4 hours.

Optional functions

#### 6.2.2 Optional functions through remote control switch

In addition to the possible optional functions through the 7-segment display of the RASC unit's PCB and through DIP switch setting, there are available a large quantity of optional functions for each remote control switch connected to the system.

An example of the available optional functions through the HITACHI individual remote controls (PC-ARF/PC-ART) is shown below:

# **i** NOTE

For the detailed information about optional functions through remote controls, please refer to the Technical catalogue of Packaged controllers.

| Element | Optional function                   | Individual setting | Settings        | Setting conditions                                      | Description                                                                                   |
|---------|-------------------------------------|--------------------|-----------------|---------------------------------------------------------|-----------------------------------------------------------------------------------------------|
|         | Removal of heating                  |                    | 00              | Standard setting. It increase the tempera-<br>ture +4°C | This function is used when the temperature                                                    |
| b1      | temperature<br>compensation         | 0                  | 01              | Removal                                                 | switch and the inlet air temperature of the                                                   |
|         |                                     |                    | 02 (*1)         | It increase the tempera-<br>ture +2°C                   | indoor unit must be the same.                                                                 |
|         | Circulator function at              |                    | 00              | Not activated function                                  | This function means that the fan unit re-                                                     |
| b2      | heating Thermo-OFF                  | 0                  | 01              | Activated function                                      | Thermo-OFF condition to prevent the air in the room from stratifying.                         |
|         | Forced compressor                   |                    | 00              | Not activated function                                  | This function is used to protect the com-<br>pressor preventing it from being started         |
| b3      | operation for at least<br>3 minutes | 0                  | 01              | Activated function                                      | or stopped for periods of less than three minutes.                                            |
|         |                                     |                    | 00              | Standard (1200 h fac-<br>tory setting) (*2)             |                                                                                               |
|         | Pre-determined                      | 0                  | 01              | 100 hours                                               | This function is used to modify the period<br>until the next display of filter cleaning sign. |
| b4      | filter cleaning period change       |                    | 02              | 1200 hours                                              |                                                                                               |
|         | en ange                             |                    | 03              | 2500 hours                                              |                                                                                               |
|         |                                     |                    | 04              | No indication                                           |                                                                                               |
|         | Fixing of operation                 | X                  | 00              | Not activated function                                  | Once the unit operating mode has been                                                         |
| 05      | mode                                | X                  | 01              | Activated function                                      | selected, this function prevents it from be-<br>ing modified from the remote control.         |
| h6      | Fixing of setting                   | ×                  | 00              | Not activated function                                  | Once the unit temperature has been se-                                                        |
|         | temperature                         | Λ                  | 01              | Activated function                                      | modified from the remote control.                                                             |
|         | Fixing of cooling                   | X                  | 00              | Not activated function                                  | This function is available to use cooling                                                     |
| D7      | operation                           | X                  | 01              | Activated function                                      | from being enabled.                                                                           |
|         | Automatic COOL/                     |                    | 00              | Not activated function                                  | This function allows the automatic change                                                     |
| b8      | b8 HEAT operation                   | Х                  | 01              | Activated function                                      | from the cooling to the heating mode for<br>the units with the same refrigerant cycle.        |
| hQ      | Fixing of indoor unit               | ×                  | 00              | Not activated function                                  | Once the indoor unit fan speed has been                                                       |
| 69      | fan speed                           | X                  | 01              | Activated function                                      | ing modified from the remote control.                                                         |
| bA      | Not available                       | х                  | ""<br>permanent | Not available                                           | -                                                                                             |

| Element                             | Optional function                   | Individual setting | Settings                              | Setting conditions                                                                                                    | Description                                                                                   |
|-------------------------------------|-------------------------------------|--------------------|---------------------------------------|----------------------------------------------------------------------------------------------------|-----------------------------------------------------------------------------------------------|
|                                     |                                     |                    | 00                                    | Standard setting.<br>No compensation                                                                                              | This function is used to obtain longer cool-                                                  |
| bb Cooling temperature compensation | х                                   | 01                 | It decrease the tem-<br>perature -1°C | ing periods. When this function is enabled,<br>Thermo-ON/OFF is controlled under lower<br>temperature conditions than the setting |                                                                                               |
|                                     |                                     |                    | 02                                    | It decrease the tem-<br>perature -2°C                                                                                             | temperature by the remote control switch.                                                     |
| hC                                  | Natavailable                        |                    | 00                                    | Not available                                                                                                    |                                                                                               |
| DC                                  | Not available                       | _                  | 01                                    | (Used as 00 conditions)                                                                                                    | -                                                                                             |
| hd                                  | Natavailable                        |                    | 00                                    | Not available                                                                                                    |                                                                                               |
| bu                                  | NOT available                       | -                  | 01                                    | (Used as 00 conditions)                                                                                                    | _                                                                                             |
| hE                                  | Notavailable                        |                    | 00                                    | Not available                                                                                                    |                                                                                               |
| DE                                  | NOT available                       | -                  | 01                                    | (Used as 00 conditions)                                                                                                    | _                                                                                             |
| C1                                  | Natavailable                        |                    | 00                                    | Not available                                                                                                    |                                                                                               |
| CI                                  | NOT available                       | -                  | 01                                    | (Used as 00 conditions)                                                                                                    | _                                                                                             |
| C2                                  | Not available                       | -                  | ""<br>permanent                       | Not available                                                                                                    | -                                                                                             |
| 02                                  | Not available in the                | 0                  | 00                                    | Not available                                                                                                    |                                                                                               |
| 63                                  | European market                     | 0                  | 01                                    | (Used as 00 conditions)                                                                                                    | -                                                                                             |
| C4                                  | Drain pump in                       | 0                  | 00                                    | Not activated function                                                                                                    | This function is used to activate the drain                                                   |
|                                     | heating mode                        | 0                  | 01                                    | Activated function                                                                                                    | pump in heating mode.                                                                         |
|                                     | Static prossure                     |                    | 00                                    | Standard static pressure (factory set)                                                                                            | This function is used to change the static pressure of the RPI units from the remote control. |
|                                     | selection (RPI)                     |                    | 01                                    | High static pressure                                                                                                    |                                                                                               |
| C5                                  |                                     | 0                  | 02                                    | Low static pressure                                                                                                    |                                                                                               |
|                                     |                                     |                    | 00                                    | Not available                                                                                                    |                                                                                               |
|                                     | Increasing fan speed                |                    | 01                                    | Hi Speed 1 (*3)                                                                                                    | This function is used to change the indoor<br>units fan speed installed in high ceilings.     |
|                                     |                                     |                    | 02                                    | Hi Speed 2 (*3)                                                                                                    |                                                                                               |
| 6                                   | High speed at                       | 0                  | 00                                    | Not activated function                                                                                                    | This function is used to increase the fan speed when the thermostat reaches the               |
|                                     | heating Thermo-OFF                  |                    | 01                                    | Activated function                                                                                                    | set temperature in heating using function C5.                                                 |
|                                     | Cancellation of the                 |                    | 00                                    | Not activated function                                                                                                    | This function is used to cancel the function                                                  |
| C7                                  | operation for at least<br>3 minutes | 0                  | 01                                    | Activated function                                                                                                    | b3 (Forced compressor operation for at least 3 minutes).                                      |
|                                     |                                     |                    | 00                                    | Not available                                                                                                    |                                                                                               |
|                                     | Thermister of remote                |                    | 01                                    | Air temperature control using the remote con-<br>trol thermistor                                                                  | This function determines the thermistor to control the air temperature.                       |
| C8                                  | control switch                      | 0                  | 02                                    | Air temperature con-<br>trol using the average<br>value of the air inlet<br>thermistor and the re-<br>mote control thermistor     | <b>I</b> THM-R2AE accessory is installed, these setting have different meaning.               |
| C9                                  | Not available                       | -                  | ""<br>permanent                       | Not available                                                                                                    | -                                                                                             |
| CA                                  | Not available                       | -                  | ""<br>permanent                       | Not available                                                                                                    | -                                                                                             |

### HITACHI Inspire the Next

6

| Element | Optional function                                                                                                    | Individual setting | Settings        | Setting conditions                                 | Description                                                                                                    |
|---------|----------------------------------------------------------------------------------------------------|--------------------|-----------------|----------------------------------------------------|----------------------------------------------------------------------------------------------------|
|         |                                                                                                    |                    | 00              | A contact: Closed con-<br>tact for forced stoppage | This function determines the logic opera                                                                                                    |
| Cb      | stoppage logic                                                                                                    | Х                  | 01              | B contact: Open con-<br>tact for forced stoppage   | tion for the forced stoppage contacts.                                                                                                    |
| CC      | Not available                                                                                                    | x                  | 00              | Not available                                      | _                                                                                                    |
|         |                                                                                                    |                    | 01              | (Used as 00 conditions)                            |                                                                                                    |
| Cd      | Not available                                                                                                    | 0                  | 00              | Not available                                      | _                                                                                                    |
|         |                                                                                                    |                    | 01              | (Used as 00 conditions)                            |                                                                                                    |
| CE      | Not available                                                                                                    | 0                  | 00              | Not available                                      | _                                                                                                    |
|         |                                                                                                    |                    | 01              | (Used as 00 conditions)                            |                                                                                                    |
|         |                                                                                                    |                    | 00              | Standard (7 steps)                                 | This function adjusts the angle of the air<br>outlet louvre.<br>1 Step 2 Step 3 Step 4 Step 5 Step 6 Step 7 Step<br>1 \\ \ \ \ \ \ \ \ \ \ \ \ \ \ \ \ \ \ |
| CF      | CF Change of louvre of swing angle                                                                                                    | 0                  | 01              | Draft prevention<br>(5 steps)                      | 1 Step 2 Step 3 Step 4 Step 5 Step 6 Step 7 Step                                                                                                    |
|         |                                                                                                    |                    | 02              | High ceilings<br>(5 steps)                         | 1 Step 2 Step 3 Step 4 Step 5 Step 6 Step 7 Step<br>Not available                                                                                          |
|         | Power supply                                                                                                    | -                  | 00              | Not activated function                             | This function stores the unit settings in the                                                                                                    |
| d1      | ON/OFF 1                                                                                                    | 0                  | 01              | Activated function                                 | when the power is re-established.                                                                                                    |
| d2      | Not available                                                                                                    | х                  | ""<br>permanent | Not available                                      | _                                                                                                    |
|         | Dower ourply                                                                                                    |                    | 00              | Not activated function                             | This function is used to restart the unit                                                                                                    |
| d3      | ON/OFF 2                                                                                                    | 0                  | 01              | Activated function                                 | more than 2 seconds. (3-minute compressor OFF guard applies).                                                                                              |
|         | Prevention of                                                                                                    |                    | 00              | Not activated function                             |                                                                                                    |
| d4      | temperature drop in<br>cooling operation                                                                                                    | 0                  | 01              | Activated function                                 | I his function changes the cooling operat-<br>ing conditions to avoid cold drafts.                                                                         |
|         | Prevention of                                                                                                    |                    | 00              | Not activated function                             | This function prevents a drop in the air                                                                                                    |
| d5      | temperature drop in<br>heating operation                                                                                                    | 0                  | 01              | Activated function                                 | regardless fan speed setting on the remote control.                                                                                                    |
|         | Room temperature                                                                                                    |                    | 00              | Not activated function                             | This function saves energy when the out-                                                                                                    |
| d6      | control for energy saving                                                                                                    | 0                  | 01              | Activated function                                 | from the outdoor temperature thermistor detects<br>from the outdoor temperature that the air-<br>conditioning load is low                                  |
| d7      | Fall distance of<br>elevating panel<br>(Indoor units with<br>the elevating grille<br>function only)<br>(Not available in the<br>European Market) | Ο                  | 00~07           | Not available<br>(Used as 00 conditions)           | -                                                                                                    |
|         |                                                                                                    |                    |                 |                                                    |                                                                                                    |

| Element                           | Optional function                        | Individual setting | Settings                                 | Setting conditions                                         | Description                                                                                                    |
|-----------------------------------|------------------------------------------|--------------------|------------------------------------------|------------------------------------------------------------|----------------------------------------------------------------------------------------------------|
|                                   |                                          |                    | 00                                       | Automatic ventilation                                      |                                                                                                    |
| KPI: ventilation mode             |                                          | 01                 | Ventilation with total<br>heat exchanger | This function is used to set the unit ventila-             |                                                                                                    |
| E1<br>(*4)                        |                                          | 0                  | 02                                       | Ventilation with bypass<br>(no total heat ex-<br>change)   | tion mode with energy / heat recovery.                                                                                                    |
|                                   | Econofresh: All fresh                    |                    | 00                                       | Not available                                              | This function allows to open the damper                                                                                                    |
|                                   | mode                                     |                    | 01/02                                    | Outdoor cooling mode (all-fresh)                           | totally to activate the all fresh mode.                                                                                                    |
|                                   | KPI: Increasing air                      |                    | 00                                       | Not activated function                                     | This function is used to increase the air                                                                                                    |
| E2                                | supply volume                            | 0                  | 01                                       | Activated function                                         | supply pressure in the room.                                                                                                    |
| (*4)                              | Econofresh: Enthalpy                     | Ũ                  | 00                                       | Not activated function                                     | This function selects the enthalpy sensor                                                                                                    |
|                                   | sensor                                   |                    | 01                                       | Activated function                                         | input.                                                                                                    |
| E3                                | Not available                            | 0                  | 00                                       | Not available                                              | _                                                                                                    |
| (*4)                              | Not available                            | 0                  | 01                                       | (Used as 00 conditions)                                    |                                                                                                    |
|                                   |                                          |                    | 00                                       | Standard                                                   |                                                                                                    |
| <b>E</b> 4                        | KPI: Pre-cooling /<br>pre-heating period |                    | 01                                       | 30 minutes                                                 | This function delays the unit start-up with<br>energy / heat recovery.                                                                                                    |
| E4                                | pro or group                             | 0                  | 02                                       | 60 minutes                                                 |                                                                                                    |
| (4)                               | Econofresh: gas                          |                    | 00                                       | Standard                                                   | This function colocts the gas concertingut                                                                                                    |
|                                   | sensor                                   |                    | 01/02                                    | CO <sub>2</sub> sensor                                     | This function selects the gas sensor input.                                                                                                    |
| <b>Fc</b>                         |                                          | 0                  | 00                                       | Not available                                              | _                                                                                                    |
| ED                                | NOT available                            | 0                  | 01                                       | (Used as 00 conditions)                                    |                                                                                                    |
|                                   | Indeer fan operation                     |                    | 00                                       | Not activated function                                     | This function prevents the condensation<br>accumulation in the unit by keeping the fan<br>running after it is switched off, as well as to<br>prevent mildew or abnormal odours. |
| E6                                | time after cooling                       | 0                  | 01                                       | 60 minutes                                                 |                                                                                                    |
|                                   | operation stoppage                       |                    | 02                                       | 120 minutes                                                |                                                                                                    |
|                                   |                                          |                    | 00                                       | Not available                                              |                                                                                                    |
| E/                                | Not available                            | 0                  | 01                                       | (Used as 00 conditions)                                    | -                                                                                                    |
|                                   | Fan operation                            |                    | 00                                       | Not activated function                                     | This function reduces the indoor unit fan                                                                                                    |
| E8                                | control at heating<br>Thermo-OFF         | 0                  | 01                                       | Activated function                                         | speed during heating thermo-OFF to pre-<br>vent cold drafts.                                                                                                    |
| 50                                | Net available                            | 0                  | 00                                       | Not available                                              |                                                                                                    |
| E9                                | Not available                            | 0                  | 01                                       | (Used as 00 conditions)                                    | -                                                                                                    |
| <b>F</b> A                        | Net aveilette                            | 0                  | 00                                       | Not available                                              |                                                                                                    |
| EA                                | Not available                            | 0                  | 01                                       | (Used as 00 conditions)                                    | -                                                                                                    |
|                                   | Ean operation                            |                    | 00                                       | Not activated function                                     | This function decreases the indeer unit for                                                                                                    |
| Eb                                | control at cooling                       | 0                  | 01                                       | Low                                                        | speed during cooling thermo-OFF to re-                                                                                                    |
|                                   | Thermo-OFF                               |                    | 02                                       | Slow                                                       | duce the spreading of odours and humidity.                                                                                                    |
|                                   | Forced Thermo-ON                         |                    | 00                                       | Not activated function                                     | This function is used to stop the operation                                                                                                    |
| EC                                | stoppage at cooling operation            | 0                  | 01                                       | Available                                                  | by forced thermo-ON operation when cool-<br>ing is complete.                                                                                                    |
| Ed                                | Not available                            | 0                  | 00                                       | Not available                                              | _                                                                                                    |
|                                   |                                          |                    | 01                                       | (Used as 00 conditions)                                    |                                                                                                    |
|                                   |                                          |                    | 00                                       | Not activated function                                     | This function limits the unit operation by                                                                                                    |
| EE Automatic fan speed<br>control | 0                                        | 01                 | Activated function                       | when the room temperature is close to the set temperature. |                                                                                                    |

| Element    | Optional function                                           | Individual setting | Settings | Setting conditions                        | Description                                                                                                    |
|------------|-------------------------------------------------------------|--------------------|----------|-------------------------------------------|----------------------------------------------------------------------------------------------------|
| F0         | Not available                                               | -                  | -        | Not used                                  | -                                                                                                    |
|            |                                                             |                    | 00       | Not activated function                    |                                                                                                    |
|            |                                                             |                    | 01       | 1 hour                                    |                                                                                                    |
|            |                                                             |                    | 02       | 2 hours                                   | This function is used to set the automatic timer to switch off when the unit has been                                                 |
|            |                                                             |                    | 03-24    | (03-24) hours                             | started by remote control.                                                                                                    |
| F1         | Automatic OFF timer                                         | x                  | 0A       | 30 minutes                                | Do not set the functions "0C"-"0F" when                                                                                               |
|            | setting                                                     | X                  | 0B       | 90 minutes                                | two remote control switches are used in the same remote control group                                                                 |
|            |                                                             |                    | 0C       | 40 minutes                                | (Settings 0C, 0D, 0E and 0E are not avail-                                                                                            |
|            |                                                             |                    | 0D       | 45 minutes                                | able for PC-ART).                                                                                                    |
|            |                                                             |                    | 0E       | 50 minutes                                |                                                                                                    |
|            |                                                             |                    | 0F       | 55 minutes                                |                                                                                                    |
| F2         | Remote control                                              | х                  | 00       | Master                                    | This function is used when two remote controls are installed in a system. One of them has to be act as "Master" and the               |
| (*5)       | Master-Slave setting                                        |                    | 01       | Slave                                     | other one as "Slave".                                                                                                    |
| F3         | Automatic reset of                                          |                    | 00       | Not activated function                    | When this function is activated, once a defined time (F4) has passed after the last change in the setting temperature by us-          |
| (*6)       | setting temperature                                         | X                  | 01       | Activated function                        | ing the remote control switch, the setting<br>temperature returns to the selected cooling<br>(F5) or heating (F6) temperature values. |
|            |                                                             |                    |          |                                           | This function provides energy-saving.                                                                                                 |
|            |                                                             | х                  | 00       | 30 minutes<br>(factory setting)           |                                                                                                    |
| F4         | Automatic reset time                                        |                    | 01       | 15 minutes                                | This function is used to set the automatic                                                                                            |
|            |                                                             |                    | 02       | 60 minutes                                | reset time with the temperature setting.                                                                                              |
|            |                                                             |                    | 03       | 90 minutes                                |                                                                                                    |
|            |                                                             |                    | 19-24    | (19-24) °C                                |                                                                                                    |
| F5         | Automatic reset<br>temperature for<br>cooling               | х                  | 25       | 25 °C<br>(factory setting)                | This function is used to set the automatic temperature reset in FAN/COOL/DRY                                                          |
|            | coomig                                                      |                    | 26-30    | (26-30) °C                                |                                                                                                    |
|            |                                                             |                    | 17-20    | (17-20) °C                                |                                                                                                    |
| F6         | Automatic reset<br>temperature for                          | х                  | 21       | 21 °C<br>(factory setting)                | This function is used to set the automatic temperature reset in HEAT mode.                                                            |
|            | lioung                                                      |                    | 22-30    | (22-30) °C                                |                                                                                                    |
|            | Operation stoppage                                          |                    | 00       | Not activated function                    |                                                                                                    |
| F7<br>(*7) | prevention by remote<br>control switch<br>operational error | х                  | 01       | Activated function                        | less operational stoppage caused by re-<br>mote control switch operational error.                                                     |
|            | Lock function for                                           |                    | 00       | Not activated function                    |                                                                                                    |
| F8         | operation mode<br>selection                                 | Х                  | 01       | Activated function (fac-<br>tory setting) | This function is used to prevent changes to the operating mode.                                                                       |
|            |                                                             |                    | 00       | Not activated function                    |                                                                                                    |
| F9         | Lock function for temperature setting                       | Х                  | 01       | Activated function (fac-<br>tory setting) | This function is used to prevent changes to the temperature setting.                                                                  |
|            |                                                             |                    | 00       | Not activated function                    |                                                                                                    |
| FA         | Lock function for fan<br>speed selection                    | Х                  | 01       | Activated function (fac-<br>tory setting) | This function is used to prevent changes to the fan speed.                                                                            |

| Element | Optional function                    | Individual setting | Settings           | Setting conditions                                         | Description                                                                           |
|---------|--------------------------------------|--------------------|--------------------|------------------------------------------------------------|---------------------------------------------------------------------------------------|
|         | Lock function                        |                    | 00                 | Not activated function                                     |                                                                                       |
| Fb      | for swing louvre operation           | Х                  | 01                 | Activated function (fac-<br>tory setting)                  | automatic louvre operations.                                                          |
|         |                                      |                    | 00                 | Standard                                                   |                                                                                       |
|         |                                      |                    | 01                 | Lower limit +1 °C                                          |                                                                                       |
|         | Lower limit of setting               |                    | 02                 | Lower limit +2 °C                                          | This function is used to limit the lowest                                             |
| FC      | temperature for cooling operation    | Х                  | 03-08              | Lower limit<br>+(03-08) °C                                 | setting temperature for FAN/COOL/DRY modes.                                           |
|         |                                      |                    | 09                 | Lower limit +9 °C                                          |                                                                                       |
|         |                                      |                    | 10                 | Lower limit +10 °C                                         |                                                                                       |
|         |                                      |                    | 00                 | Standard                                                   |                                                                                       |
|         |                                      |                    | 01                 | Lower limit -1 °C                                          |                                                                                       |
|         | Linner limit of setting              |                    | 02                 | Lower limit -2 °C                                          | This function is used to limit the highest                                            |
| Fd      | temperature for<br>heating operation | Х                  | 03-10              | Lower limit<br>-(3~10) °C                                  | (Settings 11 and 12 are not available for PC-ART)                                     |
|         |                                      |                    | 11                 | Lower limit -11 °C                                         |                                                                                       |
|         |                                      | 12                 | Lower limit -12 °C |                                                            |                                                                                       |
|         |                                      | _                  | 00                 | Not available                                              |                                                                                       |
| FE      | Not available                        |                    | 01                 |                                                            | _                                                                                     |
|         |                                      |                    | 02                 | (Used as 00 conditions)                                    |                                                                                       |
|         |                                      | x                  | 00                 | Not activated function                                     |                                                                                       |
| FF      | PC-ART: Lock<br>function for timer   |                    | 01                 | Activated function (fac-<br>tory setting)                  | This function is used to lock timer activa-<br>tion.                                  |
|         | PC-ARF: Not                          |                    | 00                 | Not available                                              |                                                                                       |
|         | available                            | _                  | 01                 | (Used as 00 conditions)                                    |                                                                                       |
|         | PC-ART:                              | 0                  | 00                 | Display                                                    | This function is used to display or hide                                              |
| H1      | Maintenance alarms                   |                    | 01                 | Hide                                                       | maintenance alarms.                                                                   |
|         | PC-ARF: Not                          | _                  | 00                 | Not available                                              | _                                                                                     |
|         | available                            |                    | 01                 | (Used as 00 conditions)                                    |                                                                                       |
|         | PC-ART: Automatic                    | 0                  | 00                 | Display                                                    | This function is used to display or hide the                                          |
| H2      | control indication                   |                    | 01                 | Hide                                                       |                                                                                       |
|         | PC-ARF: Indication<br>of hot start   | Х                  | 00                 | Display                                                    | This function is used to display or hide the<br>Hot start "HOT-ST" control indication |
|         |                                      |                    | 01                 |                                                            |                                                                                       |
| H3      |                                      |                    | 00                 | change disabled (fac-<br>tory setting)                     | This function is used to configure restric-<br>tions to the operation mode.           |
|         | mode change<br>restriction           | 0                  | 01                 | Operating mode set by<br>the central control +<br>FAN mode |                                                                                       |
|         |                                      |                    | 02                 | Unlimited operating mode                                   |                                                                                       |
|         | PC-ARF: Not                          | _                  | 00                 | Not available                                              | _                                                                                     |
|         | available                            |                    | 01                 | (Used as 00 conditions)                                    |                                                                                       |

#### 6 Optional functions

Optional functions

| Element | Optional function                 | Individual setting | Settings                | Setting conditions                       | Description                                                                                                    |
|---------|-----------------------------------|--------------------|-------------------------|------------------------------------------|----------------------------------------------------------------------------------------------------|
|         | PC-ART: Operating                 |                    | 00                      | Air conditioning only                    | This function allows to colocit the operation                                                                                                    |
|         | modes for the<br>ventilation unit | 0                  | 01                      | Ventilation only                         | mode for KPI units.                                                                                                    |
| H4      | with energy / heat<br>recovery    | J                  | 02                      | Air conditioning + ven-<br>tilation      | (Only available for KPI units)                                                                                                    |
|         | PC-ARF: Not                       | _                  | 00                      | Not available                            | _                                                                                                    |
|         | available                         |                    | 01                      | (Used as 00 conditions)                  |                                                                                                    |
|         | PC-ART: Central                   | 0                  | 00                      | Not available                            | This function allows the central control                                                                                                    |
| H5      | forced stoppage                   | 0                  | 01                      | Available                                | after the forced stoppage of the unit.                                                                                                    |
|         | PC-ARF: Not<br>available          | -                  | -                       | Not available<br>(Used as 00 conditions) | -                                                                                                    |
| .11     | Townsontons                       |                    | 00                      | Not available                            | This function is used to display the sensor<br>temperature on the remote control switch.<br>This temperature depends on the setting                                                  |
| (*8)    | indication                        | Х                  | 01                      | Available                                | value of optional function (C8) and on the<br>use of remote sensor (THM4)                                                                                                    |
|         |                                   |                    |                         |                                          | (Displayed on PC-ARF only)                                                                                                    |
| J2      | Not available                     | -                  | _                       | Not used                                 | (Displayed on PC-ARF only)                                                                                                    |
| J3      | Run indicator colour              | х                  | 00                      | Green                                    | This function allows to select the colour of run indicator between green and red.                                                                                                    |
|         |                                   |                    | 01                      | Red                                      | (Displayed on PC-ARF only)                                                                                                    |
|         |                                   |                    | 00                      | Not available                            |                                                                                                    |
| J4      | J4 Not available                  | -                  | 01                      |                                          | (Displayed on PC-ARF only)                                                                                                    |
|         |                                   | 02                 | (Used as 00 conditions) |                                          |                                                                                                    |
| 15      | Netavailable                      | v                  | 00                      | Not available                            | (Displayed on DC ADE only)                                                                                                    |
| 12      | Not available                     | ^                  | 01                      | (Used as 00 conditions)                  | (Displayed on PC-ARF only)                                                                                                    |
| 16      | Error cound                       | Y                  | 00                      | Once                                     | (Displayed on PC APE only)                                                                                                    |
|         |                                   | ^                  | 01                      | Sequence                                 | (Displayed on FC-ART only)                                                                                                    |
| 17      | Not available                     | _                  | 00                      | Not available                            | (Displayed on PC-ARE only)                                                                                                    |
| 07      | Not available                     |                    | 01                      | (Used as 00 conditions)                  |                                                                                                    |
| J8      |                                   |                    | 00                      | Not activated function                   | When this function is activated, the setting<br>temperature returns to the selected cooling<br>(F5) or heating (F6) temperature values<br>by restarting the operation using the RUN/ |
| (*9)    | Eco-operation                     | Х                  |                         |                                          | STOP button on the remote control switch.                                                                                                    |
|         |                                   |                    | 01                      | Activated function                       | This function provides energy-saving.                                                                                                    |
|         |                                   |                    |                         |                                          | (Displayed on PC-ARF only)                                                                                                    |
| 19      | Not available                     | _                  | 00                      | Not available                            | (Displayed on PC-ARE only)                                                                                                    |
| 00      | Not available                     |                    | 01                      | (Used as 00 conditions)                  |                                                                                                    |
| ١٨      | Not available                     |                    | 00                      | Not available                            | (Displayed on PC-APE only)                                                                                                    |
| 07      | Not available                     |                    | 01                      | (Used as 00 conditions)                  |                                                                                                    |
| lb      | Not available                     |                    | 00                      | Not available                            | (Displayed on PC-ARE only)                                                                                                    |
| 55      |                                   |                    | 01                      | (Used as 00 conditions)                  |                                                                                                    |
| K1      | Not available                     | Х                  | -                       | Not used                                 | (Displayed on PC-ARF only)                                                                                                    |
| K2      | Not available                     | Х                  | -                       | Not used                                 | (Displayed on PC-ARF only)                                                                                                    |
| K3      | Not available                     | Х                  | -                       | Not used                                 | (Displayed on PC-ARF only)                                                                                                    |
| K4      | Not available                     | -                  | 00~03                   | Not used                                 | (Displayed on PC-ARF only)                                                                                                    |

107

| Element     | Optional function               | Individual setting               | Settings                                  | Setting conditions | Description                                |
|-------------|---------------------------------|----------------------------------|-------------------------------------------|--------------------|--------------------------------------------|
|             |                                 | 00 Standard This function allows | This function allows to modify the condi- |                    |                                            |
| K0<br>(*10) | Human sensor<br>detection level | -                                | 01                                        | High sensitive     | tions for the detection of human activity. |
| (10)        |                                 |                                  | 02                                        | Low sensitive      | (Displayed on PC-ARF only)                 |

O: Allows for individual setting.

X: The setting is made for all RASC units.

-: Not used.

(\*1): Setting "02" is not available on all indoor units.

(\*2): In case of RPK indoor units, the factory setting 00 is 200 hours.

(\*3): On RPI units: 00 Increases speed 1 (standard), 01 Increases speed 2 (high static pressure), 02 Standard speed (low static pressure).

(\*4): E1 to E4: Setting for the total heat exchanger KPI and Econofresh.

(\*5): If function F2 is set up 01 (Sub) is displayed "--".

(\*6): In case that the set temperature is changed and kept within the set time at "F4", the temperature is automatically changed to "F5" and "F6". In case that the set temperature is out of range at "F5" and "F6", it is applied within upper and lower limit for the set temperature.

(\*7): Operation is stopped by pressing the run/stop switch for 3 seconds.

(\*8): The sensor value at "C8" will be indicated. When the thermistor for remote control switch is used, the average value of the thermistor for remote control switch and the thermistor for indoor inlet will be indicated.

(\*9): When the unit is restarted by the remote control switch, the temperature automatically changes to the setting temperature of "F5" or "F6".

(\*10): This function is for air panel with motion sensor. If the air panel don't have available the motion sensor, setting condition is displayed as "---".

# **i** NOTE

- Make the changes to the optional settings at least three minutes after start-up.
- On modifying the "CF" (air outlet louvre angle change) setting, restore the power supply or allow the automatic louvre to make a full cycle in automatic mode to apply the optional setting.
- The optional function settings are different depending on the indoor or RASC units. Check that the unit has or not the optional setting.
- The above optional functions with "X" mark at the individual setting can change the condition only when "All Rooms" is set.

1

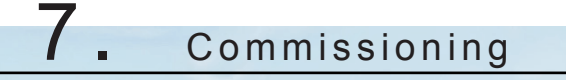

### Index

| 7.1. | Checking procedure before the test run                                | . 110 |
|------|-----------------------------------------------------------------------|-------|
| 7.2. | Test run procedure using the remote control switch (PC-ARF)           | . 112 |
| 7.3. | Test run procedure using the remote control switch (PC-ART)           | . 115 |
| 7.4. | Test run procedure using the wireless remote control switch (PC-LH3A) | . 117 |
| 7.5. | Test run procedure from the RASC unit                                 | . 119 |
| 7.6. | Check list                                                            | . 120 |
|      | 7.6.1. Check list on test run                                         | . 120 |
|      | 7.6.2. Check list on compressor                                       | . 121 |

### 7.1 Checking procedure before the test run

When the installation is finished, perform the test run according to the following procedures. After performing the test run, hand over the system to the customer.

Perform the test run of the indoor units one by one in order.

Make sure that the electrical wiring and the refrigerant piping are correctly connected.

Start the indoor units one by one in order to make sure that the indoor units are correctly numbered.

### 🛆 DANGER

- Do not operate the system until all the check points have been cleared.
- Measure the resistance between the ground and the terminal of the electrical components. Make sure that the
  electrical resistance is more than 1 MΩ. Otherwise, do not operate the system until you find the electrical leakage and you repair the electrical leakage. Do not apply voltage on the terminals for transmission 1 and 2. (\*)
- Pay attention to the following items while the system is running.
  - Do not touch any of the parts at the discharge gas side with your hands because the compressor chamber and the pipes at the discharge gas side are hot at a temperature that is higher than 90°C.
  - DO NOT PUSH THE BUTTON OF THE MAGNETIC SWITCH(ES). If you do, you will cause a serious accident.
- Do not touch any electrical components for more than three minutes after turning OFF the main switch.

#### Checking procedure

- 1 Make sure that the stop value of the gas line and the stop value of the liquid line are fully open.
- **2** Make sure that there is no refrigerant leakage. The flare nuts sometimes loosen because of the vibration during the transportation.
- 3 Make sure that the refrigerant piping and the electrical wiring belong to the same system Make sure that the setting of the unit number of DSW1, DSW6 and RSW1 of indoor units correspond to the system.
- 4 Make sure that the setting of the DIP switches on the printed circuit board of the indoor units and the RASC units are correct. Especially, pay attention to the setting of the lift between the indoor units and the RASC units. Refer to "4. Electrical and control settings" for details.
- 5 Make sure that the switch on the main power source has been ON for more than twelve hours in order to warm the compressor oil by means of the oil heater.
- 6 Check whether or not the electrical wiring of the indoor units and the RASC units are connected as shown in chapter *"4. Electrical and control settings"*.
- 7 Make sure that each wire terminal (L1, L2, L3 and N, or L1 and N for single phase) is correctly connected at the power source.

# **i** note

- Make sure that the field-supplied electrical components (main switch fuse, fuse-free breaker, earth leakage breaker, wires, conduit connectors and wire terminals) have been properly selected according to the electrical data in the technical catalogue of the unit. Also, make sure that the field-supplied electrical components comply with the national codes and the local codes.
- Use the shielded cables for the field wiring in order to avoid the electrical noise. (The length of the shielded cable should be less than 1,000 m. The size of shielded cable should comply with the local codes.)
- Make sure that the terminals for the power supply wiring ("L1" to "L1" and "N" to "N" of each terminal board for AC380-415V. "R" to "R" and "T" to "T" of each terminal board for AC220V) and the terminals for the intermediate wires between the indoor unit and the RASC unit (Operating Line: terminals of each terminal board for DC12V) coincide correctly. Otherwise, some components could be damaged.
- Check to ensure that the crankcase heater is turned ON for more than 4 hours. The operation is not available within 4 hours after turning ON the power supply.
- Check to ensure that the main source has been ON for more than 12 hours to warm the compressor oil by the oil heater.

- Check to ensure the operating temperature:
  - Cooling operation:
    - Indoor DB 21.5°C and above,
    - Indoor WB 16°C and above,
    - Outdoor DB 0°C and above
  - Heating operation:
    - Indoor DB 27°C and below.

#### (\*) About insulation resistance

The insulation might be reduced during a test run or after being left with the main power OFF for a long time, due to refrigerant accumulation in the compressor. Check the following when the insulation resistance lowers to 1 M $\Omega$  or below, or in case that the ground-fault circuit interrupter activates:

- Remove compressor cables and measure the insulation resistance of the compressor alone. If the resistance is over 1 MΩ, other insulation failure of electric live part may exist.
- 2 If the resistance is under 1 MΩ, remove compressor cables from the inverter PCB and turn the power ON and energize the oil heater. Measure the resistance after more than three hours of electric current application. If the insulation resistance recovers, the compressor does not have problems. In case that the resistance does not recover, compressor failure may exist. (More time may be required to apply the current depending on the conditions of air, pipe length or the refrigerant).

# **i** NOTE

To reconnect the removed compressor cables, re-caulk the terminal using a tool like longnose pliers in order that the Faston terminal does not remain loose.

In case of Earth Leakage Breaker (ELB) activation, please confirm the rated capacity of ELB as well. Earth leakage breaker (ELB) shall be inverter compatible, and select a high-sensitive and high-speed model for sensed current rating under 30 mA (activation time within 0.1 sec).

### 7.2 Test run procedure using the remote control switch (PC-ARF)

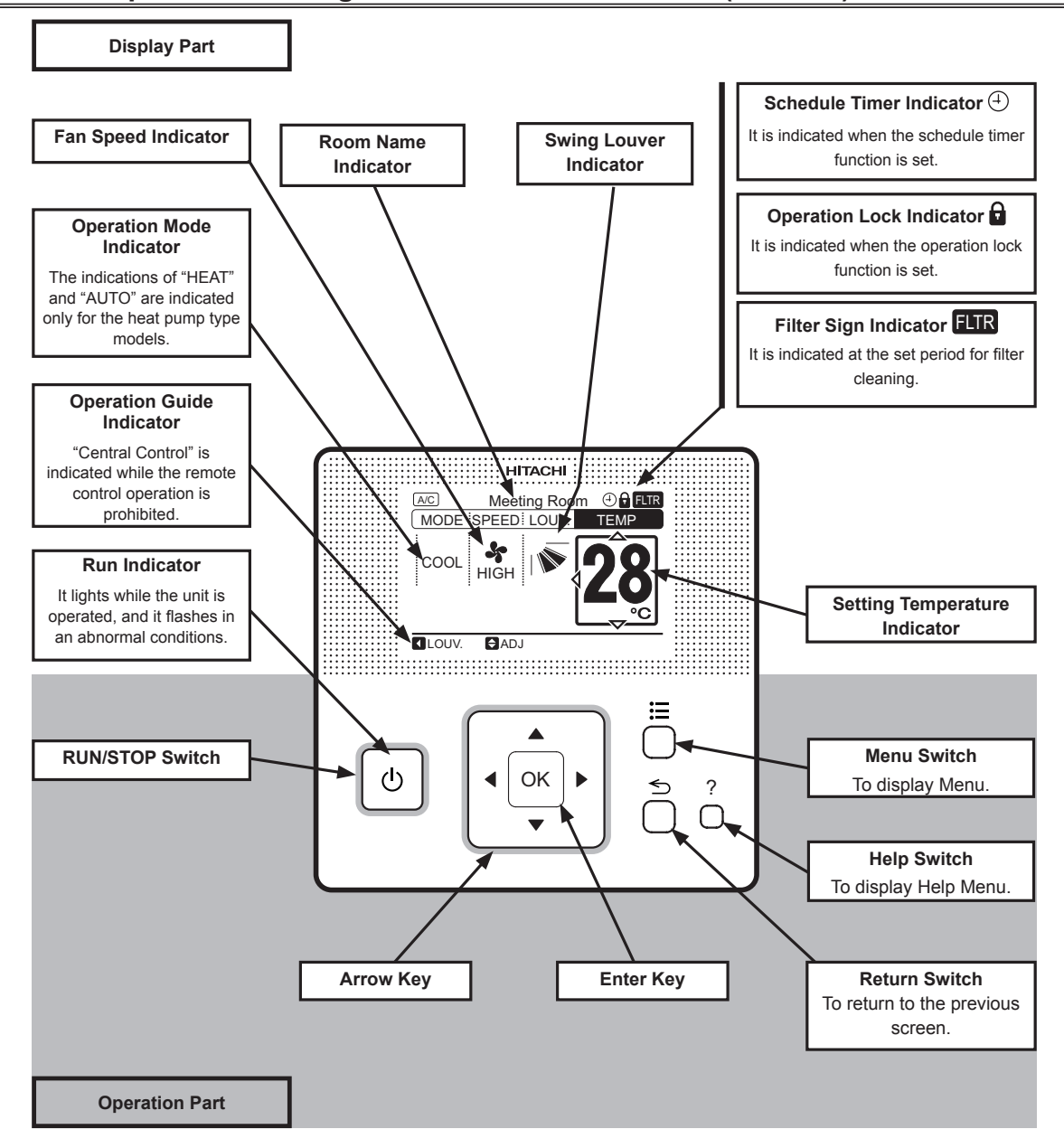

- 1 Turn ON the power supply for all the indoor units.
- 2 For the models with the auto-address function, wait for 3 minutes approximately. The addressing is automatically performed. (There is a case that 5 minutes is required according to the setting condition.) After that, select using language from "Menu". Refer to the operation manual for details.
- 3 Press and hold "☵" (menu) and ", (return) simultaneously for at least 3 seconds.
  - a. The test run menu will be displayed.

#### Test run screen

| Test Run Menu             | _   |
|---------------------------|-----|
| Test Run                  |     |
| Function Selection        | 01  |
| Thermistor Selection      | /   |
| Input/Output              | 03  |
| <sup>III</sup> Function 5 | ▼   |
|                           | TN. |

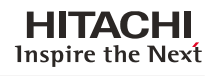

**b.** Select "Test Run" and press "OK". The test run settings will be displayed.

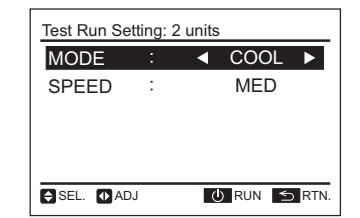

| Test Run Se | tting: ( | 00 unit | t       |     |
|-------------|----------|---------|---------|-----|
| MODE        | :        | •       | COOL    |     |
| SPEED       | :        |         | MED     |     |
|             |          |         |         |     |
|             |          |         |         |     |
|             |          |         |         |     |
| SEL. AD     | J        | Ċ       | ) RUN 🗲 | RTN |

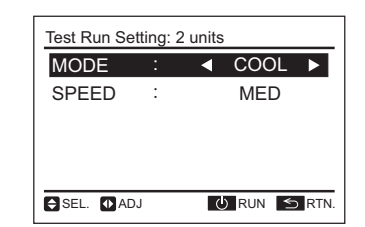

- c. If the indicated number is not equal to the actual connected number of indoor unit, the auto-address function is not performed correctly due to incorrect wiring, the electric noise or etc. Turn OFF the power supply and correct the wiring after checking the following points; (Do not repeat turning ON and OFF within 10 seconds.)
- Power supply for indoor unit is not turned ON or incorrect wiring.
- Incorrect connection of connecting cable between indoor u nits or incorrect connection of controller cable.
- Incorrect setting of rotary switch and dip switch (the setting is overlapped) on the indoor units PCB.
- d. Press "U" (run/stop) to start the test run.
- **e.** Press " $\Delta \nabla \triangleleft \triangleright$ " and set each item.
- **5** Press "U" (run/stop). Start the test run when indicatin the air flow volume "HIGH" (default setting) and light the operation lamp. At this time, 2-hour OFF timmer will be set automatically..
- 6 Press "∆" or "▽", select "LOUV." and select "No" (auto swing) by pressing "⊲" or "⊳". The auto swing operation will be started. Check the operating sound at the louvers. If abnormal sound is not generated, press "⊲" or "⊳" again to stop the auto swing operation.

| Test Run: 2 | units  |                              | _ |
|-------------|--------|------------------------------|---|
| MODE        | :      | COOL                         |   |
| SPEED       | :      | <ul> <li>◄ HIGH ►</li> </ul> |   |
| LOUV.       | :      |                              |   |
| T-RUN TIM   | E: 120 | DMIN 💻                       |   |
|             |        |                              | _ |
| SEL. 🚺 AD   | ιQ     | STOP                         |   |

| Test Run: 2 units |         |          |  |  |  |  |  |  |
|-------------------|---------|----------|--|--|--|--|--|--|
| MODE              | :       | COOL     |  |  |  |  |  |  |
| SPEED             | :       | HIGH     |  |  |  |  |  |  |
| LOUV.             | :       | N        |  |  |  |  |  |  |
| T-RUN TIM         | IE : 12 | OMIN 💻 🔤 |  |  |  |  |  |  |
|                   |         |          |  |  |  |  |  |  |
| SEL. AD           | n ()    | STOP     |  |  |  |  |  |  |

7 The temperature detections by the thermistors are invalid though the protection devices are valid during the test run.

| C  | ΤI | E         |   |
|----|----|-----------|---|
| )" | is | indicated | t |

4

When "00" is indicated, the auto-address function may be performing. Cancel "Test Run" mode and set it again.

The total number of the indoor units connected is indicated

on the LCD (liquid crystal display). The case of the twin

combination (one (1) set with two (2) indoor units) is

indicated "2 units", and the triple combination (one (1) set

with three (3) indoor units) is indicated "3 units".

- 8 To finish the test run, press "<sup>(</sup><sup>U</sup>)" (run/stop) again or pass over the set test run time. When changing the test run time, press "<sup>∆</sup>" or "<sup>V</sup>" to select "T-RUN TIME". Then, set the test run time (30 to 600 minutes) by pressing "<sup>d</sup>" or "<sup>D</sup>"
- The RUN indicator on the remote control switch flashes when some abnormalities such as protection devices activated occur during the test run as well as the RUN indicator (orange) on the indoor unit flashes (0.5 second ON/ 0.5 second OFF). Additionally, the alarm code, the unit model code and connected number of indoor units will be displayed on the LCD as shown in the figure below. If the RUN indicator on PC-ARF flashes (2 seconds ON/ 2 seconds OFF), it may be a failure in the transmission between the indoor unit and the remote control switch (loosening of connector, disconnecting wiring or breaking wire, etc.). In this case, check the item 8.3 "Alarm Code" and perform for troubleshooting. Consult to authorized service engineers if abnormality can not be recovered.

| -                                                 |                             |                  |                           |                                      |     |
|---------------------------------------------------|-----------------------------|------------------|---------------------------|--------------------------------------|-----|
|                                                   | Test Run: 2                 | units            |                           |                                      |     |
|                                                   | MODE                        | :                | COOL                      |                                      |     |
|                                                   | SPEED                       | :                | MED                       |                                      |     |
|                                                   | LOUV.                       | :                | 1                         |                                      |     |
|                                                   | T-RUN TIM                   | E∶ <b>⊲</b> 510M | IN                        |                                      |     |
|                                                   | SEL. AD                     | J 🕛 STO          | )P                        | —                                    |     |
|                                                   | Alarm                       | Code: 2          | 1-02 ►<br>22<br>2         | ALM RST<br>ADDR                      |     |
|                                                   | SEL.                        | OP MC            | DDE OK EN                 | NT.                                  |     |
| Refrigerant Cy<br>of Indoor Unit<br>Abnormality O | vcle No.<br>which<br>vccurs | 01 - 02          | Indoor Uni<br>⁄ which Abn | it No.<br>ormality Occurs            |     |
| Ala                                               | arm Code:                   | 22 —             | ——— Ala                   | rm Code No.                          |     |
| M(                                                | DDEL:b.                     | 02               | Total No. o<br>Same Refr  | f Indoor Unit in<br>igerant Cycle as | ŝ   |
|                                                   | ei Coue                     |                  | Une that A                | bilonnally Occu                      | 115 |

1

### 7.3 Test run procedure using the remote control switch (PC-ART)

| 1 | Turn ON the power                                                                                                    | er source of the indoor units and the RASC units                                                                                                    |                                                                                                    |  |  |  |
|---|----------------------------------------------------------------------------------------------------|----------------------------------------------------------------------------------------------------|----------------------------------------------------------------------------------------------------|--|--|--|
| 0 | Set the TEST RU<br>Press the MODE<br>than three second<br>a) If the TEST R<br>nected units t<br>displayed on<br>control cable<br>b) If no indicatio<br>is displayed is<br>is some abno                            | N mode by means of the remote control switch.<br>switch and the OK switch simultaneously for more<br>ds.<br>UN indication and the counting number of the con-<br>o the remote control switch (for example " $\square$ 5") are<br>the remote control switch, the connection of remote<br>is correct. Go to <b>④</b> .<br>In or " $\square$ $\square$ " appears or if the number of the units that<br>a smaller than the actual number of the units, there<br>rmal operation.                                                                                                    | Operation<br>LED Counting number of the con-<br>nected units                                                                                                    |  |  |  |
|   | RCS indication                                                                                                    | Fault                                                                                                    | Inspection points after the power source is OFF                                                                                                    |  |  |  |
|   | No indication                                                                                                    | <ul> <li>The power source is not turned ON.</li> <li>The connection of the remote control cable is incorrect.</li> <li>The connect wires of the power supply line are incorrect or loosened.</li> </ul>                                                                                                    | <ol> <li>The connection between the remote control and tunit is correct.</li> <li>Connecting points of the remote control cable.</li> <li>The contact of the connectors of the remote control cable.</li> <li>The screw fastening of each terminal board.</li> </ol> |  |  |  |
| 3 | The counting<br>number of the<br>connected units<br>is incorrect                                                                                                    | <ul> <li>The power source of RASC unit is not turned ON.</li> <li>The setting of the unit number is incorrect.</li> <li>The connection of the control cables between each indoor unit is incorrect. (When multiple units are controlled by one remote control switch)</li> <li>Setting of the DIP switches on the printed circuit boa</li> <li>Setting of the DIP switches on the printed circuit boa</li> <li>Setting of the DIP switches on the printed circuit boa</li> <li>The connection of the control cables between each indoor unit is incorrect. (When multiple units are controlled by one remote control switch)</li> </ul> |                                                                                                    |  |  |  |
|   | Back to <b>1</b> after th                                                                                                    | e checking                                                                                                    | ·                                                                                                    |  |  |  |
| 6 | Select the TEST F<br>Press the RUN/S <sup>T</sup><br>a) The TEST RU<br>finish the TES<br><b>NOTE</b><br>• TEST RUN op<br>to have a con<br>the heating TH<br>• TEST RUN op<br>b) If the unit does<br>mal operation | HEAT).<br>be finish after two hours. You can also<br>again).<br>ent temperature during heating operation<br>refore, the protection may activate when<br>nperature.<br>the time switch in the Remote control.<br>switch is flickering, there is some abnor-                                                                                                    |                                                                                                    |  |  |  |

|   | RCS indication                                                                                                    | Unit condition                                                                                | lition Fault Insp                                                                                                    |                                                                                                    | on points after the power source is OFF |  |  |
|---|----------------------------------------------------------------------------------------------------|-----------------------------------------------------------------------------------------------|----------------------------------------------------------------------------------------------------|----------------------------------------------------------------------------------------------------|-----------------------------------------|--|--|
| 6 | The operation<br>LED flickers. (1<br>time / 1 sec.)<br>and the unit<br>number and the<br>alarm code "03"<br>flicker. | The unit does not<br>start                                                                    | The power source of RASC<br>unit in not turned ON. The<br>connect wires of the operating<br>line are incorrect or loosened. | <ol> <li>The connection order of each terminal board. The fuse<br/>on the PCB may have blown out due to an incorrect<br/>wiring.</li> <li>NOTE</li> <li>Recovering method of FUSE for operating circuit. There is<br/>a fuse (FUSE4 on Indoor Unit PCB1, EF1 on RASC unit<br/>PCB1) to protect operating circuit on the PCB, when the<br/>power lines are connected to operating lines. If fuse is<br/>melted, operating circuit can be recovered once by setting<br/>the dip switch on the PCB as shown in <b>?</b>.</li> <li>The screw fastening of each terminal board.</li> <li>The connection order of the power supply wire be-<br/>tween the indoor units and the RASC units.</li> </ol> |                                         |  |  |
|   | The operation<br>LED flickers. (1<br>time / 2 sec.)                                                                  | The unit does not start                                                                       | The connection of the remote control cable is incorrect.                                                                    | This is the same as the item <b>1</b> , 2, and 3                                                                                                    |                                         |  |  |
|   | The flickering<br>indicator is dif-<br>ferent from the<br>one above                                                  | The unit does<br>not start. The<br>unit starts once<br>and then the unit<br>stops.            | The connection of the ther-<br>mistor or other connectors is<br>incorrect. There is tripping of<br>the protector.           | Check the alarm code table in the service manual.<br>(Service personnel should do the checking).                                                                                                    |                                         |  |  |
|   | The operation<br>lamp Flickers. (1<br>Time/1s)<br>Unit No. IILU,<br>Alarm Code II<br>and Unit Code<br>EIILU flicker  | The unit does not start.                                                                      | The connection of the remote control cable between Indoor Units is incorrect.                                               | Check by the abnormality mode table in the Technical Catalogue (Do it by service people).                                                                                                    |                                         |  |  |
|   | Back to <b>0</b> after the checking                                                                                  |                                                                                               |                                                                                                    |                                                                                                    |                                         |  |  |
| 0 | Instructions for the<br>Correct the wi<br>Set pin 2 of D<br>(DSW7 not av                                             | e recovery when the<br>iring to the terminal to<br>SW7 on the indoor u<br>ailable in RPC-FSN: | s blown out:                                                                                                    |                                                                                                    |                                         |  |  |

### 7.4 Test run procedure using the wireless remote control switch (PC-LH3A)

# **i** NOTE

If the wired remote control switch is used or if multiple units (SET-FREE, DC INVERTER and utopia series) are operating simultaneously, you cannot perform the test run by means of the remote control switch. If that is the case, perform the test run by means of the wired remote control switch.

- 1 Perform the test run after completing the installation.
  - **a.** Set the batteries for the remote control switch.
  - **b.** Turn ON the power source of the indoor units and the RASC units.
  - c. The yellow '♠' LED on the receiver of the indoor unit flickers (0.25 seconds ON ↔ 0.25 seconds OFF). Then, the yellow LED turns OFF. While the LED is flickering, the unit will not operate because the unit is initializing.
- 2 Set the TEST RUN mode by pressing the SET switch and the OFF TIME switch simultaneously for more than three seconds. The LCD should look like the LCD on the right figure. The TEST RUN mode is not operating
- 3 Set the operation mode by pressing the MODE switch. The TEST RUN mode is operating.

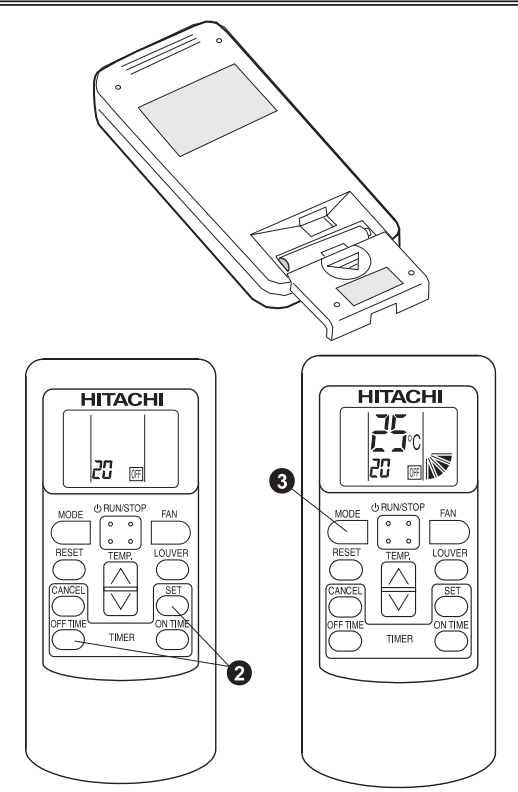

4 Operate the test run by pointing the transmitter towards the receiver of the indoor unit. Then, press the RUN/STOP switch. When the indoor unit receives the commands, the yellow '♠' LED of the receiver will turn on briefly. Make sure that the commands are received well and the selected mode 3) is set correctly. In the TEST RUN mode, the red RUN LED of the receiver is turned ON and the green TIMER LED flickers (0.5 seconds ON ↔ 0.5 seconds OFF) (\*2). Then, the timer switches off for two hours.

# **i** note

- If the yellow '
   '
   '
   LED does not turn ON, the commands from the remote control switch may not have reached the receiver. Send the commands again.
- (\*2) In the case of the RPK model, the TIMER LED is turned OFF.
- **5** Adjust the angle of the air grille as follows. The air louver has a mechanism for the auto-swing function. Do not move the louver by hand forcefully.
  - **a.** Select the FAN mode by pressing the MODE switch.
  - **b.** Set the louver angle by pressing the LOUVER switch.
- 6 Stop the test run (normal)
  - a. The test run stops automatically after two hours.
  - **b.** You stop the test run by pressing the RUN/STOP switch again. After the test run has finished, check that the red RUN LED and the green TIMER LED turn OFF.
- 7 Stop the test run (abnormal) for the PC-ALHD/PC-ALHZ. If you cannot use the PC-LH3A because of battery shortage or any other reason, perform the emergency operation as follows.
  - a. COOL switch: Press the COOL switch in order to start the cooling process. Press the COOL switch again in order to stop the cooling process.
  - **b.** HEAT switch: Press the HEAT switch in order to start the heating process. Press the HEAT switch again in order to stop the heating process.

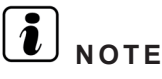

During the emergency operation, the yellow LED blinks (0.5 seconds ON / 0.5 seconds OFF).

- c. Alarm code display
- If some malfunction occurs because of the activation of a safety device or any other reason, the red RUN LED blinks (0.5 seconds ON / 0.5 seconds OFF).
- Refer to section "10.2.2 Alarm codes" on chapter "10. Troubleshooting".
- The alarm code displays the number of blinks of the green DEF LED and the yellow FILTER LED as shown bellow:
- Green DEF LED: Digit 2 of the alarm code blinks.
- Yellow FILTER LED: Digit 1 of the alarm code blinks. (Alphabet code: A=10 blinks, B=11 blinks, C=12 blinks, etc.).

Example:

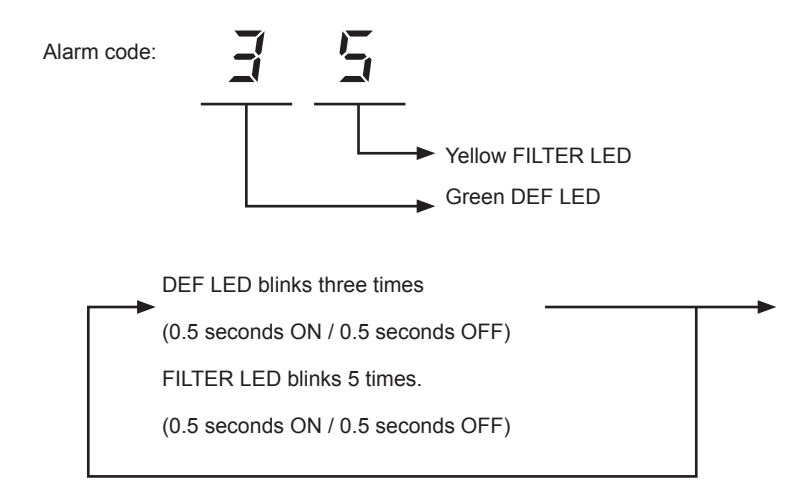

The red RUN LED (1 second ON / 1 second OFF) means that there is an abnormal transmission between the indoor units and the RASC unit.

### 7.5 Test run procedure from the RASC unit

The test run procedure from the RASC unit side is shown below. You can set this DIP switch while the power source is ON.

#### Setting of dip switch (before shipment)

| DSW1 |   |                              |  |  |  |  |  |
|------|---|------------------------------|--|--|--|--|--|
|      | 1 | Test run                     |  |  |  |  |  |
|      | 2 | Cooling (OFF) / Heating (ON) |  |  |  |  |  |
| 1234 | 3 | Intermediate season          |  |  |  |  |  |
|      | 4 | Manual compressor stop       |  |  |  |  |  |

# ▲ DANGER

- Do not touch any other electrical parts when operating switches on the PCB.
- Do not attach or detach service cover when the power source for the RASC unit is ON and the RASC unit is operated.

**i** note

Turn all DIP switches of DSW1 OFF when the test run operation is completed.

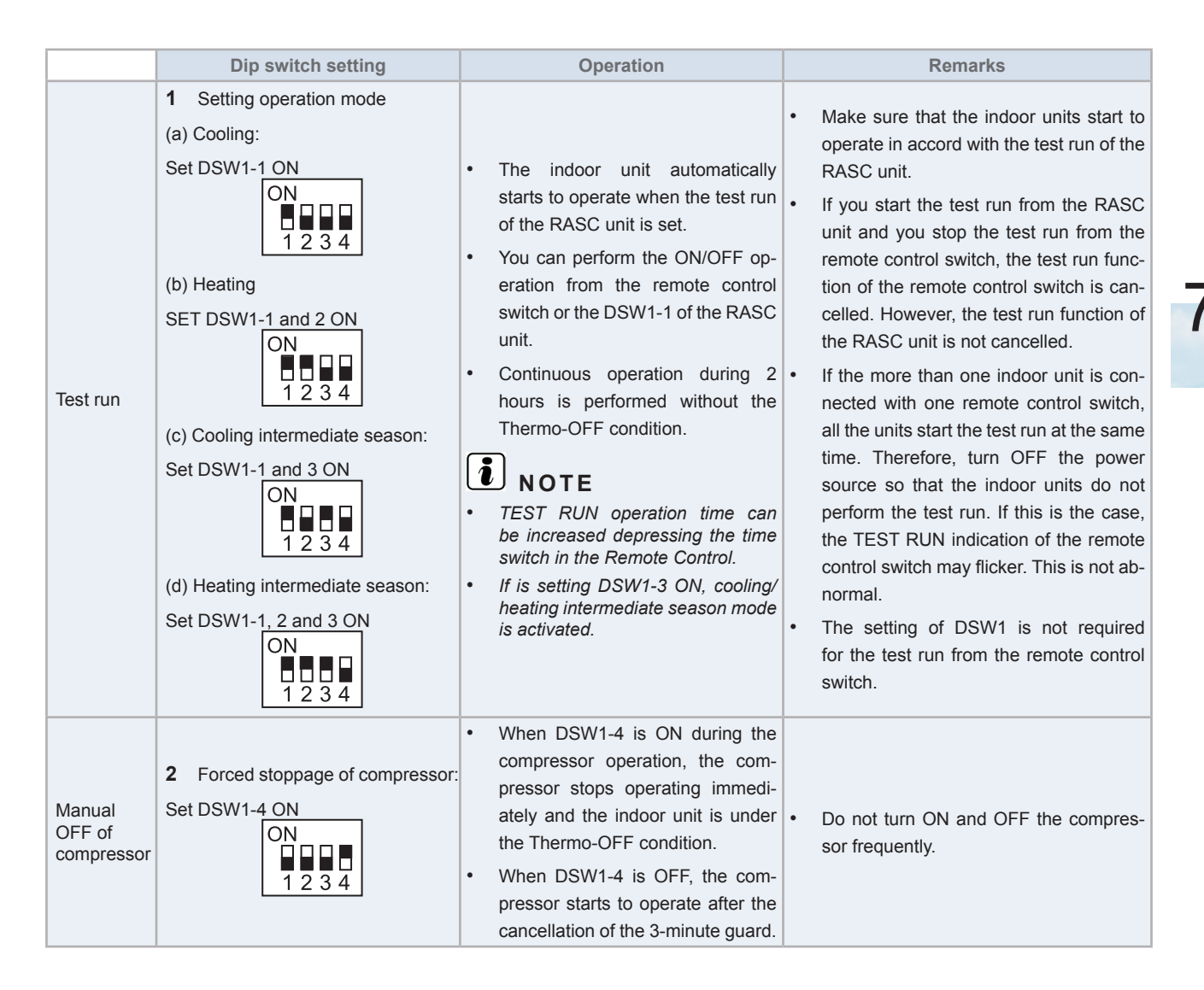

### 7.6 Check list

#### 7.6.1 Check list on test run

| MODEL:                        |  |
|-------------------------------|--|
| SERIAL NUMBER:                |  |
| COMPRESSOR MFG NUMBER:        |  |
| NAME AND ADDRESS OF CUSTOMER: |  |
| DATE:                         |  |

- 1 Is the rotation direction of the indoor coil fan correct? \_
- 2 Is the rotation direction of the outdoor coil fan correct?
- 3 Is there any abnormal compressor sound? \_
- 4 Has the unit been operating for at least twenty (20) minutes?
- 5 Check the room temperature:

| Inlet  | - Number 1 | DB °C<br>WB °C | Number 2 | DB °C<br>WB °C | Number 2 | DB °C<br>WB °C | Number 4 | DB°C<br>WB°C   |
|--------|------------|----------------|----------|----------------|----------|----------------|----------|----------------|
| Outlet |            | DB °C<br>WB °C | Number 2 | DB°C<br>WB°C   | Number 3 | DB °C<br>WB °C |          | DB°C<br>WB°C   |
| Inlet  | Number 5   | DB °C<br>WB °C | Number 6 | DB °C<br>WB °C | Number 7 | DB °C<br>WB °C | Number 9 | DB °C<br>WB °C |
| Outlet |            | DB °C<br>WB °C |          | DB °C<br>WB °C |          | DB °C<br>WB °C | Number o | DB°C<br>WB°C   |

#### 6 Check the outdoor ambient temperature:

| Inlet  | DB °C<br>WB °C |
|--------|----------------|
| Outlet | DB °C<br>WB °C |

#### 7 Check the refrigerant temperature: Operating mode (cool or heat):

| Discharge gas temperature | Td = °C |
|---------------------------|---------|
| Liquid pipe temperature   | Te = °C |

#### 8 Check the pressure:

| Discharge pressure | Pd =kg/cm <sup>2</sup> G |
|--------------------|--------------------------|
| Suction pressure   | Ps =kg/cm <sup>2</sup> G |

#### 9 Check the voltage:

| Rated voltage     | V          | —      | —      |  |
|-------------------|------------|--------|--------|--|
| Operating voltage | L1–L2V     | L1–L3V | L2–L3V |  |
| Starting voltage  | V          | —      | —      |  |
| Phase imbalance   | 1-(V/Vm) = | _      | _      |  |

#### **10** Check the compressor input running current:

| Input           | kW |  |
|-----------------|----|--|
| Running current | A  |  |

- 11 Is the refrigerant charge adequate?
- 12 Do the operation control devices operate correctly?
- 13 Do the safety devices operate correctly?
- 14 Has the unit been checked for refrigerant leakage?
- 15 Is the unit clean inside and outside?
- 16 Are all the cabinet panels fixed?
- 17 Are all the cabinet panels free from rattles?
- 18 Is the filter clean?
- 19 Is the heat exchanger clean?
- 20 Are the stop valves open?
- 21 Does the drain water flow smoothly from the drain pipe?

7

#### 7.6.2 Check list on compressor

| CLIENT:        |                                                                                 | MODEL:                                                                                                    | DATE:    |         |
|----------------|---------------------------------------------------------------------------------|----------------------------------------------------------------------------------------------------|----------|---------|
| Serial number: |                                                                                 | Production date:                                                                                                    | Checker: |         |
|                |                                                                                 |                                                                                                    |          |         |
| N°             | Check item                                                                      | Check method                                                                                                    | Result   | Remarks |
| 1              | Is THM9 correctly connected?<br>THM9: Discharge gas thermistor                  | <ul> <li>(1) Is wire of thermistor correctly connected<br/>by viewing?</li> <li>(2) Check to ensure the 7-segment indica-<br/>tion of Td when compressor is operating.</li> <li>Td: Tomporature of THM9</li> </ul>        |          |         |
|                |                                                                                 |                                                                                                    |          |         |
| 2              | Is thermistor THM9 disconnected?                                                | <ul><li>(1) Check to ensure that thermistor on the top of compressor is correctly mounted by viewing?</li><li>(2) Check to ensure that actually measured temp. is the same as the indication during check mode.</li></ul> |          |         |
| 3              | Is current sensor faulty?                                                       | (1) Check to ensure that indication A1 and                                                                                                    |          |         |
| 4              | Is current sensing part on PCB2 faulty?                                         | <ul><li>A2 are 0 during compressor stopping.</li><li>(2) Check to ensure that indication A1 and A2 are not 0 during compressor running.</li></ul>                                                                         |          |         |
| 5              | Is the direction of current sensor (CTU, CTV) reverse?                          | Check the direction => by viewing.                                                                                                    |          |         |
| 6              | Are power source wires, U and V inserted correctly into current sensor?         | Check to ensure that wires are correctly inserted.                                                                                                    |          |         |
| 7              | Is expansion valve (MV1) correctly connected?                                   | Check to ensure that MV1 to CN5A is correctly connected.                                                                                                    |          |         |
| 8              | Is expansion valve (MV1) coil cor-<br>rectly connected?                         | Check to ensure that each coil is correctly mounted on the valve.                                                                                                    |          |         |
| 9              | Are the refrigeration cycle and electrical wiring system incorrectly connected? | Check to ensure that refrigerant is flowing<br>into indoor units by operating one<br>refrigerating cycle only from the RASC unit.                                                                                         |          |         |
|                |                                                                                 | Check the following by the check mode of RASC units.                                                                                                    |          |         |
|                | Is opening of expansion valve completely closed (locked)?                       | (1) Liquid pipe temperature (TL) < air intake temperature                                                                                                    |          |         |
| 10             |                                                                                 | (Ti) during cooling operation                                                                                                    |          |         |
|                |                                                                                 | (2) Liquid pipe temperature (TL) > air intake temperature                                                                                                    |          |         |
|                |                                                                                 | (Ti) during heating operation                                                                                                    |          |         |
| 11             | Is opening of expansion valve fully opened (locked)?                            | Check to ensure that liquid pipe temp. is<br>lower than air intake temperature of<br>stopping indoor unit when other indoor<br>units are operating under cooling operation                                                |          |         |
| 12             | Are the contacts for compressor magnetic switch CMC1 faulty?                    | Check the surface of each contact (L1, L2 and L3) by viewing.                                                                                                    |          |         |
| 13             | Is there any voltage abnormality among L1-L2, L2-L3 and L3- L1?                 | Check to ensure that voltage imbalance is smaller than 3%. Please note that power source voltage must be within 380V or 220V+10%.                                                                                         |          |         |
| 14             | Is the comp. oil acidified during<br>compressor motor burning?                  | Check to ensure that the oil color is not black.                                                                                                    |          |         |

#### Additional information for "Check list on compressor"

| Check item | Additional information (mechanism of compressor failure)                                                                                                    |
|------------|----------------------------------------------------------------------------------------------------|
| 1 & 2      | The liquid refrigerant return volume to the compressor is controlled by the discharge gas temperature Td when compressor is operating. If Td thermistor is disconnected, the liquid refrigerant return volume will become small by detecting the temperature even if the actual discharge gas temperature is high. Therefore, this abnormal overheating by detecting the temperature operation will result in insulation failure of the motor winding. |
| 3 & 4      | Overcurrent control (operating frequency control) is performed by detecting current by the PCB2. In this case, winding insulation failure will occur, since control is not available in spite of actually high current.                                                                                                    |
| 5 & 6      | The current sensor checks phase and adjusts output electrical wave in addition to the above mentioned items. If fault occurs, the output electrical wave becomes unstable giving stress to the motor winding, resulting in winding insulation failure.                                                                                                    |
| 7 & 8      | During a cooling operation, SH is controlled by MV of each indoor units. During a heating operation, Td is controlled by MV1. If expansion valves are incorrectly connected, correct control is not available, resulting in compressor seizure depending on liquid refrigerant returning conditions or motor winding insulation failure depending on overheating conditions.                                                                           |
| 9          | If the refrigeration cycle and electrical system are incorrectly connected, abnormally low suction pressure opera-<br>tion is maintained or abnormally high discharge pressure operation is maintained, resulting in giving stress to<br>the compressor, since their correct control is not available.                                                                                                    |
| 10         | If the expansion valve and electrical system are incorrectly connected, abnormally low suction pressure opera-<br>tion is maintained or abnormally high discharge pressure operation is maintained, resulting in giving stress to<br>the compressor, since their correct control is not available.                                                                                                    |
| 11         | The compressor may be locked due to the liquid return operation during the cooling operation .                                                                                                    |
| 12         | In the case that the contacting resistance becomes big, voltage imbalance among each phase will cause abnormal overcurrent.                                                                                                    |
| 13         | In this case, overcurrent will occur, efficiency will decrease or the motor winding will be excessively heated.                                                                                                    |
| 14         | In the case, it will result in motor burning or compressor failure.                                                                                                    |

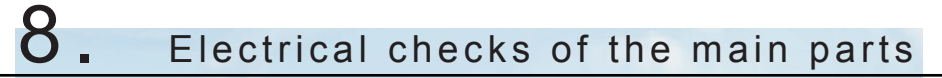

### Index

| 8.1. | Inverte   | r                                                  | 124 |
|------|-----------|----------------------------------------------------|-----|
|      | 8.1.1.    | Specifications of inverter                         | 124 |
|      | 8.1.2.    | Inverter time chart                                | 126 |
|      | 8.1.3.    | Protective function                                | 127 |
|      | 8.1.4.    | Overload control                                   | 128 |
| 8.2. | Therm     | stor                                               | 129 |
|      | 8.2.1.    | Summary of thermistors for RASC unit               | 129 |
|      | 8.2.2.    | Diagrams of thermistors for RASC unit              | 130 |
| 8.3. | Electro   | nic expansion valve                                | 132 |
| 8.4. | High p    | ressure protection devices                         | 133 |
|      | 8.4.1.    | Location of the high pressure protection devices   | 133 |
|      | 8.4.2.    | High pressure switch (PSH)                         | 133 |
|      | 8.4.3.    | Pressure switch for control (PSC)                  | 133 |
| 8.5. | Noise     | filters (NF)                                       | 134 |
| 8.6. | Capac     | tor (CB1, CB2) (Only for RASC-(8/10)HNPE)          | 135 |
| 8.7. | Reacto    | r (DCL)                                            | 136 |
|      | 8.7.1.    | Reactor for RASC-(4-6)HNPE                         | 136 |
|      | 8.7.2.    | Reactor for RASC-(8/10)HNPE                        | 136 |
| 8.8. | Scroll of | compressor                                         | 137 |
|      | 8.8.1.    | Reliable mechanism for low vibrating and low sound | 137 |
|      | 8.8.2.    | Principle of compression                           | 137 |

8

### 8.1 Inverter

### 8.1.1 Specifications of inverter

| Applicable model              | RASC-(4-6)HNPE                                                                                                    | RASC-(8/10)HNPE    |  |
|-------------------------------|----------------------------------------------------------------------------------------------------|--------------------|--|
| Applicable power source       | 3N~ 400V 50 Hz                                                                                                    |                    |  |
| Output current                | 24 A 25 A                                                                                                    |                    |  |
| Control method                | Vector                                                                                                    | control            |  |
| Range output frequency        | 20~1                                                                                                    | 15 Hz              |  |
| Accuracy of frequency         | 0,01 Hz at applicab                                                                                                    | le frequency range |  |
| Output / characteristics      | Conditions:<br>1 Power source voltage AC380/415V<br>2 Non-loading (free output)<br>3 Ammeter type volt-meter (X1.1)<br>(V)<br>400<br>380<br>300<br>0<br>50<br>75<br>100<br>115<br>(Hz) |                    |  |
| Soft start-stop               | 0.125~3.00 Hz/s (5 steps)                                                                                                    |                    |  |
| Protection function           |                                                                                                    |                    |  |
| Excessive high or low voltage | Excessive low voltage at a voltage is lower than 350V DC                                                                                                    |                    |  |
| for inverter                  | Excessive high voltage at a voltage is higher than 750V DC                                                                                                    |                    |  |
|                               | Stoppage at a current of compressor smaller than 1.5A.                                                                                                    |                    |  |
|                               | When the frequency is 15 to 18 Hz after starting.                                                                                                    |                    |  |
| Abnormality of current sensor | Cause of abnormality:                                                                                                    |                    |  |
| (0A detection)                | - Failure of current sensor                                                                                                    |                    |  |
|                               | - Failure of IPM/DIP-IPM/ ISPM                                                                                                    |                    |  |
|                               | <ul> <li>Failure or compressor / ran motor</li> <li>Disconnected wiring</li> </ul>                                                                                                    |                    |  |

#### Inverter

| Protection function                 |                                                                                                    |                                                                                                    |                                                                                                    |                                         |
|-------------------------------------|----------------------------------------------------------------------------------------------------|----------------------------------------------------------------------------------------------------|----------------------------------------------------------------------------------------------------|-----------------------------------------|
| Applicable model                    | RASC-(4-6)HNPE                                                                                                    |                                                                                                    | RASC-(8/10)HNPE                                                                                                    |                                         |
| Overcurrent protection for inverter | Rated current x 150%         Rated current x 105%         Instantaneous overcurrent         Instantaneous overcurrent         Instantaneous overcurrent         Electronic thermal trip: it is onds or for over 3 minutes         Image: NOTE         (*): Internal protection IPM.         Condition is maintained longer minutes sampling time. | (1)<br>(2)<br>(2)<br>(2)<br>(2)<br>(3)<br>(4)<br>(4)<br>(5)<br>(7)<br>(7)<br>(7)<br>(7)<br>(7)<br>(7)<br>(7)<br>(7 | Detecting cu<br>of the rated of<br>(3)<br>(3)<br>(3)<br>(1)<br>(3)<br>(2)<br>(3)<br>(3)<br>(3)<br>(3)<br>(3)<br>(3)<br>(3)<br>(3)<br>(3)<br>(3 | e is over rated current x 150%.<br>Time |
| Protection of IPM                   | <ol> <li>IPM has four protection functions for self-protection:</li> <li>Short circuit in any of the "U", "V" or "W" terminals.</li> <li>Running current reaches the maximum rated current.</li> <li>Abnormal temperature is measured by internal thermistor (for 8/10HP).</li> <li>Control voltage decreases abnormally.</li> </ol>              |                                                                                                    |                                                                                                    |                                         |
| Overload control                    | Overload control as a current greater than (rated current X105%).<br>Overload control release at a current smaller than (rated current X 88%).                                                                                                    |                                                                                                    |                                                                                                    |                                         |
| Fin temperature increase            | The unit is stopped when the fin temperature is higher than $90^{\circ}$ C (for 4-6HP) or $100^{\circ}$ C (for 8/10HP).                                                                                                    |                                                                                                    |                                                                                                    |                                         |
| Earth detection                     | The unit is stopped when the compressor is earthing.                                                                                                    |                                                                                                    |                                                                                                    |                                         |

8

#### Inverter

#### 8.1.2 Inverter time chart

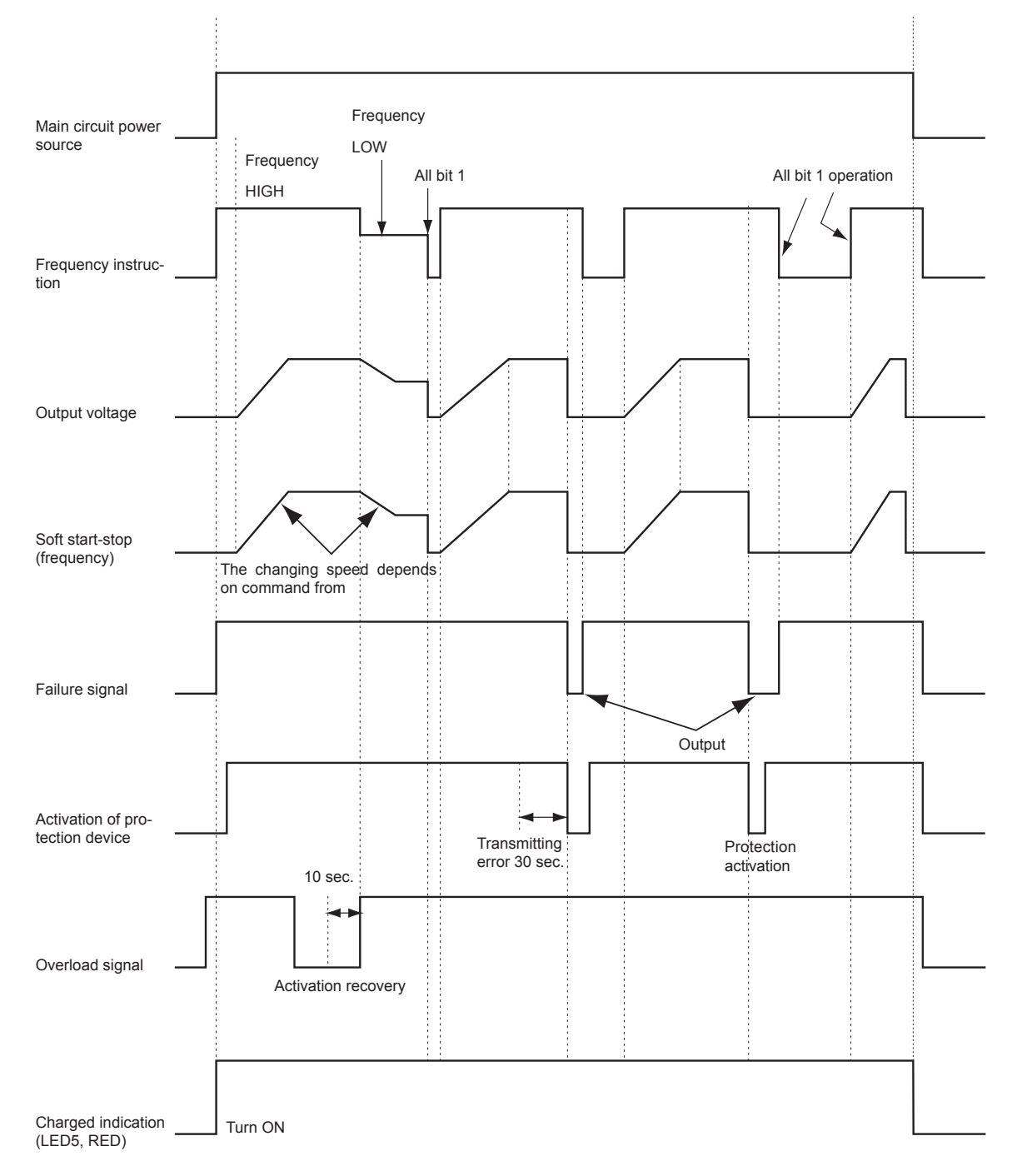

#### 8.1.3 Protective function

- 1 Excessive high or low voltage for inverter
  - a. Level of detection
    - When the voltage of direct current is greater than (A) V, abnormalities are detected.
    - When the voltage of direct current is smaller than (B) V, abnormalities are detected.

| Power supply | 3N~ 400V 50Hz |
|--------------|---------------|
| (A)          | 750           |
| (B)          | 350           |

- **b.** Function. When abnormalities are detected, the inverter compressor is stopped and transmits the signal code of stoppage cause to PCB1.
- c. Cancellation of protection function. Transmission for signal code of stoppage cause is cancelled when a stopping order is given or main power source is cut off.
- 2 Abnormality of current sensor
  - **a.** Level of detection. When current of the inverter compressor decreases lower than 1.5 A during the inverter compressor frequency between 15Hz and 18Hz, an abnormality is detected.
  - **b.** Function. When abnormalities are detected, the inverter compressor is stopped, and transmits the signal code of stoppage cause to PCB1.
  - **c.** Cancellation of protection function. Transmission for signal code of stoppage cause is cancelled when a stopping order is issued or main power source is cut off.
- 3 Overcurrent protection for inverter

#### a. Level of detection.

- When the current detected by current sensor reaches 150% of the rated current, overcurrent is detected. (Instantaneous overcurrent).
- When the current detected by current sensor exceeds 105% of the rated current continuously for 30 seconds or for 3.5 minutes in total during a 10 minutes period, overcurrent is detected. (Electric thermal relay)
- **b.** Function. When abnormalities are detected, the inverter compressor is stopped and transmits the signal code of stoppage cause to PCB1.
- **c.** Cancellation of protection function. Transmission for signal code of stoppage cause is cancelled by stopping order is issued or main power source is cut off.
- 4 Protection of IPM/DIP-IPM
  - a. Level of detection.
    - When some of the output terminals between "U" and "V", "V" and "W", "W" and "U" of IPM/dip IPM are shortcircuited, an abnormality is detected.
    - When the running current of IPM/DIP-IPM reaches (maximum rated current x 105%), an abnormality is detected.
    - When an internal temperature is measured by internal thermistor of IPM, an abnormality is detected.
    - · When the control voltage of IPM/DIP-IPM decreases, an abnormality is detected.
  - **b.** Function. When abnormalities are detected, the inverter compressor is stopped and the signal code of stoppage cause is transmitted to PCB1.
  - c. Cancellation of protection function. Transmission for signal code of stoppage cause is cancelled when a stopping order is issued or main power source is cut off.
- 5 Fin temperature increase
  - **a.** Level of detection. When the temperature of internal thermistor exceeds more than 90°C (for 4-6HP) or 100°C (for 8/10HP), an abnormality is detected.
  - **b.** Function. When abnormalities are detected, the inverter compressor is stopped and the signal code of stoppage cause is transmitted to PCB1.
  - **c.** Cancellation of protection function. Transmission for signal code of stoppage cause is cancelled when a stopping order is issued or main power source is cut off.

#### 6 Earth detection

- **a.** Level of detection. When the starting current of the compressor reaches 80% of the overcurrent protection value, an abnormality is detected.
- **b.** Function. When abnormalities are detected, the inverter compressor is stopped and the signal code of stoppage cause is transmitted to PCB1.
- **c.** Cancellation of protection function. Transmission for signal code of stoppage cause is cancelled when a stopping order is issued or main power source is cut off.

### 8.1.4 Overload control

- 1 Level of detection. When the output current exceeds 105% of the maximum output current, an abnormality is detected.
- 2 Function. An overload signal is issued when output current exceeds 105% of the maximum output current, and the frequency decreases. For 10 seconds after the output current decreases lower than 88% of the rated current, the operation is performed with the compressor frequency limited to the upper level frequency when the output current decreases lower than 88% of the rated one. However, if the frequency order is smaller than the maximum value, the operation is performed according to the order.
- **3** Cancellation of protection function. After the operation described in the above item 2 is performed for 10 seconds, this control is cancelled.

### 8.2 Thermistor

### 8.2.1 Summary of thermistors for RASC unit

3

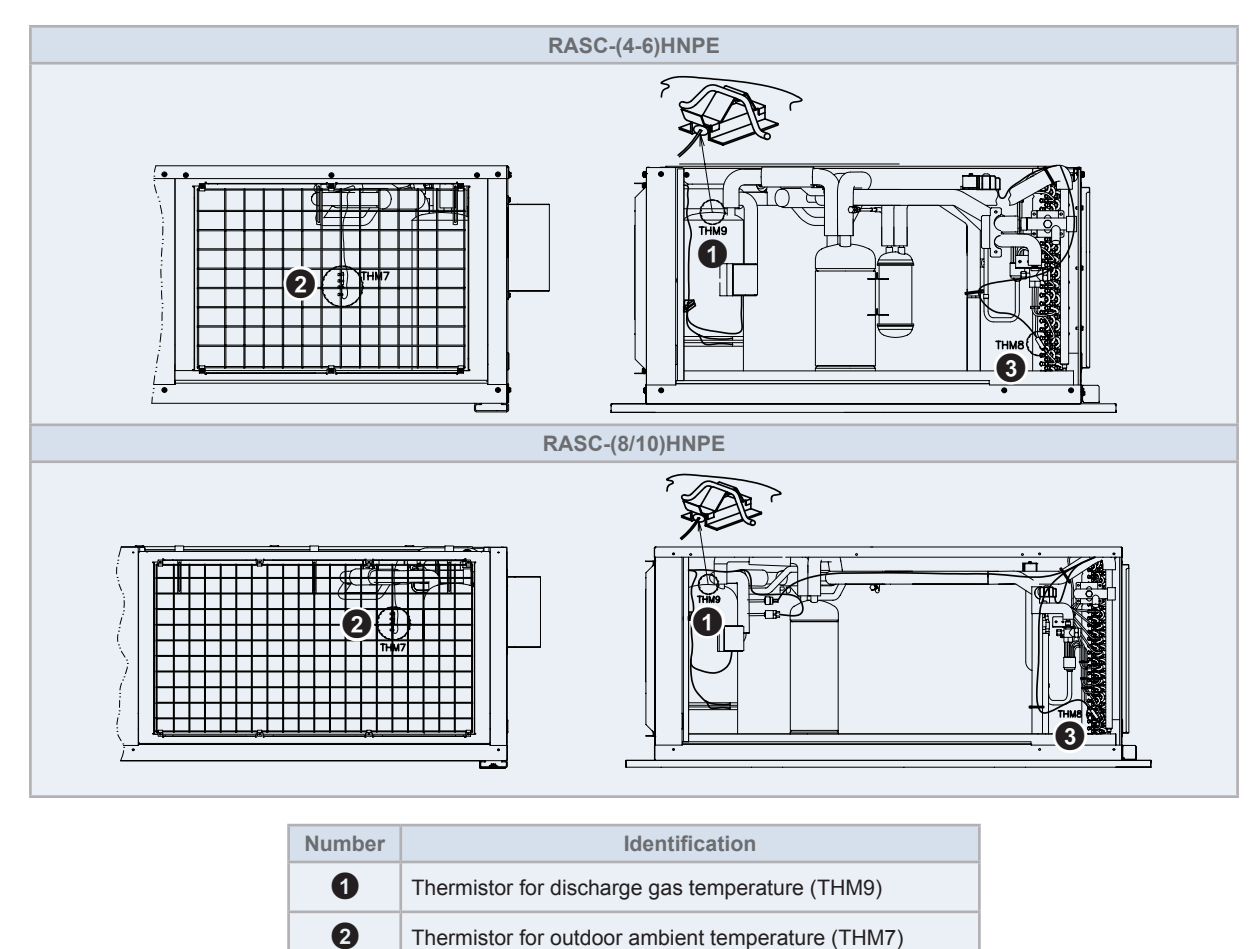

Thermistor for evaporating temperature (THM8)

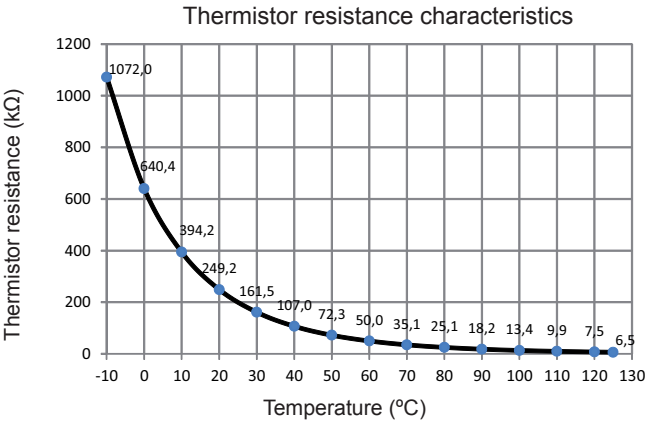

Inspire the Next

#### Thermistor for discharge gas temperature of compressor (THM9)

- 1 A thermistor for the upper part temperature of the compressor is installed to prevent discharge gas from overheating. If discharge gas temperature increases excessively lubricating oil deterioration occurs and lubricating properties deteriorate, resulting in short compressor life.
- 2 If discharge gas temperature increases excessively, compressor temperature increases. At the worst, compressor motor winding will be burnt out.
- 3 When the upper part temperature of compressor increases during heating operation, the unit is controlled according to the following method.
  - The electronic expansion valve of the unit is opened to return the liquid refrigerant to the compressor (through the accumulator for RASC unit), decreasing compressor temperature.
- If the compressor upper part temperature increases exceeding 132°C even if the electronic expansion valve opens, the ٠ compressor is stopped, in order to protect the compressor.
  - In cooling operation, the above function is also available.
- 4 If compressor upper part temperature increases excessively, the protection control is activated and the compressor is stopped according to the following method.

| Operation  | Upper part temperature of compressor |                 | Defecting period          |
|------------|--------------------------------------|-----------------|---------------------------|
| Operation  | RASC-(4-6)HNPE                       | RASC-(8/10)HNPE | Delecting period          |
| Cooling    | Over 115°C                           | Over 127°C      | 10 minutes (continuously) |
| Cooling    | Over 125°C                           | Over 135°C      | 5 seconds (continuously)  |
| Lippting   | Over 115°C                           | Over 120°C      | 10 minutes (continuously) |
| nealing    | Over 125°C                           | Over 135°C      | 5 seconds (continuously)  |
| Defrosting | Over 115°C                           | Over 127°C      | 5 seconds (continuously)  |
#### • Thermistor for outdoor ambient temperature (THM7) and for evaporating temperature (THM8)

Thermistor resistance characteristics

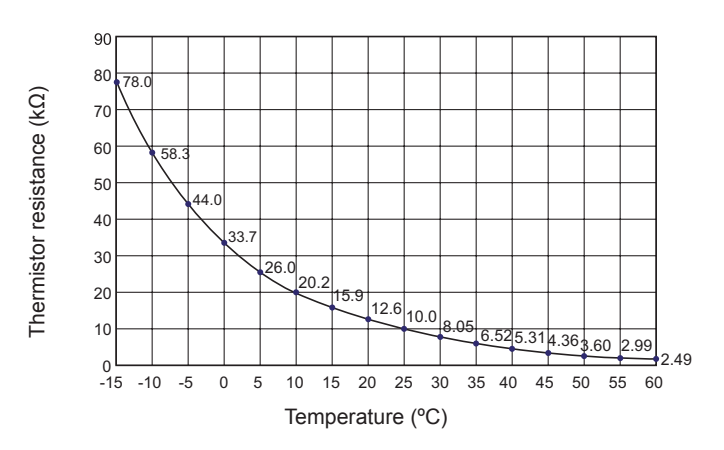

### Thermistor for inverter fin temperature (THMI)

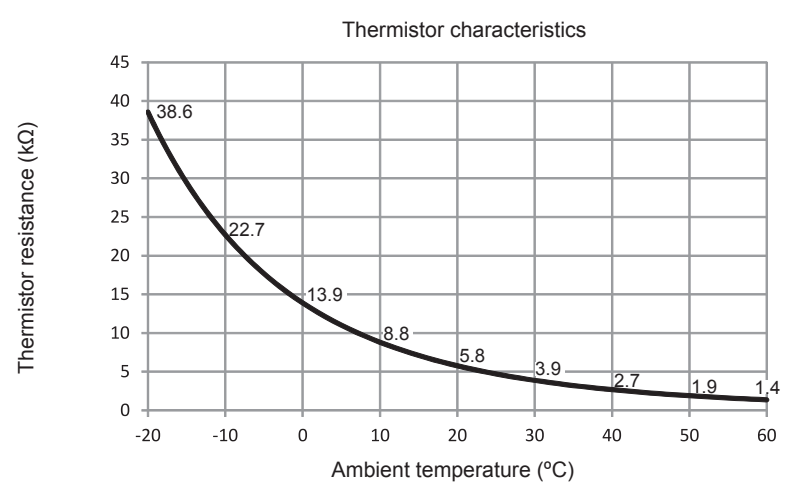

## 8.3 Electronic expansion valve

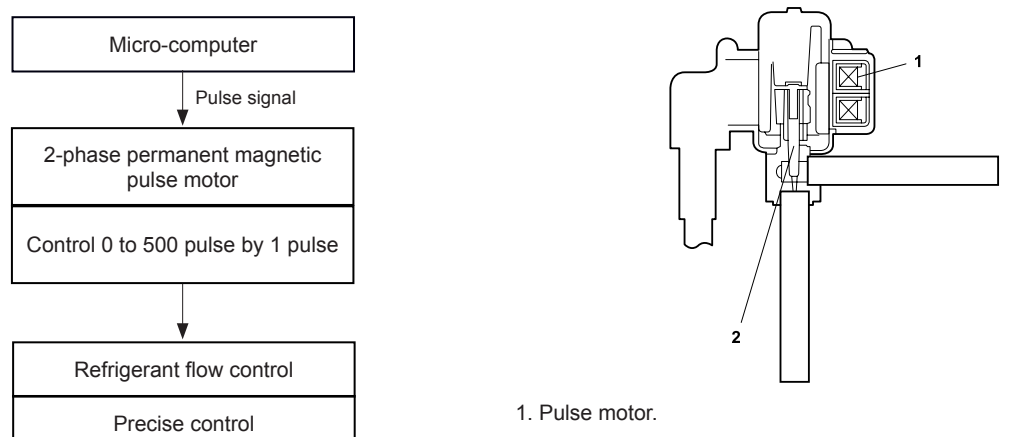

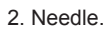

| Items                                             | Specifications                                                                                                    |  |  |
|---------------------------------------------------|----------------------------------------------------------------------------------------------------|--|--|
| Туре                                              | UKV series                                                                                                    |  |  |
| Refrigerant                                       | R410A                                                                                                    |  |  |
| Working temperature range                         | -30°C ~ 70°C (operation time of the coil: less than 50%)                                                                                                    |  |  |
| Mounting direction                                | Drive shaft in vertical direction within an angle of 45° as maximum                                                                                                    |  |  |
| Flow direction                                    | Reversible                                                                                                    |  |  |
| Drive method                                      | Permanent magnet type (20 poles). Stepping motor direct drive type                                                                                                    |  |  |
| Rated voltage                                     | DC12V ±10%                                                                                                    |  |  |
| Drive condition                                   | 80 ±5 pps (for 4-6HP) and 63 ±5 pps (for 8/10HP)<br>1-2 phase excitation                                                                                                    |  |  |
| Coil resistance (each phase)                      | 46 ±3Ω (at 20°C)                                                                                                    |  |  |
| Wiring diagram, drive circuit and activation mode | ON<br>OFF<br>Drive<br>circuit<br>Urive<br>circuit<br>Urive<br>Urive<br>Uri |  |  |

## 8.4 High pressure protection devices

#### **8.4.1 Location of the high pressure protection devices**

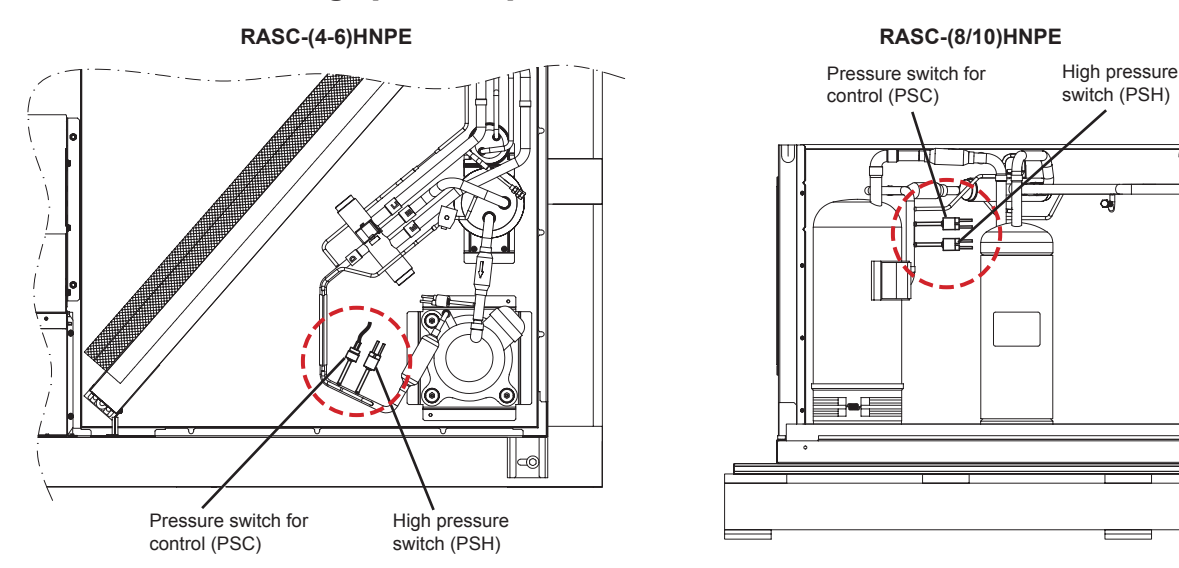

#### **8.4.2 High pressure switch (PSH)**

If the discharge pressure is excessively high, the compressor and the component parts of the refrigeration cycle can be damaged. Therefore, in case that the discharge pressure is higher than 4.15 MPa (R410A), the protection control is activated and the compressor is stopped.

#### 8.4.3 Pressure switch for control (PSC)

In case that the discharge pressure is higher than 3.6 MPa (R410A) the protection control is performed.

- For controlling the high pressure not to increase excessively during heating operation, the gas by-pass circuit and the air volume of the RASC fan is controlled automatically.
- The gas by-pass circuit, which is composed of the solenoid valve and the capillary tube for flow adjustment, control the high pressure not to increase excessively by leading the high pressure gas to the low pressure side.

## 8.5 Noise filters (NF)

The noise filter decreases the leakage of noise made by the inverter to the power supply side. Terminals indicated with "LOAD" are connected to the inverter side and terminals indicated with "LINE" to the power supply side.

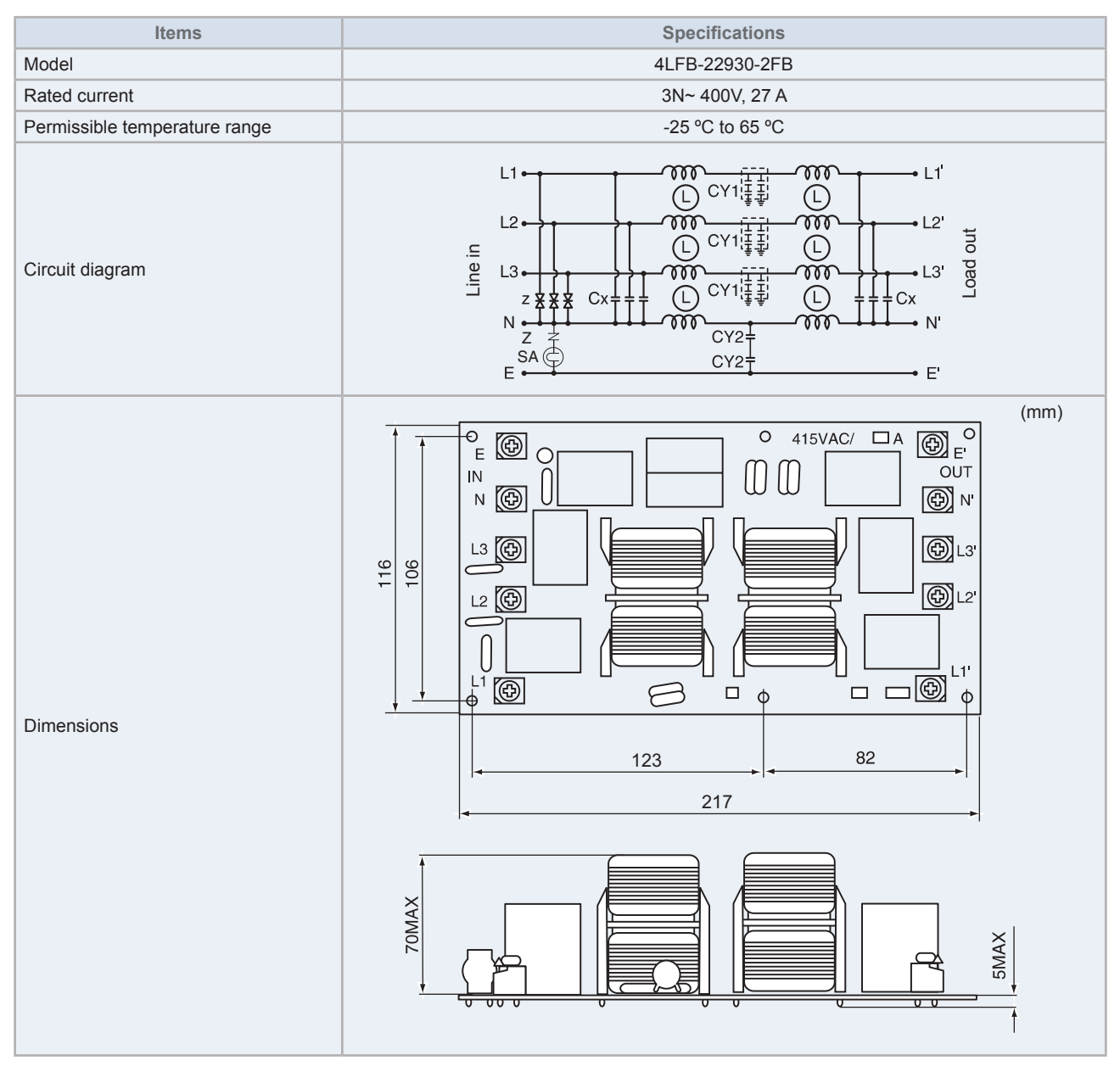

## 8.6 Capacitor (CB1, CB2) (Only for RASC-(8/10)HNPE)

This part is used for changing the alternative current to the direct current for the inverter.

### ◆ CB1 and CB2 (3N~ 400V 50Hz)

| Items                          | Specifications |
|--------------------------------|----------------|
| Models                         | LNX2W472MSEEHE |
| Capacity of static electricity | 4700 µF        |
| Rated voltage                  | 400 VDC        |
| Permissible temperature range  | -25°C to 85°C  |
|                                | (mm)           |

## 8.7 Reactor (DCL)

DCL reactor suppresses harmonics generated on inverter input side. Also it is useful for power factor improvement.

## 8.7.1 Reactor for RASC-(4-6)HNPE

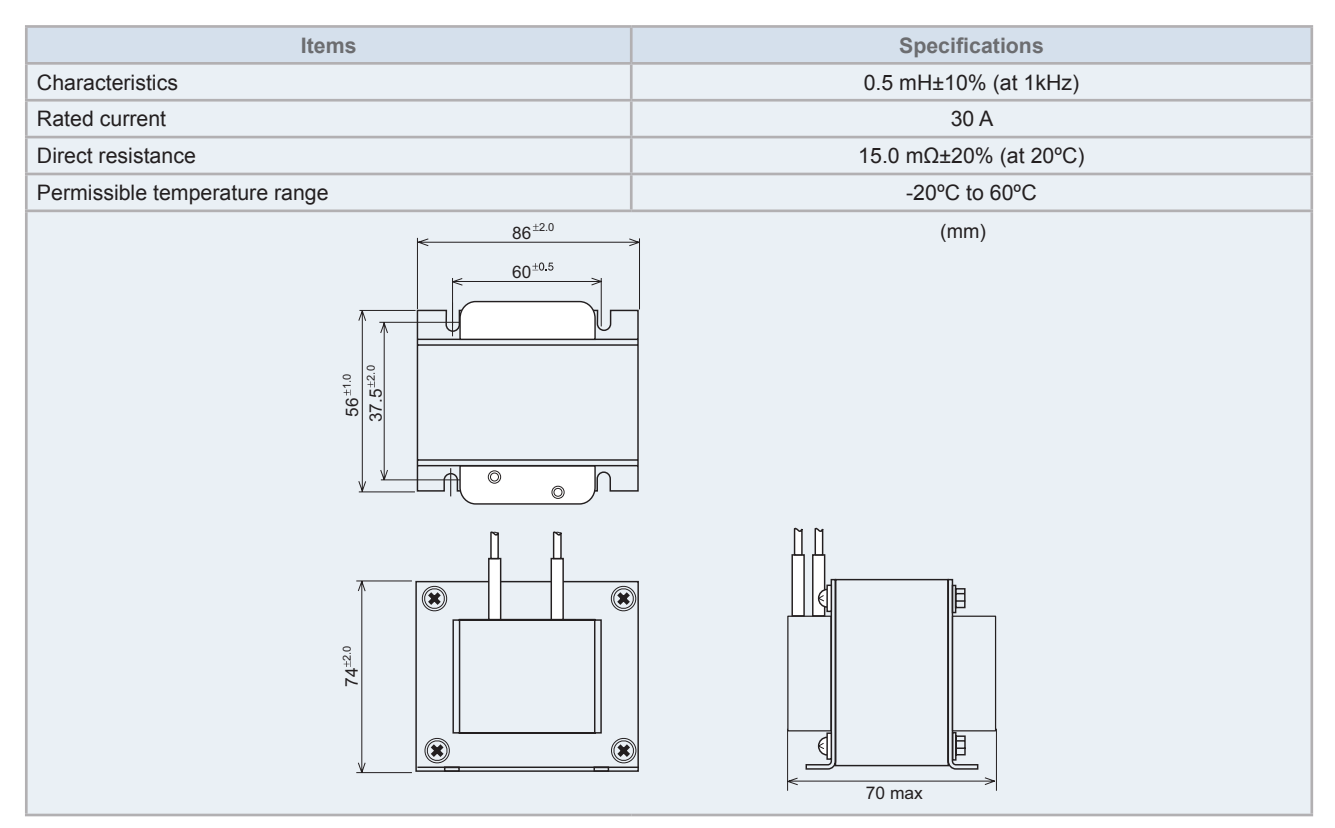

### 8.7.2 Reactor for RASC-(8/10)HNPE

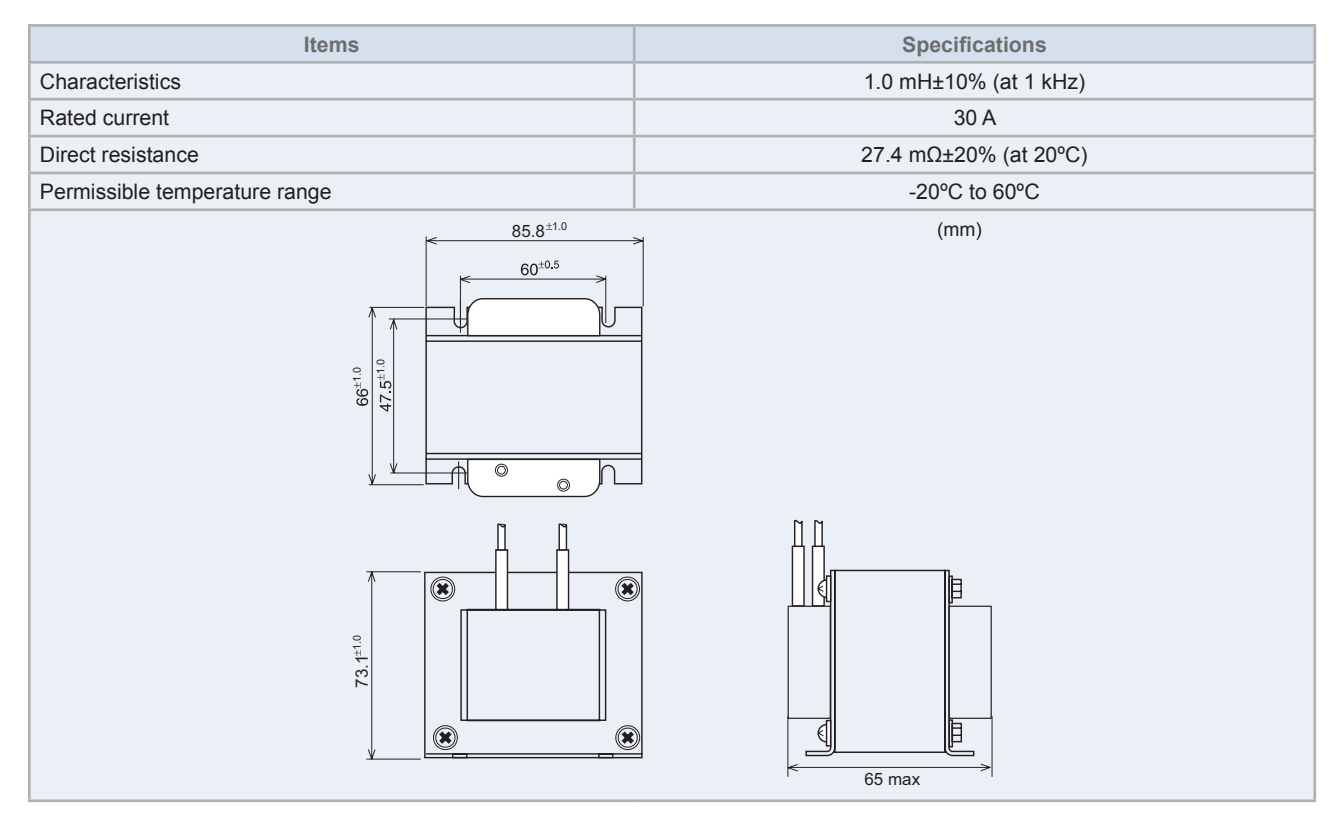

## 8.8 Scroll compressor

#### 8.8.1 Reliable mechanism for low vibrating and low sound

- **1** The rotating direction is definite.
- 2 The pressure inside of the chamber is high pressure, and the surface temperature of the chamber is 60 °C to 110 °C.

#### 8.8.2 Principle of compression

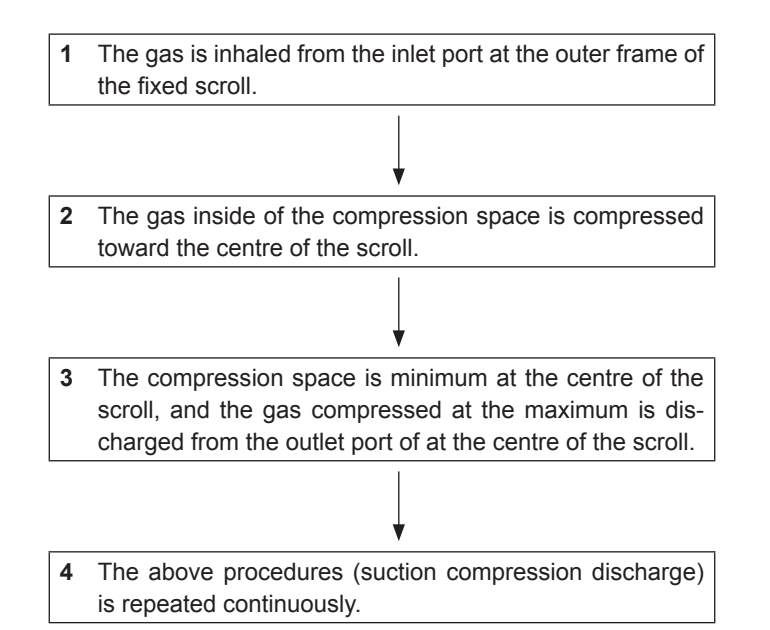

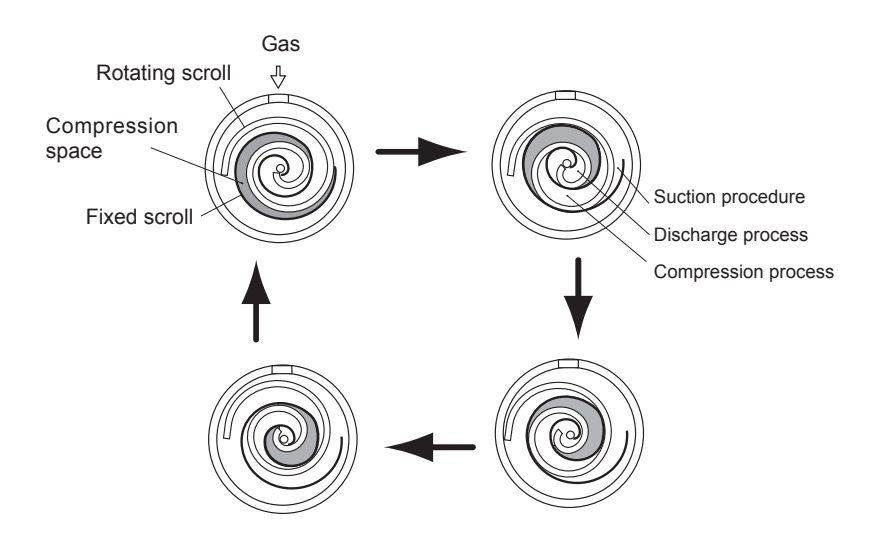

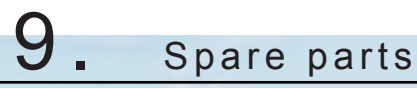

## Index

| 9.1. | Cabin   | et and fan        | 140 |
|------|---------|-------------------|-----|
| 9.2. | Refrig  | erant cycle       | 141 |
|      | 9.2.1.  | RASC-(4-6)HNPE    | 141 |
|      | 9.2.2.  | RASC-(8/10)HNPE   | 142 |
| 9.3. | Electri | cal parts         | 143 |
|      | 9.3.1.  | RASC-(4-6)HNPE    | 143 |
|      | 9.3.2.  | RASC-(8/10)HNPE   | 144 |
| 9.4. | Parts   | name              | 145 |
|      | 9.4.1.  | Cabinet and fan   | 145 |
|      | 9.4.2.  | Refrigerant cycle | 146 |
|      | 9.4.3.  | Electrical parts  | 148 |

## 9.1 Cabinet and fan

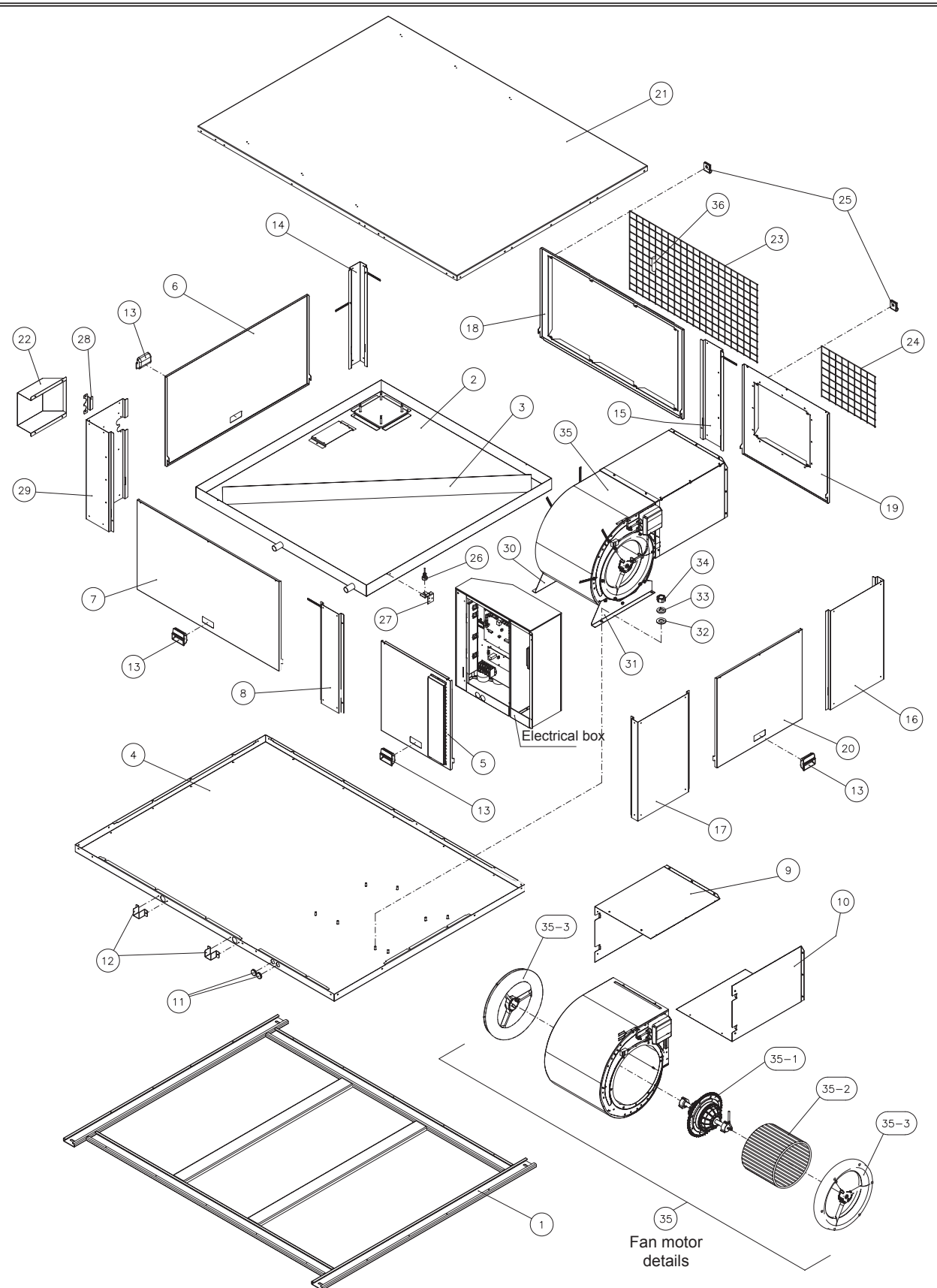

Spare Parts Document: EPN-201410A-1B

140

9

## 9.2 Refrigerant cycle

## 9.2.1 RASC-(4-6)HNPE

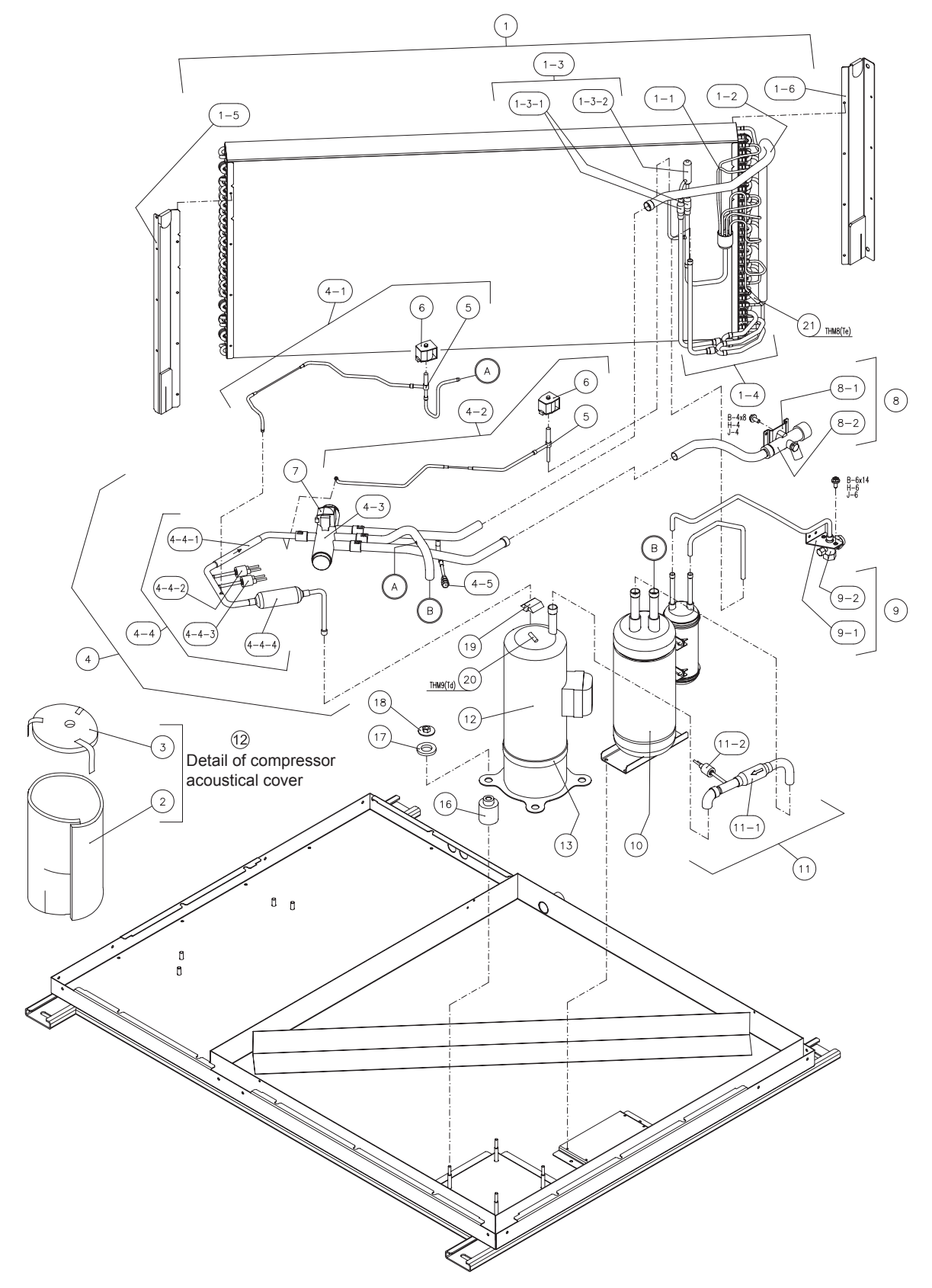

Spare Parts Document: EPN-201410A-2B

141

## 9.2.2 RASC-(8/10)HNPE

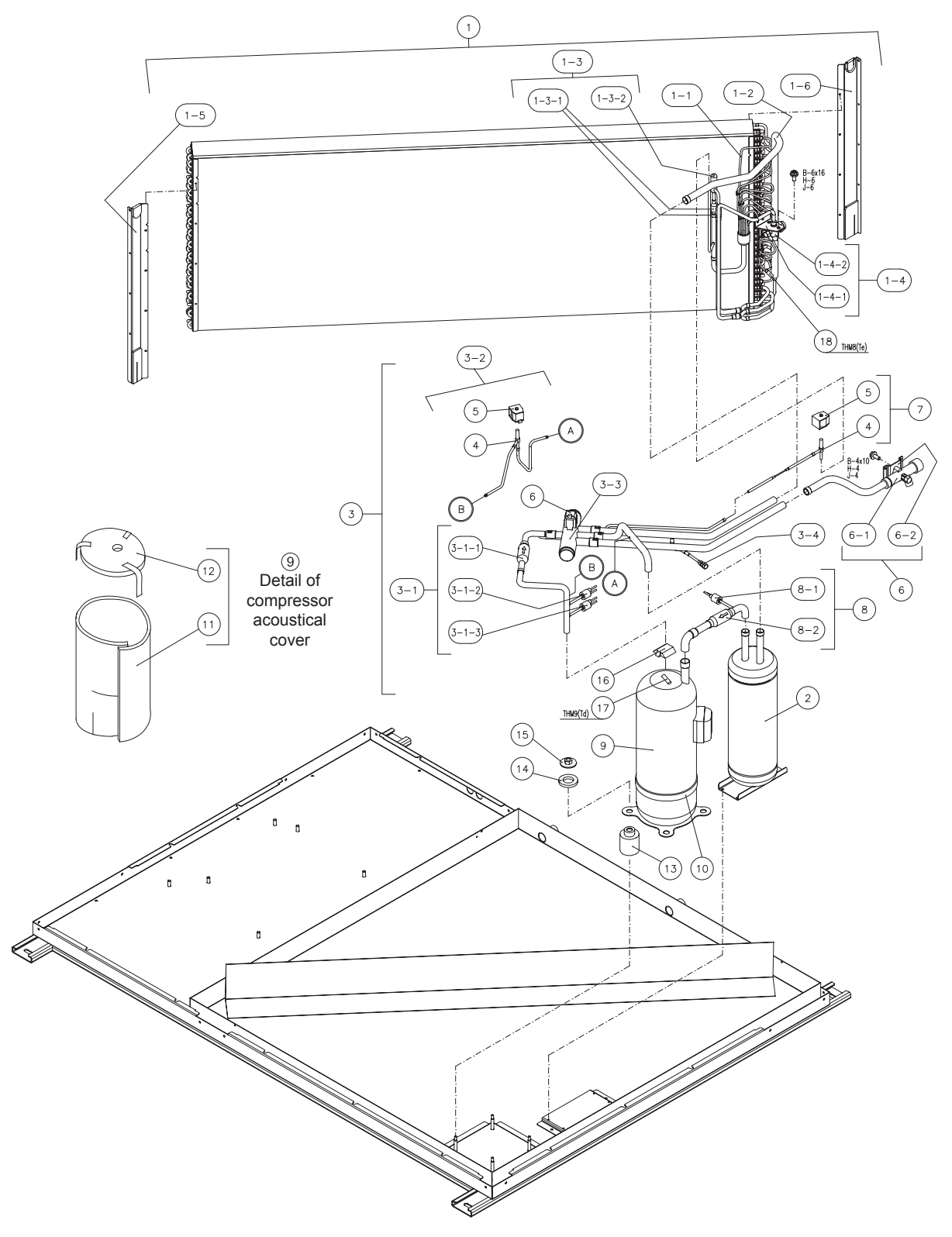

Spare Parts Document: EPN-201410A-3B

9

## 9.3 Electrical parts

## 9.3.1 RASC-(4-6)HNPE

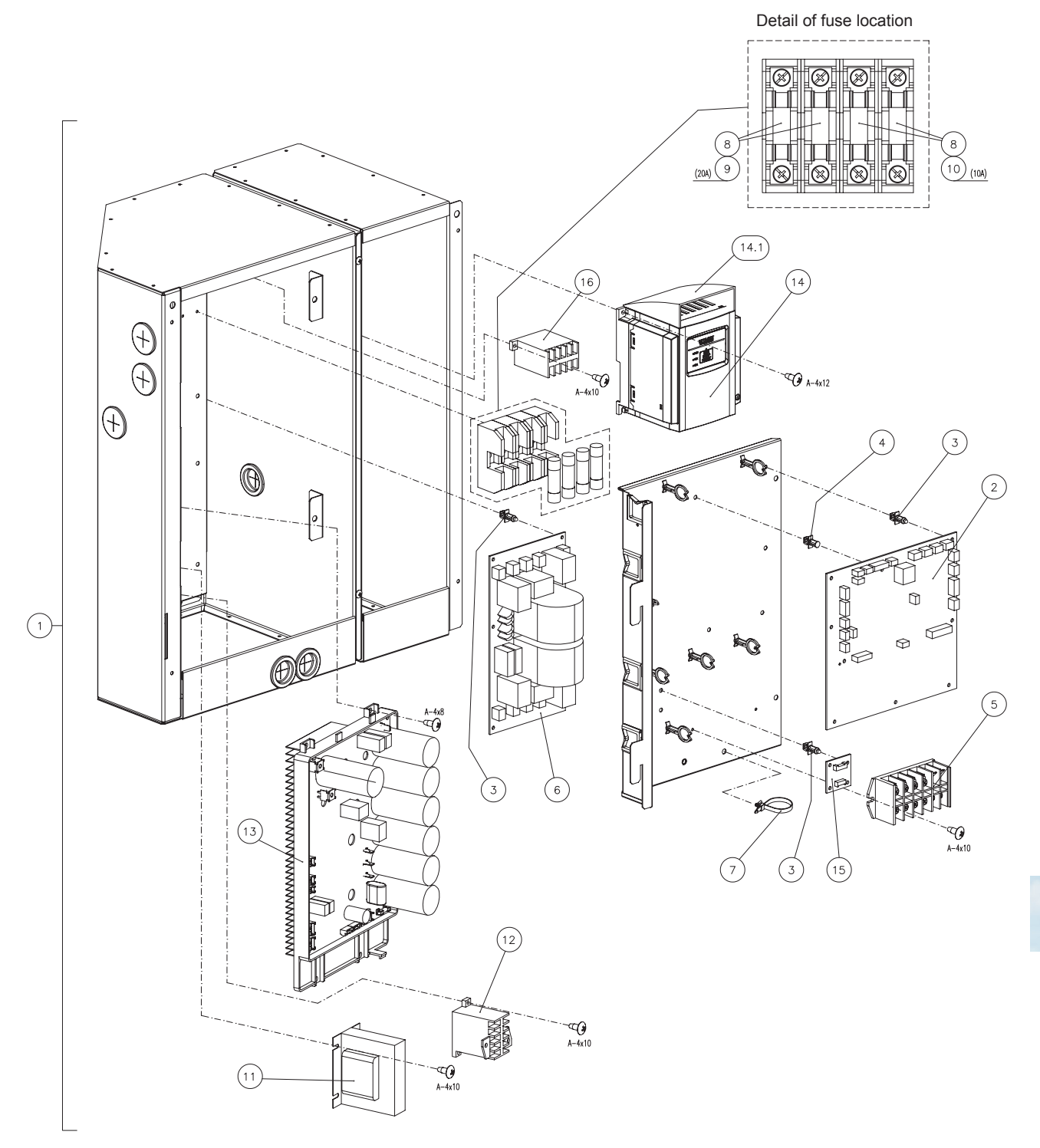

Spare Parts Document: EPN-201410A-4B

## 9.3.2 RASC-(8/10)HNPE

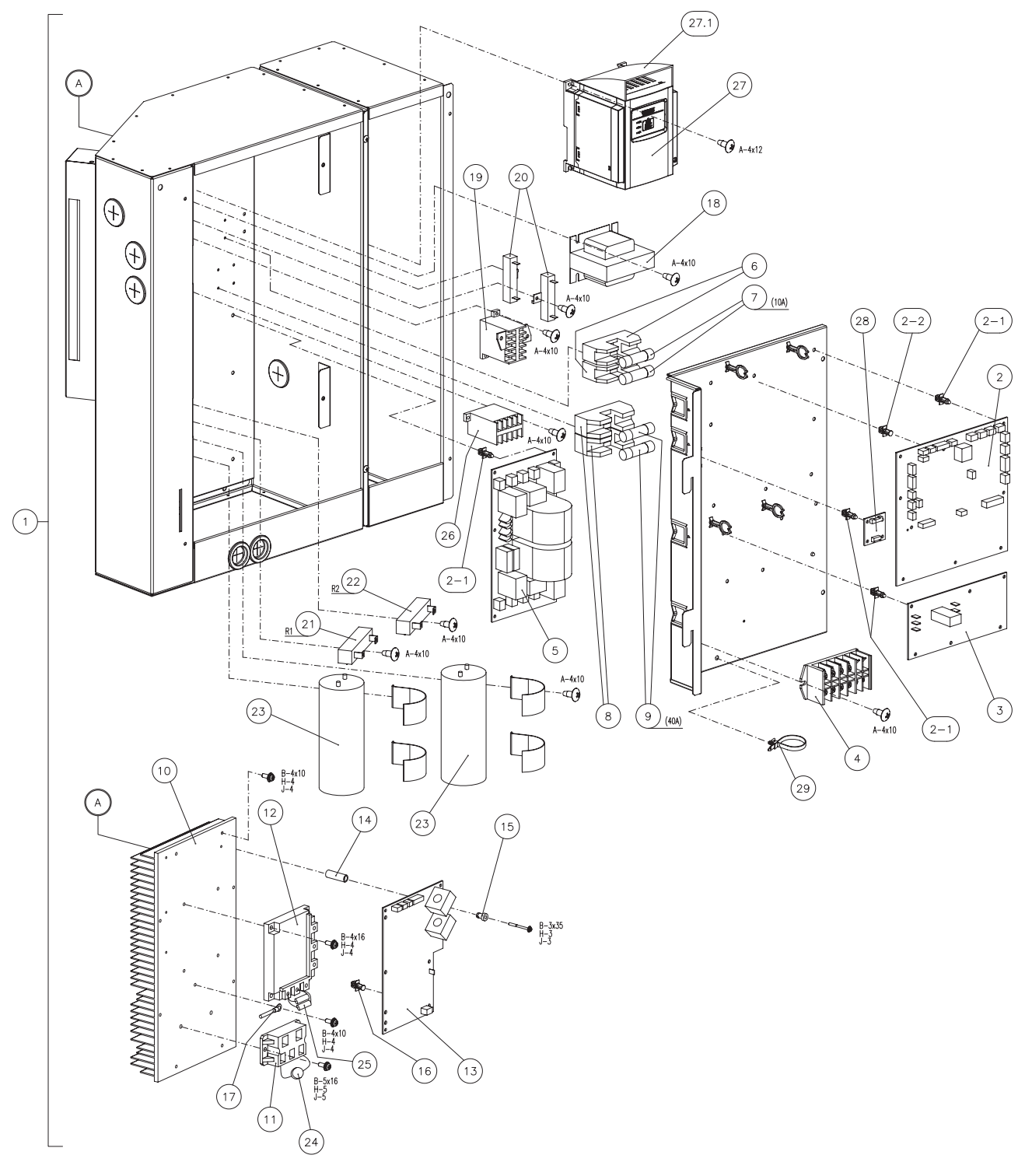

Spare Parts Document: EPN-201410A-5B

## 9.4 Parts name

### 9.4.1 Cabinet and fan

| Number | Description                                | Quantity | Remarks                        |                                    |
|--------|--------------------------------------------|----------|--------------------------------|------------------------------------|
| 1      | Foot assy                                  | 1        | Assembly                       |                                    |
| 2      | Drain pan unit                             | 1        | Assembly                       |                                    |
| 3      | Drain pan grille                           | 1        |                                |                                    |
| 4      | Bottom base assembly                       | 1        | Assembly (Plat                 | e + Insulations + 1)               |
| 5      | Electrical box cover unit                  | 1        | Assembly                       |                                    |
| 6      | Right cover assy                           | 1        | Assembly (Plat                 | e + Insulations)                   |
| 7      | Right cover assy                           | 1        | Assembly (Plat                 | e + Insulations)                   |
| 8      | Back cover assy                            | 1        | Assembly (Plat                 | e + Insulations)                   |
| 9      | Fan duct sub assy                          | 1        | Assembly (Pate                 | e + Insulations)                   |
| 10     | Fan duct sub assy                          | 1        | Assembly (Pate                 | e + Insulations)                   |
| 11     | Rubber bushing                             | 2        |                                |                                    |
| 40     | Destastion nine stay serve                 | 1        | For 4-6HP                      | Assembly (Data Junaviations)       |
| 12     | Protection pipe stay assy                  | 2        | For 8/10HP                     | Assembly (Pate + Insulations)      |
| 13     | Handle                                     | 4        |                                |                                    |
| 14     | Right corner assy                          | 1        | Assembly (Pate                 | e + Insulations)                   |
| 15     | Front cover assy                           | 1        | Assembly (Pate                 | e + Insulations)                   |
| 16     | Left corner assy                           | 1        | Assembly (Pate + Insulations)  |                                    |
| 17     | Left back corner assy                      | 1        | Assembly (Pate + Insulations)  |                                    |
| 18     | Inlet air cover assy                       | 1        | Assembly (Plate + Insulations) |                                    |
| 19     | Outlet air cover assy                      | 1        | Assembly (Plate + Insulations) |                                    |
| 20     | Left cover assy                            | 1        | Assembly (Plate + Insulations) |                                    |
| 21     | Upper cover assy                           | 1        | Assembly (Plate + Insulations) |                                    |
| 22     | Stop valve protection stay                 | 1        |                                |                                    |
| 23     | Inlet protector net                        | 1        | Inlet                          |                                    |
| 24     | Outlet protector net                       | 1        | Outlet                         |                                    |
| 25     | Clamp                                      | 10       | For 4-6HP                      | For inlot and outlat protostor pat |
| 25     | Clamp                                      | 12       | For 8/10HP                     |                                    |
| 26     | Float switch                               | 1        |                                |                                    |
| 27     | Float switch stay                          | 1        |                                |                                    |
| 28     | Plate valve assy                           | 1        | Assembly (Plat                 | e + Insulations)                   |
| 29     | Right back corner assy                     | 1        | Assembly (Plat                 | e + Insulations)                   |
| 30     | Fan support                                | 1        |                                |                                    |
| 31     | Fan support                                |          |                                |                                    |
| 32     | Washer                                     | 4        |                                |                                    |
| 33     | Washer                                     | 4        |                                |                                    |
| 34     | Nut                                        | 4        |                                |                                    |
| 35     | Fan motor assy                             | 1        | Assembly (35-1 + 35-2 + 35-3)  |                                    |
| 35-1   | Motor                                      | 1        |                                |                                    |
| 35-2   | Runner                                     | 1        |                                |                                    |
| 35-3   | Motor support                              | 1        |                                |                                    |
| 36     | Thermistor for outdoor ambient temperature | 1        | ТНМ7 (Та)                      |                                    |

## 9.4.2 Refrigerant cycle

### **RASC-(4-6)HNPE**

| Number | Description                                 | Quantity | Remarks                                                          |
|--------|---------------------------------------------|----------|------------------------------------------------------------------|
| 1      | Condenser assy                              | 1        | Assembly<br>(Heat exchanger + 1-1 + 1-2 + 1-3 + 1-4 + 1-5 + 1-6) |
| 1-1    | Header L assy                               | 1        | Assembly                                                         |
| 1-2    | Header G assy                               | 1        | Assembly                                                         |
| 1-3    | Expansion valve assy                        | 1        | Assembly                                                         |
| 1-3-1  | Strainer                                    | 2        |                                                                  |
| 1-3-2  | Expansion valve                             | 1        | EVO                                                              |
| 1-4    | Sub cooler pipe                             | 1        | Assembly                                                         |
| 1-5    | Condenser stay 1 assy                       | 1        | Assembly (Plate + Insulations + Rubber Bushing)                  |
| 1-6    | Condenser stay 2 assy                       | 1        | Assembly (Plate + Insulations + Rubber Bushing)                  |
| 2      | Acoustical cover                            | 1        |                                                                  |
| 3      | Acoustical cover                            | 1        | Upper cover                                                      |
| 4      | 4-way valve assy                            | 1        | Assembly                                                         |
| 4-1    | Solenoid valve A assy                       | 1        | SVA assembly                                                     |
| 4-2    | Solenoid valve C assy                       | 1        | SVC assembly                                                     |
| 4-3    | 4-way valve                                 | 1        | RVR                                                              |
| 4-4    | Dischage pipe assy                          | 1        | Assembly                                                         |
| 4-4-1  | Check valve                                 | 1        |                                                                  |
| 4-4-2  | Harness pressure sensor                     | 1        | PSC (Control)                                                    |
| 4-4-3  | Pressure switch                             | 1        | PSH (High)                                                       |
| 4-4-4  | Silencer                                    | 1        |                                                                  |
| 4-5    | Check joint                                 | 1        | Check JA                                                         |
| 5      | Body for solenoid valve                     | 2        | SVA/SVC                                                          |
| 6      | Coil for solenoid valve                     | 2        | SVA/SVC                                                          |
| 7      | Coil for 4-way valve                        | 1        |                                                                  |
| 8      | Gas valve assy                              | 1        | Assembly                                                         |
| 8-1    | Gas valve stay                              | 1        |                                                                  |
| 8-2    | Stop valve                                  | 1        | For gas line (5/8")                                              |
| 9      | Liquid valve assy                           | 1        | Assembly                                                         |
| 9-1    | Liquid valve stay                           | 1        |                                                                  |
| 9-2    | Stop valve                                  | 1        | For liquid line (3/8")                                           |
| 10     | Tank unit                                   | 1        | Assembly (Accumulator + Liquid Tank)                             |
| 11     | Suction pipe assy                           | 1        | Assembly                                                         |
| 11-1   | Strainer                                    | 1        |                                                                  |
| 11-2   | Pressure switch                             | 1        | For low pressure                                                 |
| 12     | Compressor                                  | 1        | E402HHD-36D2                                                     |
| 13     | Crankcase heater                            | 1        | 240V-52W                                                         |
| 16     | Vibration absorver                          | 4        |                                                                  |
| 17     | Vibration absorver                          | 4        |                                                                  |
| 18     | Special nut                                 | 4        |                                                                  |
| 19     | Rubber cap                                  | 1        |                                                                  |
| 20     | Thermistor for discharge gas temperature    | 1        | THM9 (Td)                                                        |
| 21     | Thermistor for evaporaitng pipe temperature | 1        | ТНМ8 (Те)                                                        |

## HITACHI Inspire the Next

## RASC-(8/10)HNPE

| Number | Description                                 | Quantity | Remarks                                                          |                                                  |
|--------|---------------------------------------------|----------|------------------------------------------------------------------|--------------------------------------------------|
| 1      | Condenser Assembly                          | 1        | Assembly<br>(Heat exchanger + 1-1 + 1-2 + 1-3 + 1-4 + 1-5 + 1-6) |                                                  |
| 1-1    | Header L assy                               | 1        | Assembly                                                         |                                                  |
| 1-2    | Header G assy                               | 1        | Assembly                                                         |                                                  |
| 1-3    | Expansion valve assy                        | 1        | Assembly                                                         |                                                  |
| 1-3-1  | Strainer                                    | 2        |                                                                  |                                                  |
| 1-3-2  | Expansion valve                             | 1        |                                                                  |                                                  |
| 1-4    | Liquid valve assy                           | 1        | Assembly                                                         |                                                  |
| 1-4-1  | Liquid valve stay                           | 1        |                                                                  |                                                  |
| 1-4-2  | Stop valve                                  | 1        | For 8HP<br>For 10HP                                              | For liquid line (3/8")<br>For liquid line (1/2") |
| 1-5    | Condenser stay 1 assy                       | 1        | Assembly (Pla                                                    | r = r                                            |
| 1-6    | Condenser stay 2 assy                       | 1        | Assembly (Pla                                                    | ate + Insulations + Rubber bushing)              |
| 2      | Accumulator                                 | 1        | Assembly                                                         |                                                  |
| 3      | 4-way valve assy                            | 1        | Assembly                                                         |                                                  |
| 3-1    | Dischage nine assy                          | 1        | Assembly                                                         |                                                  |
| 3-1-1  | Check valve                                 | 1        | 7 locomory                                                       |                                                  |
| 3-1-2  | Harness pressure sensor                     | 1        | PSC (Control)                                                    |                                                  |
| 3-1-3  | Pressure switch                             | 1        | PSH (High)                                                       |                                                  |
| 3-2    | Solenoid valve A assy                       | 1        | SV/A assembly                                                    |                                                  |
| 3-3    | 4-way valve                                 | 1        | RVR                                                              |                                                  |
| 3-4    | Check joint                                 | 1        | Check JA                                                         |                                                  |
| 4      | Body for solenoid valve                     | 2        | SVA                                                              |                                                  |
| 5      | Coil for solenoid valve                     | 2        | SVA                                                              |                                                  |
| 6      | Gas valve assv                              | 1        | Assembly                                                         |                                                  |
| 6-1    | Stop valve                                  | 1        | For gas line $(3/4")$                                            |                                                  |
| 6-2    | Gas valve atay                              | 1        |                                                                  |                                                  |
| 7      | Solenoid valve C assy                       | 1        | SVC assembl                                                      | v                                                |
| 8      | Suction pipe assy                           | 1        | Assembly                                                         | ,                                                |
| 8-1    | Pressure switch                             | 1        | For low press                                                    | ure                                              |
| 8-2    | Strainer                                    | 1        |                                                                  |                                                  |
|        |                                             |          | For 8HP                                                          | DA50PHD-D1SE2                                    |
| 9      | Compressor                                  | 1        | For 10HP                                                         | DA65PHD-D1SE2                                    |
| 10     | Crankcase heater                            | 1        | 240V-40.8W                                                       |                                                  |
| 11     | Acoustical cover                            | 1        |                                                                  |                                                  |
| 12     | Acoustical cover cap                        | 1        | Upper cap                                                        |                                                  |
| 13     | Vibration absorver                          | 4        |                                                                  |                                                  |
| 14     | Vibration absorver                          | 4        |                                                                  |                                                  |
| 15     | Special nut                                 | 4        |                                                                  |                                                  |
| 16     | Rubber cap                                  | 1        |                                                                  |                                                  |
| 17     | Thermistor for discharge gas temperature    | 1        | THM9 (Td)                                                        |                                                  |
| 18     | Thermistor for evaporaitng pipe temperature | 1        | ТНМ8 (Те)                                                        |                                                  |

## 9.4.3 Electrical parts

### **RASC-(4-6)HNPE**

| Number | Description               | Quantity | Remarks                                                         |
|--------|---------------------------|----------|-----------------------------------------------------------------|
| 1      | Electrical box            | 1        | Assembly<br>(Components + Harness + Steel plates + Insulations) |
| 2      | Printed circuit board     | 1        | PCB1, PO101B Assy                                               |
| 3      | Spacer                    | 16       | For PCB, fan adapter and noise filter                           |
| 4      | Push spacer               | 2        | For PCB1                                                        |
| 5      | Terminal board            | 1        | ТВ                                                              |
| 6      | Noise filter              | 1        | NF                                                              |
| 7      | Clamp                     | 1        |                                                                 |
| 8      | Fuse holder               | 4        |                                                                 |
| 9      | Fuse                      | 2        | 20A                                                             |
| 10     | Fuse                      | 2        | 10A                                                             |
| 11     | Reactor unit              | 1        |                                                                 |
| 12     | Magnetic switch           | 1        | Fuji Electric,FC-0/SP                                           |
| 13     | Inverter fin assembly     | 1        |                                                                 |
| 14     | Variable frequency driver | 1        | VFD                                                             |
| 14.1   | VFD top cover             | 1        |                                                                 |
| 15     | Fan adapter               | 1        |                                                                 |
| 16     | Magnetic contactor        | 1        | For Fan                                                         |

## HITACHI Inspire the Next

## RASC-(8/10)HNPE

| Number | Description               | Quantity | Remarks                                                         |
|--------|---------------------------|----------|-----------------------------------------------------------------|
| 1      | Electrical box            | 1        | Assembly<br>(Components + Harness + Steel plates + Insulations) |
| 2      | Printed circuit board     | 1        | PCB1, PO101B assy                                               |
| 2-1    | Spacer                    | 22       | For PCB1, PCB3, noise filter and fan adapter                    |
| 2-2    | Push spacer               | 2        | For PCB1                                                        |
| 3      | Printed circuit board     | 1        | PCB3, PO121A assy                                               |
| 4      | Terminal board            | 1        | ТВ                                                              |
| 5      | Noise filter              | 1        | NF                                                              |
| 6      | Fuse holder               | 2        |                                                                 |
| 7      | Fuse                      | 2        | 10A                                                             |
| 8      | Fuse holder               | 2        |                                                                 |
| 9      | Fuse                      | 2        | 40A                                                             |
| 10     | Inverter fin              | 1        |                                                                 |
| 11     | Diode module              | 1        | DM                                                              |
| 12     | Transistor module         | 1        |                                                                 |
| 13     | Printed circuit board     | 1        | PCB2, PV093 Assy                                                |
| 14     | Collar                    | 4        | Plastic Material                                                |
| 15     | Bush                      | 4        | Plastic Material                                                |
| 16     | Push spacer               | 1        | For PCB2                                                        |
| 17     | Thermistor                | 1        | Fin thermistor                                                  |
| 18     | Reactor unit              | 1        | DCL                                                             |
| 19     | Magnetic switch           | 1        | CMC                                                             |
| 20     | Resister                  | 2        | RS1, RS2                                                        |
| 21     | Resistor                  | 2        | R1                                                              |
| 22     | Resistor                  | 2        | R2                                                              |
| 23     | Capacitor                 | 2        | CB1, CB2 (450V, 4700µF)                                         |
| 24     | Noise suppressor          | 1        | ZNR Assy                                                        |
| 25     | Capacitor assembly        | 1        | HRN PC301                                                       |
| 26     | Magnetic contactor        | 1        |                                                                 |
| 27     | Variable frequency driver | 1        | VFD                                                             |
| 27.1   | VFD top cover             | 1        |                                                                 |
| 28     | Fan adapter               | 1        |                                                                 |
| 29     | Clamp                     | 1        |                                                                 |

149

# **10.** Troubleshooting

## Index

| 10.1. | Initial troubleshooting                                                                 |     |
|-------|-----------------------------------------------------------------------------------------|-----|
|       | 10.1.1. Checking using the 7-segment display                                            | 152 |
|       | 10.1.2. Failure of the power supply to the indoor unit and the remote control switch    | 153 |
|       | 10.1.3. Abnormal transmission between the remote control switch and the indoor unit     | 154 |
|       | 10.1.4. Abnormal operation of the devices                                               | 154 |
| 10.2. | Troubleshooting procedure                                                               |     |
|       | 10.2.1. On-screen displays during abnormal operation                                    | 162 |
|       | 10.2.2. Alarm codes                                                                     | 163 |
|       | 10.2.3. Troubleshooting by alarm code                                                   | 165 |
|       | 10.2.4. Alarm codes for the DX Interface                                                | 210 |
| 10.3. | Troubleshooting in check mode                                                           |     |
|       | 10.3.1. Troubleshooting using the remote controller PC-ART                              | 211 |
|       | 10.3.2. Troubleshooting using the remote controller PC-ARF                              | 222 |
|       | 10.3.3. Troubleshooting using the 7 segment display                                     | 227 |
| 10.4. | Checking procedure for main parts                                                       | 233 |
|       | 10.4.1. Checking procedure for the PCB (PCB1 ref PO101)                                 | 233 |
|       | 10.4.2. Checking procedure for the DIP-IPM inverter                                     | 235 |
|       | 10.4.3. Checking procedure for the capacitors CB1 & CB2                                 |     |
|       | 10.4.4. Checking procedeure for the DC fan motor                                        |     |
|       | 10.4.5. Checking procedure for the electronic expansion valve for indoor and RASC units | 243 |
|       | 10.4.6. Checking procedure for other parts                                              |     |

10

## 10.1 Initial troubleshooting

#### 10.1.1 Checking using the 7-segment display

#### Simple checking procedure using the 7-segment display

- 1 Turn on all the indoor units which are connected to the RASC unit.
- 2 Turn on the RASC unit
- 3 Auto-addressing starts. (RASC unit printed circuit board PCB 1). During the auto-addressing, you can check the following items using the 7-segment display of the RASC unit.
  - a. Disconnection of the power supply to the indoor unit.
  - **b.** Reverse connection of the operating line between the RASC unit and indoor units. In this case, "03" appears after 30 seconds.
  - c. Duplication of the indoor unit number. See alarm code 35.

#### Normal case

The 7-segment display of the RASC unit is not indicated.

#### Abnormal case

If there is something wrong, the 7-segment display of the RASC unit displays the following indications:

| Cause                                                                                                    | Indication | Remarks                              |
|----------------------------------------------------------------------------------------------------|------------|--------------------------------------|
| The indoor units are not supplied with power.                                                                                                    | EI         | Continues to flash after 30 seconds. |
| Disconnection of the operating line between the RASC units and the indoor units.                                                                                                    | EI         | Continues to flash after 30 seconds. |
| Duplicated settings of the indoor unit number on the rotary switch RSW (Refer to the section <i>"10.2.3 Troubleshooting by alarm code"</i> for the description of the alarm code "35"). | 35         |                                      |

#### **10.1.2 Failure of the power supply to the indoor unit and the remote control switch**

- The LED and the LCD are not indicated.
- Not operated

If the fuses are blown out or a breaker is activated, investigate the cause of the overcurrent and take the necessary action.

| Phenomenon                                      | Cause                                                                                                    | Check item                                                    | Action<br>(Turn OFF the main switch)                       |
|-------------------------------------------------|----------------------------------------------------------------------------------------------------|---------------------------------------------------------------|------------------------------------------------------------|
| Power failure or power is not ON                |                                                                                                    | Measure the voltage using the voltmeter                       | Supply the power                                           |
| Blown out fuse or activation                    | Short circuit supplied between the wires                                                                     | Check for any uncovered part of the wires                     | Remove the cause of the short circuit and replace the fuse |
| source                                          | Short circuit of the wires to earth                                                                          | Measure the insulation resis-<br>tance                        | Remove the cause of the short circuit and replace the fuse |
| Blown out fuse at the control                   | Short circuit supplied between the wires                                                                     | Check for any uncovered part of the wires                     | Remove the cause of the short circuit and replace the fuse |
| circuit                                         | Short circuit of the control circuit to earth                                                                | Measure the insulation resis-<br>tance                        | Remove the cause of the short circuit and replace the fuse |
| Failure of the transformer at th                | Failure of the transformer at the indoor unit side                                                           |                                                               | Replace the transformer                                    |
| Disconnected cable of the remote control switch |                                                                                                    | Connect the cable                                             | Replace the cable or repair the cable                      |
| Insufficient contacting at the                  | Insufficient connection or inco-<br>rrect connection of the indoor<br>unit PCB                               |                                                               | Correctly connect the connector                            |
| connectors of the remote control switch         | Insufficient connection<br>or incorrect connection of the<br>indoor unit PCB in the remote<br>control switch | Check the connectors                                          |                                                            |
| Failure of the remote control switch            |                                                                                                    | Check the remote control switch using the self-check mode *1) | Replace the remote control switch if it failed             |
|                                                 | Unconnected wires to PCB                                                                                     | Check the connectors                                          | Correctly connect the wires                                |
|                                                 | Failure of PCB                                                                                               | Check PCB using the self-check mode *2)                       | Replace PCB if it failed                                   |
| Incorrect wiring connection                     |                                                                                                    | Take action according to the proc<br>RUN"                     | edure that is displayed in "TEST                           |

## i note

- \*1): Refer to section "Self-checking procedure of the remote control switch".
- \*2): Refer to section "Self-checking procedure of PCB by means of the Remote Control Switch".

153

### 10.1.3 Abnormal transmission between the remote control switch and the indoor unit

RUN LED on the remote control switch:

Flickering every 2 seconds.

| Phenomenon                                                           | Cause                    | Check item                                                    | Action<br>(Turn OFF the main switch)                                           |
|----------------------------------------------------------------------|--------------------------|---------------------------------------------------------------|--------------------------------------------------------------------------------|
| Disconnection or insufficient contacting of the remote control cable |                          | Check the cable and the con-<br>nections                      | Repair the cable or connect the cable                                          |
| Failure of the remote control switch                                 |                          | Check the remote control switch using the self-check mode *1) | Replace the remote control<br>switch if the remote control<br>switch is faulty |
| Failure of PCB                                                       | Disconnected wire to PCB | Check the connectors                                          | Correctly connect the wires                                                    |
| remote control switch)                                               | Failure of PCB           | Check PCB using the self-check mode *2)                       | Replace PCB if it failed                                                       |

## i NOTE

- \*1): Refer to section "Self-checking procedure of the remote control switch".
- \*2): Refer to section "Self-checking procedure of PCB by means of the Remote Control Switch".

## **10.1.4 Abnormal operation of the devices**

| Phenomenon                                                                             | Cause                                                               |                              | Check item                                                | Action<br>(Turn OFF the main switch) |
|----------------------------------------------------------------------------------------|---------------------------------------------------------------------|------------------------------|-----------------------------------------------------------|--------------------------------------|
|                                                                                        | Failure of the                                                      | Disconnected coil            | Measure the coil resistance using the tester              | Replace the indoor unit fan motor    |
|                                                                                        | motor                                                               | Burnt-out coil               | Measure the insulation resis-<br>tance                    |                                      |
|                                                                                        | Failure of the                                                      | Disconnected coil            | Measure the coil resistance using the tester              | Replace the RASC unit fan            |
|                                                                                        | motor                                                               | Burnt-out coil               | Measure the insulation resis-<br>tance                    | motor                                |
| RUN LED is ON and the LCD is indicated. However, the system does not operate.          | Failure of the<br>magnetic switch<br>for the RASC<br>unit fan motor | Insufficient con-<br>tacting | Measure the voltage between the contacting parts          | Replace PCB for the RASC unit        |
| (For example, the indoor fan,<br>the RASC fan or the com-<br>pressor does not operate) | Failure of the compressor motor                                     |                              | Measure the resistance bet-<br>ween two wires             | Deplace the compressor               |
|                                                                                        | Failure of the compressor                                           |                              | Check for an abnormal sound from the compressor           | Replace the compressor               |
|                                                                                        | Failure of the magnetic switch for compressor                       | Insufficient con-<br>tacting | Check that the magnetic switch activates correctly or not | Replace the magnetic switch          |
|                                                                                        | Failure of one of                                                   | Disconnected wiring to PCB   | Check the connections                                     | Correctly connect the wiring         |
|                                                                                        | PCBs                                                                | Failure of PCB               | Check PCB using the self-<br>check mode *2)               | Replace PCB if it failed             |

#### 10 Troubleshooting

#### Initial troubleshooting

| Phenomenon                                    | Ca                                     | use                         | Check item                                                                                                    | Action<br>(Turn OFF the main switch)                                                     |
|-----------------------------------------------|----------------------------------------|-----------------------------|----------------------------------------------------------------------------------------------------|------------------------------------------------------------------------------------------|
|                                               | Failure of air                         | Failure of ther-<br>mistor  |                                                                                                    |                                                                                          |
|                                               | inlet thermistor                       | Disconnection of thermistor | Check it by self-checking *1)                                                                                                    | Replace or correctly connect<br>the wires if abnormal operation<br>exists                |
|                                               | Abnormal operation control switch core | on of the remote            |                                                                                                    |                                                                                          |
|                                               | Failure of the indoor unit PCB         |                             | Check PCB using the self-<br>check mode *2)                                                                                                    | Replace PCB if it failed                                                                 |
|                                               |                                        |                             | Check the setting condition of<br>"remote control thermostat"<br>using the optional setting.                                                         |                                                                                          |
|                                               | Incorrect optional setting             |                             | Setting and control:                                                                                                    | If the thermostat of the remote control switch is not used, set at "00"                  |
| The compressor does not                       |                                        |                             | "00": Control using the indoor<br>thermistor for the suc-<br>tion air.                                                                               |                                                                                          |
| ting temperature on the LCD<br>changes to *3) |                                        |                             | "01": Control using the thermostat of the remo-<br>te control switch.                                                                                |                                                                                          |
|                                               |                                        |                             | "02": Control using the<br>average value of the<br>indoor thermistor for the<br>suction air and the ther-<br>mostat of the remote<br>control switch. |                                                                                          |
|                                               | Incorrect input/output setting         |                             | Check setting condition of<br>"i1" and "i2" by input/output<br>setting.                                                                              | In case that room thermostat                                                             |
|                                               |                                        |                             | "01": Room thermostat (coo-<br>ling)                                                                                                    | is not used, set for input signal<br>actuallt used. If no signal is<br>used, set at "00" |
|                                               |                                        |                             | "02": Room thermostat<br>(heating)                                                                                                    |                                                                                          |

## i NOTE

\*1): Refer to section "Self-checking procedure of the remote control switch".

\*2): Refer to section "Self-checking procedure of PCB by means of the Remote Control Switch".

\*3): Even if the remote control switches are normal, the compressor does not operate under the following conditions:

- 1. Indoor temperature is lower than 21°C or outdoor temperature is lower than -5°C during the cooling process (DB).
- 2. Indoor temperature is higher than 27°C (DB) or outdoor temperature is higher than 15°C (WB) during the heating process.
- 3. When a cooling (or heating) process signal is given to the RASC unit and a different mode as heating (or cooling) process signal is given to the indoor units.
- 4. When an emergency stop signal is given to RASC unit.

| Air flow volume "HH2" is not<br>indicated on the remote con-<br>trol swith.<br>(Depending on indoor unit<br>model) | Incorrect remote control switch model | Check that remote control<br>switch or transition wiring<br>for remote control switch is<br>directly connected to indoor<br>unit(s) with "HH2" Air flow<br>volume function | Connect remote control switch<br>or transition wiring for remote<br>control switch to indoor unit(s)<br>with "HH2" air flow volume<br>function if necessary |
|----------------------------------------------------------------------------------------------------|---------------------------------------|----------------------------------------------------------------------------------------------------|----------------------------------------------------------------------------------------------------|
|----------------------------------------------------------------------------------------------------|---------------------------------------|----------------------------------------------------------------------------------------------------|----------------------------------------------------------------------------------------------------|

155

•

| Phenomenon                                                                                    | Cause                                                          |                                             | Check item                                       | Action<br>(Turn OFF the main switch)                           |
|-----------------------------------------------------------------------------------------------|----------------------------------------------------------------|---------------------------------------------|--------------------------------------------------|----------------------------------------------------------------|
|                                                                                               | Failure of the<br>discharge air<br>temperature<br>thermistor   | Failure of the thermistor                   |                                                  | Destaces of                                                    |
| Indoor fan speed does not<br>change                                                           |                                                                | Disconnected<br>wire of the ther-<br>mistor | the self-check mode *1)                          | Replace or correctly connect<br>the wiring when it is abnormal |
|                                                                                               | Failure of the rem                                             | ote control switch                          | Check it using the self-check                    | Replace if it failed                                           |
|                                                                                               | Failure of PCB for                                             | the indoor unit                             | mode *2)                                         | Replace if PCB fails                                           |
|                                                                                               | Failure of ther-<br>mistor for RASC                            | Failure of ther-<br>mistor                  |                                                  |                                                                |
|                                                                                               | evaporating tem-<br>perature during<br>heating                 | Disconnected<br>wire of ther-<br>mistor     | Replace or correctly connect when it is abnormal |                                                                |
|                                                                                               | Failure of<br>4-way valve                                      | Disconnected<br>4-way valve coil            | Measure the resistance of coil                   | Replace the 4-way valve                                        |
| No defrost operation mode is available during the heating                                     |                                                                | Incorrect acti-<br>vation of 4-way<br>valve | Enforced power supply                            |                                                                |
| process or the defrost opera-<br>tion continues                                               | Disconnected control wires between indoor unit and RASC unit   |                                             | Check the connectors                             | Correctly connect the wiring                                   |
|                                                                                               | Failure of the<br>RASC units of<br>PCB                         | Disconnected<br>wiring to PCB               | Check the connectors                             | Correctly connect the wiring                                   |
|                                                                                               |                                                                | Failure of PCB                              | Check PCB using the self-<br>check mode *2)      | Replace PCB when the check mode is not available               |
|                                                                                               | Failure of the                                                 | Disconnected<br>wiring to PCB               | Check the connectors                             | Correctly connect the wiring                                   |
|                                                                                               | PCB                                                            | Failure of PCB                              |                                                  |                                                                |
| The LED and the LCD on the remote control switch remain ON                                    | Failure of PCB in the indoor unit or the remote control switch |                                             | check mode *2)                                   | Replace if PCB fails                                           |
| <b>i</b> NOTE<br>*1): Refer to section "Self-checking procedure of the remote control switch" |                                                                |                                             |                                                  |                                                                |

- \*1): Refer to section "Self-checking procedure of the remote control switch".
- \*2): Refer to section "Self-checking procedure of PCB by means of the Remote Control Switch".

| Phenomenon                   | Cause                                |                                                                                      | Check item                                                                         | Action<br>(Turn OFF the main switch)                             |
|------------------------------|--------------------------------------|--------------------------------------------------------------------------------------|------------------------------------------------------------------------------------|------------------------------------------------------------------|
|                              | Indoor cool load is cooling capacity | greater than the                                                                     | Calculate the cool load                                                            | Use a bigger unit                                                |
|                              |                                      | Gas leakage<br>or shortage of<br>refrigerant                                         | Measure superheat                                                                  | Correctly charge the refrigerant after repairing the gas leakage |
|                              |                                      | Excessively<br>small diameter<br>tube or long<br>piping                              | Measure and check the field-<br>supplied pipes                                     | Use the correct pipes                                            |
|                              |                                      | Incorrect activa-<br>tion of the check<br>valve of the<br>RASC unit                  | Check whether or not the temperaure difference exists before/after the check valve | Replace the check valve for the RASC unit                        |
|                              |                                      | Failure or mal-<br>function of the<br>expansion valve                                | Check for clogging                                                                 | Remove the clogging                                              |
|                              | Excessively low                      |                                                                                      | Check the connection cord and the connector                                        | Replace the connector                                            |
|                              |                                      |                                                                                      | Is there an operation sound from the coil?                                         | Replace the coil                                                 |
| Insufficient cooling process |                                      |                                                                                      | Is the thermistor on the com-<br>pressor normal?                                   | Replace the thermistor                                           |
|                              | suction pressure                     |                                                                                      | Is the thermistor installed correctly on compressor?                               | Correctly install the thermistor                                 |
|                              |                                      | Clogged strainer<br>in the indoor<br>unit; clogging at<br>the low pressure<br>piping | Check the temp. difference at<br>the inlet and the outlet of the<br>strainer       | Replace the strainer in the indoor unit                          |
|                              |                                      | Clogging at the<br>low pressure<br>piping                                            | Check the temperature difference                                                   | Remove the clogging                                              |
|                              |                                      | Insufficient air                                                                     | Check for clogged air filter                                                       | Clean the air filter                                             |
|                              |                                      | flow to the in-<br>door unit heat<br>exchanger                                       | Check for an obstacle at the inlet or the outlet                                   | Remove the obstacles                                             |
|                              |                                      | Excessively low<br>air temp. to the<br>indoor unit heat<br>exchanger                 | Insufficient speed of the indoor unit fan motor?                                   | Replace the fan motor                                            |
|                              |                                      |                                                                                      | Short-circuited indoor unit air?                                                   | Remove the cause of the short-circuited air                      |

| Phenomenon                   | Cause                                                                     |                                                             | Check item                                                                              | Action<br>(Turn OFF the main switch)                  |
|------------------------------|---------------------------------------------------------------------------|-------------------------------------------------------------|-----------------------------------------------------------------------------------------|-------------------------------------------------------|
|                              |                                                                           | Insufficient<br>air flow to the<br>RASC unit heat           | Clogging of the RASC unit heat exchanger?                                               | Remove the clogging                                   |
|                              |                                                                           |                                                             | Obstacles at the inlet or the outlet of the RASC unit heat exchanger                    | Remove the obstacles                                  |
|                              |                                                                           | exchanger                                                   | Is the service area for the RASC unit sufficient?                                       | Secure the service area                               |
|                              |                                                                           |                                                             | Correct fan speed?                                                                      | Replace the fan motor                                 |
|                              |                                                                           | Excessively high air temperature                            | Short-circuited air to the RASC unit?                                                   | Remove the cause of the short-circuited air           |
|                              |                                                                           | to the RASC unit heat exchanger                             | Any other heat load near the RASC unit?                                                 | Remove the heat source                                |
|                              | Excessively high<br>discharge pres-                                       | Excessively<br>charged refri-<br>gerant                     | Expansion valve opening                                                                 | Correctly charge the refrigerant                      |
|                              | sure Non-cc<br>gas in<br>Cloggi<br>discha<br>Failure<br>functio<br>expans | Non-condensate gas in cycle                                 | Check each temperature and each pressure                                                | Charge the refrigerant after the vacuum pumping       |
|                              |                                                                           | Clogging of the discharge piping                            | Check for clogging                                                                      | Remove the clogging                                   |
|                              |                                                                           | Failure or mal-<br>function of the<br>expansion valve       | Check for clogging                                                                      | Remove the clogging                                   |
| Insufficient cooling process |                                                                           |                                                             | Check the connection cord<br>and the connector                                          | Replace the connector                                 |
|                              |                                                                           |                                                             | Is there an operation sound from the coil?                                              | Replace the coil                                      |
|                              |                                                                           |                                                             | Is the thermistor on the com-<br>pressor normal?                                        | Replace the thermistor                                |
|                              |                                                                           |                                                             | Is the thermistor installed correctly on the compressor?                                | Correctly install the thermistor                      |
|                              | Malfunction or internal leakage of the 4-way valve                        |                                                             | Check the temperature di-<br>fference at the inlet and the<br>outlet of the 4-way valve | Replace the 4-way valve                               |
|                              | Excessively low suction pressure                                          | Malfunction or<br>internal leakage<br>of the 4-way<br>valve | Check the temperature<br>difference between the inlet<br>and the outlet of 4-way valve  | Replace the 4-way valve                               |
|                              |                                                                           | Failure of sole-<br>noid valve for<br>bypass                | Check refrigerant leakage of solenoid valve                                             | Replace solenoid valve                                |
|                              | Discharge temperature of the indoor<br>unit is unstable                   |                                                             | Check the expansion valve<br>of the indoor unit in the same<br>system                   | Replace the failed expansion valve of the indoor unit |

| Phenomenon                   | Cause                                |                                                                                  | Check item                                                                                                    | Action<br>(Turn OFF the main switch)                                       |                                   |
|------------------------------|--------------------------------------|----------------------------------------------------------------------------------|----------------------------------------------------------------------------------------------------|----------------------------------------------------------------------------|-----------------------------------|
|                              | Indoor heat load is heating capacity | s greater than the                                                               | Calculate the heat load                                                                                                    | Replace the unit with a bigger unit                                        |                                   |
|                              |                                      | Gas leakage or<br>insufficient refri-<br>gerant charge                           | Measure superheat                                                                                                    | Correctly charge the refrigerant after the gas leakage check and repairing |                                   |
|                              |                                      |                                                                                  |                                                                                                    | Excessively<br>small diameter<br>or long piping                            | Measure the field-supplied piping |
|                              |                                      |                                                                                  | Check for clogging                                                                                                    | Remove the clogging                                                        |                                   |
|                              |                                      |                                                                                  | Check the connection cord and the connector                                                                                                    | Replace the connector                                                      |                                   |
|                              | Excessively low                      | Failure or<br>malfunction of<br>the expansion                                    | Is there an operation sound from the coil?                                                                                                    | Replace the coil                                                           |                                   |
|                              |                                      | valve                                                                            | Is the thermistor on the com-<br>pressor normal?                                                                                                    | Replace the thermistor                                                     |                                   |
|                              |                                      |                                                                                  | Is the thermistor installed correctly on compressor?                                                                                                    | Correctly install the thermistor                                           |                                   |
| Insufficient heating process |                                      | Clogging of IU/<br>RASC unit<br>strainer                                         | Check the temperature diffe-<br>rence between the inlet and<br>the outlet of strainer                                                                                                    | Replace the strainer for the RASC unit or the indoor unit                  |                                   |
|                              | suction pressure                     | Clogging of Suction piping Check the rence of                                    | Check the temperature diffe-<br>rence of each part                                                                                                    | Remove the clogging                                                        |                                   |
|                              |                                      |                                                                                  | Is the RASC unit heat ex-<br>changer clogged?                                                                                                    | Remove the clogging                                                        |                                   |
|                              |                                      | Insufficient air flow through the                                                | Ine outlet of strainer Remove the c   ing Check the temperature difference of each part Remove the c   ing Is the RASC unit heat exchanger clogged? Remove the c   Are there any obstacles at the inlet or the outlet of RASC unit? Remove the c   Is the service area for the RASC unit sufficient? Secure a sufficient?   Check the speed of the RASC unit fan Replace the factors | Remove the obstacles                                                       |                                   |
|                              |                                      | RASC unit heat<br>exchanger                                                      |                                                                                                    | Secure a sufficient service area                                           |                                   |
|                              |                                      |                                                                                  | Check the speed of the RASC unit fan                                                                                                    | Replace the fan motor                                                      |                                   |
|                              |                                      | Excessively low<br>air temperature<br>through the<br>RASC unit heat<br>exchanger | Check for any short-circuited air to the RASC unit                                                                                                    | Remove the cause of the short-circuited air                                |                                   |
|                              |                                      | Defrosting is<br>insufficiently<br>completed                                     | Check the thermistor for the defrost operation                                                                                                    | Replace the thermistor for the defrost operation                           |                                   |

#### Initial troubleshooting

| Phenomenon                   | Cause                                                |                                                                             | Check item                                                                              | Action<br>(Turn OFF the main switch)                  |
|------------------------------|------------------------------------------------------|-----------------------------------------------------------------------------|-----------------------------------------------------------------------------------------|-------------------------------------------------------|
|                              |                                                      | Insufficient air<br>flow to the in-<br>door unit heat<br>exchanger          | Check the filter for a clogging                                                         | Remove the clogging                                   |
|                              |                                                      |                                                                             | Check for any obstacles at<br>the inlet or the outlet of the<br>indoor unit             | Remove the obstacles                                  |
|                              |                                                      | -                                                                           | Check the indoor fan speed                                                              | Replace the fan motor                                 |
|                              | Excessively high<br>discharge<br>pressure            | Excessively high<br>air temperature<br>to the indoor unit<br>heat exchanger | Check whether or not the short-circuited air exists                                     | Remove the cause of the short-circuited air           |
|                              |                                                      | Excessively<br>charged refri-<br>gerant                                     | Check the refrigerant quantity *1)                                                      | Correctly charge the refrigerant                      |
| Insufficient heating process |                                                      | Non-condensate<br>gas in refrigerant<br>cycle                               | Check the refrigerant quantity *1)                                                      | Recharge the refrigerant after the vacuum pumping     |
|                              |                                                      | Clogging of the<br>discharge pres-<br>sure piping                           | Check for clogging                                                                      | Remove the clogging                                   |
|                              | Malfunction or internal leakage of the 4-way valve   |                                                                             | Check the temperature di-<br>fference at the inlet and the<br>outlet of the 4-way valve | Replace the 4-way valve                               |
|                              | Malfunction of the check valve of the RASC unit      |                                                                             | Check the temperature di-<br>fference at the inlet and the<br>outlet of the check valve | Replace the check valve                               |
|                              | Excessively high suction pressure                    | Malfunction or<br>internal leakage<br>of 4-way valve                        | Check the temperature di-<br>fference at the inlet and the<br>outlet of the 4-way valve | Replace the 4-way valve                               |
|                              | Discharge temperature of the indoor unit is unstable |                                                                             | Check the expansion valve<br>of the indoor unit in the same<br>system                   | Replace the failed expansion valve of the indoor unit |
|                              |                                                      |                                                                             |                                                                                         |                                                       |

## 

\*1): Refer to section "3.4.1 Refrigerant charge amount" in this document.

| Phenomenon                                                       | Cause                                                           |                                                              | Check item                                                | Action<br>(Turn OFF the main switch)                                         |
|------------------------------------------------------------------|-----------------------------------------------------------------|--------------------------------------------------------------|-----------------------------------------------------------|------------------------------------------------------------------------------|
|                                                                  | Foreign particles inside of the fan casing                      |                                                              | Visually inspect it                                       | Remove the foreign particles                                                 |
|                                                                  | Indoor unit fan runner is hitting the casing                    |                                                              | Visually inspect it                                       | Adjust the position of the fan runner                                        |
|                                                                  | RASC unit fan runner is hitting the casing                      |                                                              | Visually inspect it                                       | Adjust the position of the fan runner                                        |
|                                                                  | Abnormal sound<br>from the com-<br>pressor                      | Faulty Installa-<br>tion                                     | Check that each part is tightly fixed                     | Tightly fix each part                                                        |
| Cooling or heating process with an abnormal sound                |                                                                 | Liquid refrigerant compression                               | Adjust the suction gas temp.<br>and pressure              | Ensure superheat                                                             |
|                                                                  |                                                                 | Wear or breaka-<br>ge of the internal<br>compressor<br>parts | Abnormal sound from the inside of the compressor          | Replace the compressor                                                       |
|                                                                  |                                                                 | No heating by the oil heater                                 | Check the resistance (oil heater, fuse)                   | Replace the oil heater or the fuse                                           |
|                                                                  | Humming sound from the magnetic conductor                       |                                                              | Check the surface of the contacts                         | Replace the magnetic switch                                                  |
|                                                                  | Abnormal vibration of the cabinets                              |                                                              | Check each fixing screw                                   | Tightly fix each screw                                                       |
|                                                                  | Obstacle at the R                                               | ASC fan                                                      | Check the obstacles                                       | Remove the obstacles                                                         |
| RASC fan does not operate<br>when the compressor<br>operates     | Watching condition for the heating process                      |                                                              | Wait for the switching of the 4-Way valve (1 ~ 3 minutes) | If the 4-Way valve does not<br>switch, check for insufficient<br>refrigerant |
| Indoor fan does not operate<br>when the compressor ope-<br>rates | Discharge pressur<br>crease higher than<br>the insufficient ref | re does not in-<br>n 1.5 MPa due to<br>rigerant              | Check the operation pressure                              | Add the refrigerant                                                          |
|                                                                  | Disconnected wiring for<br>the indoor fan                       |                                                              | Check the wiring                                          | Connect the wiring correctly                                                 |

## 10.2 Troubleshooting procedure

#### 10.2.1 On-screen displays during abnormal operation

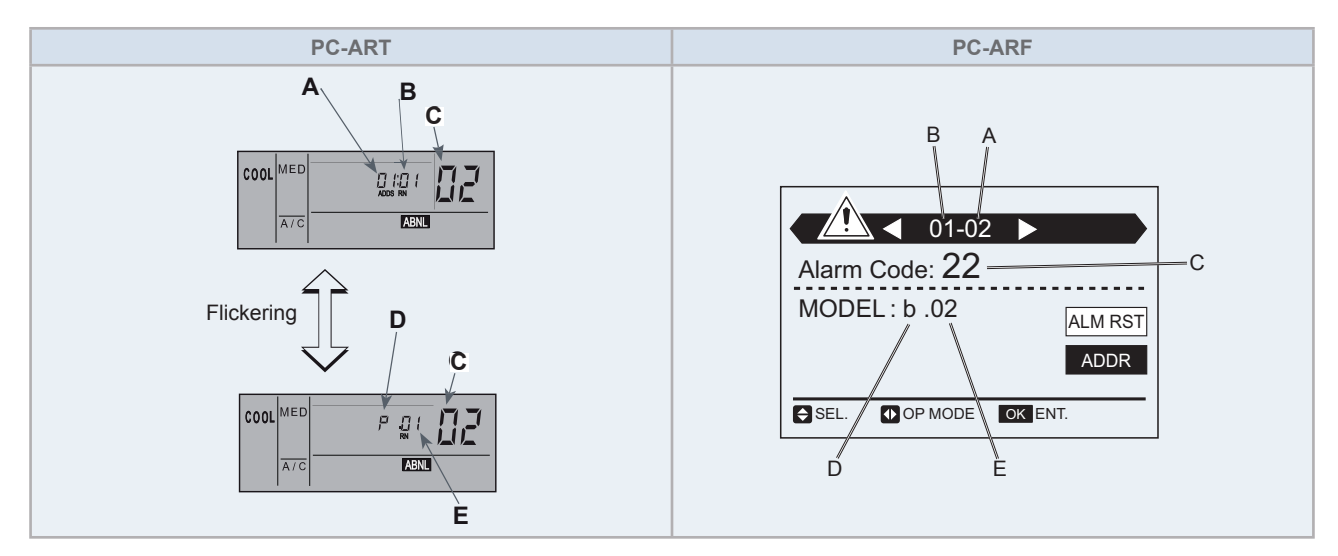

Abnormal operation can be produced due to the following reasons:

#### Malfunction

The RUN (red) indicator flashes.

The ALARM indicator appears on the liquid crystal display.

The screen also displays the following items:

- A: indoor unit address.
- B: Refrigerant cycle number.
- C: Alarm code.
- D: Model code.

| Model code |                           |  |  |
|------------|---------------------------|--|--|
| Indication | Model                     |  |  |
| Н          | Heat pump                 |  |  |
| P          | Inverter                  |  |  |
| F          | Multi (SET-FREE)          |  |  |
| Ľ          | Cooling only              |  |  |
| Ε          | Other                     |  |  |
| Ь          | IVX, individual operation |  |  |
| L          | KPI                       |  |  |

E: If there are various indoor units connected, the above mentioned information is shown for each one of them.

#### Power supply failure.

All displays disappear.

If the unit stops due to a power shortage, it will not start again, even though the power comes back on. Carry out the startup operations again.

If the power failure lasts less than 2 seconds, the unit will start again automatically.

#### ♦ Electrical noise

The displays can disappear from the screen and the unit can stop. This is because the microcomputer has been activated to protect the unit from electrical noise.

162

## 10.2.2 Alarm codes

- The RUN LED flickers and "ALARM" is displayed on the remote control switch.
- The unit number, the alarm code and the unit code are alternately displayed on the set temperature section.
- The unit number and the alarm code are displayed on the 7 segments of the RASC unit PCB and Remote control Screen (if installed).

| Code<br>number | Category                        | Type of abnormality                                                           | Main cause                                                                                                    |
|----------------|---------------------------------|-------------------------------------------------------------------------------|----------------------------------------------------------------------------------------------------|
| 1              | Indoor unit                     | Activation of protection device (float switch)                                | Failure of fan motor, drain discharge, PCB, relay, float<br>switch activated (High Water Level in Drain Pan, Ab-<br>normality of Drain Pipe, Float Switch or Drain Pan)                                                                                   |
| 2              | RASC unit<br>or<br>Power source | Activation of protection device<br>or<br>Abnormality of power source wiring   | Activation of the float switch (FS).<br>Activation of the reverse phase sensor (RPR)<br>Activation of the internal thermostat protection of the<br>motor (ITO)<br>Activation of the high pressure switch (PSH)<br>Variable frequency driver failure (VFD) |
| 3              | Transmission                    | Abnormal transmission between outdoor and indoor units                        | Incorrect wiring. Loose terminals, Failure of PCB. Tripping of fuse. Power supply OFF.                                                                                                    |
| 4              | Transmission                    | Abnormal transmission between inverter PCB (DIP-IPM) and RASC unit PCB (PCB1) | Transmission failure between inverter PCBs. (Loose Connector, Wire Breaking, Blowout of Fuse)                                                                                                    |
| 5              | Power supply                    | Reception of abnormal operation code for detec-<br>tion of power source phase | Power source with abnormal wave pattern. Main power supply phase is reversely connected or one phase is not connected. (units wiht power supply 3N~ 400V 50Hz only)                                                                                       |
| 6              | Voltage                         | Excessively low voltage or excessively high voltage for the inverter          | Voltage drop in power supply. Incorrect wiring or in-<br>sufficient capacity of power supply wiring.                                                                                                    |
| 7              | Cycle                           | Decrease in discharge gas superheat                                           | Excessive Refrigerant Charge, Failure of Thermistor,<br>Incorrect Wiring, Incorrect Piping Connection, Expan-<br>sion Valve Locking at Opened Position (Disconnected<br>Connector).                                                                       |
| 8              |                                 | Excessively high discharge gas temperature at the top of compressor           | Insufficient refrigerant charge, refrigerant leakage.<br>Expansion valve closed or clogged.                                                                                                    |
| 11             |                                 | Air inlet thermistor                                                          |                                                                                                    |
| 12             |                                 | Air outlet thermistor                                                         |                                                                                                    |
| 13             | Indoor units                    | Freeze protection thermistor                                                  | Failure of thermistor, sensor, connection. (Incorrect<br>Wiring, Disconnected Wiring, Wire Breaking, Short                                                                                                    |
| 14             | sensor                          | Gas piping thermistor                                                         | Circuit).                                                                                                    |
| 16             |                                 | Remote thermistor                                                             |                                                                                                    |
| 17             |                                 | Thermistor of RCS                                                             |                                                                                                    |
| 19             | Fan motor                       | Activation of the protection device for the indoor fan motor                  | Failure of fan motor                                                                                                    |
| 20             |                                 | Compressor thermistor                                                         |                                                                                                    |
| 21             |                                 | High pressure sensor                                                          |                                                                                                    |
| 22             |                                 | Thermistor for outdoor ambient temperature (THM7)                             | Incorrect wiring, disconnected wiring, broken cable, short circuit.                                                                                                    |
| 23             | RASC unit sensor                | Thermistor for discharge gas temperature (THM9)                               |                                                                                                    |
| 24             |                                 | Thermistor for evaporating temperature (THM8)                                 | Incorrect Wiring, Disconnected Wiring, Wire Breaking,<br>Short Circuit, Fan Motor Locking at Heating Operation.                                                                                                    |
| 29             |                                 | Low pressure sensor                                                           | Incorrect wiring, disconnected wiring, broken cable, short circuit.                                                                                                    |

#### 10 Troubleshooting

#### Troubleshooting procedure

| Code<br>number | Category              | Type of abnormality                                                                                            | Main cause                                                                                                    |
|----------------|-----------------------|----------------------------------------------------------------------------------------------------|----------------------------------------------------------------------------------------------------|
| 31             |                       | Incorrect capacity setting or combined capacity between outdoor and indoor units                               | Incorrect Capacity Code Setting, Excessive or Insuffi-<br>cient Indoor Unit Total Capacity Code                                                             |
| 32             |                       | Incorrect setting signal from another Indoor Unit in same system (RPK only)                                    | Abnormality of anoher Indoor Unit in the same Refri-<br>gerant Cycle (Failure of Power Source, Abnormality of PCB)                                          |
| 35             | System                | Incorrect indoor unit number setting                                                                           | Duplication of indoor unit number , number of indoor units over specifications.                                                                             |
| 36             |                       | Incorrect of Indoor Unit Combination.                                                                          | "Indoor Unit is Designed for Other Refrigerant (R22 or R407C)."                                                                                             |
| 38             |                       | Abnormality of picking up circuit for protection (RASC unit)                                                   | Failure of indoor unit PCB, incorrect wiring, connection to PCB in indoor unit.                                                                             |
| 41             |                       | Cooling overload (possible activation of high pressure device)                                                 | OU pipe thermistor temp. is higher than 55 °C and the compressor top temperature is higher than 95 °C, OU protection device is activated.                   |
| 42             | Pressure              | Heating overload (high-pressure device may be activated)                                                       | If IU freeze protection thermistor temperature is higher than 55 °C and compressor top temperature is higher than 95 °C, OU protection device is activated. |
| 43             |                       | Activation of the safety device from compression ratio decrease                                                | Abnormal compress (Compressor, Inverter damage)                                                                                                    |
| 44             |                       | Activation of the safety device from excessively high suction pressure                                         | Overload during cooling, high temperature with hea-<br>ting, loked expansion valve                                                                          |
| 45             |                       | Activation of the safety device from excessively high discharge pressure                                       | Overload (obstruction of HEX, short circuit) mixture of inert gas, Excessive Refrigerant.                                                                   |
| 47             | Protection<br>Device  | Activation of the safety device from excessively<br>low suction pressure (protection from vacuum<br>operation) | Shortage or leakage of refrigerant, piping clogging, expansion valve close-locked, fan motor locked.                                                        |
| 48             |                       | Activation of overcurrent protection                                                                           | Overload, overcurrent. Failure of DIP IPM, IPM or PCB2, heat exchanger clogged, locked compressor. EVI/EVO failure.                                         |
| 51             |                       | Abnormal operatiion of the current sensor                                                                      | Incorrect wiring of current sensor. Failure of control PCB, DIP IPM, IPM or PCB2.                                                                           |
| 53             | Inverter              | Inverter fin temperature increase                                                                              | Inverter module (IPM, DIP-IPM) and PCB2 abnormali-<br>ty. Failure of compressor, clogging of heat exchanger.                                                |
| 54             |                       | Abnormality of inverter fin temperature                                                                        | Heat Exchanger Clogging. Fan Motor Failure                                                                                                    |
| 55             |                       | Abnormality of inverter module                                                                                 | Failure of DIP-IPM, IPM or PCB2.                                                                                                    |
| EE             | Compressor            | Compressor protection                                                                                          | "Compressor failure. This alarm code appears when<br>the following<br>alarms 02, 07, 08, 45, 47 occur three times within 6<br>hours."                       |
| b0             | IU model set-<br>ting | Incorrect setting of unit model                                                                                | No setting of unit capacity or incorrect setting of unit capacity                                                                                           |
| b1             | Number setting        | Incorrect setting address or refrigerant cycle                                                                 | Over 64 indoor units setting by number or indoor unit address.                                                                                              |
| b5             | Number setting        | Incorrect setting of indoor unit number for H-<br>LINK type                                                    | The number of indoor units connected to the H-Link II of one system is 17 or higher                                                                         |

### 10.2.3 Troubleshooting by alarm code

| Alarm code |  | Activation of the safety device (flow switch) in the indoor unit (except RPK series) |
|------------|--|--------------------------------------------------------------------------------------|
|------------|--|--------------------------------------------------------------------------------------|

This alarm code is displayed when the contact between #1 and #2 of CN14 is not closed over 120 seconds during the cooling process, the heating process or the fan operation.

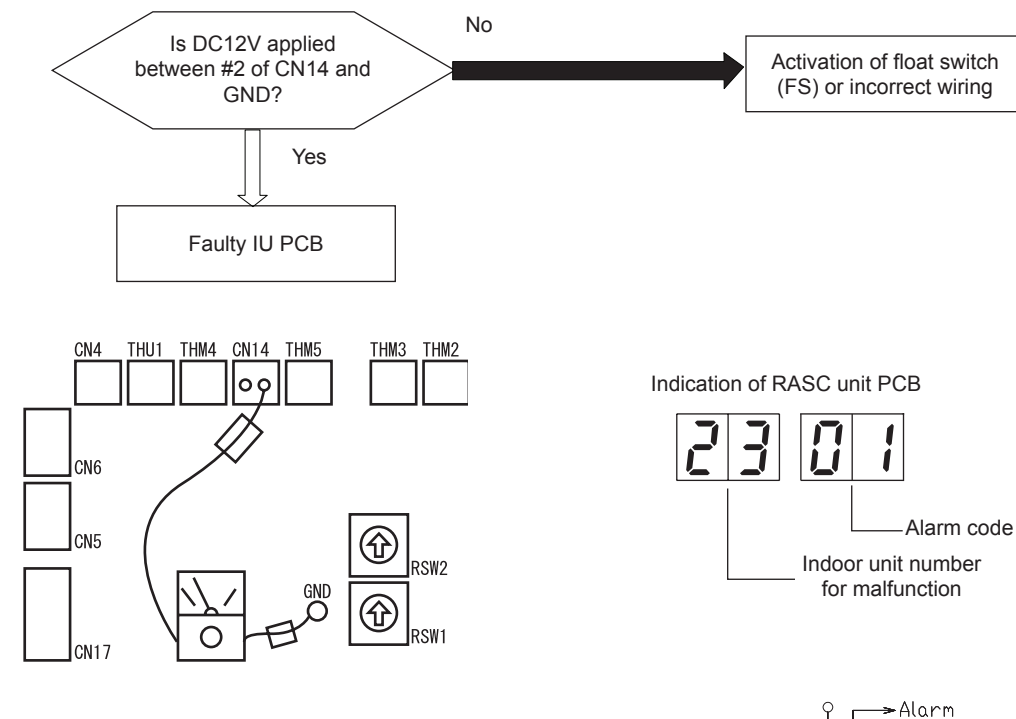

If all the above checks have been overcome, see the status of the following item:

• Check if float switch (FS) connected to the CN14 is open/activated by using a tester.

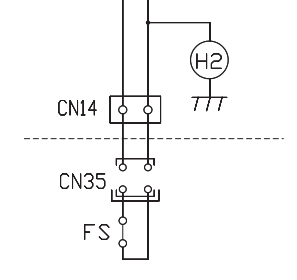

CN14: Safety devices line scheme

| Phenomenon                | Cause               |                                                                        | Check item                                       | Action<br>(Turn OFF the main<br>switch)     |
|---------------------------|---------------------|------------------------------------------------------------------------|--------------------------------------------------|---------------------------------------------|
|                           | High Drain Level    | Clogging of the drainage                                               | Check the drain pan                              | Remove the clogged foreign particles        |
| Activation of the float   |                     | Fault                                                                  | Check the continuity when the drain level is low | Replace the float switch if faulty          |
| Switch                    | Faulty float switch | Faulty contacting                                                      | Measure the resistance by means of the tester    | Fix the looseness and Replace the connector |
|                           |                     | Faulty connection                                                      | Check the connections                            | Repair the connection                       |
| Faulty indoor unit PCB (e | xcept RPC)          | Check PCB by means of the self-check mode *1)                          | Replace PCB if faulty                            |                                             |
| Faulty wiring (RPC only)  |                     | Check wheather short-<br>circuited connector is<br>connected to CN-14) | Connect it correctly                             |                                             |

## **i** NOTE

\*1): Refer to section "Self-checking procedure of PCB by means of the Remote Control Switch".

165

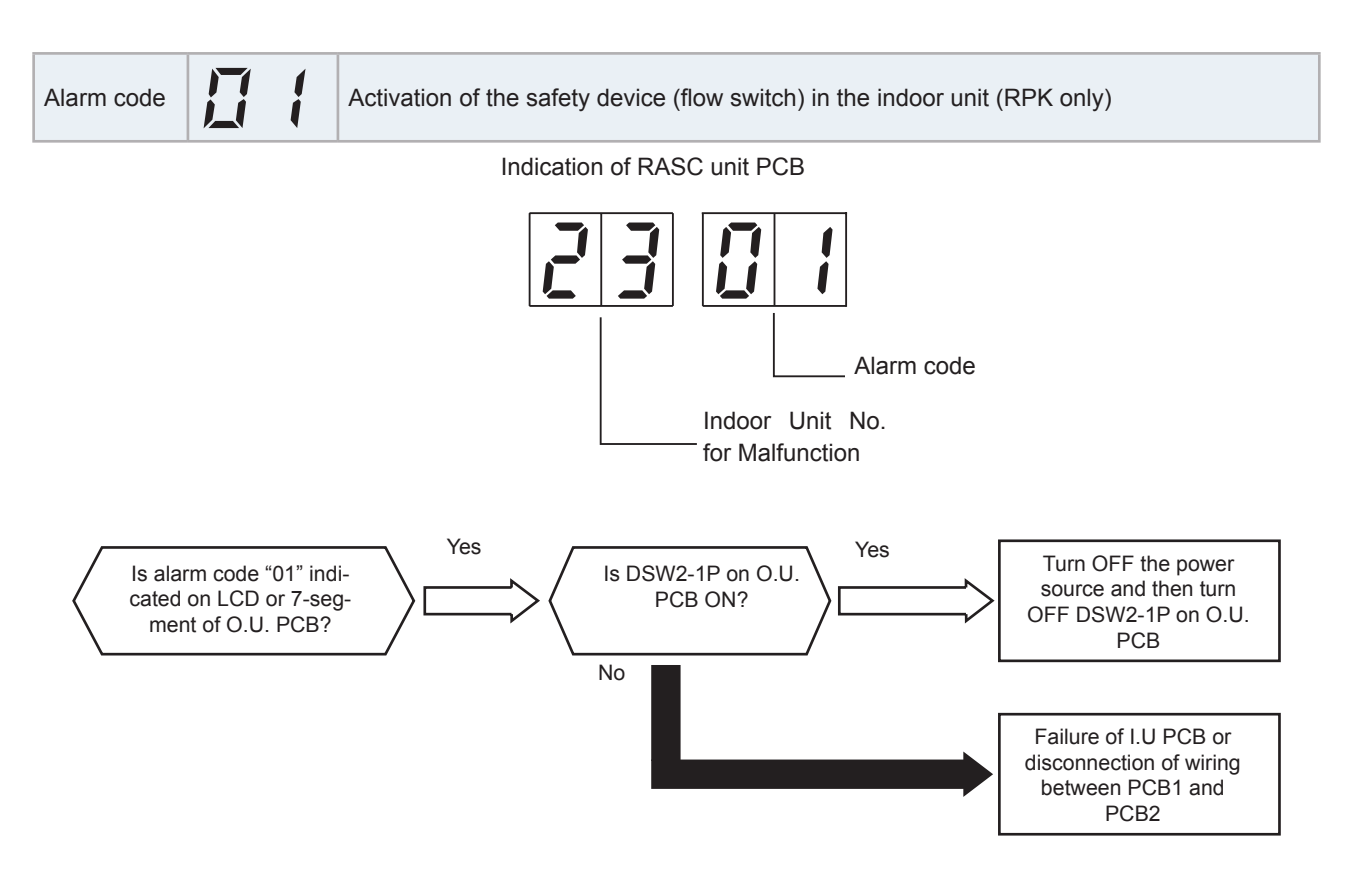
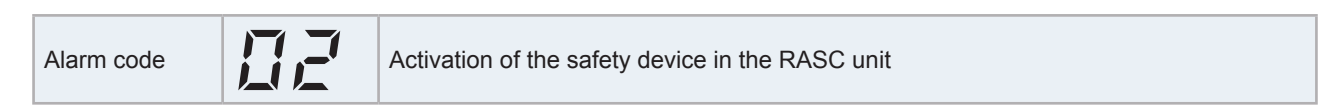

This alarm is indicated when one of safety devices is activated during compressor running.

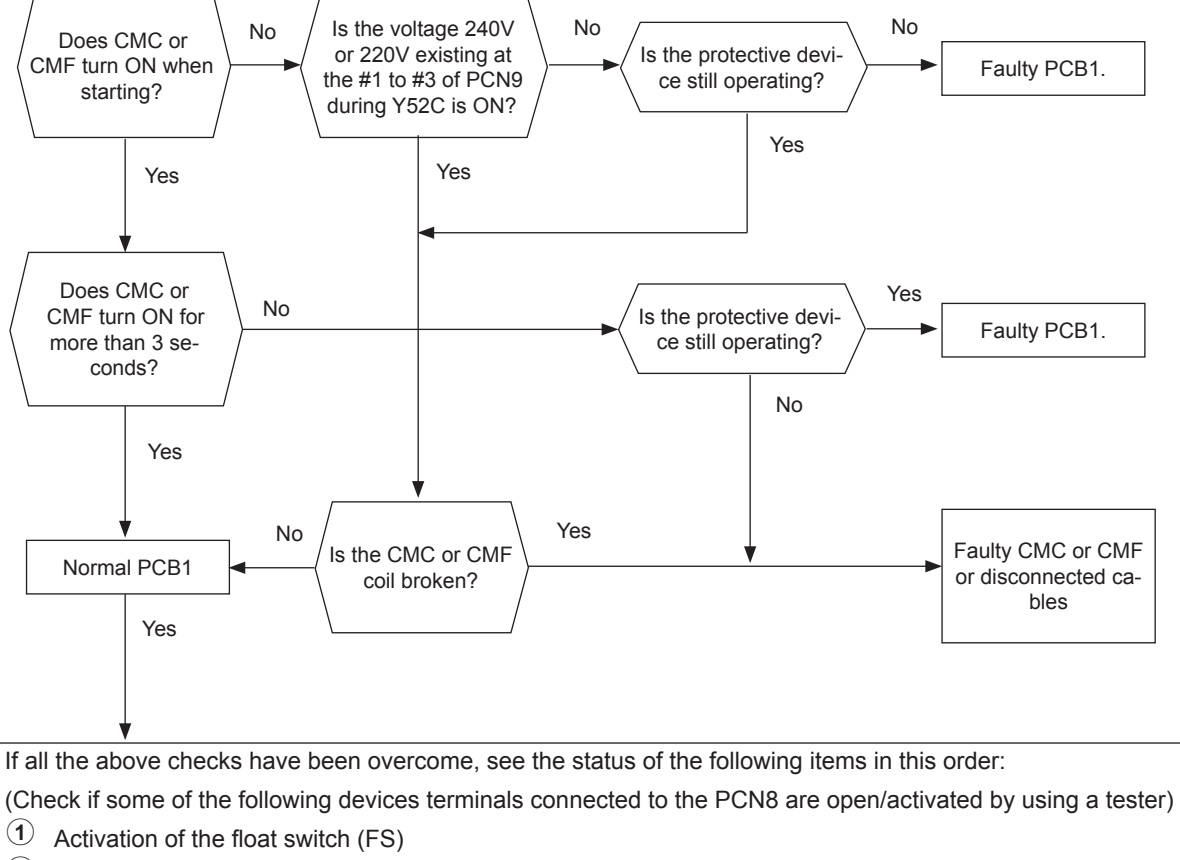

- 2 Activation of the internal thermostat protection of the motor (ITO)
- 3 Activation of the high pressure switch (PSH: 4.15 MPa)
- 4 Variable frequency driver failure (VFD)

### **i** NOTE

Please, refer to the table on the following page in order to know the specific details of each device.

SMGB0091 rev.0 - 02/2015

|   | Phenomenon                                                                            | Са                                                                                                    | ISE                            | Check item                                                                                                    | Action<br>(Turn OFF the main switch)                                                                                                    |
|---|---------------------------------------------------------------------------------------|----------------------------------------------------------------------------------------------------|--------------------------------|----------------------------------------------------------------------------------------------------|----------------------------------------------------------------------------------------------------|
|   | Activation of the float switch                                                        | High level of con-<br>densated water in<br>the drain pan                                                                                                    | Clogging of the drainage       | Check the drain piping                                                                                                    | Remove the clogged foreign particles                                                                                                    |
| 1 |                                                                                       | Faulty float switch                                                                                                    |                                | Check the continuity when the drain level is low                                                                                                    | Replace the float switch if faulty                                                                                                    |
|   | (FS)                                                                                  | Insufficient contac                                                                                                    | t or incorrect con-            | Measure the resistance using the tester                                                                                                    | Correct looseness and replace the connector                                                                                                    |
|   |                                                                                       | nec                                                                                                    | tion                           | Check the connections                                                                                                    | Repair the connection                                                                                                    |
|   |                                                                                       | Locked                                                                                                    | motor                          | Check the correct rotation of the fan                                                                                                    | Remove a possible obstacle of the fan                                                                                                    |
|   |                                                                                       | Insufficient contac                                                                                                    | t or incorrect con-            | Check the continuity after the<br>fan motor temperature decrea-<br>ses to room temp                                                                                                    | Replace the fan motor if there<br>is no continuity                                                                                                    |
|   |                                                                                       | Insufficient contact or incorrect con-<br>nection                                                                                                    |                                | Measure the resistance by<br>means of the tester                                                                                                    | Correct looseness. Replace the connectors                                                                                                    |
|   |                                                                                       |                                                                                                    |                                | Check the connections                                                                                                    | Repair the connections                                                                                                    |
|   | Activation of the                                                                     | Coil da                                                                                                    | amage                          | Check the connectionsRepair the connectionsMeasure the coil resistance<br>and the insulation resistanceReplace the motor if fault                                                                                           |                                                                                                    |
| 2 | protection of the<br>motor<br>(ITO)                                                   | nternal thermostat<br>protection of the<br>motor<br>(ITO)<br>Incorrect connection of the fan motor<br>or variable frequency driver (VFD)<br>(Only for RASC-10HP)                                                     |                                | Check if it is disconnected the connector for fan motor protec-<br>tion (CN30)                                                                                                    | Connect it                                                                                                    |
|   |                                                                                       |                                                                                                    |                                | Check the connection of the<br>fan motor power cables with<br>the connector for fan motor<br>power supply (CN35) and with<br>the fan motor terminal box.                                                                    | Connect it                                                                                                    |
|   |                                                                                       |                                                                                                    |                                | Check if it is disconnected<br>the fan motor power cables<br>(U,V,W) and the fan motor<br>earth cable from the variable<br>frequency driver                                                                                 | Repair the connections                                                                                                    |
|   |                                                                                       |                                                                                                    | Clogging of the heat exchanger | Check if the heat exchanger is<br>clogged (by dust or any stran-<br>ge particle)                                                                                                    | Remove the dust or strange particles                                                                                                    |
|   | Activation of the                                                                     | Insufficient air<br>flow to the heat<br>exchanger (RASC                                                                                                    | Low fan speed                  | Check the fan motor speed<br>(refer to the Component data in<br>the Technical catalogue) - Ensure the correct<br>- Ensure that the R<br>PCB3 is in factory<br>tion (B position)<br>(Only for RASC-10<br>- Replace the fan r | <ul> <li>Ensure the correct fan speed</li> <li>Ensure that the RSW of the<br/>PCB3 is in factory setting posi-<br/>tion (B position)</li> <li>(Only for RASC-10HP)</li> <li>Replace the fan motor if faulty</li> </ul> |
| 3 | high-pressure<br>switch due to the<br>excessively high<br>discharge pressure<br>(PSH) | high-pressure<br>switch due to the<br>excessively high<br>ischarge pressure<br>(PSH) high and the cooling<br>process or indoor<br>heat exchanger<br>furing the cooling<br>process or indoor<br>heat exchanger<br>Fan | Fan not running                | Check that the contacts of the<br>terminals 12, 18, 19 of the<br>variable frequency driver are<br>closed                                                                                                    | Ensure that the correct connec-                                                                                                    |
|   |                                                                                       | d                                                                                                    | process)                       | (Only for<br>RASC-10HP)                                                                                                    | Check that the voltage level<br>of the terminals 53, 55 of the<br>variable frequency driver are<br>higher than 1.0 Vdc                                                                                                 |
|   |                                                                                       |                                                                                                    | Fan not running                | Connect directly 230/400V<br>(5HP/10HP) into the fan motor<br>terminals and check the fan<br>operation.                                                                                                    | If not operation, replace the fan motor.                                                                                                    |

|   | Phenomenon                                                                                                    | Cau                                                        | ISe                          | Check item                                                                                      | Action<br>(Turn OFF the main switch)                                                                                                    |
|---|----------------------------------------------------------------------------------------------------|------------------------------------------------------------|------------------------------|-------------------------------------------------------------------------------------------------|----------------------------------------------------------------------------------------------------|
|   |                                                                                                    | Excessively high temp. air to the indoor unit              |                              | Calculate the heat load                                                                         | Reduce the heat load or use a bigger unit if possible                                                                                                    |
|   | Excessively high temp. air to the indoor unit       Check for hot air near ceiling (heating)         Check for short-circul (heating)         Check if there is any source near the unit         Faulty pressure switch |                                                            |                              | Check for hot air near the ceiling (heating)                                                    | Provide good circulation                                                                                                    |
|   |                                                                                                    |                                                            |                              | Check for short-circuited air (heating)                                                         | Remove the short-circuited air                                                                                                    |
|   |                                                                                                    | Check if there is any heat source near the unit            | Remove the heat source       |                                                                                                 |                                                                                                    |
|   |                                                                                                    | E a lla biala                                              | Faulty pressure switch       | Measure the discharge pressu-<br>re. Check the continuity after<br>the decrease of the pressure | Replace the pressure switch<br>if faulty                                                                                                    |
|   |                                                                                                    | pressure switch                                            | Insufficient con-<br>tacting | Measure the resistance using the tester                                                         | (Turn OFF the main switch)heat loadReduce the heat load or use a<br>bigger unit if possibleir near the<br>ating)Provide good circulationcircuited air<br>g)Remove the short-circuited airs any heat<br>the unitRemove the heat sourcearge pressu-<br>the pressureReplace the pressure switch<br>if faultystance using<br>terFix the looseness.<br>Replace the connectororggingRemove the cloggingct wiring and<br>ctorsReplace the connectoration sound<br>coilReplace the thermistorrReplace the thermistorhe connector<br>assembledFix the looseness or reconnect<br>the connectornectionsFix the looseness or reconnect<br>the connectoration sound<br>coilReplace the expansion valveoggingReplace the gas bypass sole-<br>noid valveoggingReplace the gas bypass sole-<br> |
|   |                                                                                                    |                                                            | Incorrect con-<br>nection    | Check the connections                                                                           |                                                                                                    |
|   | Activation of the<br>high-pressure<br>switch due to the<br>excessively high<br>discharge pressure<br>(PSH)                                                                                                    | Faulty or malfunction of the expan-<br>sion valve          |                              | Check for clogging                                                                              | Remove the clogging                                                                                                    |
|   |                                                                                                    |                                                            |                              | Check the connect wiring and the connectors                                                     | Replace the connector                                                                                                    |
| 3 |                                                                                                    |                                                            |                              | Check the operation sound from the coil                                                         | Replace the coil                                                                                                    |
|   |                                                                                                    |                                                            |                              | Check the discharge gas ther-<br>mistor                                                         | Replace the thermistor                                                                                                    |
|   |                                                                                                    |                                                            |                              | Check the attaching state of the discharge gas thermistor                                       | Reattach the thermistor                                                                                                    |
|   |                                                                                                    |                                                            |                              | Disconnected of the connector<br>or coil not well assembled                                     | <ul> <li>Provide good circulation</li> <li>Remove the short-circuited air</li> <li>Remove the heat source</li> <li>Replace the pressure switch if faulty</li> <li>Fix the looseness.<br/>Replace the connector</li> <li>Repair the connector</li> <li>Replace the connector</li> <li>Replace the connector</li> <li>Replace the connector</li> <li>Replace the thermistor</li> <li>Replace the thermistor</li> <li>Fix the looseness or reconnector</li> <li>the connector</li> <li>Replace the expansion valve</li> <li>Replace the gas bypass sole-noid valve</li> <li>Charge the refrigerant correction</li> <li>Recharge the refrigerant after the vacuum pumping</li> <li>Fully open the stop valves</li> <li>Replace the check valve</li> </ul>                           |
|   |                                                                                                    |                                                            |                              | Fully closed and locked                                                                         | Replace the expansion valve                                                                                                    |
|   |                                                                                                    | Faulty gas bypas                                           | s solenoid valve             | Check for clogging                                                                              | Replace the gas bypass sole-<br>noid valve                                                                                                    |
|   |                                                                                                    | Overcharged refrigerant                                    |                              | Check the cycle operation temperature                                                           | Charge the refrigerant correctly                                                                                                    |
|   |                                                                                                    | Mixture of the non-condensate gas in the refrigerant cycle |                              | Check the air temperature and the pressure                                                      | Recharge the refrigerant after the vacuum pumping                                                                                                    |
|   |                                                                                                    | Clogging of the c                                          | lischarge piping             | Check for clogging                                                                              | Remove the clogging                                                                                                    |
|   | Liquid or gas line stop valve does not<br>operate correctly<br>Clogging of the check valve                                                                                                    | Liquid or gas line si operate o                            | top valve does not correctly | Check the stop valves                                                                           | Fully open the stop valves                                                                                                    |
|   |                                                                                                    | Check for clogging                                         | Replace the check valve      |                                                                                                 |                                                                                                    |

|   | Phenomenon                                         | Cause                                                                                                    | Check item                                                                                                    | Action<br>(Turn OFF the main switch)                                                                                                    |
|---|----------------------------------------------------|----------------------------------------------------------------------------------------------------|----------------------------------------------------------------------------------------------------|----------------------------------------------------------------------------------------------------|
|   |                                                    | Check if it is disconnected the<br>mains supply cables (L1,L2,L3)<br>from the variable frequency<br>driver |                                                                                                    | Connect it correctly                                                                                                    |
|   |                                                    | Power supply failure in the variable frequency driver                                                      | Check if the fuses (EF3, EF4) are blown out Replace                                                                                                    | Replace the fuses                                                                                                    |
| 4 | Variable frequency                                 |                                                                                                    | Check if the control terminal cables are correctly connected                                                                                                    | Connect it correctly                                                                                                    |
|   | driver failure<br>(VFD)<br>(Only for<br>RASC-10HP) | Over temperature of the VFD termi-<br>nal                                                                  | - Check the temperature in the installation area<br>Check the temperature in the installation area<br>Check the temperature in the installatin the installation area<br>Check the temperatu | Ensure that the installation<br>area has a proper ventilation<br>so that ambient temperature<br>around the unit does never<br>exceed 46°C |
|   |                                                    | Incorrect connection of the fan motor<br>or variable frequency driver (VFD)                                | Check if it is disconnected<br>the fan motor power cables<br>(U,V,W) and the fan motor<br>earth cable from the variable<br>frequency driver                                                                                                    | Repair the connections                                                                                                    |
|   |                                                    | Faulty variable frequency driver                                                                           | -                                                                                                    | Replace the variable frequency driver                                                                                                    |

| Alarm code | Abnormal transmission between the indoor units and the RASC uni | t |
|------------|-----------------------------------------------------------------|---|
|------------|-----------------------------------------------------------------|---|

- This alarm is displayed when an abnormal operation is maintained for three minutes after the normal transmission between the indoor units and the RASC unit. Also, an abnormal operation is maintained for 30 seconds after the micro-computer is automatically reset.
- The alarm is displayed when the abnormal transmission is maintained for 30 seconds from the starting of the RASC unit.
- Investigate the cause of the overcurrent and take the necessary action when the fuses are blown out or the circuit breaker for the RASC unit is activated.
- This alarm code may be indicated when he inverter or the fan motor malfunction and the RASC unit cannot secure the power source (No indication on the 7-segment of RASC unit PCB). In this case, surely check the inverter, fan motor and the continuity of the fuse on the circuit.

(Refer to the next page)

SMGB0091 rev.0 - 02/2015

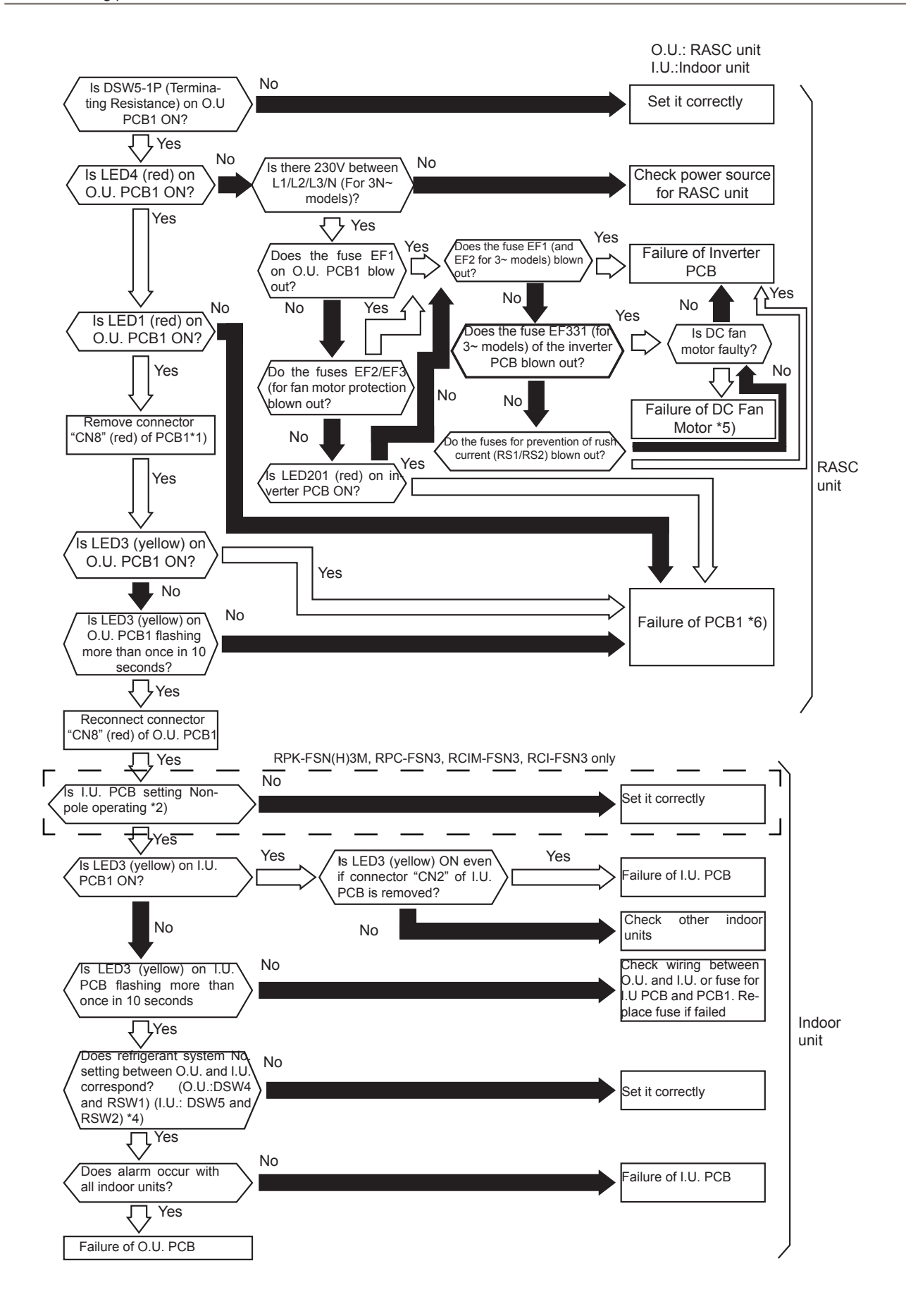

10 Troubleshooting

Troubleshooting procedure

#### HITACHI Inspire the Next

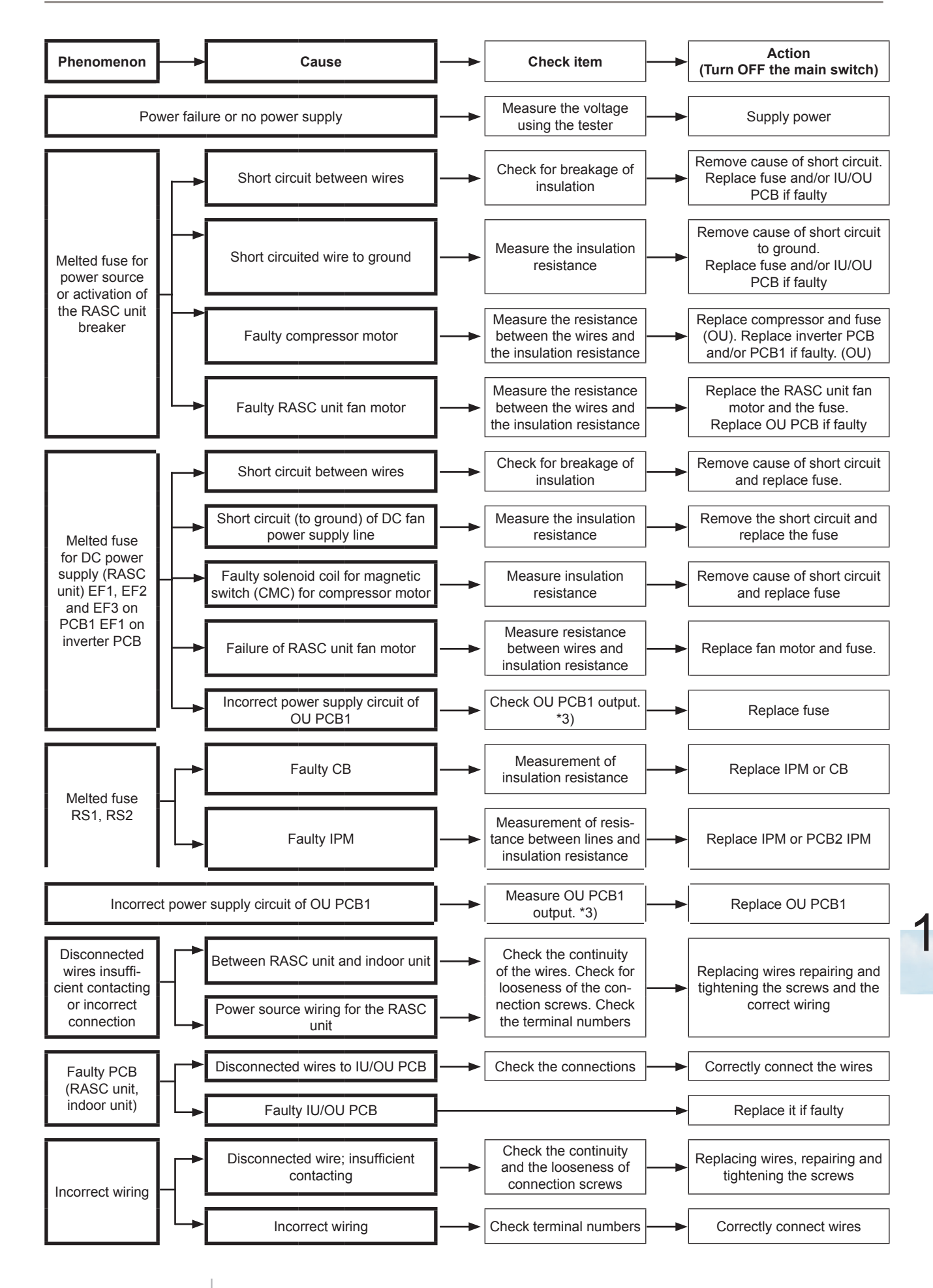

SMGB0091 rev.0 - 02/2015

# i NOTE

- \*1) In the case that the end terminal resistance (DSW5-1) is set to OFF for H-LINK connection, set the end terminal resistance to ON when CN8 is disconnected. Set the end terminal resistance to OFF when CN8 is reconnected.
- \*2) Transmission Setting (SW1)

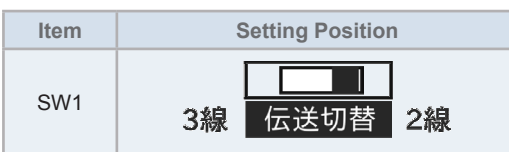

• \*3)

| PCB1 output voltage | Voltage |
|---------------------|---------|
| Vcc 12 – GND2       | 12 VDC  |
| Vcc 05 – GND1       | 5 VDC   |
| Vcc 12 – GND1       | 12 VDC  |
| Vcc 15 – GND1       | 15 VDC  |
| Vcc 24 – GND1       | 24 VDC  |
| Vcc 12T– GND1       | 12 VDC  |

- \*4) The rotary switch (RSW2) is not available depending on the indoor unit model.
- \*5) Surely perform the troubleshooting of DC fan motor. If DC fan motor fails, the normal inverter PCB may be damaged.
- \*6) Refer to section "Self-checking procedure of PCB by means of the Remote Control Switch".

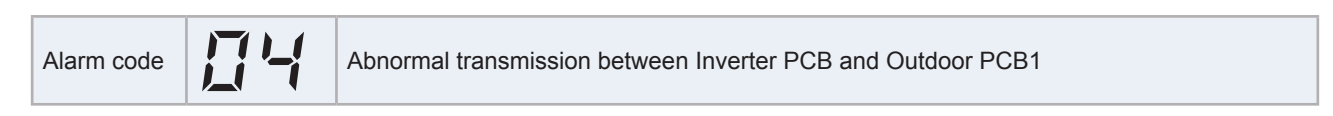

This alarm is displayed when the abnormal operation is maintained for 30 seconds after the normal transmission between the RASC unit PCB1 and inverter PCB2. Also, the abnormal operation is maintained for 30 seconds after the micro-computer is automatically reset. The alarm is displayed when the abnormal transmission is maintained for 30 seconds from the starting of the RASC unit.

#### RASC-(4-6)HNPE

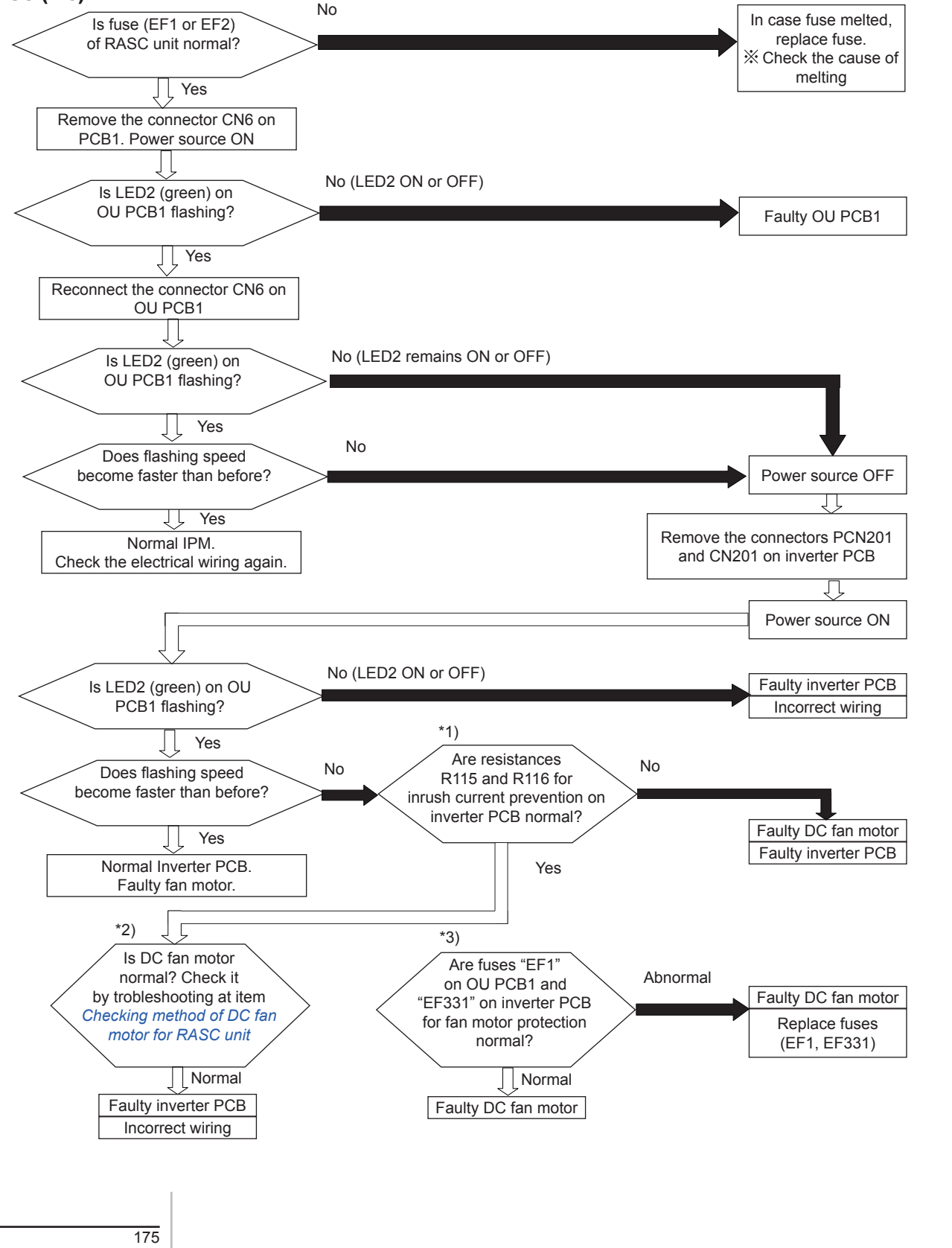

SMGB0091 rev.0 - 02/2015

# i NOTE

- \*1): Surely perform the troubleshooting of the resistance for inrush current prevention (R115/R116) on inverter PCB. If the resistance for inrush current prevention (R115/R116) fails, the abnormal transmitting occurs.
- \*2): Surely perform the troubleshooting of DC fan motor according to section "8.4 Checking procedure for main parts". If the DC fan motor fails, the normal inverter PCB may be damaged.
- \*3): Perform the troubleshooting of the fuses "EF1" on OU PCB1 and "EF1" on inverter PCB for fan motor protection. If the fuses for fan motor protection fail, DC fan motor is not operated normally.

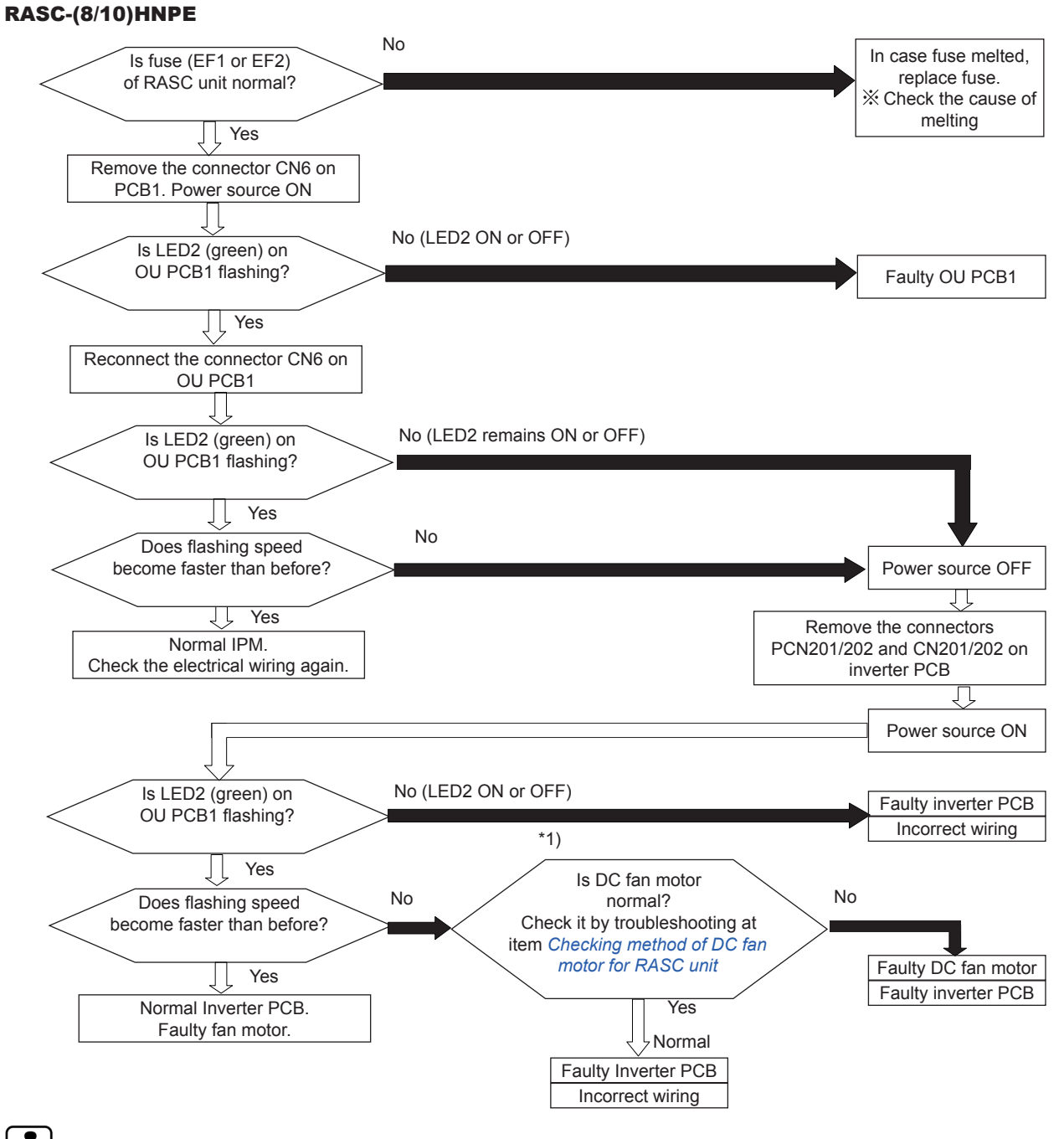

### **ί** <sub>ΝΟΤΕ</sub>

Surely perform the troubleshooting of DC fan motor according to section "Checking procedure for main parts". If the DC fan motor fails, the normal inverter PCB may be damaged.

SMGB0091 rev.0 - 02/2015

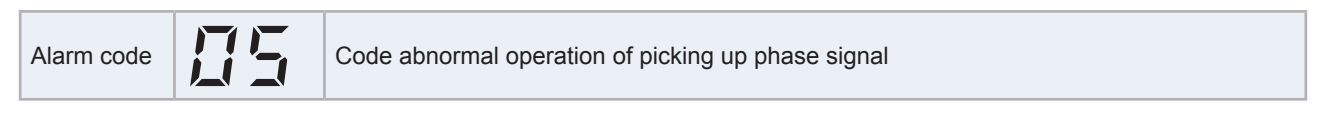

This alarm is displayed when the main power source phase is reversely connected or one phase is not connected.

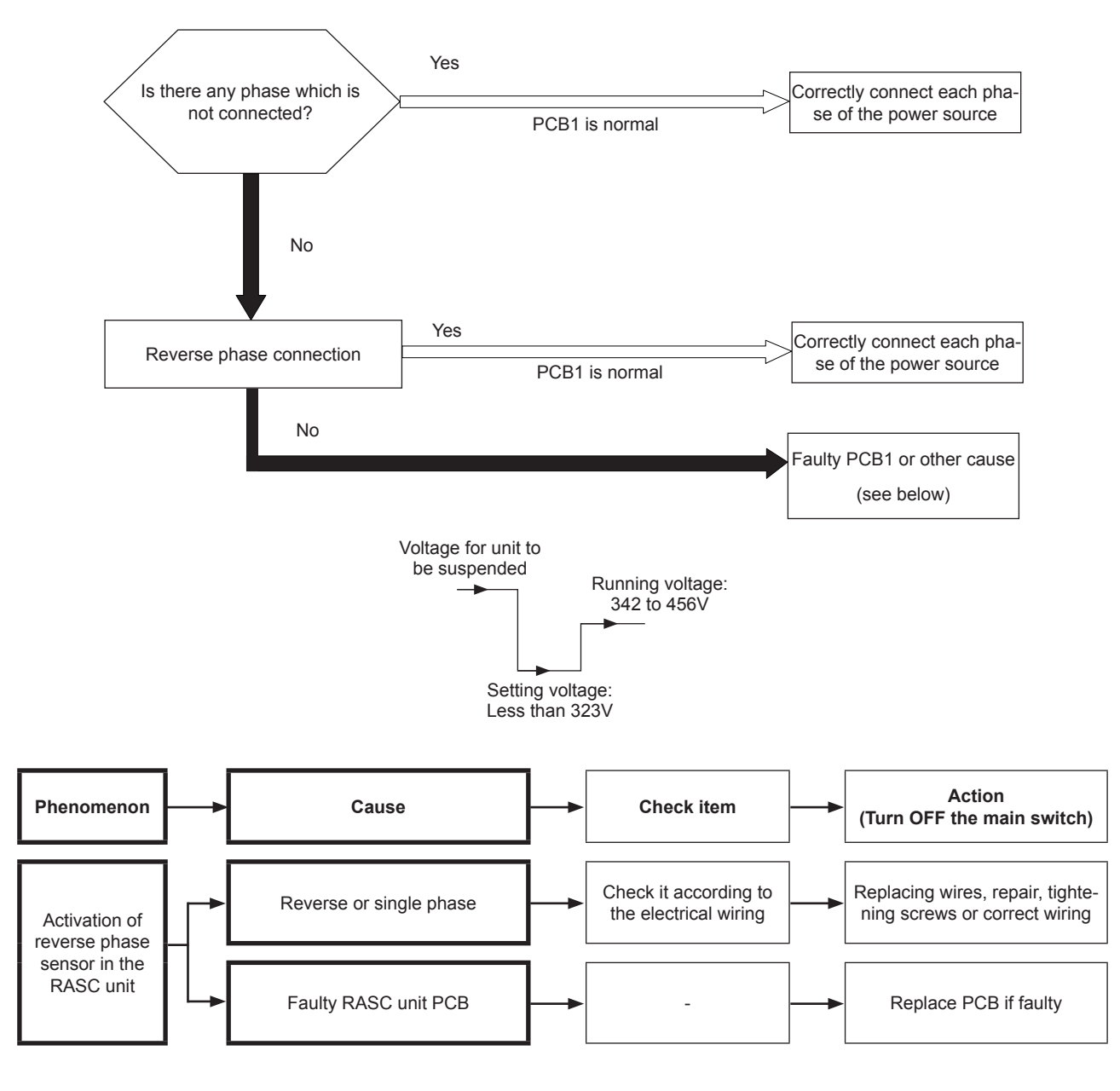

Alarm code Excessively low voltage or excessively high voltage for the inverter

This alarm code is displayed when the voltage between terminal "P" and "N" of Inverter is insufficient and the alarm has three occurrences in 30 minutes. If the number of occurrences is smaller than two, the retry operation is performed. The alarm code "06." Means fan controller Abnormal Operation.

#### RASC-(4-6)HNPE

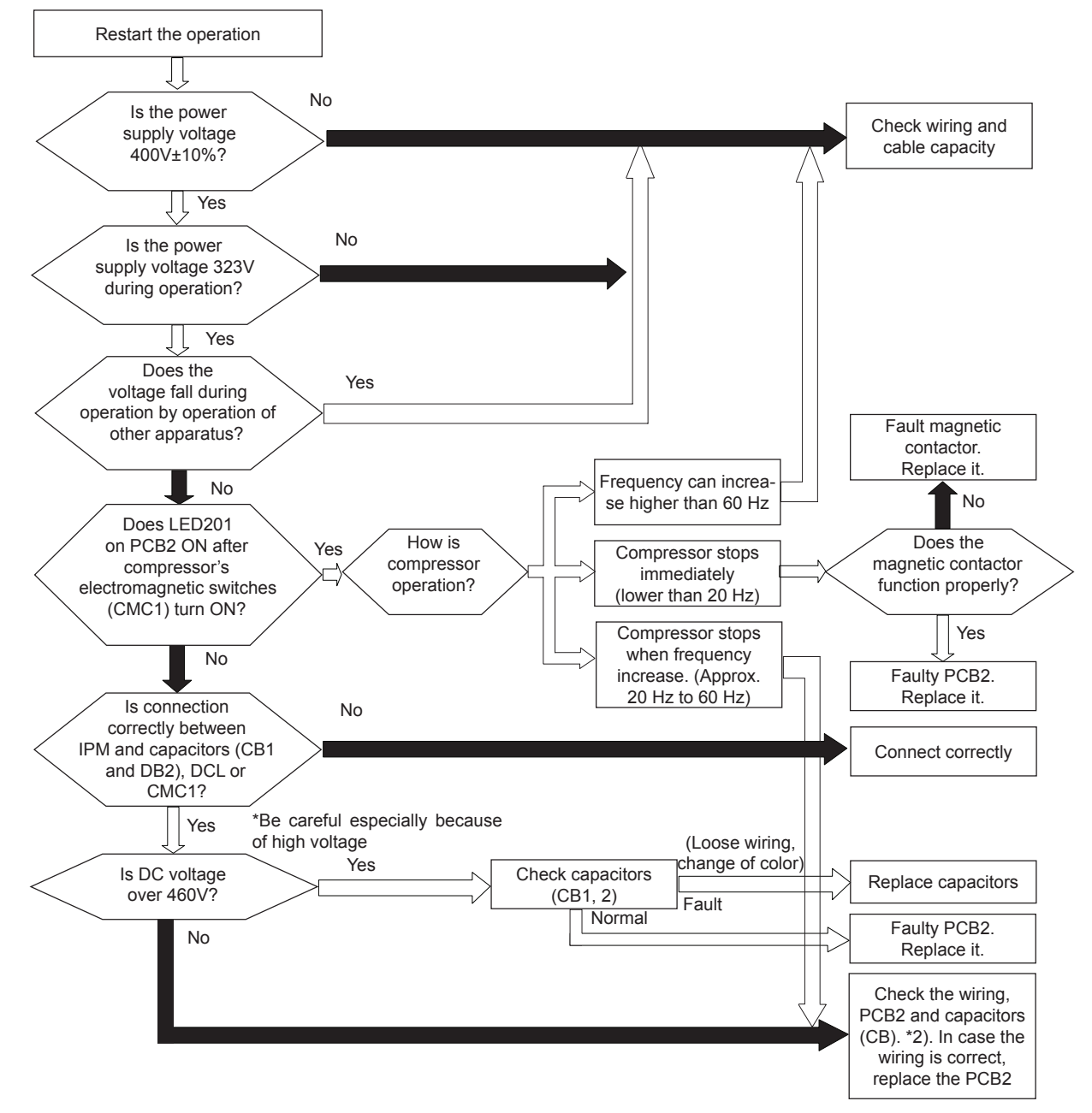

## **i** NOTE

PCB1: Control PCB in RASC unit PCB2: Inverter PCB in RASC unit

- The indicated voltage is for three phase models. The power supply voltage for single phase models is 220V and 187V during operation.
- \*1): If capacitor has high voltage, perform the high voltage discharge work refer to the item "10.4.6 Checking procedure for other parts".
- \*2): Regarding replacing or checking method for the inverter PCB, refer to the item "10.4.6 Checking procedure for other parts".

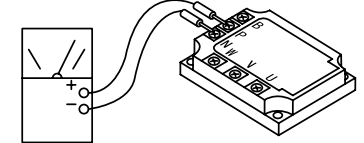

Direct current Measuring position Measuring range: DC1000V

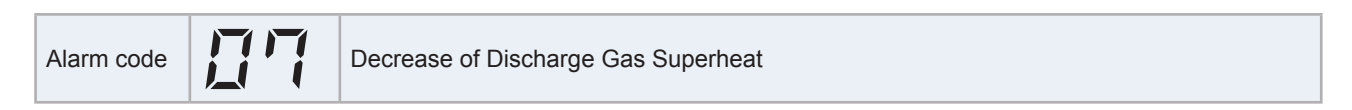

This alarm code is indicated as follows:

• When the temperature at the top of the compressor is lower than condensing temperature and indoor expansion valve opening is lower than 300 pulse for 30 minutes in cooling operation, retry operation will be performed once. When outdoor expansion valve opening is lower than 70 pulse for 30 minutes in heating operation, retry operation will be performed once. If these occurs again within 120 minutes after the retry, the alarm code will be indicated.

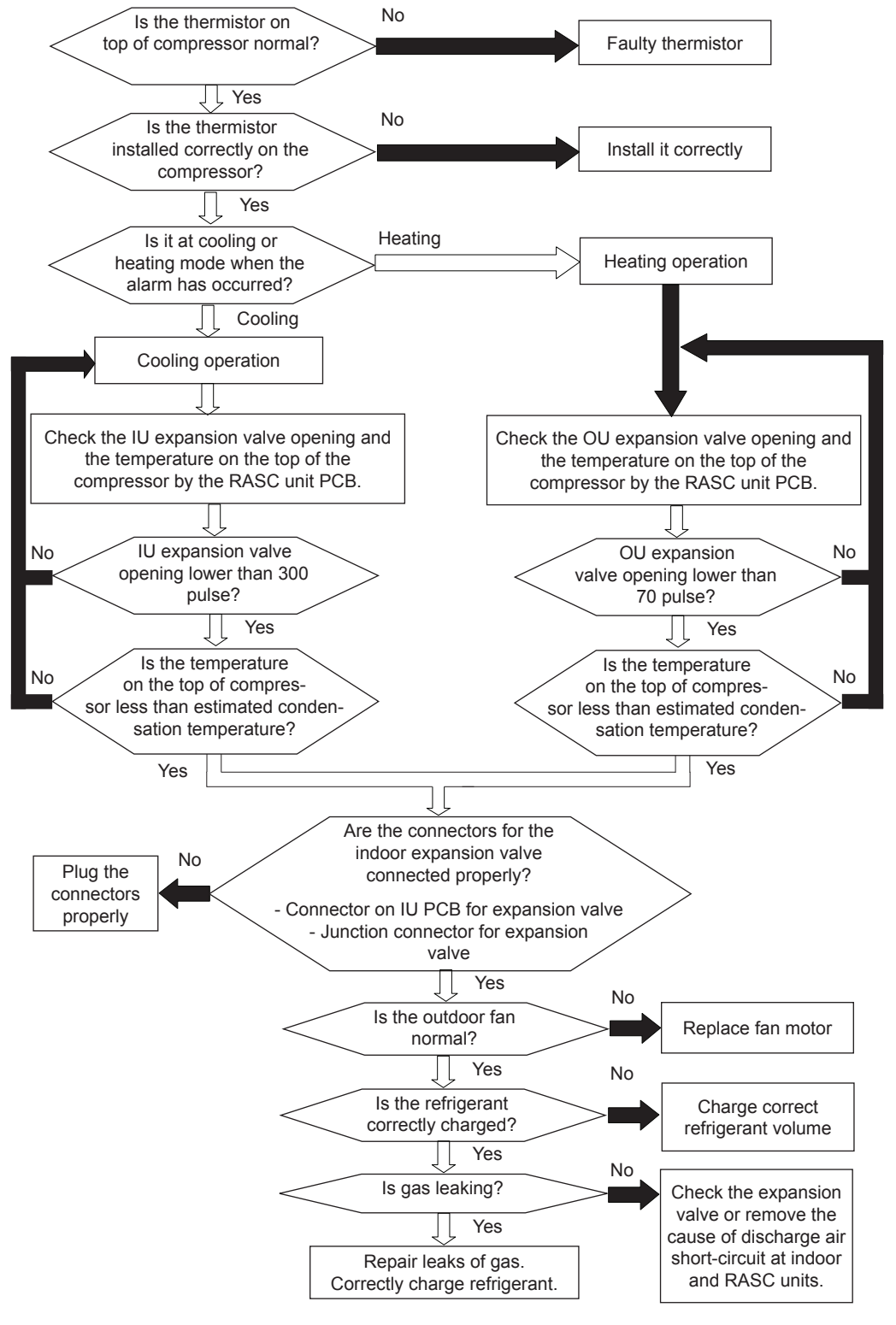

| Troubleshooting | procedure |
|-----------------|-----------|
| rioubleonooting | procedure |

| Phenomenon                 | Cause                              |                                                | Check item                                            | Action<br>(Turn OFF the main switch)                             |
|----------------------------|------------------------------------|------------------------------------------------|-------------------------------------------------------|------------------------------------------------------------------|
|                            | Refrigerant cycle is diff<br>sys   | erent from the electrical stem                 | Check refrigerant cycle and the electrical system     | Repair wiring                                                    |
|                            | Overcharge                         | ed refrigerant                                 | Measure pressure                                      | Correctly charge refrigerant                                     |
|                            | Faulty expa                        | ansion valve                                   | Check expansion valve *1)                             | Replace expansion valve if faulty                                |
| Decrease of                | Faulty PCB                         | Fault                                          | Replace PCB and check operation                       | Replace PCB if faulty                                            |
| discharge gas<br>superheat |                                    | Disconnected wires for expansion valve control | Check connections.                                    | Repair wiring connections                                        |
|                            | Faulty discharge gas<br>thermistor | Fault                                          | Measure resistance.                                   | Replace thermistor if faulty                                     |
|                            |                                    | Incorrect mounting                             | Check mounting state.<br>(See <i>Alarm Code 08</i> .) | Correctly mount thermistor.                                      |
|                            |                                    | Incorrect connection                           | Check connections.                                    | Remove looseness, replace<br>connector or repair<br>connections. |

# **i** NOTE

\*1) Refer to section "10.4.5 Checking procedure for the electronic expansion valve for indoor and RASC units".

Alarm code Excessively High Discharge Gas Temperature at the Top of Compressor

The alarm appears during cooling operation when the compressor-top thermistor temperature remains at Tdc1 or above for 10 minutes, or at Tdc2 or above for 5 seconds.

The alarm appears during heating operation when the compressor-top thermistor temperature remains at Tdh1 or above for 10 minutes, or at Tdh2 or above for 5 seconds.

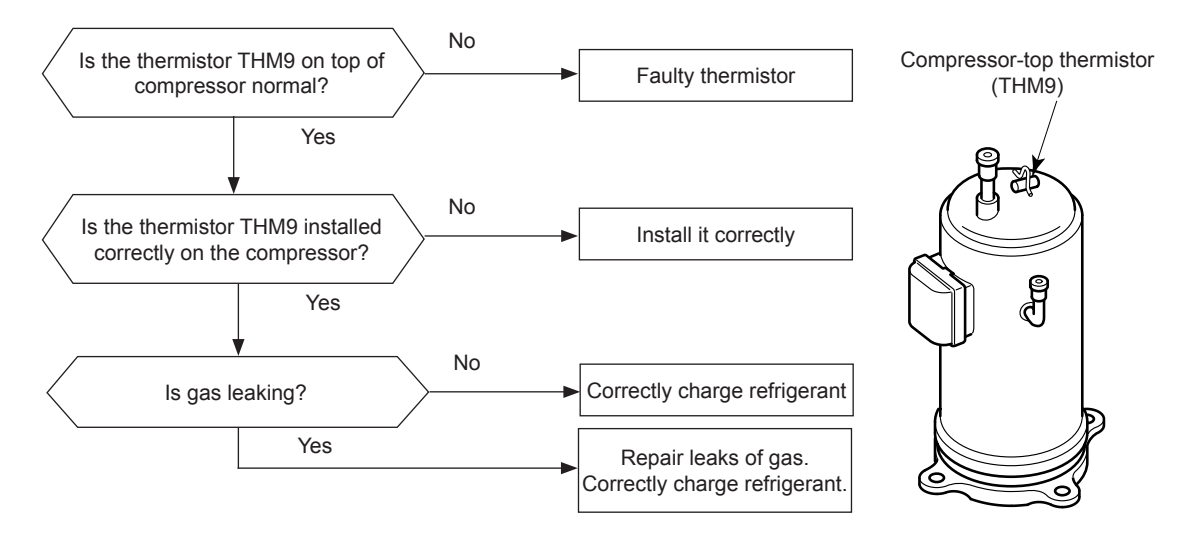

Thermistor resistance characteristics

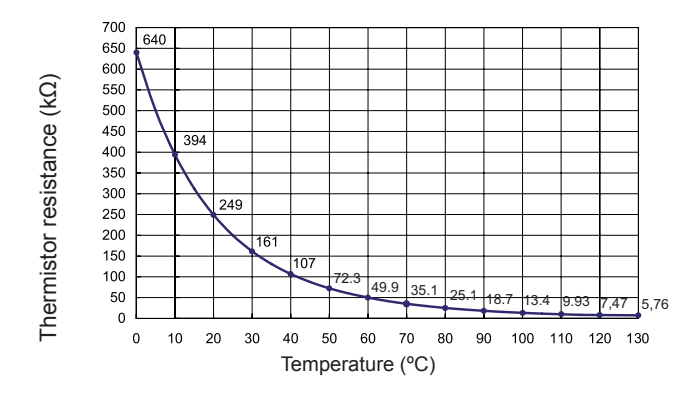

#### Limits of temperature

| Outdoor capacity | Tdc1 | Tdc2 | Tdh1 | Tdh2 | - | 10 |
|------------------|------|------|------|------|---|----|
| RASC-(4-6)HNPE   | 115  | 125  | 115  | 125  |   | IU |
| RASC-(8/10)HNPE  | 127  | 135  | 120  | 135  |   |    |

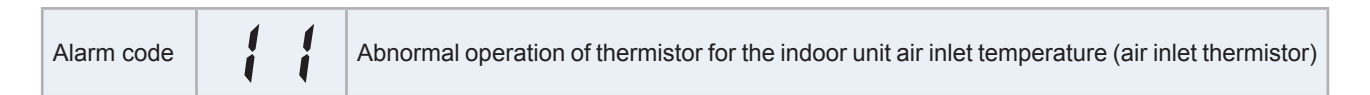

This alarm code is displayed when the thermistor is short-circuited (less than 0.24 k $\Omega$ ) or cut (greater than 840 k $\Omega$ ) during the cooling process or the heating process. The system is automatically restarted when the fault is removed.

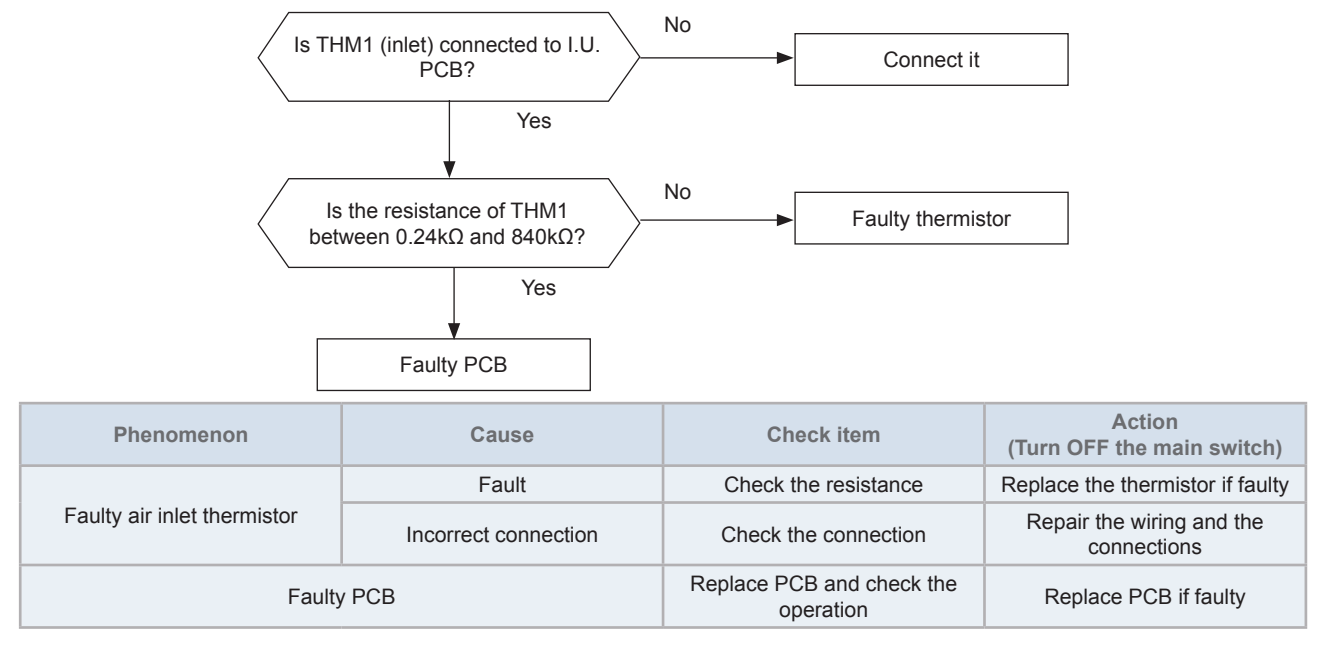

### **i** <sub>NOTE</sub>

This data is applicable to the following thermistors:

- Indoor unit discharge air temperature
- Indoor unit liquid refrigerant temperature
- Indoor unit air inlet temperature
- Outdoor temperature
- RASC unit evaporating temperature
- Indoor unit gas piping

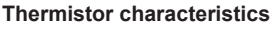

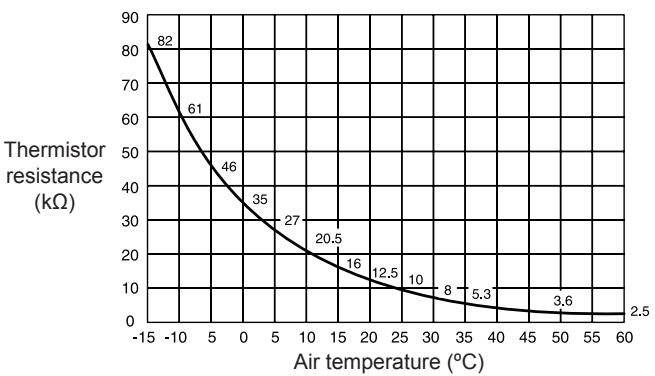

#### Examples

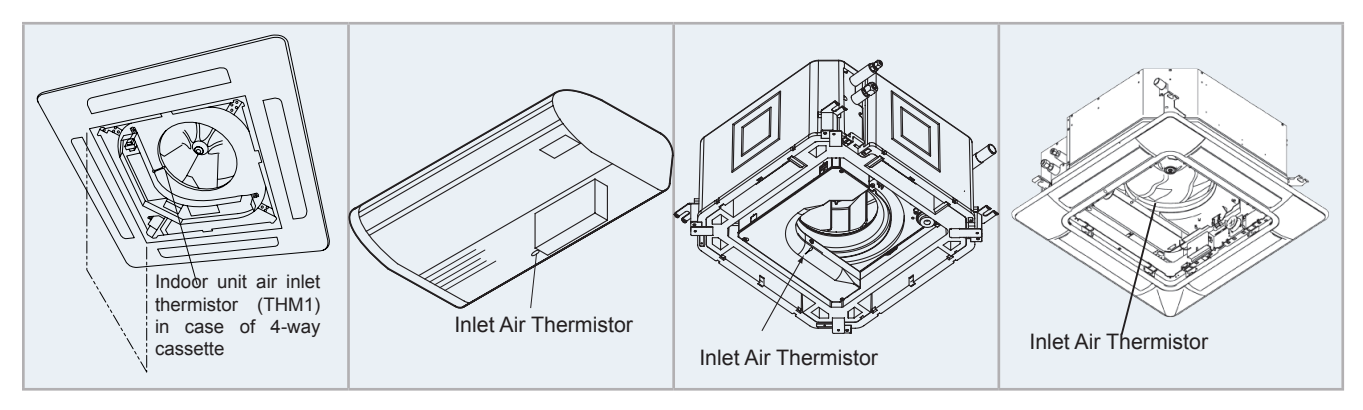

is Abnormal operation of the thermistor for the indoor discharge air temperature (air outlet Alarm code thermistor)

CHI

Inspire the Next

This alarm code is displayed when the thermistor is short-circuited (less than 0.24 k $\Omega$ ) or cut (greater than 840 k $\Omega$ ) during the cooling process or the heating process. The system is automatically restarted when the fault is removed.

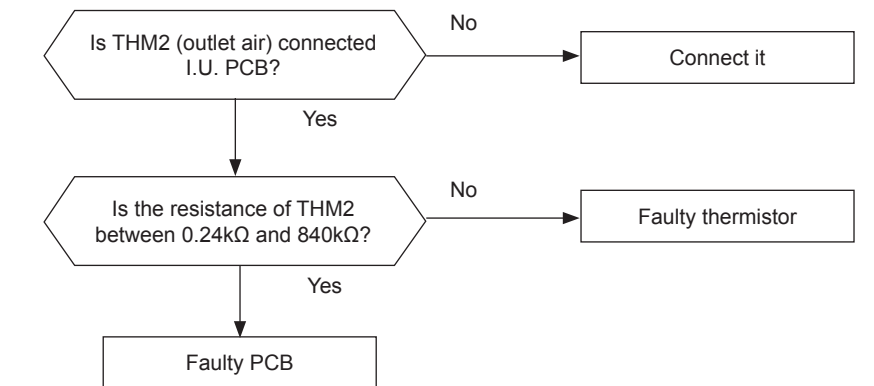

| Phenomenon Cause             |                      | Check item                             | Action<br>(Turn OFF the main switch) |
|------------------------------|----------------------|----------------------------------------|--------------------------------------|
|                              | Fault                | Check the resistance                   | Replace the thermistor if faulty     |
| Faulty air outlet thermistor | Incorrect connection | Check the connection                   | Repair the wiring and connections    |
| Faulty PCB                   |                      | Replace PCB and check the<br>operation | Replace PCB if faulty                |

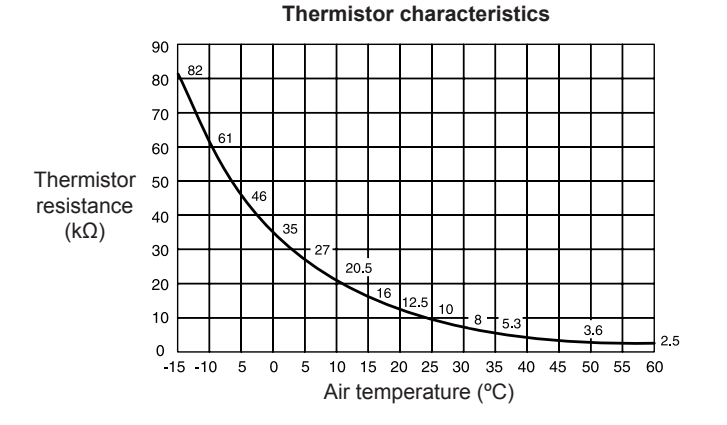

#### Examples

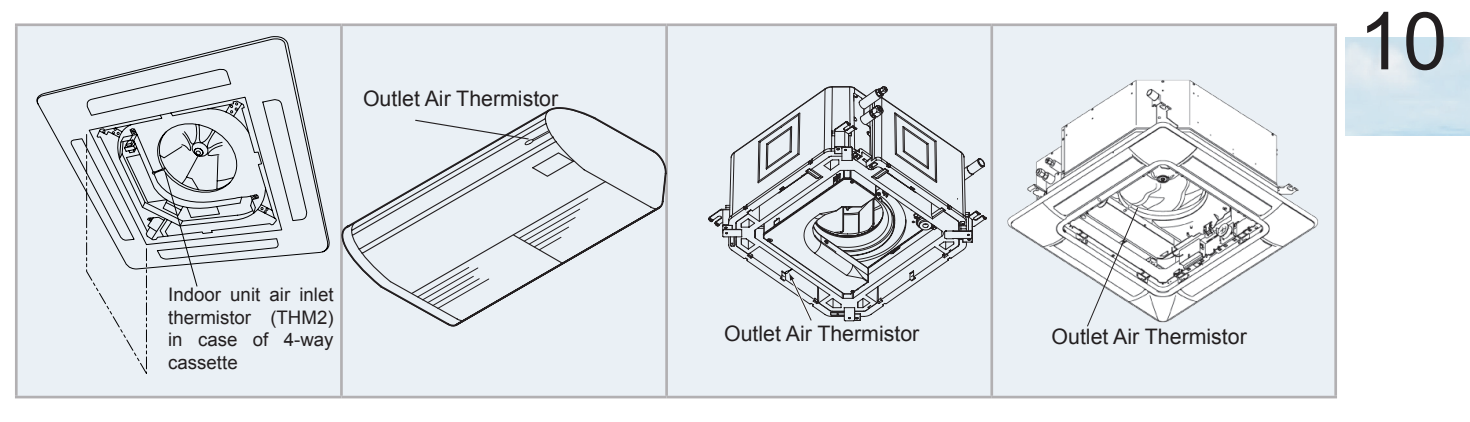

| Alarm code | E | Abnormal operation of the thermistor for the indoor unit heat exchanger liquid pipe temperature (freeze protection thermistor) |
|------------|---|----------------------------------------------------------------------------------------------------|
|------------|---|----------------------------------------------------------------------------------------------------|

- This alarm code is displayed when the thermistor is short-circuited (less than 0.24 k $\Omega$ ) or cut (greater than 840 k $\Omega$ ) during the cooling process or the heating process. The system is automatically restarted when the fault is removed.

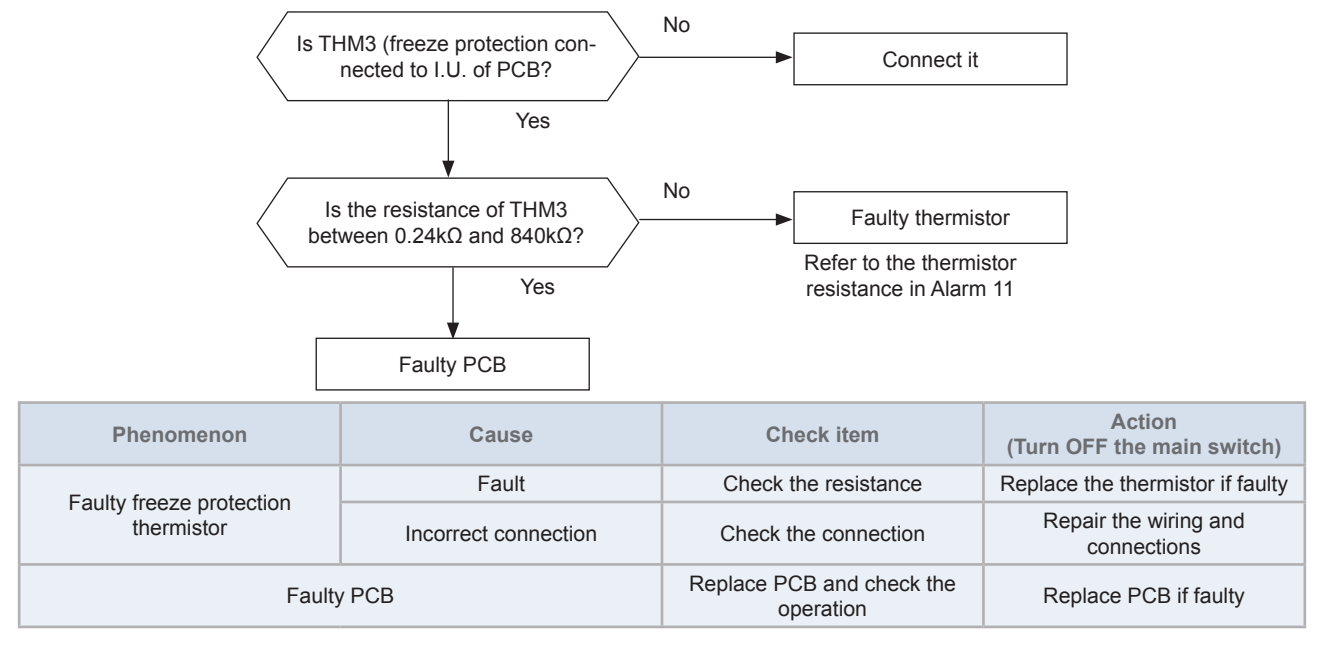

#### Thermistor characteristics

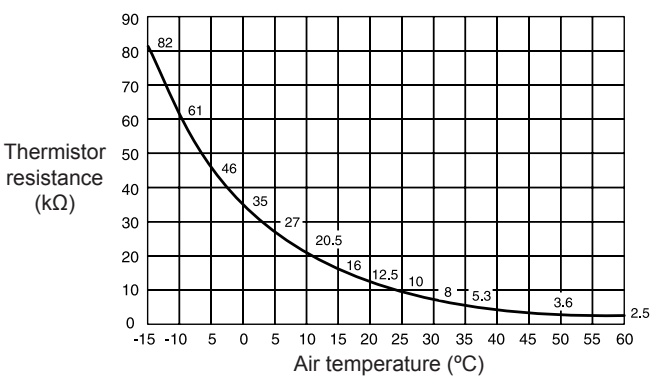

#### Examples

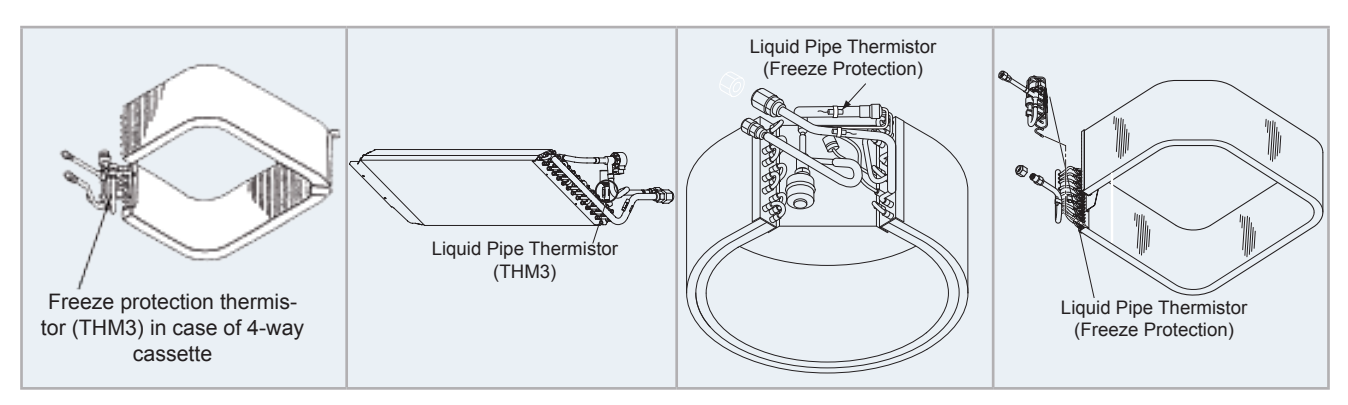

This alarm code is displayed when the thermistor is short-circuited (less than 0.24 k $\Omega$ ) or cut (greater than 840 k $\Omega$ ) during the cooling process or the heating process. The system is automatically restarted when the fault is removed.

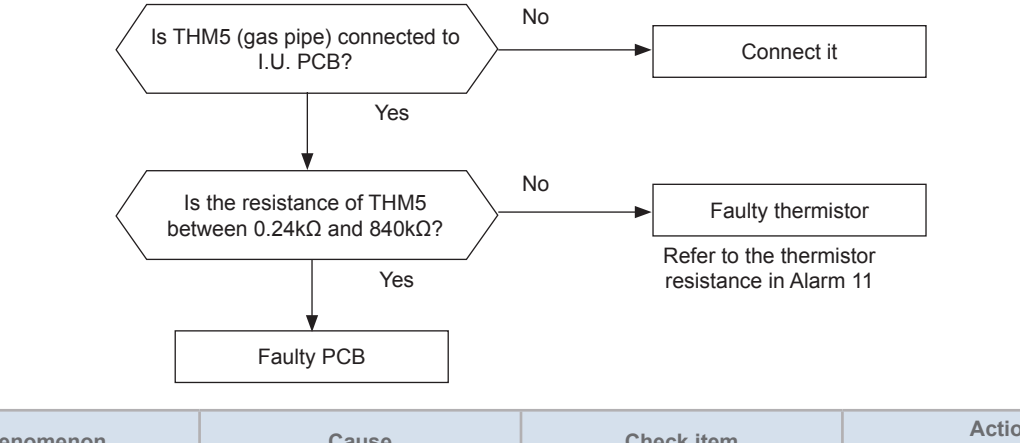

|            | Phenomenon                   | Cause                                  | Check item            | Action<br>(Turn OFF the main switch) |
|------------|------------------------------|----------------------------------------|-----------------------|--------------------------------------|
|            |                              | Fault                                  | Check the resistance  | Replace the thermistor if faulty     |
|            | Faulty gas piping thermistor | Incorrect connection                   | Check the connection  | Repair the wiring and connections    |
| Faulty PCB |                              | Replace PCB and check the<br>operation | Replace PCB if faulty |                                      |

#### **Thermistor characteristics**

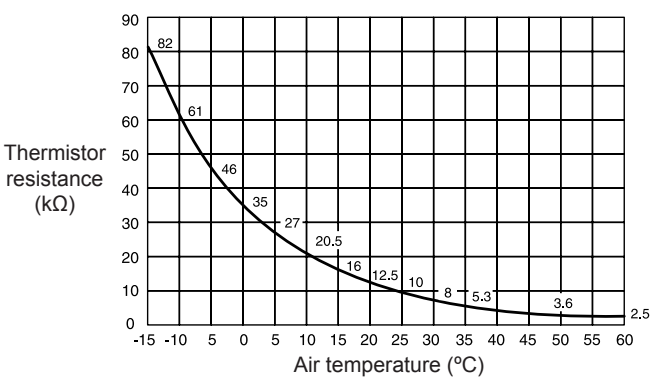

#### Examples

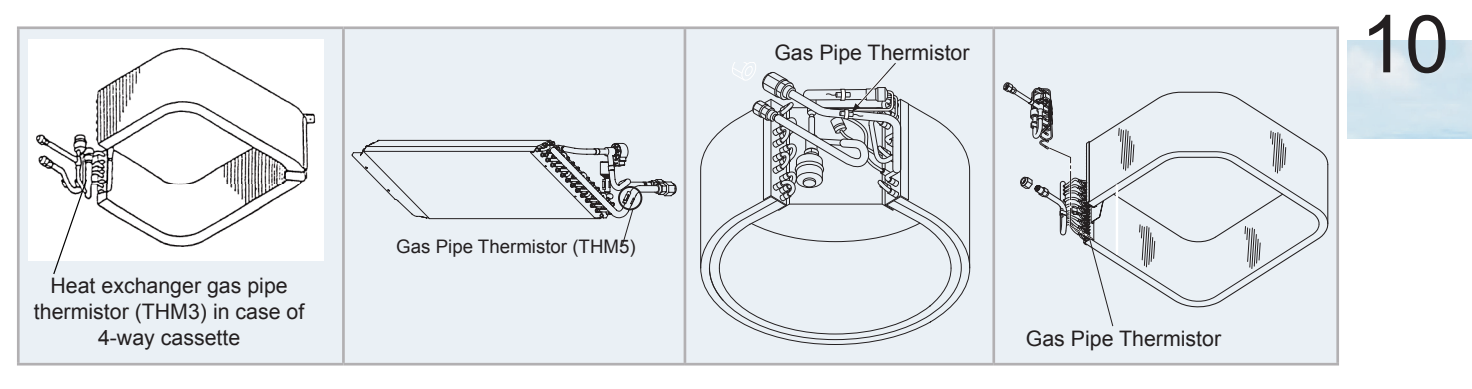

| Alarm code | 17 | Activation of the protection device for the indoor fan motor (except RCI-FSN3, RCIM-FSN3, RPC-FSN3 and RPK-FSN(H)3M) |
|------------|----|----------------------------------------------------------------------------------------------------|
|------------|----|----------------------------------------------------------------------------------------------------|

This alarm code is displayed when the temperature of the internal thermostat for the indoor fan motor is higher than 135 °C.

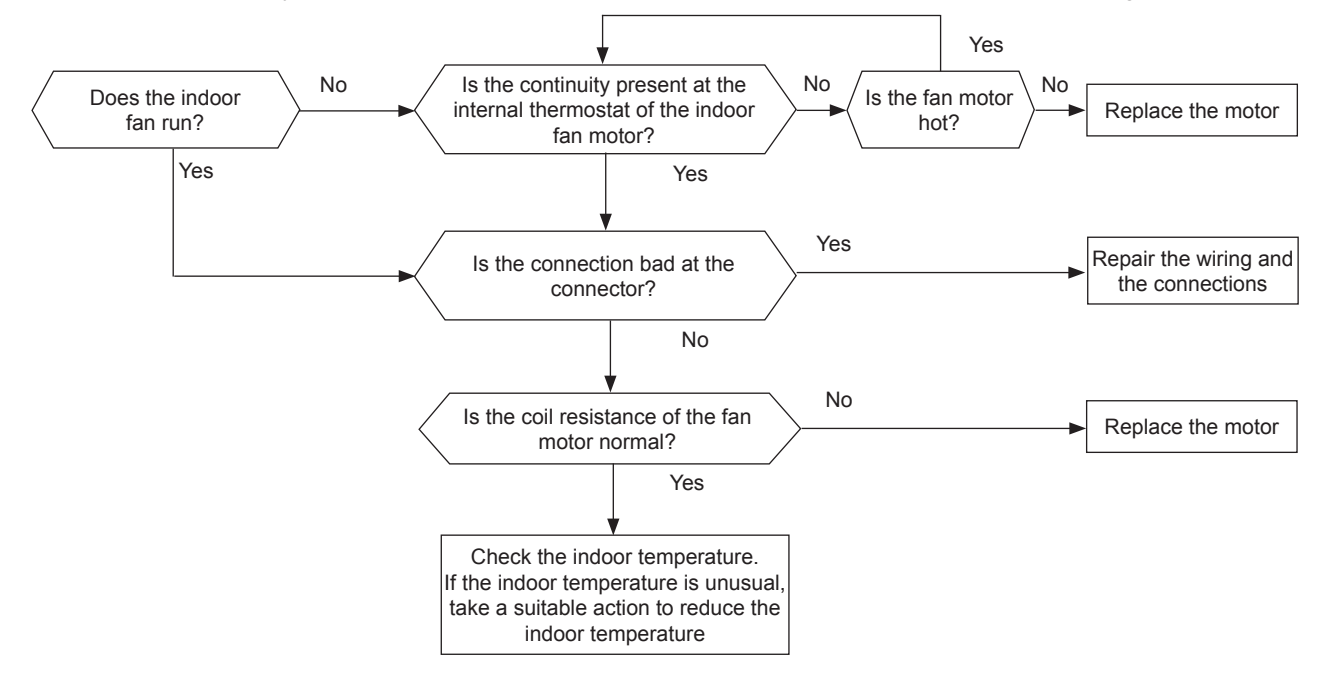

| Phenomenon                                                                | Cause                        |                         | Check item                                                                           | Action<br>(Turn OFF the main switch)            |
|---------------------------------------------------------------------------|------------------------------|-------------------------|--------------------------------------------------------------------------------------|-------------------------------------------------|
| Activation of the internal<br>thermostat for the indoor<br>unit fan motor | Faulty indoor unit fan motor |                         | Measure the coil resistance and the insulation resistance                            | Replace the motor if faulty                     |
|                                                                           | Faulty internal thermostat   | Fault                   | Check the continuity<br>after the fan motor<br>temperature decreases<br>to room temp | Replace the fan motor if there is no continuity |
|                                                                           |                              | Insufficient contacting | Measure the resistance<br>by means of the tester                                     | Correct looseness.<br>Replace the connectors    |
|                                                                           |                              | Incorrect connection    | Check the connections                                                                | Repair the connections                          |

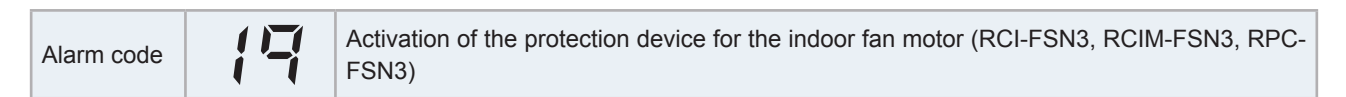

Inspire the Next

This alarm code is displayed when the following conditions occurs three times in 30 minutes. Indoor fan rotates less than 70 rpm for 5 seconds during operation.

(\*)When the cause is checked by means of this flow chart, confirm that fan speed setting is Hi.

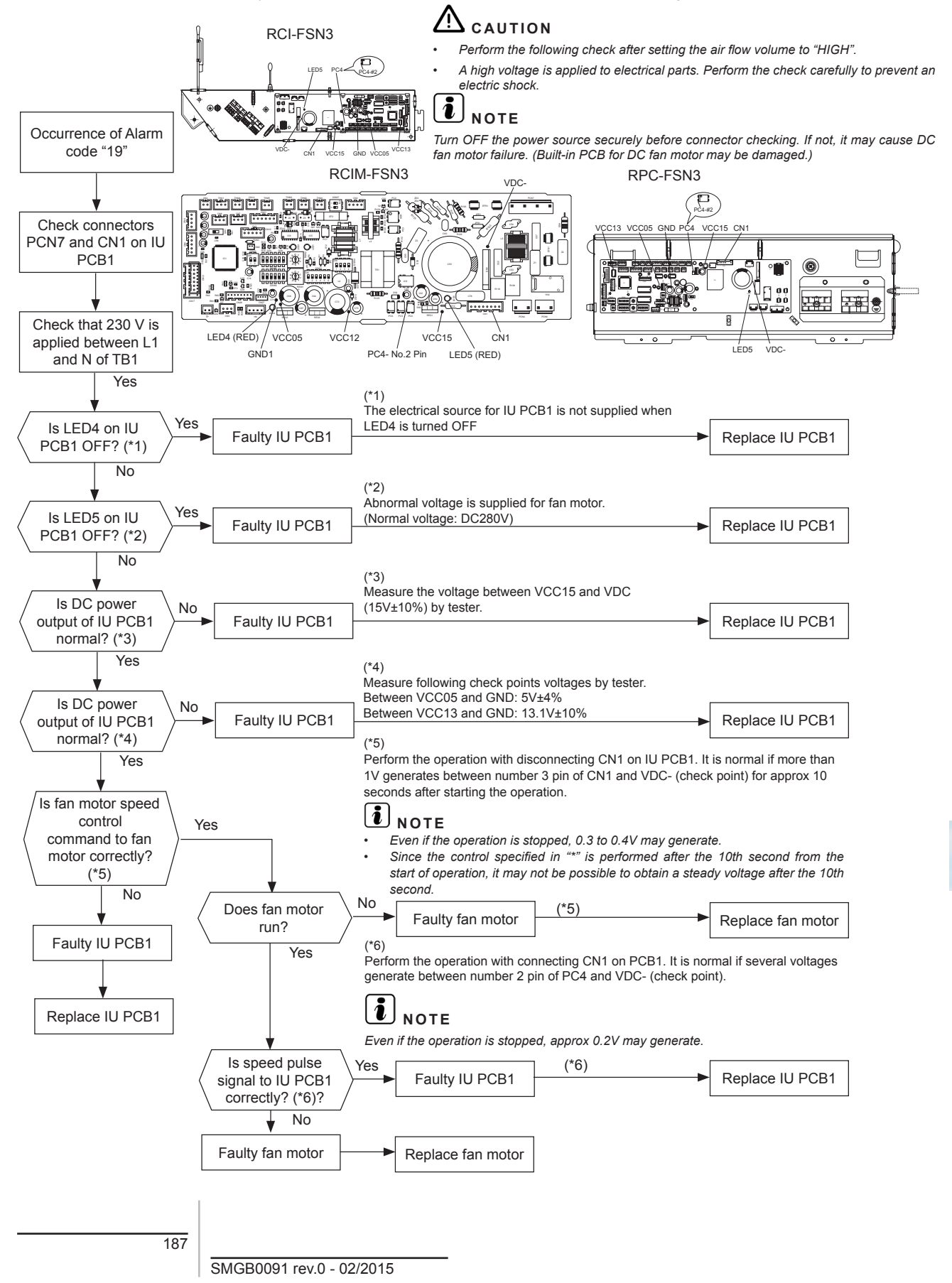

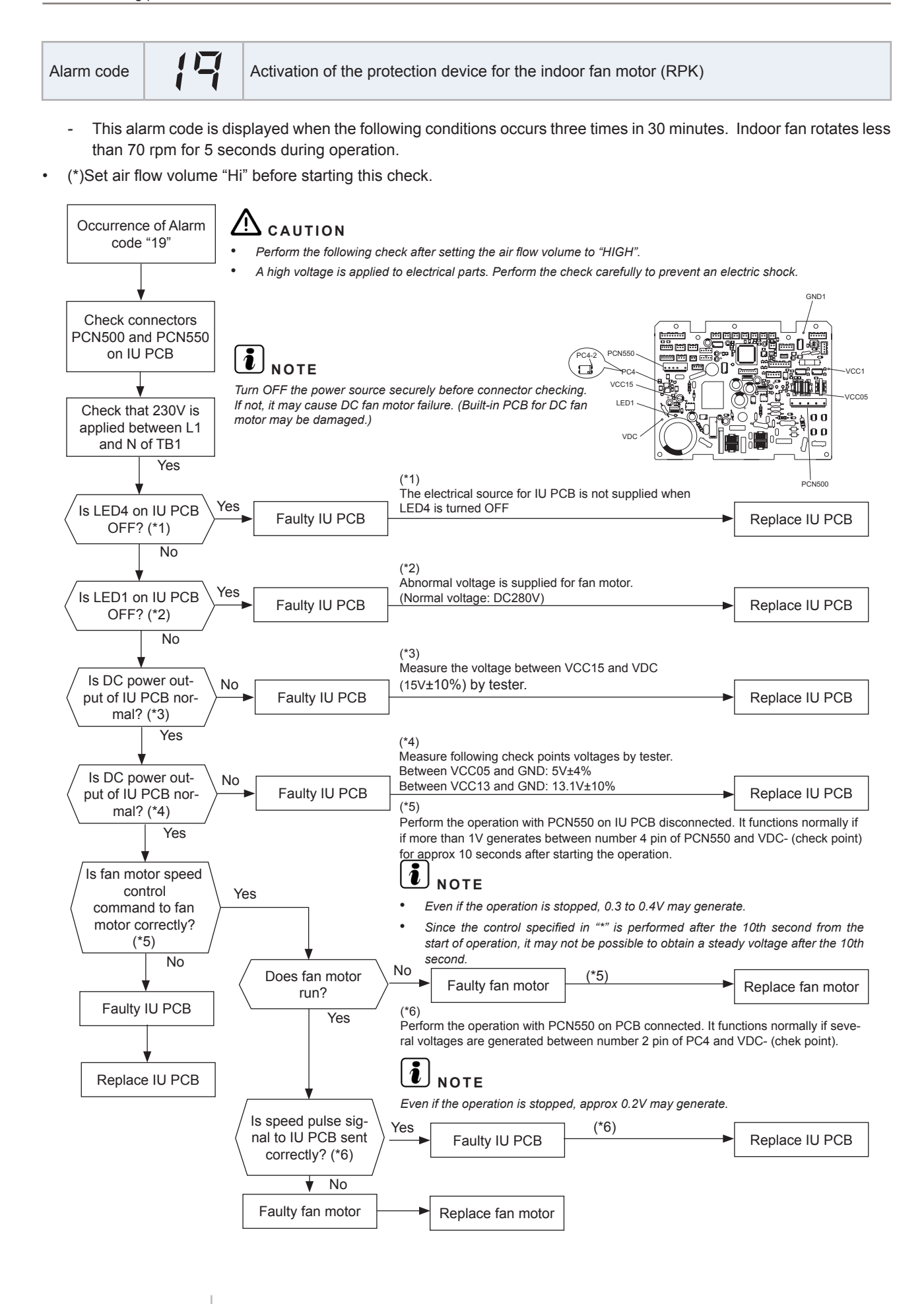

| Alarm code         Image: Abnormality of thermistor for discharge gas temperature (compressor thermistor) |  |
|----------------------------------------------------------------------------------------------------|--|
|----------------------------------------------------------------------------------------------------|--|

- The RUN LED flickers and "ALARM" is displayed on the remote control switch.
- The unit number, the alarm code and the unit code are alternately displayed on the set temperature section. The unit number and the alarm code are displayed on the display of the RASC unit PCB.
  - This alarm code is indicated when the thermistor is short-circuited (less than 1 k $\Omega$ ) or cut (greater than 6 M $\Omega$ ) during the cooling or heating operation.

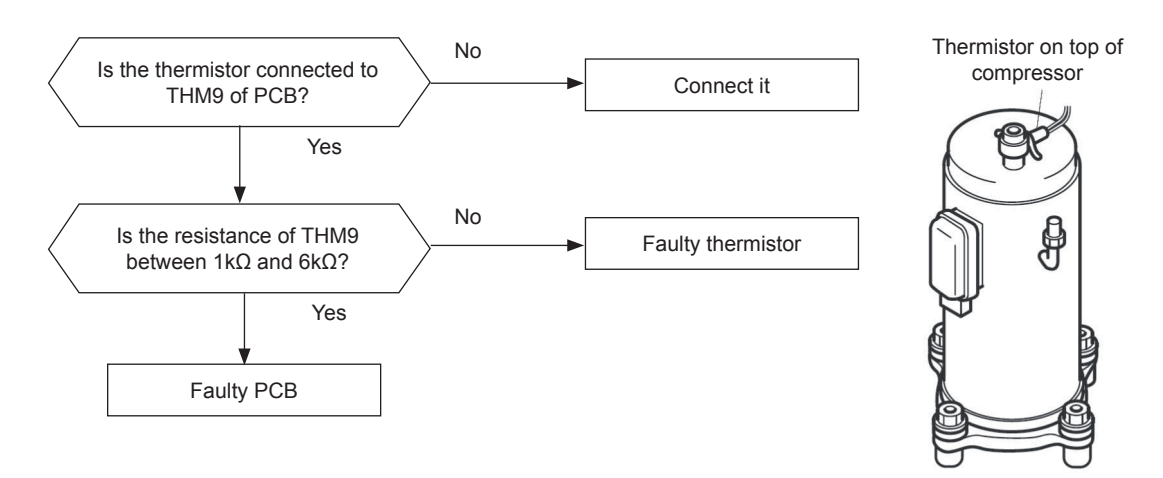

| Phenomenon                     | Cause                | Check item                            | Action<br>(Turn OFF Main Switch) |
|--------------------------------|----------------------|---------------------------------------|----------------------------------|
| Faulty top of compressor ther- | Fault                | Check resistance                      | Replace thermistor if faulty     |
| mistor                         | Incorrect connection | Check wiring to PCB1                  | Repair wiring and connections    |
| Faulty                         | PCB1                 | Replace PCB1 and check ope-<br>ration | Replace PCB1 if faulty           |

#### **Thermistor characteristics**

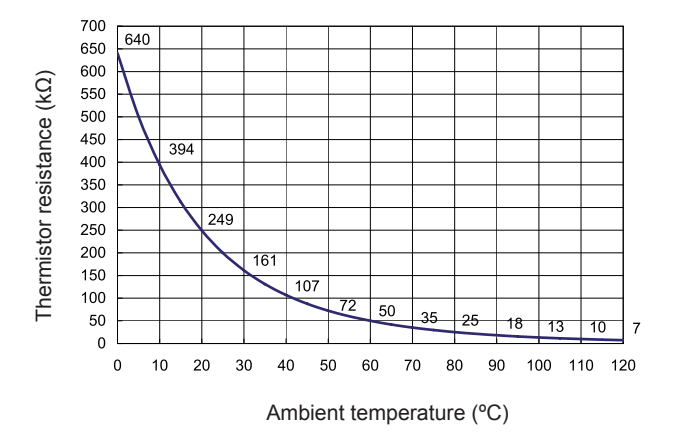

The resistance value have fudge factor (+10%).

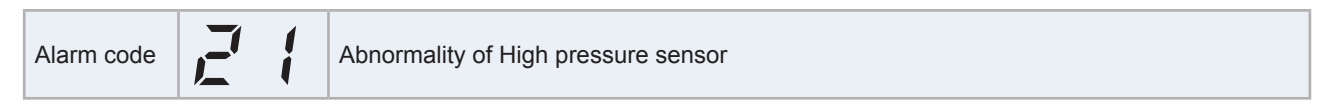

- The RUN LED flickers and "ALARM" is displayed on the remote control switch.
- The unit number, the alarm code and the unit code are alternately displayed on the set temperature section. The unit number and the alarm code are displayed on the display of the RASC unit PCB.
  - This alarm code is indicated when the pressure sensor output voltage decreases (less than 0.1V) or increases (more than 4.9V) during the operation.

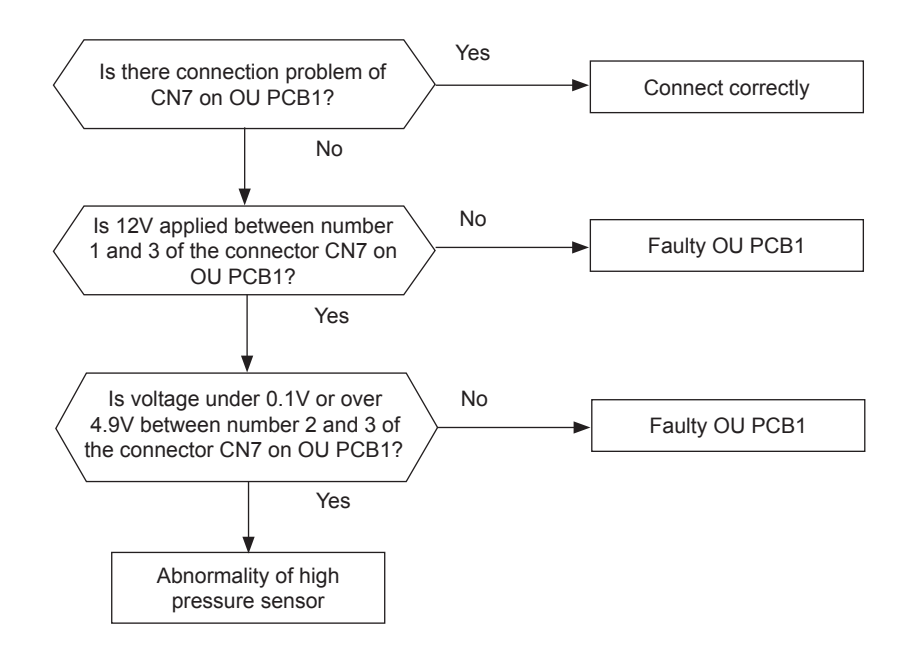

| Phenomenon                                              | Cause                                                    | Check item                          | Action<br>(Turn OFF Main Switch) |
|---------------------------------------------------------|----------------------------------------------------------|-------------------------------------|----------------------------------|
| Faulty top of compressor                                | Fault                                                    | Check resistance                    | Replace thermistor if faulty     |
| thermistor                                              | Incorrect connection                                     | Check wiring to PCB1                | Repair wiring and connections    |
| Faulty                                                  | PCB1                                                     | Replace PCB1 and check<br>operation | Replace PCB1 if faulty           |
| Indication of pressure value is excessively high or low | Malfunction of pressure sensor<br>due to clogging wiring | -                                   | Replace pressure sensor          |

| Alarm code |  | Abnormal operation of the thermistor for the outdoor temperature (RASC unit ambient thermistor) |
|------------|--|-------------------------------------------------------------------------------------------------|
|------------|--|-------------------------------------------------------------------------------------------------|

- The RUN LED flickers and "ALARM" is displayed on the remote control switch.
- The unit number, the alarm code and the unit code are alternately displayed on the set temperature section. The unit number and the alarm code are displayed on the display of the RASC unit PCB.
  - This alarm code is displayed when the thermistor is short-circuited (less than 0.2 k $\Omega$ ) or cut (greater than 500 k $\Omega$ ) during the operation.

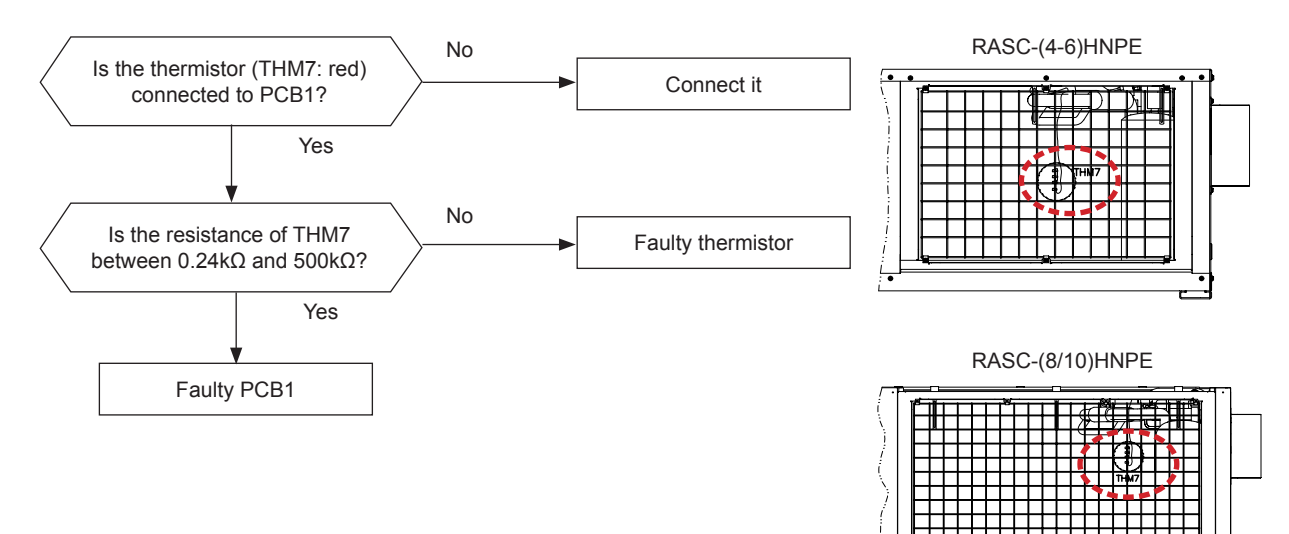

#### Thermistor characteristics

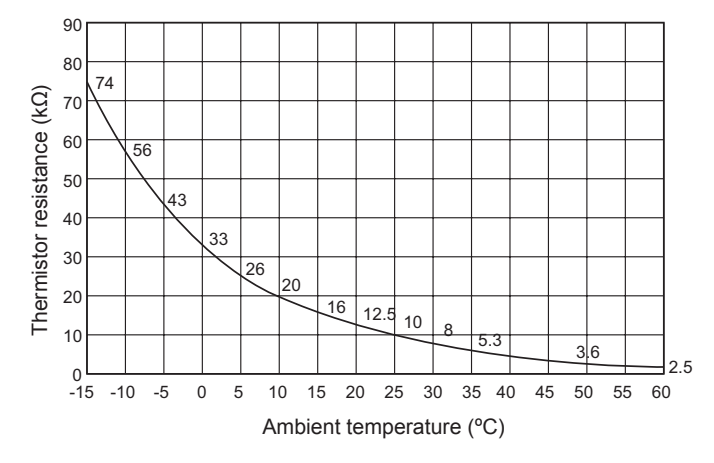

| Phenomenon                     | Cause                | Check item                          | Action<br>(Turn OFF Main Switch) |
|--------------------------------|----------------------|-------------------------------------|----------------------------------|
| Faulty thermistor for the RASC | Fault                | Check resistance                    | Replace thermistor if faulty     |
| unit ambient                   | Incorrect connection | Check wiring to PCB                 | Repair wiring and connections    |
| Faulty                         | PCB1                 | Replace PCB1 and check<br>operation | Replace PCB if faulty            |

- The RUN LED flickers and "ALARM" is displayed on the remote control switch.
- The unit number, the alarm code and the unit code are alternately displayed on the set temperature section. The unit number and the alarm code are displayed on the display of the RASC unit PCB. (\*1)

If you find an abnormal operation of the thermistor, check all the thermistors as shown below.

The evaporating thermistor during the heating process is attached to the heat exchanger as shown in the figure below. If this the thermistor is faulty, such as short-circuit (less than 0,2kΩ) or cut (more than 500kΩ) during operation, this alarm is displayed. The position is indicated below.

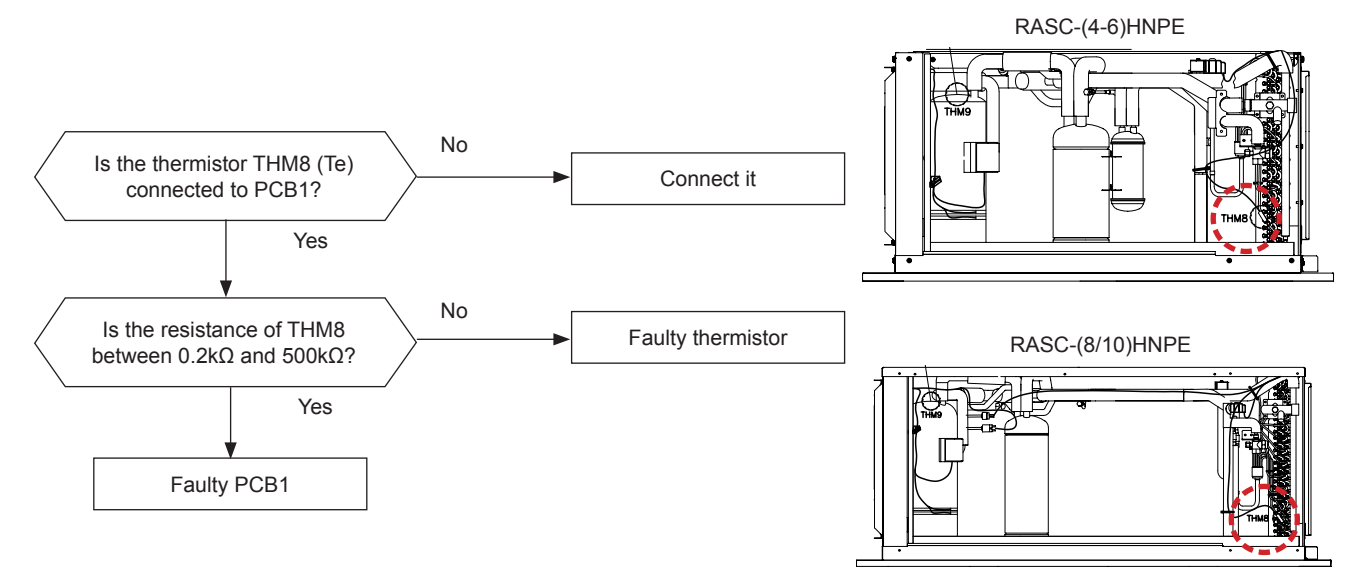

| Phenomenon                             | Cause                | Check item                             | Action<br>(Turn OFF the main switch)  |
|----------------------------------------|----------------------|----------------------------------------|---------------------------------------|
| Faulty thermistor for the              | Fault                | Check the resistance                   | Replace the thermistor if faulty      |
| evaporating temperature during heating | Incorrect Connection | Check the wiring to PCB                | Repair the wiring and the connections |
| Faulty                                 | / PCB                | Replace PCB and check the<br>operation | Replace PCB if faulty                 |

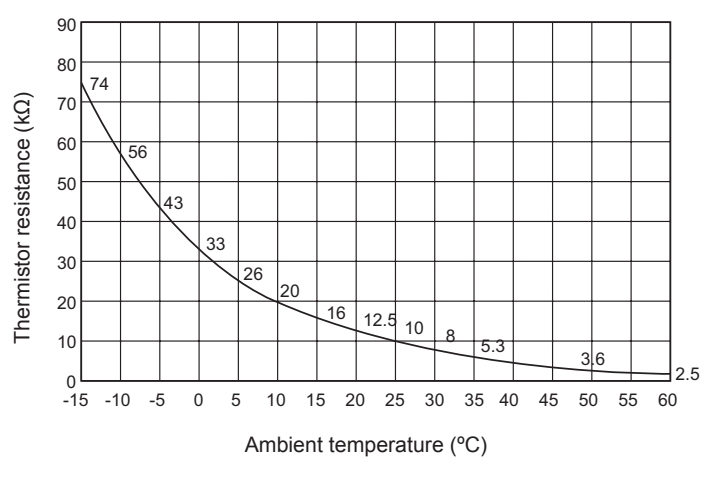

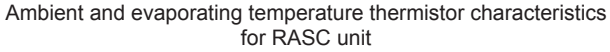

| Alarm code | 1 1 | Incorrect Capacity Setting or Combined Capacity between Indoor Units and RASC unit |
|------------|-----|------------------------------------------------------------------------------------|
|------------|-----|------------------------------------------------------------------------------------|

- The RUN LED flickers and "ALARM" is displayed on the remote control switch.
- The unit number, the alarm code and the unit code are alternately displayed on the set temperature section. The unit number and the alarm code are displayed on the display of the RASC unit PCB.
  - This alarm code is indicated when the undefined setting is set to DSW3 on the RASC unit PCB.
  - This alarm code is indicated when the total indoor unit capacity is outside the range allowed of the combined RASC unit capacity.
  - RASC unit capacity setting is not correct

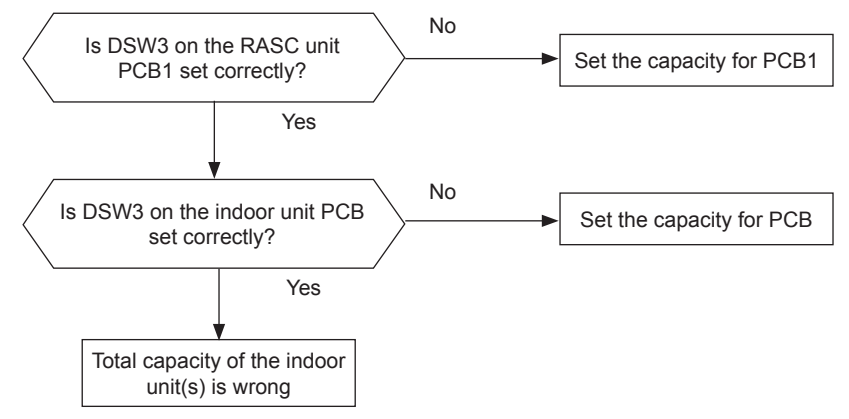

| Phenomenon                                                                           | Cause                  | Check item                                                              | Action<br>(Turn OFF Main Switch)                                                  |
|--------------------------------------------------------------------------------------|------------------------|-------------------------------------------------------------------------|-----------------------------------------------------------------------------------|
| Incorrect Capacity S                                                                 | Setting of Indoor Unit | Check combination of indoor<br>units and capacity setting on<br>PCB.    | Correctly set dip switch, DSW3.                                                   |
| Incorrect Capacity Setting of RASC unit                                              |                        | Check capacity setting on<br>RASC unit PCB.                             | Correctly set dip switch, DSW3.                                                   |
| Total Indoor Unit Capacity Connected to the RASC unit is Beyond<br>Permissible Range |                        | Check RASC unit model by<br>calculating total indoor units<br>capacity. | Ensure that total indoor unit capacity agrees with the above capacity conditions. |

## **i** note

- In case of H-LINK system, this alarm code is indicated when DSW4, RSW1 (for refrigerant system setting) on the RASC unit PCB and DSW5, RSW2 (for refrigerant system setting) on the indoor unit PCB are incorrectly set.
- In this case, set correctly DSW4, RSW1, DSW5 and RSW2 after turning OFF main switch.
- (RSW2 is not equipped with some models.)

| Alarm code | 35 | Incorrect Indoor number setting |
|------------|----|---------------------------------|
|------------|----|---------------------------------|

- The alarm code appears from 3 to 5 minutes after the RASC unit power activation if duplication is detected in indoor unit numbers connected to an RASC unit (one refrigerant system). This applies when indoor unit numbers are set by DSW6 and RSW1.
- The alarm code appears when the indoor and RASC unit refrigerant system and address are set to 64 or above. (In such a case, the alarm code "b1" appears on the remote control switch.)

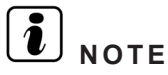

The alarm code may appear when H-LINK system is employed for indoor-RASC unit transmission, if there is any incorrect setting in DSW4/RSW1 on the RASC unit PCB and DSW5/RSW2 on the indoor unit PCB; which are dip switches used for refrigerant system setting. In such a case, turn OFF the power and correctly set DSW4/RSW1 on the RASC unit PCB and DSW5/RSW2 on the indoor unit PCB before reactivating the power.

(Some indoor unit models do not have RSW2.)

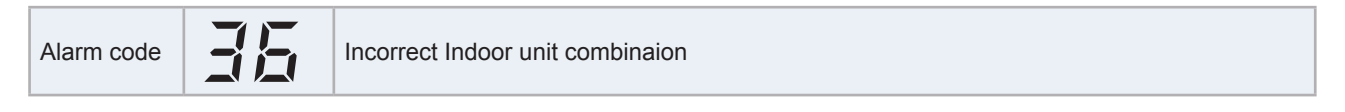

This alarm code is indicated when the indoor unit connected to the RASC unit is for other refrigerants (R22 or R407C).

| Alarm code | Abnormality of Protective Circuit for Protection (RASC Unit) |
|------------|--------------------------------------------------------------|
|            | · · · · · · · · · · · · · · · · · · ·                        |

The alarm code appears if 1~ 230V is supplied to the connector on the RASC unit PCB while Y52C (compressor relay opened) is OFF or CMC1 (magnetic contactor for compressor is open.

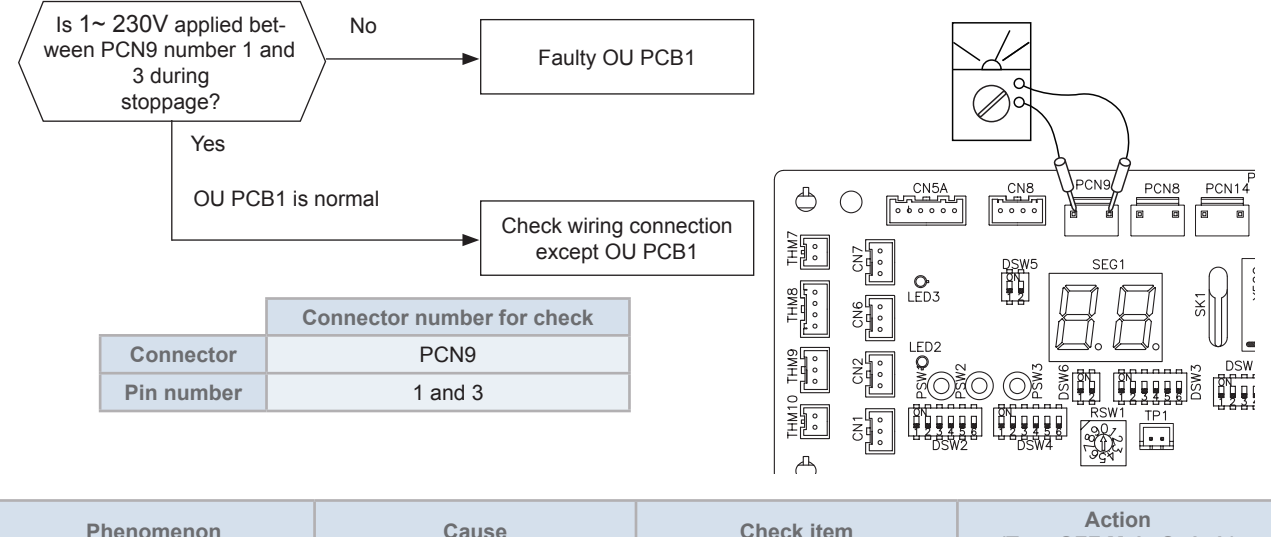

| Phenomenon     | Cause | Check item                        | Action<br>(Turn OFF Main Switch) |
|----------------|-------|-----------------------------------|----------------------------------|
| Faulty DIP-IPM |       | Check DIP-IPM by<br>seft-checking | Replace DIP-IPM                  |

# **i** <sub>NOTE</sub>

- This alarm may appear if the Faston terminal of the high pressure switch (63H1) is improperly connected or damaged (open-circuit fault) when the operation is started. Besides this, check also Alarm Code: 02 Activation of RASC Unit Protection Device.
- This alarm code may appear at the beginning of the operation if high pressure switch (PSH) is incorrectly connected or fail (open fault). See also alarm 02.

SMGB0091 rev.0 - 02/2015

Alarm code Activation of high pressure increase protection device

When the compressor is operated with the discharge pressure (Pd) higher than 3.8MPa for 1 minute, the retry operation is performed 3 minutes after all compressors are stopped. Thereafter, this alarm code is indicated when above abnormality is detected twice in 30 minutes.

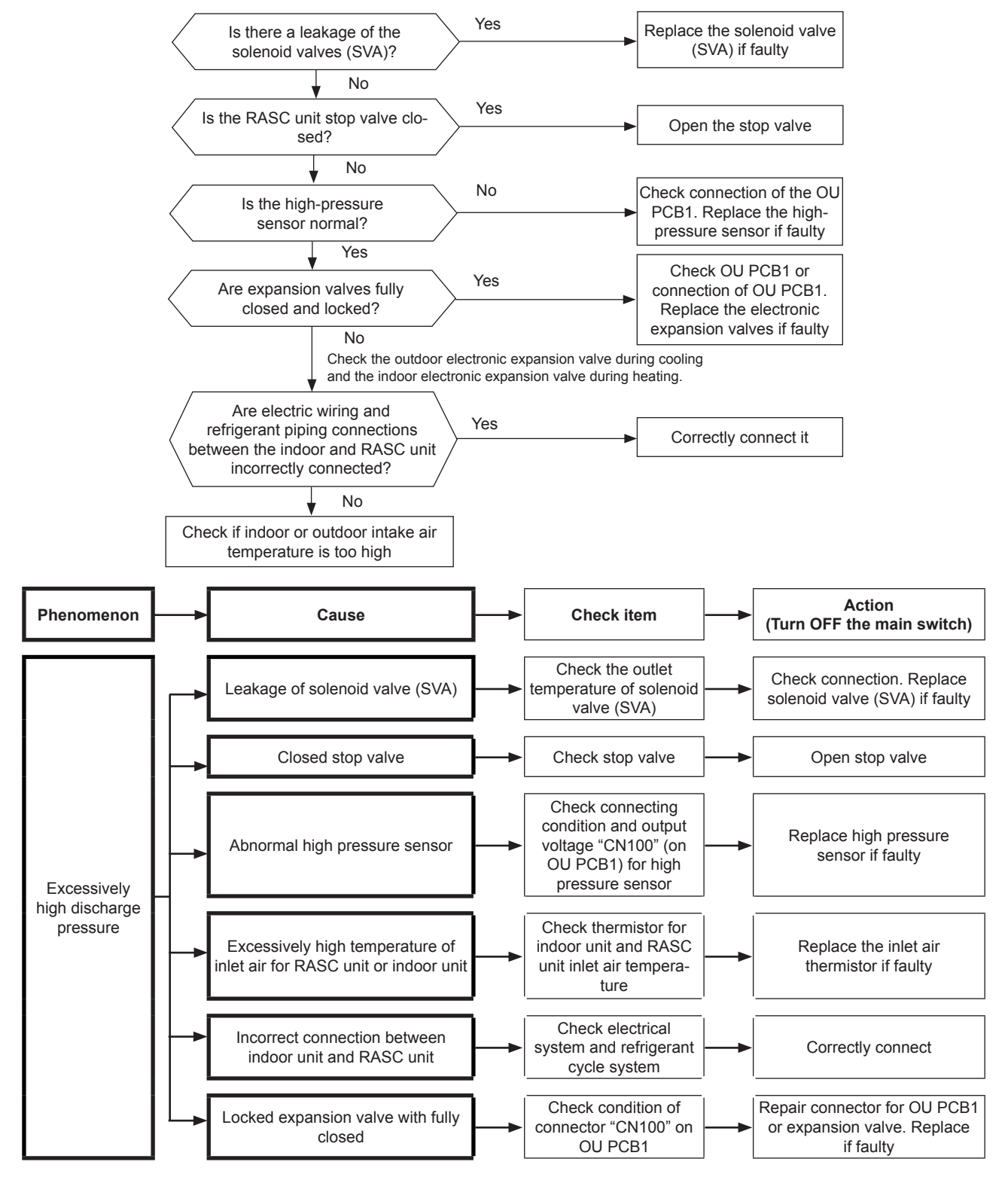

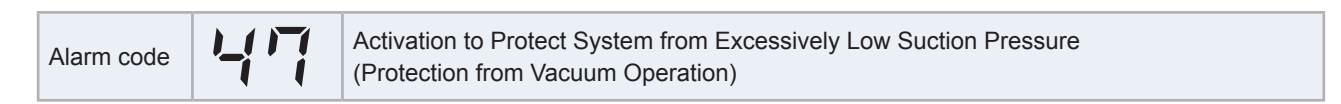

In the case that the evaporating temperature (Cooling: Liquid Refrigerant Piping Temperature of Indoor Unit, Heating: Evaporating Temperature of RASC Unit) is lower than -37 °C ( $250 \sim 350 \text{ k}\Omega$ ) and the thermistor on top of compressor is higher than 90 °C for 10 minutes, retry operation is performed 3 minutes after compressor stoppage. However, when the state occurs more than 3 times including 3 in one hour, this alarm code is indicated.

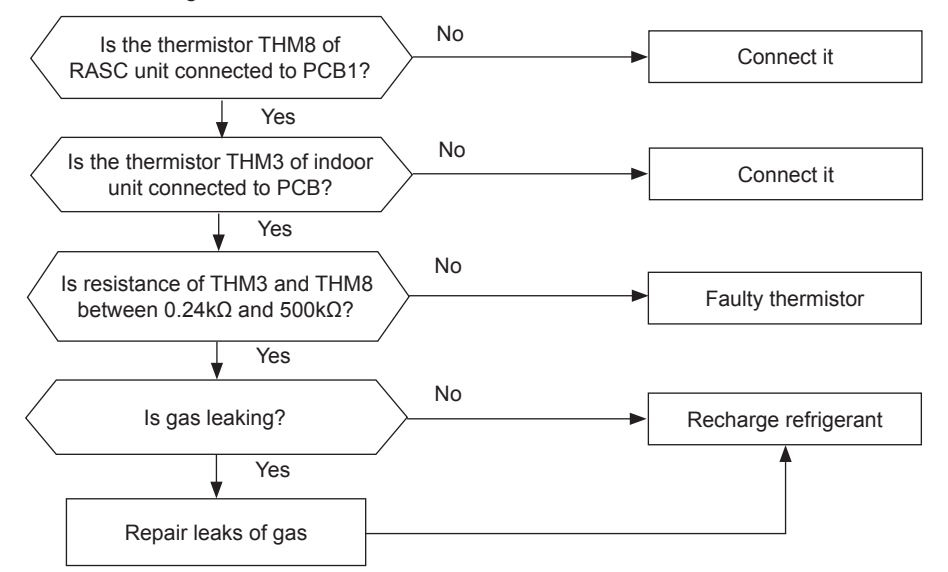

| Phenomenon                                 | Cause                                               | Check item                                         | Action<br>(Turn OFF Main Switch)                          |
|--------------------------------------------|-----------------------------------------------------|----------------------------------------------------|-----------------------------------------------------------|
| - Faulty indoor unit liquid re-            | Fault                                               | Check resistance.                                  | Replace thermistor if faulty.                             |
| frigerant temperature thermistor           | la compati Ocura estica                             | Check withing to DCD                               | Densir wiring and connections                             |
| temperature thermistor                     |                                                     | Check wining to FCB.                               | Repair winnig and connections.                            |
| Faulty PCB (RASC Unit, Indoor Unit)        |                                                     | Replace PCB and check the operation.               | Replace PCB if faulty.                                    |
|                                            | Liquid line stop valve is not open before operation | Check stop valve.                                  | Fully open stop valve.                                    |
|                                            | Faulty or malfunction of expansion Valve            | Check for clogging.                                | Remove clogging.                                          |
|                                            |                                                     | Check connecting wiring and connectors.            | Replace connector.                                        |
| Excessively low suction                    |                                                     | Check operating sound from coil.                   | Replace coil.                                             |
| pressure (in vacuum)                       |                                                     | Check discharge gas thermistor.                    | Replace thermistor.                                       |
|                                            |                                                     | Check attaching state of discharge gas thermistor. | Reattach thermistor.                                      |
|                                            | Pofrigorant Loakago                                 | Check each temperature and pressure.               | Charge refrigerant after vacuum pumping.                  |
|                                            | Keniyerani Leakaye                                  | Check gas leakage part.                            | Correctly charge refrigerant after repairing gas leakage. |
| Faulty outdoor fan at heating<br>operation | Faulty outdoor fan motor                            | Measure coil resistance and insulating resistance. | Replace outdoor fan motor if faulty.                      |

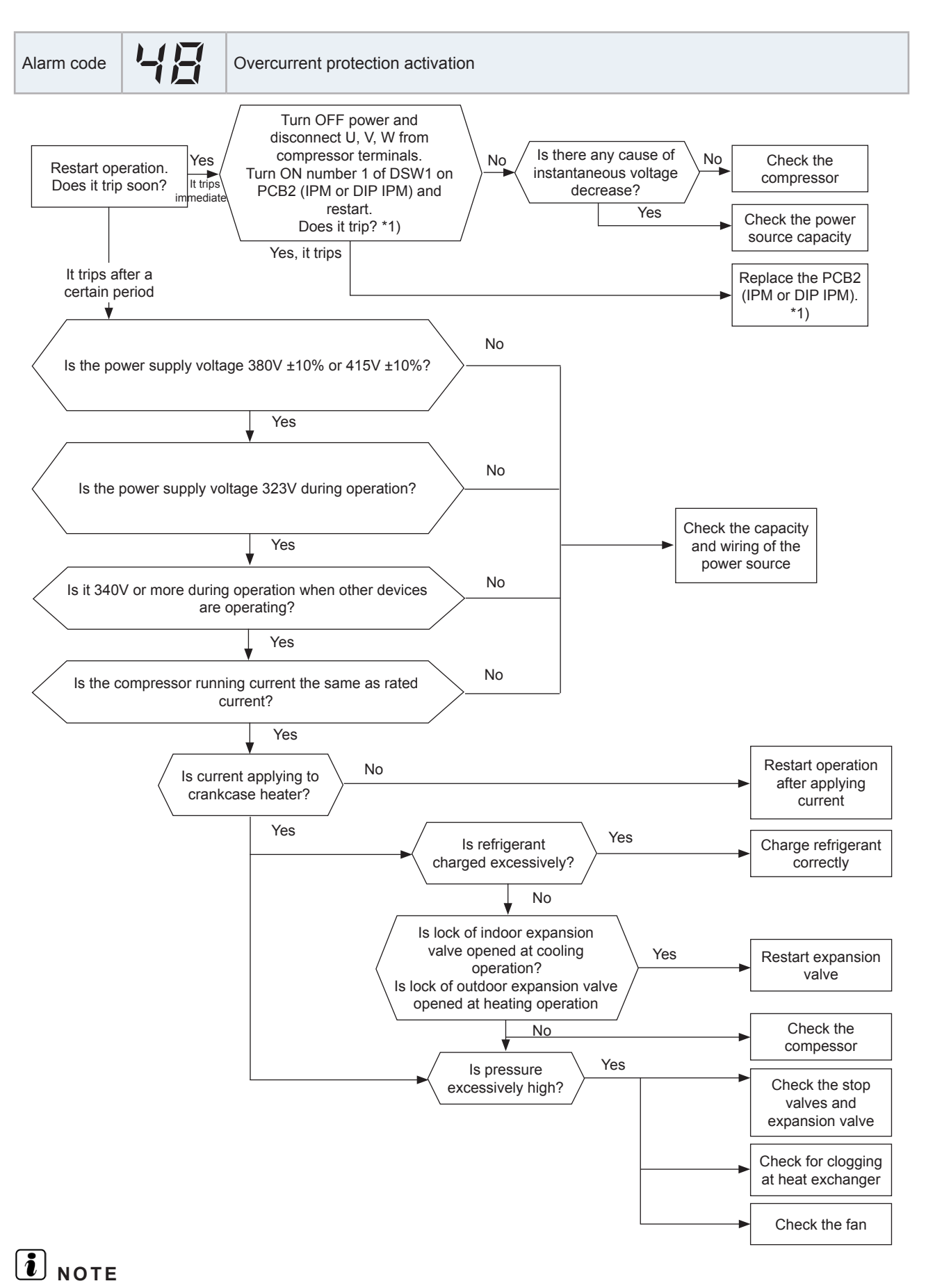

\*1) Perform the high voltage discharge work by referring to section "10.4.6 Checking procedure for other parts" before checking and replacing the inverter PCB.

SMGB0091 rev.0 - 02/2015

- This alarm code is displayed when the current transformer is abnormal (0 A detection or 5 A alarm condition) and the alarm has more than three occurrences in 30 minutes.
- Condition of Activation:
  - When the frequency of the compressor is maintained at 15~18 Hz after the compressor is started, one of the absolute values of the running current at each phase U+, U-, V+ and V- is less than 1.5 A (including 1.5A)
  - Before the compressor is operated (at the end of position control), the current wave value is less than 5.0 A.

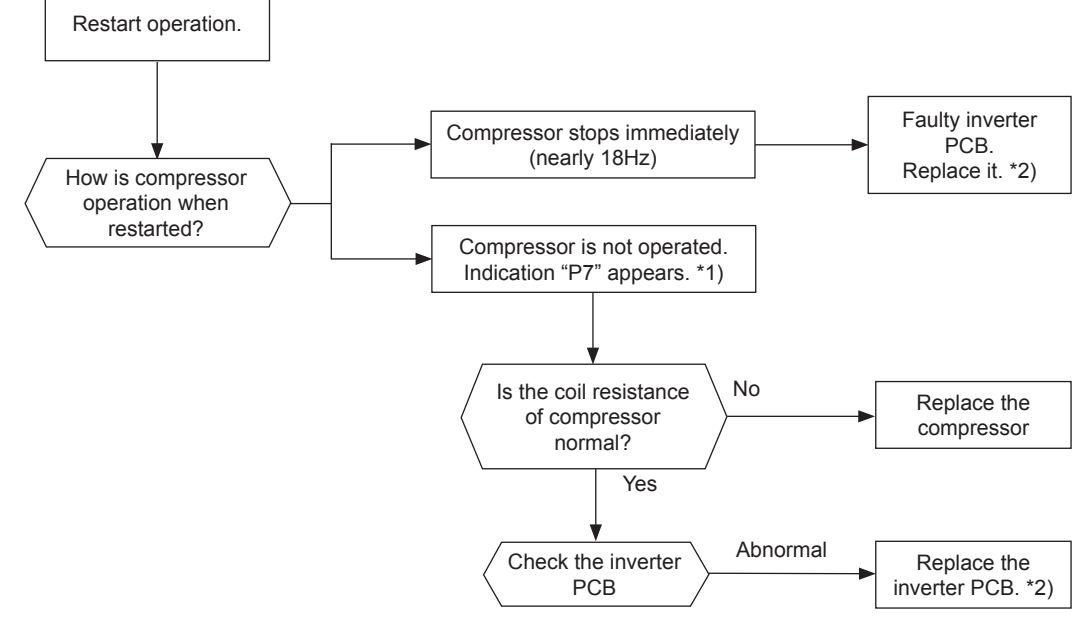

### **i** <sub>NOTE</sub>

- \*1) P7 is shown at 7-segment on the RASC unit PCB.
- \*2) Perform the high voltage discharge work by referring to the item "10.4.6 Checking procedure for other parts" before checking and replacing the inverter parts.

SMGB0091 rev.0 - 02/2015

| Alarm code Abnormal operation of the current sensor (RASC-(8/10)HNPE) |
|-----------------------------------------------------------------------|
|-----------------------------------------------------------------------|

- This alarm code is displayed when the current transformer is abnormal (0 A detection or 5 A alarm condition) and the alarm has more than three occurrences in 30 minutes.
- Condition of Activation:
  - When the frequency of the compressor is maintained at 15~18 Hz after the compressor is started, one of the absolute values of the running current at each phase U+, U-, V+ and V- is less than 1.5 A (including 1.5A)
  - Before the compressor is operated (at the end of position control), the current wave value is less than 5.0 A.

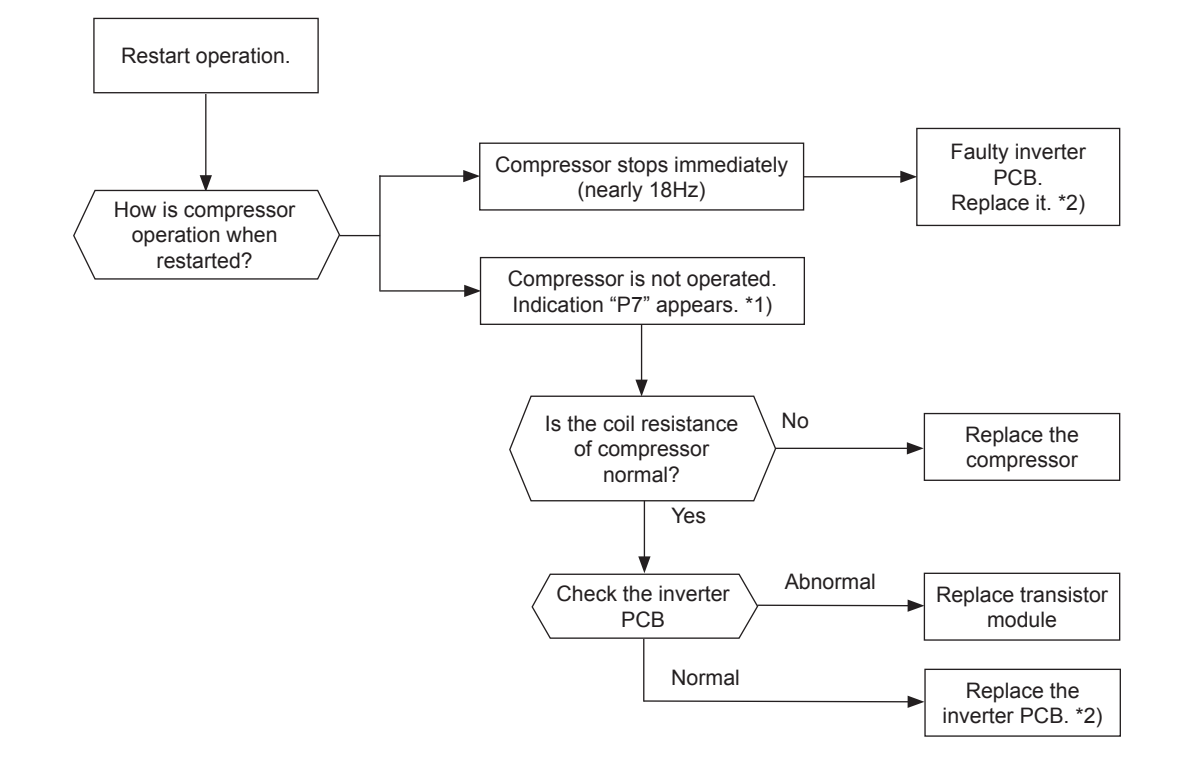

# **i** NOTE

- \*1) P7 is shown at 7-segment on the RASC unit PCB.
- \*2) Perform the high voltage discharge work by referring to the item "10.4 Checking procedure for main parts" before checking and replacing the inverter parts.

IPM or Dip IPM and PCB2 have detecting function of abnormality. This alarm is indicated when the transistor module detect the abnormality 7 times in 30 minutes including 7. Retry operation is performed up to the occurrence of 6 times.

#### Conditions:

- The abnormal current such as short circuited, grounded or the overcurrent occurs at the transistor module.
- The temperature at transistor module increases abnormally.
- The control voltage decreases.
- The angle difference between the shaft in compressor and the shaft in the control program exceeds +60deg.

(Refer to the next page)

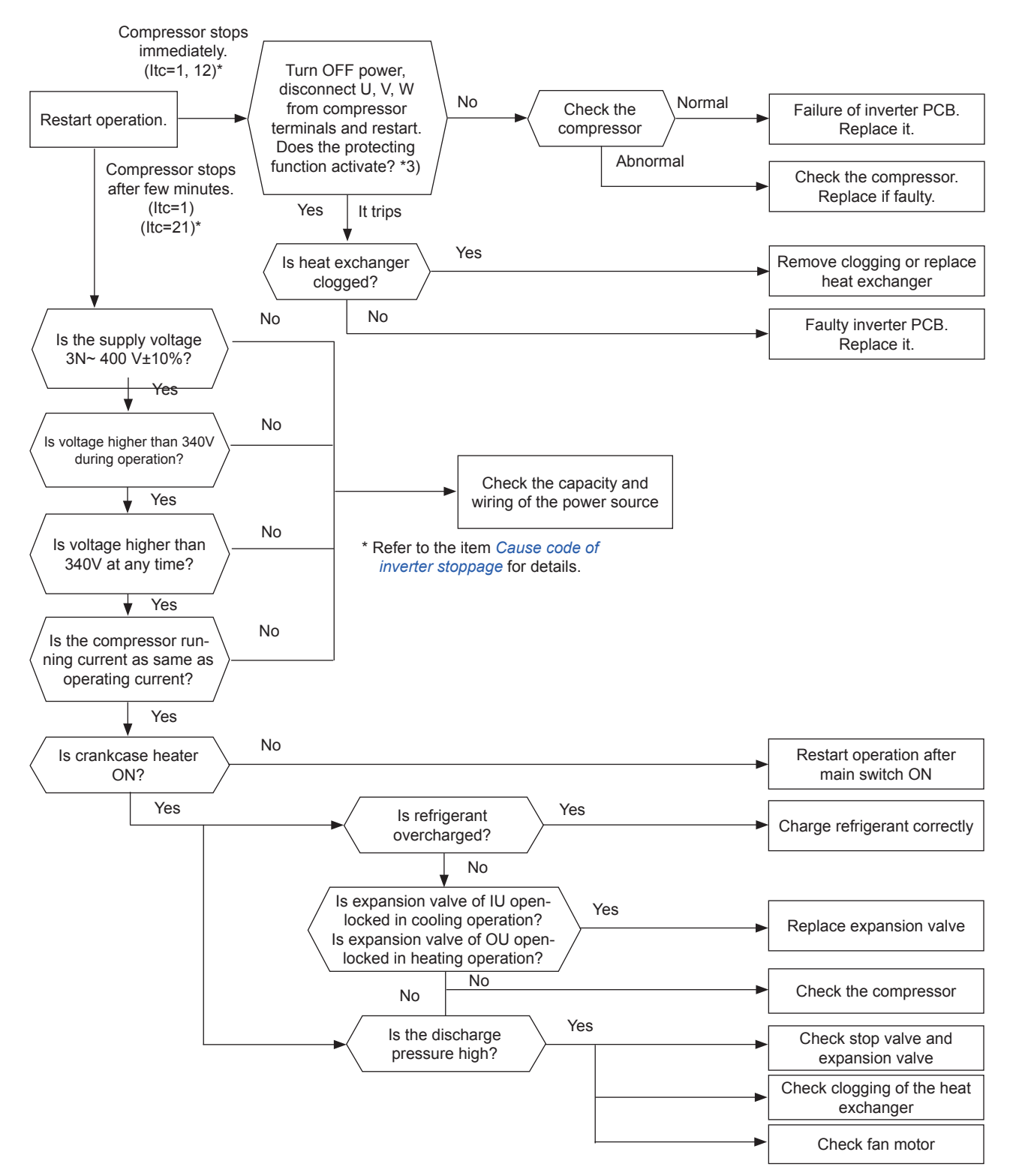

### i note

- \*1) Perform the high voltage discharge work by referring to the item "10.4.6 Checking procedure for other parts", before checking and replacing the inverter components.
- \*2) Regarding replacing or checking method for inverter components, refer to item "10.4.6 Checking procedure for other parts".
- \*3) Turn ON the number 1 switch of the dip switch DSW1 on PCB2 (inverter) when restarting with disconnecting the terminals of the compressor. After troubleshooting, turn OFF the number 1 switch of the dip switch DSW1 on PCB2.
- When the alarm code "53" is indicated, the outdoor fan motor (DC motor) ensure that DC fan motor is checked according to the item "10.4.6 Checking procedure for other parts".
IPM or Dip IPM and PCB2 have detecting function of abnormality. This alarm is indicated when the transistor module detect the abnormality 7 times in 30 minutes including 7. Retry operation is performed up to the occurrence of 6 times.

#### Conditions:

- The abnormal current such as short circuited, grounded or the overcurrent occurs at the transistor module.
- The temperature at transistor module increases abnormally.
- The control voltage decreases.
- The angle difference between the shaft in compressor and the shaft in the control program exceeds +60deg.

(Refer to the next page)

10

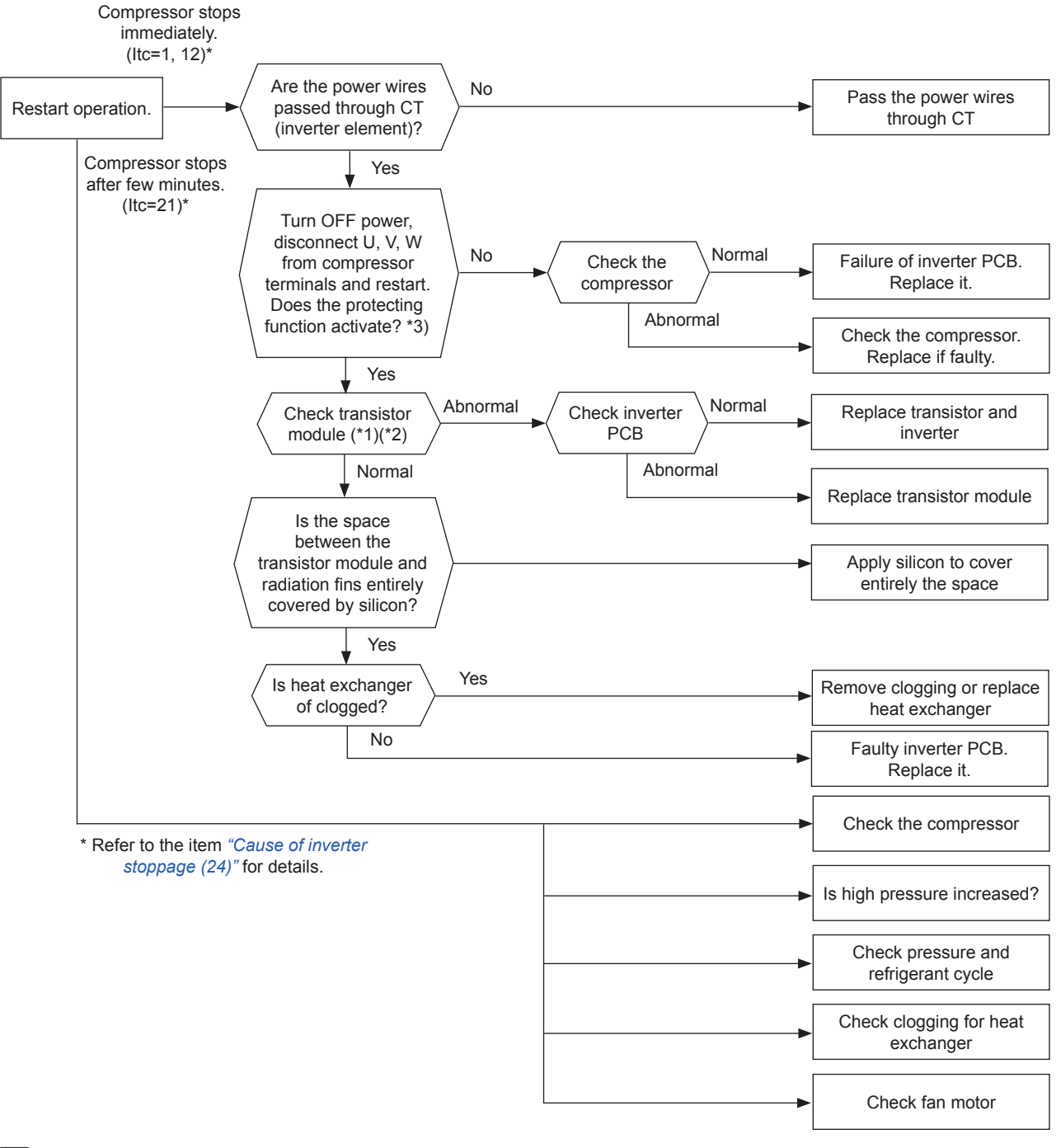

### **i** NOTE

- \*1) Perform the high voltage discharge work by referring to the item "10.4.6 Checking procedure for other parts", before checking and replacing the inverter components.
- \*2) Regarding replacing or checking method for inverter components, refer to item "10.4.6 Checking procedure for other parts".
- \*3) Turn ON the number 1 switch of the dip switch DSW1 on PCB2 (inverter) when restarting with disconnecting the terminals of the compressor. After troubleshooting, turn OFF the number1 switch of the dip switch DSW1 on PCB2.
- When the alarm code "53" is indicated, the outdoor fan motor (DC motor) ensure that DC fan motor is checked according to the item "10.4.6 Checking procedure for other parts".

204

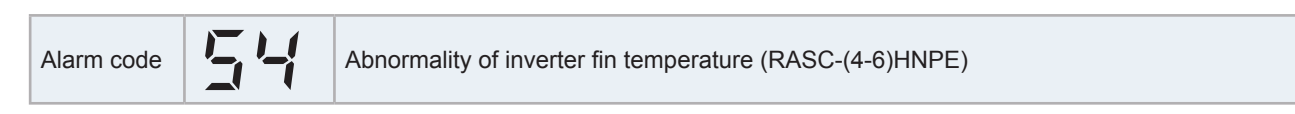

This alarm code is indicated after the operation is stopped when the following condition occurs three times within 30 minutes. The retry operation is performed twice.

#### Conditions:

When the temperature inside the transistor module exceeds 90 °C.

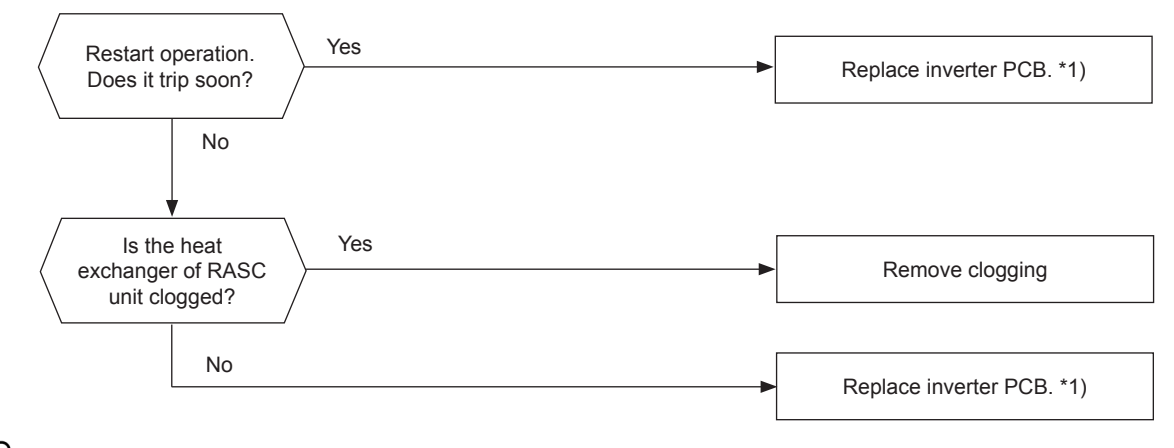

### **i** NOTE

1\*): Perform the high voltage discharge work by referring to the item "10.4.6 Checking procedure for other parts", before checking and replacing the inverter components.

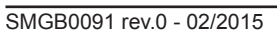

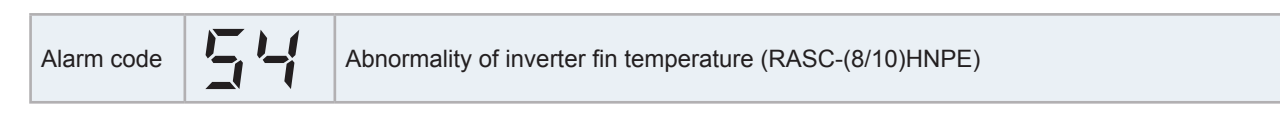

This alarm code is indicated after the operation is stopped when the following condition occurs three times within 30 minutes. The retry operation is performed twice.

#### Conditions:

When the temperature of the thermistor for inverter fin exceeds 100  $^\circ$ C.

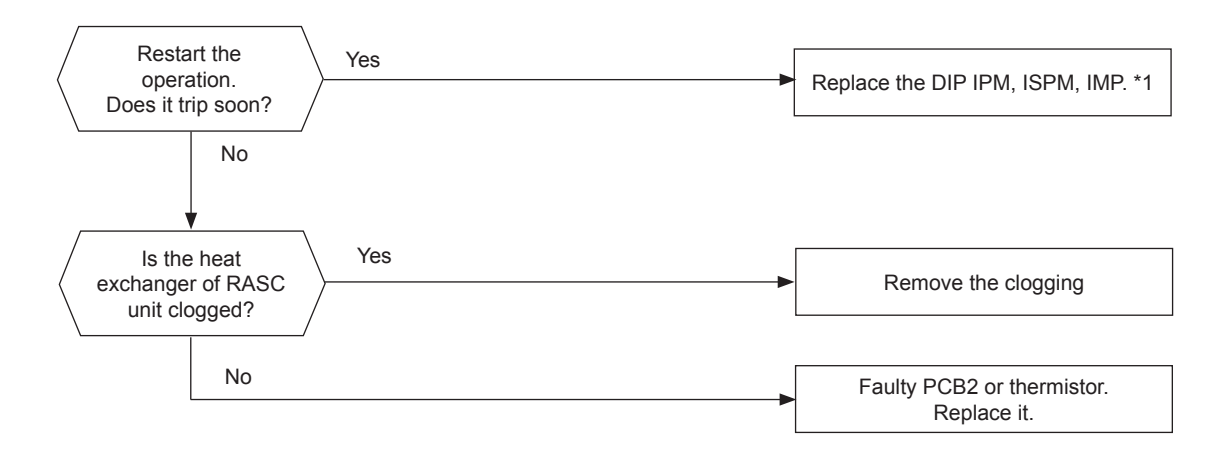

## I NOTE

1\*): Perform the high voltage discharge work by referring to the item "10.4.6 Checking procedure for other parts", before checking and replacing the inverter components.

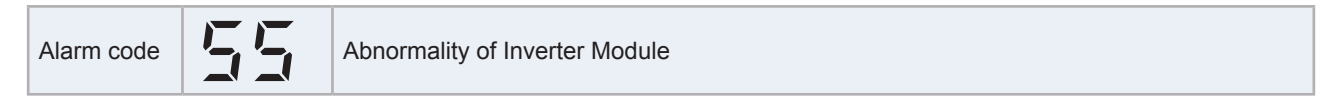

- Actual frequency from Inverter PCB is less than 10 Hz (after inverter frequency output form PCB1 to Inverter PCB).
- This alarm is displayed when it occurs 3 times in 30 minutes. Retry operation is performed up to the occurrence of 2 times.

#### **Condition of Activation:**

This alarm is indicated when Inverter PCB is not performed normally.

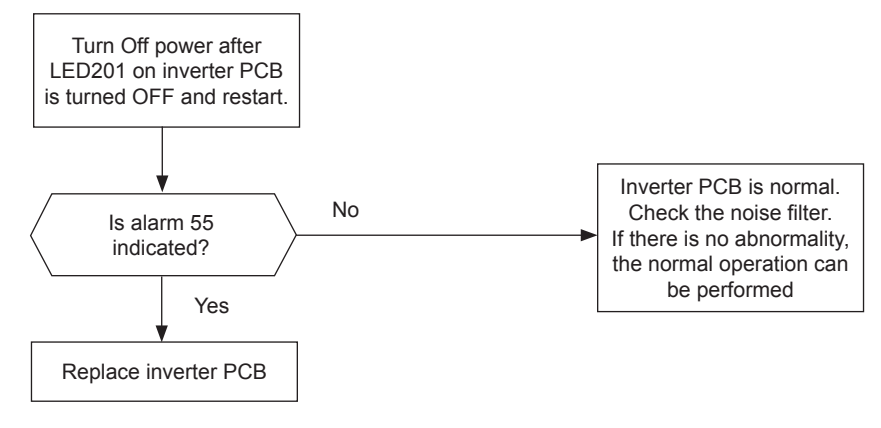

### **i** <sub>NOTE</sub>

When the excessive surge current is applied to the unit due to lighting or other causes, this alarm code or the cause code of inverter stoppage (Itc=11) will be indicated on the 7-segment display on RASC PCB1 and the unit can not be operated. In this case, check to ensure the surge absorber (SA) on the noise filter (NF1). The surge absorber may be damaged if the inner surface of the surge absorber is changed to black. If the surge absorber is damaged, replace the noise filter. If the surge absorber does not have abnormality, turn OFF the power source once and wait until turning OFF LED201 (red) on inverter PCB for approx. 5 min. Then, turn ON again.

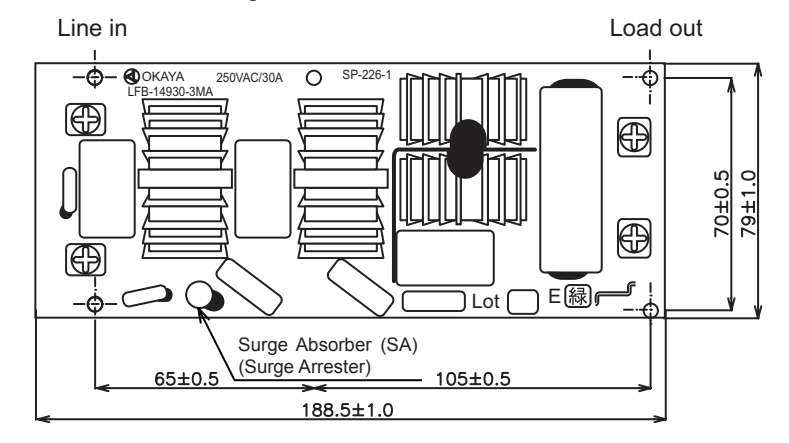

10

Troubleshooting procedure

Alarm code Compressor protection

This alarm code is displayed when one of the following alarms occurs three times within six hours. If the RASC unit operates continuously without removing the cause of the alarm, the compressor may be seriously damaged

| Alarm code | Content of abnormality                                 |
|------------|--------------------------------------------------------|
| 02         | Tripping of protection device in RASC unit             |
| 07         | Decrease in discharge gas superheat                    |
| 08         | Increase in discharge gas temperature                  |
| 45         | Activation of high pressure increase protection device |
| 47         | Low pressure decrease protection activating            |

You can check these alarms using the check mode 1. Follow the action that is indicated in each alarm chart. You can clear these alarms only by turning OFF the main switch to the system. **However, you must pay careful attention before star-ting, because there is a possibility of causing serious damages to the compressors.** 

Alarm code

Inc

Incorrect Setting of Unit Model Code

This alarm code is indicated in the following condition. Check the unit model code setting (DSW4) of I.U. PCB after turning OFF the power source.

| Condition                                                                                                    | Action                                                                                              |
|----------------------------------------------------------------------------------------------------|----------------------------------------------------------------------------------------------------|
| The unit model code setting (DSW4) is not set (all pins are "OFF"), or is set for the incorrect indoor unit type. | Set DSW4 correctly according to the dip switch setting in<br>"Installation and Maintenance Manual". |

Alarm code

Incorrect Setting of Unit and Refrigerant Cycle Number

This alarm code is indicated in the following condition. Check the settings of the dip switch (DSW) and the rotary switch (RSW) after turning OFF the power source.

| Conditions                                                                                                    | Action                                                                                                    |
|----------------------------------------------------------------------------------------------------|----------------------------------------------------------------------------------------------------|
|                                                                                                    | <ul> <li>Unit number setting / refrigerant cycle number setting<br/>starting from "1" (recommended)</li> </ul>                                       |
| The unit unit number setting (DSW6 and RSW1) or the refri-<br>gerant cycle unit number setting (DSW5 and RSW2) is set                                          | <ul> <li>set the unit number and the refrigerant cycle number<br/>from "1" to "63". (Setting number for the 64th unit shall<br/>be "0".)</li> </ul>  |
| as "64" or more, or more than 2 pins of DSW5 or DSW6 are set.                                                                                                  | a. Unit number setting / refrigerant cycle number setting starting from "0"                                                                          |
|                                                                                                    | <ul> <li>set the unit number and the refrigerant cycle number<br/>from "0" to "63." (Setting number for the 64th unit shall<br/>be "63".)</li> </ul> |
| The unit unit number setting and the refrigerant cycle unit number setting are set between "16" and "63," and the in-<br>door unit does not support H-LINK II. | Set the unit number and the refrigerant cycle unit number between "0" and "15".                                                                      |

| Alarm code | 65 | Incorrect Setting of Indoor Unit Number for H-LINK Type |
|------------|----|---------------------------------------------------------|
|------------|----|---------------------------------------------------------|

\*): The alarm code indicated on the remote control switch is "35".

| Condition                                                                             | Action                                                           |
|---------------------------------------------------------------------------------------|------------------------------------------------------------------|
| The number of the connected indoor units not supporting<br>H-LINK II is 17 and after. | The number of the connected indoor units shall be 16 and before. |

#### **10.2.4 Alarm codes for the DX Interface**

| Code<br>number | Category     | Type of Abnormality                                                      | Main cause                                                                                                    |
|----------------|--------------|--------------------------------------------------------------------------|----------------------------------------------------------------------------------------------------|
| 01             | Indoor       | Activation of protection device                                          | Float switch activation (high water level in drain hose or abnor-<br>mality in drain pipe, float switch or drain pan).      |
| 03             | Transmission | Transmission Error                                                       | Outdoor fuse meltdown, Indoor/outdoor connection wiring (breaking, wiring error, etc.)                                      |
| 11             | Indoor       | Air inlet thermistor (RA for KPI)                                        | Loose, disconnected, broken or short-circuited connector                                                                    |
| 12             | Indoor       | Air outlet thermistor (OA for KPI)                                       | Loose, disconnected, broken or short-circuited connector                                                                    |
| 13             | Indoor       | Liquid pipe thermistor                                                   | Loose, disconnected, broken or short-circuited connector                                                                    |
| 14             | Indoor       | Gas pipe thermistor                                                      | Loose, disconnected, broken or short-circuited connector                                                                    |
| 15             | Indoor       | Fresh Outdoor Air Thermistor (Eco-<br>nofresh)                           | Loose, disconnected, broken or short-circuited connector                                                                    |
| 16             | Indoor       | Air inlet DX Coil thermistor<br>(Tincoil)                                | Loose, disconnected, broken or short-circuited connector                                                                    |
| 17             | Indoor       | Air outlet DX Coil thermistor (Toutcoil)                                 | Loose, disconnected, broken or short-circuited connector                                                                    |
| 18             | Indoor       | Indoor RA fan protection device activation for KP                        | Fan motor overheating, locking.                                                                                             |
| 19             | Indoor       | Indoor OA fan protection device activation for KPI or DX-KIT2 fan        | Fan motor overheating, locking.                                                                                             |
| 31             | System       | Incorrect setting of outdoor and indoor units                            | Outdoor/Indoor Unit capacity setting error,<br>Indoor total capacity excessively large/small                                |
| 35             | System       | Indoor unit number setting error                                         | Indoor units with the same number exist in a refrigerant piping system                                                      |
| 70             | Indoor       | Abnormal transmission between PCB1 and PCB2                              | Loose, disconnected                                                                                                    |
| 71             | Indoor       | Incorrect PCBs setting                                                   | Wrong setting are performed in PCBs                                                                                         |
| EE             | Compressor   | Compressor protection alarm (cannot be reset from the remote controller) | This alarm code is displayed when the following alarms are triggered three times within six hours: 02,07,08,39,43 to 45, 47 |
| 74             | Indoor       | Remote sensor thermistor (Trem)                                          | Loose, disconnected, broken or short-circuited connector                                                                    |

#### 10.3 Troubleshooting in check mode

#### 10.3.1 Troubleshooting using the remote controller PC-ART

Use the "OK" switch of the remote control in the following cases:

- 1 When the RUN LED is flickering.
- **2** To trace back the cause of the malfunction after restarting from the stoppage while the RUN LED is flickering.
- 3 To check during the normal operation or during the stoppage.
- 4 To monitor the inlet air temperature and the discharge air temperature.

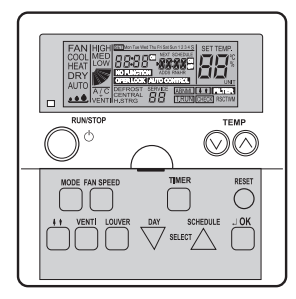

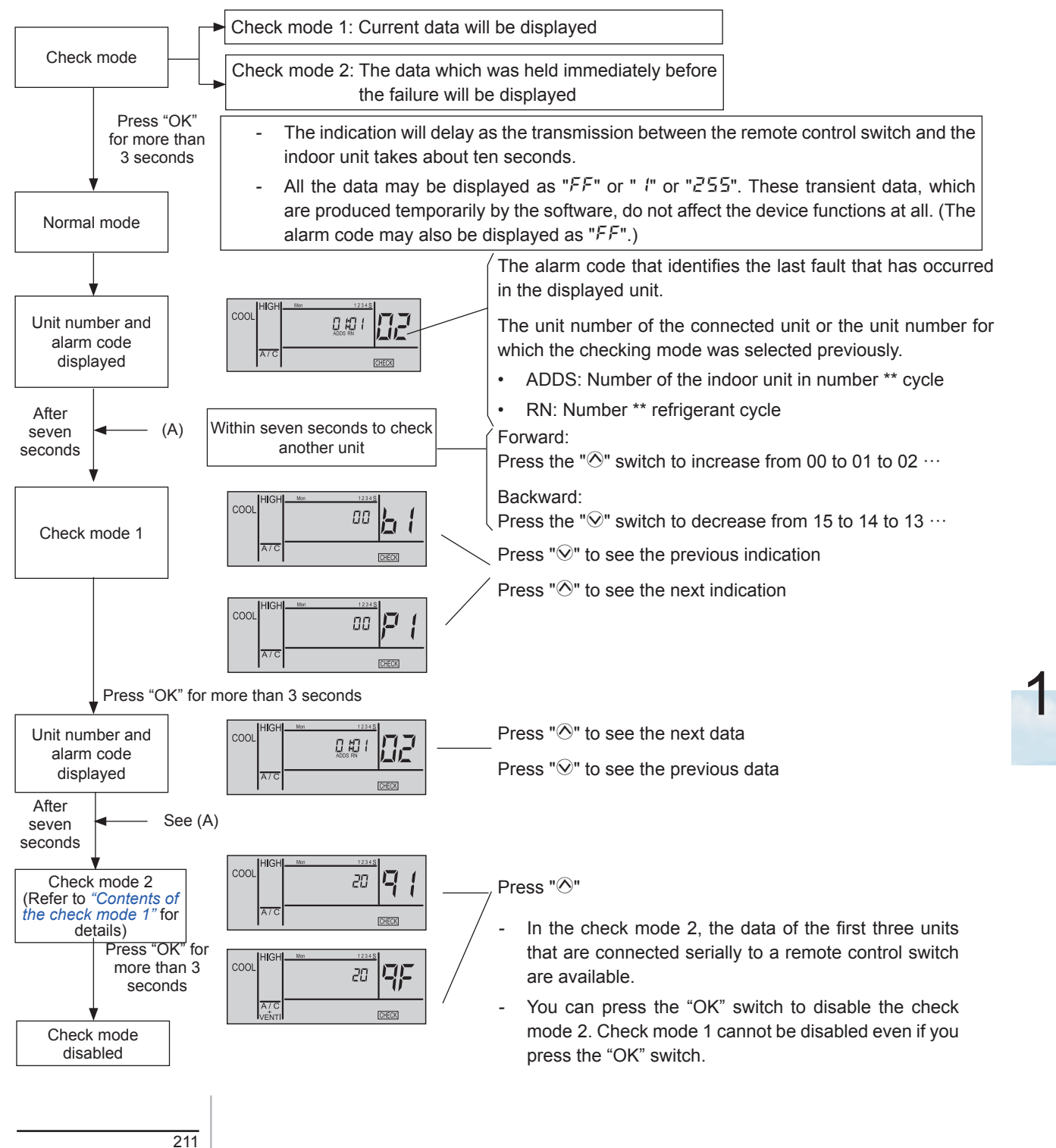

Although the wireless controller is used for the wall type indoor unit with the built-in receiver part, you can check the alarm code by connecting the PC-P2HTE.

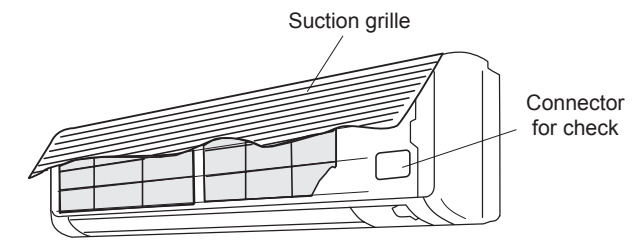

# **i** note

- The unit does not operate by pressing the operation switch.
- The above function is available only when the alarm occurs.
- The PCB check using the remote control switch is not available.
- The indication is the data when you are connecting PC-P2HTE. The indication is not the data before the alarm occurs.

#### Contents of the check mode 1

The next indication is shown if you press the part "accirclentering" of the TEMP switch. If you press the part "accirclentering" of the TEMP switch, the previous indication is shown.

#### **Temperature indication**

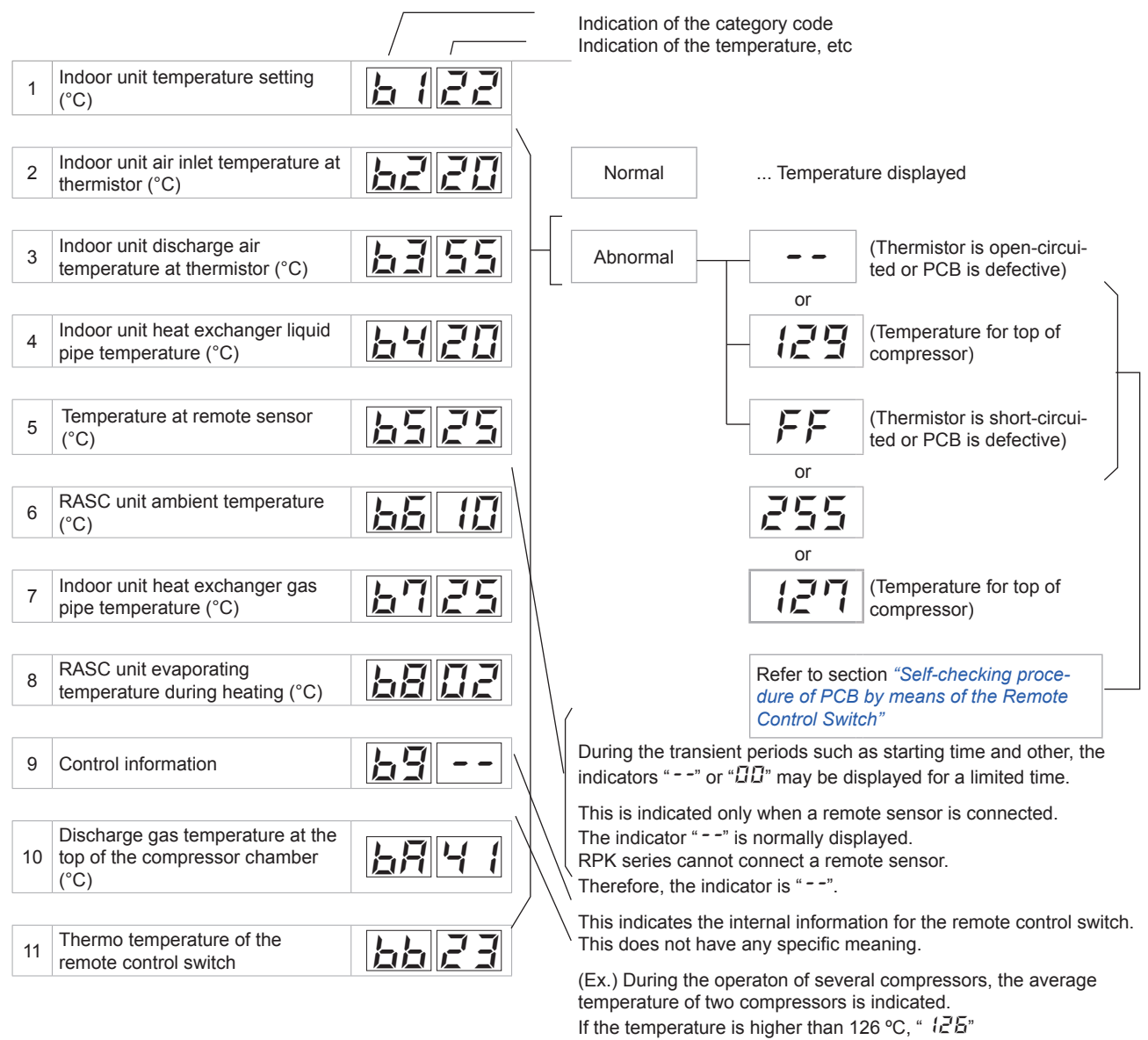

#### Indication of micro-computer input/output

| 12 | Micro-computer input/output in indoor unit |  |
|----|--------------------------------------------|--|
| 13 | Micro-computer input/output in RASC unit   |  |

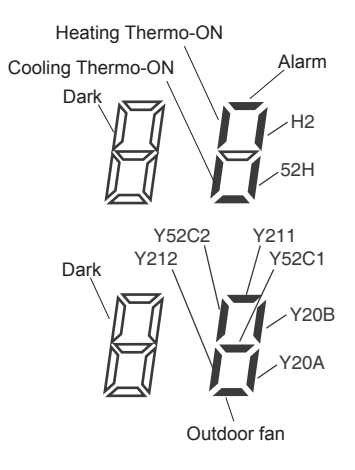

### Indication of unit stoppage cause

| 14  | Cause of stoppage                                                                                                    |                                                                                                    |
|-----|----------------------------------------------------------------------------------------------------|----------------------------------------------------------------------------------------------------|
| 00  | Operation OFF, Power OFF                                                                                                    |                                                                                                    |
| 01  | Thermo-OFF (NOTE 1)                                                                                                    | -                                                                                                    |
| 02  | Alarm (NOTE 2)                                                                                                    | -                                                                                                    |
| 03  | Freeze protection, overheating protection                                                                                                    |                                                                                                    |
| 05  | Instantaneous power failure at RASC unit (NOTE 3)                                                                                                    |                                                                                                    |
| 05  | Instantaneous power failure at indoor unit (NOTE 4)                                                                                                    | <b>1</b> NOTE 1                                                                                                    |
| רם  | Stoppage of Cooling Operation due to Low Outdoor Air Tempera-<br>ture<br>Stoppage of Heating Operation due to High Outdoor Air Tempe-<br>rature                   | Explanation of term,<br>Thermo-ON: A condition that an indoor unit is request-<br>ing compressor to operate.                              |
| 10  | Demand                                                                                                    | Thermo-OFF: A condition that an indoor unit is not re-<br>questing compressor to operate.                                                 |
| 11  | Retry due to compression ratio decrease                                                                                                    |                                                                                                    |
| 12  | Retry due to low pressure increase                                                                                                    | NOTE 2                                                                                                    |
| 13  | Retry for Pd increase prevention                                                                                                    | Even if stoppage is caused by "Alarm", "02" is not al-                                                                                    |
| 15  | Vacuum/discharge gas temperature increase retry                                                                                                    | ways indicated.                                                                                                    |
| 15  | Retry due to discharge gas SUPERHEAT decrease                                                                                                    |                                                                                                    |
| ריו | IPM error retry, instantaneous over current of inverter retry, elec-<br>tronic thermal activation of inverter retry, abnormal current sensor<br>of inverter retry | If transmission between the inverter printed circuit<br>board and the control printed circuit board is not per-                           |
| 18  | Retry due to inverter voltage decrease<br>Retry due to Inverter Overvoltage<br>Retry due to inverter transmission abnormality                                     | formed during 30 seconds, the RASC unit is stopped.<br>In this case, stoppage is d1-05 cause and the alarm<br>code "04" may be indicated. |
| 19  | Retry due to Expansion Valve Control                                                                                                    |                                                                                                    |
| 21  | Forced Thermo-OFF                                                                                                    | <b>U</b> NOTE 4                                                                                                    |
| 22  | Outdoor hot start control                                                                                                    | If transmission between the indoor unit and the RASC                                                                                      |
| 24  | Thermo-OFF during energy saving operation mode                                                                                                    | unit is not performed during 3 minutes, indoor units are<br>stopped                                                                       |
| 25  | Retry due to high pressure decrease                                                                                                    | In this case, stoppage is d1-06 cause and the alarm                                                                                       |
| 28  | Cooling air discharge temperature decrease                                                                                                    | code "03" may be indicated.                                                                                                    |
| 33  | Forced Thermo-OFF (example: due to Air Filter Cleaning)                                                                                                    |                                                                                                    |
| ЗЧ  | Forced Thermo-OFF (example: due to Motion Sensor                                                                                                    |                                                                                                    |
| 35  | Retry due to abnormal operating mode (Reversing valve switching failure)                                                                                          |                                                                                                    |
| 39  | Forced Thermo-OFF due to Power Saving Control)                                                                                                    |                                                                                                    |

#### Abnormal operation occurrence counter

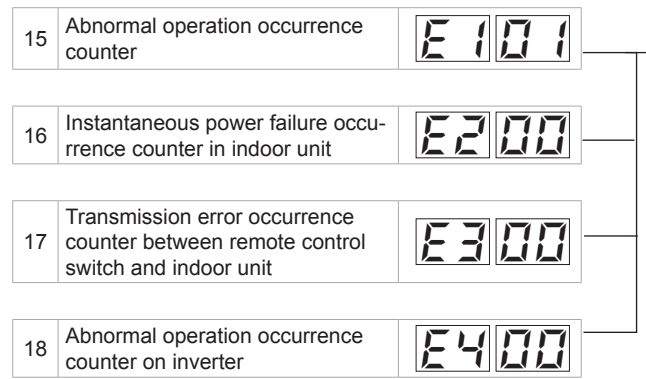

Countable up to 99.

Over 99 times, "99" is always displayed.

# i NOTE

- If a transmission error continues for three minutes, one is added to the occurrence counter.
- The memorized data can be cancelled by the method which is explained in section"Self-checking procedure of PCB by means of the Remote Control Switch".

#### Indication of automatic louver condition

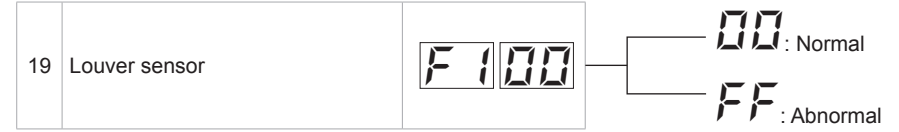

#### **Compressor pressure/frequency indication**

| 20 | Discharge pressure (high)<br>(x 0.1 MPa) | HIB  |                                                                                                    |
|----|------------------------------------------|------|----------------------------------------------------------------------------------------------------|
| 21 | Suction pressure (low)<br>(x 0.01 MPa)   | HZIH |                                                                                                    |
| 22 | Control information                      |      | This is an indication for internal information for the remote control switch. This does not have any specific meaning |
| 23 | Operation frequency (Hz)                 |      | _ This is an indication for frequency of inverter                                                                     |

10

#### Indoor unit capacity indication

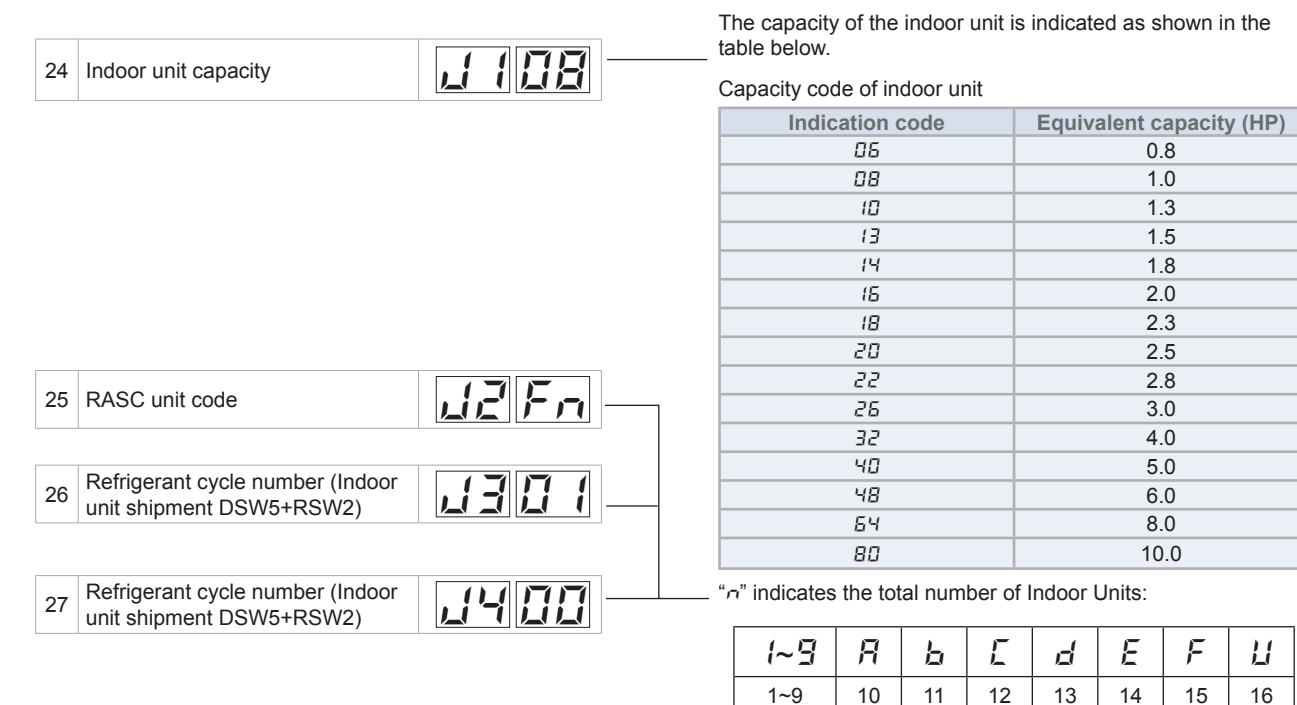

J3: 01 ~ 64 (Decimal code)

J4: 00 ~ 3F (Hexadecimal code)

| 28 | Indoor unit expansion valve opening (%)   | 1120   |                                                                                   |
|----|-------------------------------------------|--------|-----------------------------------------------------------------------------------|
| 29 | RASC unit expansion valve MV1 opening (%) | 15 33  |                                                                                   |
| 30 | RASC unit expansion valve MV2 opening (%) | 13 3 3 | In case of models without the expansion valve (MV2), the same figure is displayed |
| 31 | Control information                       |        |                                                                                   |

F 125

The total current is displayed when several compressors are running.

In case of the inverter compressor, the running current of the primary side of the inverter is displayed.

Returns to temperature indication

Compressor running current (A)

32

216

#### Contents of the check mode 2

When more than three indoor units are connected to one remote control switch, the latest data of only the first three indoor units that are connected serially are displayed.

If you press the part " $\odot$ " of the TEMP switch, the next display appears. If you press the part " $\odot$ " of the TEMP switch, the previous display appears.

#### **Temperature indication**

|                                                    |                                                                                                    |                                                                                                    | <ul> <li>Indication of the category code</li> </ul>                                                                                                    |
|----------------------------------------------------|----------------------------------------------------------------------------------------------------|----------------------------------------------------------------------------------------------------|----------------------------------------------------------------------------------------------------|
|                                                    |                                                                                                    |                                                                                                    | Indication of the temperature, etc                                                                                                    |
| 1                                                  | Indoor unit air inlet temperature at thermistor (°C)                                                                                                    | 9123                                                                                                    | Corresponds to check mode 1 "占之"                                                                                                    |
| 2                                                  | Indoor unit discharge air tempera-<br>ture at thermistor (°C)                                                                                                    | 9250                                                                                                    | Corresponds to check mode 1 "b ∃"                                                                                                    |
| 3                                                  | Indoor unit heat exchanger liquid<br>pipe temperature<br>(freeze protection) (°C)                                                                                                    | 9325                                                                                                    | Corresponds to check mode 1 "b <sup>u</sup> "                                                                                                    |
| 4                                                  | Outdoor temperature (°C)                                                                                                    | 74 12                                                                                                    | Corresponds to check mode 1 "bδ"                                                                                                    |
| 5                                                  | Indoor unit heat exchanger gas pipe temperature (°C)                                                                                                    | 7525                                                                                                    | Corresponds to check mode 1 "b""                                                                                                    |
| 6                                                  | Evaporating temperature at heating (°C)                                                                                                    | 9503                                                                                                    | Corresponds to check mode 1 "b日"                                                                                                    |
| 7                                                  | Control information                                                                                                    | <b>47</b>                                                                                                    | ── Corresponds to check mode 1 "占뎍"                                                                                                    |
|                                                    |                                                                                                    |                                                                                                    |                                                                                                    |
| 8                                                  | Discharge gas temperature at the top of compressor chamber (°C)                                                                                                    | 9845                                                                                                    | Corresponds to check mode 1 "b <sup>P</sup> "                                                                                                    |
| 8<br><b>Co</b> i                                   | Discharge gas temperature at the top of compressor chamber (°C)                                                                                                    | EAE 45                                                                                                    | Corresponds to check mode 1 "b <sup>R</sup> "                                                                                                    |
| 8<br><b>Coi</b><br>9                               | Discharge gas temperature at the<br>top of compressor chamber (°C)<br>mpressor pressure/frequen<br>Discharge pressure (high)<br>(x 0.1 MPa)                                                                                                    | The second second secon | Corresponds to check mode 1 " $BR"$                                                                                                    |
| 8<br><b>Col</b><br>9<br>10                         | Discharge gas temperature at the<br>top of compressor chamber (°C)<br>mpressor pressure/frequent<br>Discharge pressure (high)<br>(x 0.1 MPa)<br>Suction pressure (low)<br>(x 0.01 MPa)                                                                                                    | 98 45<br>ncy indication<br>99 18<br>98 94                                                                                                    | Corresponds to check mode 1 "占君"<br>Corresponds to check mode 1 " <i>H 1</i> "<br>Corresponds to check mode 1 " <i>H 2</i> "                                                                                                    |
| 8<br>9<br>10<br>11                                 | Discharge gas temperature at the<br>top of compressor chamber (°C)<br>mpressor pressure/frequen<br>Discharge pressure (high)<br>(x 0.1 MPa)<br>Suction pressure (low)<br>(x 0.01 MPa)<br>Control information                                                                                                    | 98       45         ncy indication         98       18         98       18         98       18         98       14         98       14                                                                                                    | Corresponds to check mode 1 " <i>bR</i> " Corresponds to check mode 1 " <i>H l</i> " Corresponds to check mode 1 " <i>H 2</i> " Corresponds to check mode 1 " <i>H 2</i> " Corresponds to check mode 1 " <i>H 2</i> "                                                                                                    |
| 8<br>9<br>10<br>11                                 | Discharge gas temperature at the<br>top of compressor chamber (°C)<br>mpressor pressure/frequent<br>Discharge pressure (high)<br>(x 0.1 MPa)<br>Suction pressure (low)<br>(x 0.01 MPa)<br>Control information<br>Operating frequency (Hz)                                                                                                    | 18       45         18       18         18       18         18       18         18       18         18       18         18       18         19       18         19       18         19       18         19       18         19       18         19       18         19       19         19       19         19       19         19       19         19       19         19       19                                                                                                    | Corresponds to check mode 1 " <i>bR</i> "<br>Corresponds to check mode 1 " <i>H l</i> "<br>Corresponds to check mode 1 " <i>HZ</i> "<br>Corresponds to check mode 1 " <i>HZ</i> "<br>Corresponds to check mode 1 " <i>HZ</i> "                                                                                                    |
| 8<br>9<br>10<br>11<br>12                           | Discharge gas temperature at the<br>top of compressor chamber (°C)<br>mpressor pressure/frequent<br>Discharge pressure (high)<br>(x 0.1 MPa)<br>Suction pressure (low)<br>(x 0.01 MPa)<br>Control information<br>Operating frequency (Hz)                                                                                                    | 98       45         ncy indication         98       18         98       18         98       18         98       18         98       18         98       18         98       18         98       18         98       18         98       18         98       18         98       18         98       18         98       18         98       18         98       18         98       18         98       18         98       18         98       18         98       18         98       18         98       18         98       18         98       18         98       18         98       18         98       18         98       18         98       18         98       18         98       18         98       18         98       18         98       18      <                                                                                                    | Corresponds to check mode 1 " <i>bR</i> "<br>Corresponds to check mode 1 " <i>H I</i> "<br>Corresponds to check mode 1 " <i>H Z</i> "<br>Corresponds to check mode 1 " <i>H Z</i> "<br>Corresponds to check mode 1 " <i>H Z</i> "                                                                                                    |
| 8<br>9<br>10<br>11<br>12<br><b>Ex</b> [<br>13      | Discharge gas temperature at the<br>top of compressor chamber (°C)<br>mpressor pressure/frequent<br>Discharge pressure (high)<br>(x 0.1 MPa)<br>Suction pressure (low)<br>(x 0.01 MPa)<br>Control information<br>Operating frequency (Hz)<br>Discharge pressure (low)<br>(x 0.01 MPa)<br>Control information                                                                                                    | 98       45         ncy indication         98       18         98       18         98       18         98       18         98       18         98       18         98       18         98       18         98       18         98       18         98       18         98       18         98       18         98       18         98       18         98       18         98       18                                                                                                    | Corresponds to check mode 1 " <i>bR</i> "<br>Corresponds to check mode 1 " <i>H l</i> "<br>Corresponds to check mode 1 " <i>H Z</i> "<br>Corresponds to check mode 1 " <i>H Z</i> "<br>Corresponds to check mode 1 " <i>H Z</i> "<br>Corresponds to check mode 1 " <i>H Y</i> "                                                                                             |
| 8<br>9<br>10<br>11<br>12<br><b>Ex</b><br>13<br>14  | Discharge gas temperature at the<br>top of compressor chamber (°C)<br>mpressor pressure/frequent<br>Discharge pressure (high)<br>(x 0.1 MPa)<br>Suction pressure (low)<br>(x 0.01 MPa)<br>Control information<br>Operating frequency (Hz)<br>Discharge pressure (low)<br>(x 0.01 MPa)<br>Control information<br>Indoor unit expansion valve<br>opening (%)<br>RASC unit expansion valve mv1<br>opening (%)                              | 98 45         acy indication         98 18         98 18         98 18         98 18         98 18         98 18         98 18         98 18         98 18         98 18         98 18         98 18         98 18         98 18         98 18         98 18         98 18                                                                                                    | Corresponds to check mode 1 " $BR$ "<br>Corresponds to check mode 1 " $H$ !"<br>Corresponds to check mode 1 " $HZ$ "<br>Corresponds to check mode 1 " $HZ$ "<br>Corresponds to check mode 1 " $HZ$ "<br>Corresponds to check mode 1 " $HZ$ "<br>Corresponds to check mode 1 " $LZ$ "                                                                                        |
| 8<br>9<br>10<br>11<br>12<br><b>Exi</b><br>13<br>14 | Discharge gas temperature at the<br>top of compressor chamber (°C)<br>mpressor pressure/frequent<br>Discharge pressure (high)<br>(x 0.1 MPa)<br>Suction pressure (low)<br>(x 0.01 MPa)<br>Control information<br>Operating frequency (Hz)<br>Discharge pressure (low)<br>(x 0.1 MPa)<br>Control information<br>Information<br>Information<br>Indoor unit expansion valve<br>opening (%)<br>RASC unit expansion valve mv1<br>opening (%) | 9845         acy indication         9845         9846         9846         9846         9846         9846         9846         9846         9846         9846         9846         9846         9846         9846         9846         9846         9846         9846         9846         9846         9846         9846         9846         9846         9846         9846         9846         9846         9846         9846         9846         9846         9846         9846         9846         9846         9846         9846         9846         9846         9847         9847         9847         9847         9847         9847         9847         9847         9847         9847 </td <td>Corresponds to check mode 1 "<i>bR</i>"<br/>Corresponds to check mode 1 "<i>H l</i>"<br/>Corresponds to check mode 1 "<i>H 2</i>"<br/>Corresponds to check mode 1 "<i>H 3</i>"<br/>Corresponds to check mode 1 "<i>H 4</i>"<br/>Corresponds to check mode 1 "<i>H 4</i>"<br/>Corresponds to check mode 1 "<i>L 1</i>"<br/>Corresponds to check mode 1 "<i>L 2</i>"</td>                                                                                                    | Corresponds to check mode 1 " <i>bR</i> "<br>Corresponds to check mode 1 " <i>H l</i> "<br>Corresponds to check mode 1 " <i>H 2</i> "<br>Corresponds to check mode 1 " <i>H 3</i> "<br>Corresponds to check mode 1 " <i>H 4</i> "<br>Corresponds to check mode 1 " <i>H 4</i> "<br>Corresponds to check mode 1 " <i>L 1</i> "<br>Corresponds to check mode 1 " <i>L 2</i> " |

#### Self-checking procedure of PCB by means of the Remote Control Switch

Use the following troubleshooting procedure for testing the PCB in the indoor unit and the RASC unit:

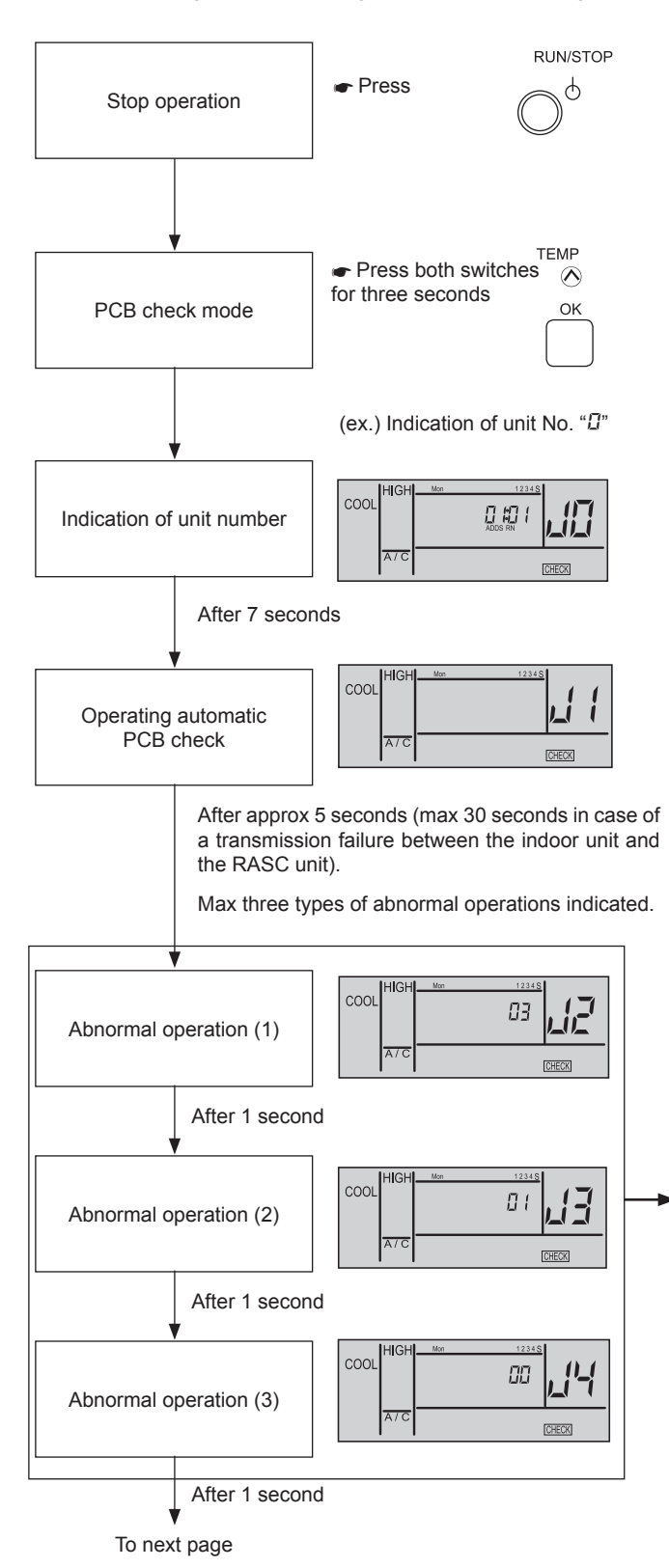

![](_page_231_Picture_5.jpeg)

| Indi-<br>cation | Contents                                                    |      |  |  |  |
|-----------------|-------------------------------------------------------------|------|--|--|--|
| 00              | Normal                                                      |      |  |  |  |
| Abnormal        | ity (open-circuit, short-circuit, etc.) in circuit for      | :    |  |  |  |
| 01              | Air inlet temperature thermistor                            |      |  |  |  |
| 02              | Discharge air temperature thermistor                        |      |  |  |  |
| 0 3             | Liquid pipe temperature thermistor                          |      |  |  |  |
| ØЧ              | Remote thermistor abnormality                               |      |  |  |  |
| <i>0</i> 5      | Gas pipe temperature thermistor                             |      |  |  |  |
| 06              | Remote sensor                                               | r ur |  |  |  |
| 08              | Transmission of central station                             | oop  |  |  |  |
| 0A              | EEPROM                                                      | 드    |  |  |  |
| Ωь              | Zero cross input failure                                    |      |  |  |  |
| EE              | Transmission of indoor units during this checking operation |      |  |  |  |

| רם | Transmission of RASC unit                         |       |
|----|---------------------------------------------------|-------|
| FЧ | Internal thermostat fan input failure             |       |
| FS | PSW input failure                                 |       |
| F5 | PSH protection signal detection circuit           |       |
| F٦ | Phase detection                                   | CB    |
| F8 | Transmission of inverter                          | nit F |
| FR | High-pressure sensor                              | C u   |
| FЬ | Compressor discharge gas temperature thermistor   | RAS   |
| FE | Low-pressure sensor                               |       |
| Fd | Heat exchanger evaporation temperature thermistor |       |
| FF | Ambient air temperature thermistor                |       |

If you are using a wireless remote control switch with the built-in receiver part of the wall-type indoor unit and you need to perform the above checking, perform the following procedure:

- 1 Turn OFF the power supply.
- **2** Disconnect the connector (CN25) on PWB(M).
- 3 Connect the PC-ART.
- 4 Turn ON the power supply.

After finishing the checking, turn OFF the power supply again and reconnect the connectors according to the previous situation before the checking.

![](_page_232_Figure_8.jpeg)

### **Ι** ΝΟΤΕ

• If this indication continues and the alarm code " I" is not displayed, this means that each one of indoor unit is not connected to the remote control switch. Check the wiring between the remote control switch and the indoor unit.

![](_page_232_Picture_11.jpeg)

In this troubleshooting procedure, checking of the following parts of the PCB is not available.
 PCB in indoor unit: relay circuit, DIP switch, option circuit, fan circuit, protection circuit.
 PCB in RASC unit: relay circuit, DIP switch, option circuit.

- If this troubleshooting is performed in the system using the central station, the indication of the central station may change during this procedure. However, this is not abnormal.
- After this troubleshooting, the memory of the abnormal operation occurrence counter, which was described before, will be deleted.

219

#### • Self-checking procedure of the remote control switch

Cases where the OK switch is used:

- 1 If the remote control switch displays a malfunction.
- 2 For the regular maintenance check.

![](_page_233_Figure_6.jpeg)

#### Troubleshooting in check mode

![](_page_234_Figure_3.jpeg)

#### **10.3.2 Troubleshooting using the remote controller PC-ARF**

Each "Check Menu" item and its function are explained in the following table.

| Check Menu Item       | Function                                                                    |
|-----------------------|-----------------------------------------------------------------------------|
| Check 1               | Sensor condition of air conditioner will be monitored and indicated.        |
| Check 2               | Sensor data of air conditioner prior to alarm occurrence will be indicated. |
| Alarm History Display | Previous alarm record (date, time, alarm code) will be indicated.           |
| Model Display         | Model name and manufacturing number will be indicated.                      |
| IU/OU PCB Check       | The result of PCB check will be indicated.                                  |
| Self Checking         | Checking of remote control switch will be carried out.                      |

![](_page_235_Figure_5.jpeg)

Normal mode display

Check menu display

Check Menu
Check 1
Check 2
01
Alarm History Display
/
Model Display
02
⊠ Function 5
✓
SEL.
OK ENT. S RTN.

Press and hold "≔" (menu) and "?" (help) simultaneously for 3 seconds during the normal mode.

#### • Contents of the check mode 1 and 2

| <ul> <li>(1) Press and hold ":=" (menu) and "?" (help) simultaneously for 3 seconds during the normal mode.<br/>The check menu is displayed.</li> </ul>                                                                                                    | Check Menu Check 1 Check 2 01 Alarm History Display                                                                                                    |
|----------------------------------------------------------------------------------------------------|----------------------------------------------------------------------------------------------------|
| <ul><li>(2) Select "Check 1" (or "Check 2") from the check menu and press<br/>"OK".</li></ul>                                                                                                    | Model Display     02       Image: Second state states |
| <ul> <li>(3) Select the set indoor unit by pressing "△ ▽ &lt;&gt;&gt;" and press "OK". (This screen is NOT displayed when the number of indoor units connected with the remote control switch is 1 (one). In this case, (4) will be displayed.)</li> </ul> | Check 1         01-01       02-01       03-01       04-01         01-02       02-02       03-02       04-02         01-03       02-03       03-03       04-03         01-04       02-04       03-04       04-04                                                                                                    |
| (4) Press " $\Delta$ " or " $ abla$ " to change the screen.                                                                                                    | Check 1:01-03         Item Value         b1       22         01         b2       01         /       03         55       07         b4       20         © Next Page       STN.                                                                                                    |

222

#### Check mode 1 items

| No. | Item | Data Name                          |  |
|-----|------|------------------------------------|--|
| 1   | b1   | Set Temperature                    |  |
| 2   | b2   | Inlet Air Temperature              |  |
| 3   | b3   | Discharge Air Temperature          |  |
| 4   | b4   | Liquid Pipe Temperature            |  |
| 5   | b5   | Remote Thermistor Temperature      |  |
| 6   | b6   | Outdoor Air Temperature            |  |
| 7   | b7   | Gas Pipe Temperature               |  |
| 8   | b8   | Evaporating Temperature at Heating |  |
| 9   | b9   | Condensing Temperature at Cooling  |  |

| No. | Item | Data Name                      |  |
|-----|------|--------------------------------|--|
| 18  | E3   | Times of Abnormal Transmitting |  |
| 19  | E4   | Times of Inverter Tripping     |  |
| 20  | F1   | Louver Sensor State            |  |
| 21  | H1   | Discharge Pressure             |  |
| 22  | H2   | Suction Pressure               |  |
| 23  | H3   | Control Information            |  |
| 24  | H4   | Operating Frequency            |  |
| 25  | J1   | IU Capacity                    |  |
| 26  | J2   | OU Code                        |  |

| 10 | bA | Compressor Top Temperature                  |  |
|----|----|---------------------------------------------|--|
| 11 | bb | Thermo Temperature of Remote Control Switch |  |
| 12 | bC | Not Prepared                                |  |
| 13 | C1 | IU Micro-Computer                           |  |
| 14 | C2 | OU Micro-Computer                           |  |
| 15 | d1 | Stopping Cause State Indication             |  |
| 16 | E1 | Times of Abnormality                        |  |
| 17 | E2 | Times of Power Failure                      |  |

| 27 | J3 | Refrigerant Cycle Number (1)           |  |
|----|----|----------------------------------------|--|
| 28 | J4 | Refrigerant Cycle Number (2)           |  |
| 29 | L1 | IU Expansion Valve                     |  |
| 30 | L2 | OU Expansion Valve 1                   |  |
| 31 | L3 | OU Expansion Valve 2                   |  |
| 32 | L4 | OU Expansion Valve B                   |  |
| 33 | P1 | Compressor Current                     |  |
| 34 | q1 | Motion Sensor Reaction Rate (0 ~ 100%) |  |

#### Check mode 2 items

| No. | Item | Data Name                          |  |
|-----|------|------------------------------------|--|
| 1   | q1   | Inlet Air Temperature              |  |
| 2   | q2   | Discharge Air Temperature          |  |
| 3   | q3   | Liquid Pipe Temperature            |  |
| 4   | q4   | Outdoor Air Temperature            |  |
| 5   | q5   | Gas Pipe Temperature               |  |
| 6   | q6   | Evaporating Temperature at Heating |  |
| 7   | q7   | Condensing Temperature at Cooling  |  |
| 8   | q8   | Compressor Top Temperature         |  |

| No. | ltem | Data Name            |  |
|-----|------|----------------------|--|
| 9   | q9   | Discharge Pressure   |  |
| 10  | qA   | Suction Pressure     |  |
| 11  | qb   | Control Information  |  |
| 12  | qC   | Operating Frequency  |  |
| 13  | qd   | IU Expansion Valve   |  |
| 14  | qE   | OU Expansion Valve 1 |  |
| 15  | qF   | Compressor Current   |  |

#### • Checking procedure of PCB by means of the Remote Control Switch

| <ul> <li>(1) Press and hold ": (menu) and "?" (help) simultaneously for 3 seconds during the normal mode.<br/>The check menu is displayed.</li> </ul>                                                                                                    | Check Menu I. U./O. U. PCB Check Self Checking 02 /                                                                                                    |
|----------------------------------------------------------------------------------------------------|----------------------------------------------------------------------------------------------------|
| (2) Select "I.U./O.U. PCB Check" from the check menu and press<br>"OK".                                                                                                    | O2<br>SEL. OK ENT. SRTN.                                                                                                    |
| <ul> <li>(3) Select the set indoor unit by pressing "△ ▽ ⊲ ▷" and press "OK". (This screen is NOT displayed when the number of indoor units connected with the remote control switch is 1 (one). In this case, (4) will be displayed.)</li> </ul>                                                                          | I.U./O.U. PCB Check         01-01       02-01       03-01       04-01         01-02       02-02       03-02       04-02         01-03       02-03       03-03       04-03         01-04       02-04       03-04       04-04 |
| <ul> <li>(4) The indoor unit PCB and the RASC unit PCB checks are started.</li> <li>* If ":=" (menu) is pressed during the check, the check is canceled and the screen will return to (2).</li> <li>* If ":&gt;" (return) is pressed during the check, the check is canceled and the screen will return to (3).</li> </ul> | I.U./O.U. PCB: Check 01-01<br>Check 1: Checking<br>Check 2: Checking<br>Check 3: Checking                                                                                                    |
| (5) After completing the check, the result of PCB check will be indica-<br>ted. Press "≦" (return) and return to (3).                                                                                                    | I.U./O.U. PCB: Check 01-01<br>Check 1: 00<br>Check 2: 00<br>Check 3: 00                                                                                                    |

#### Result of check table

| Indoor Unit PCB |                                                   |    | RASC Unit PCB                                                  |  |  |
|-----------------|---------------------------------------------------|----|----------------------------------------------------------------|--|--|
| 00              | Normal                                            | 00 | Normal                                                         |  |  |
| 01              | Abnormality of Inlet Air Temperature Thermistor   | רם | Abnormality of Transmission of RASC Unit                       |  |  |
| 02              | Abnormality of Outlet Air Temperature Thermistor  | FЧ | ITO Input Failure                                              |  |  |
| 03              | Abnormality of Liquid Pipe Temperature Thermistor | FS | PSH Input Failure                                              |  |  |
| ØЧ              | Abnormality of Remote Thermistor                  | F5 | Abnormality of Protection Signal Detection Circuit             |  |  |
| 05              | Abnormality of Gas Pipe Temperature Thermistor    | ۶٦ | Abnormality of Phase Detection                                 |  |  |
| 01              | Abnormality of Transmission of Central Station    | F8 | Abnormality of Transmission of Inverter                        |  |  |
| 08              | Abnormality of EEPROM                             | FR | Abnormality of High Pressure Sensor                            |  |  |
| DA              | Zero Cross Input Failure                          | FЬ | Abnormality of Compressor Discharge Gas Temperature Thermistor |  |  |
| Ωь              | Abnormality of Transmission of I.U. during Check  | FE | Abnormality of Low Pressure Sensor                             |  |  |
|                 |                                                   | Fd | Abnormality of Evaporating Temperature Thermistor at Heating   |  |  |
|                 |                                                   | FF | Abnormality of Ambient Air Temperature Thermistor              |  |  |

#### Self-checking procedure of PCB by means of the Remote Control Switch

The self checking performs to check the remote control switch and to clear EEPROM (storage cell inside of the remote control switch).

![](_page_238_Figure_4.jpeg)

225

| (9) No Function                                                                                                    |                                             |
|----------------------------------------------------------------------------------------------------|---------------------------------------------|
| This function is not used                                                                                            | Self Checking                               |
| Bross "OK" to proceed                                                                                                |                                             |
|                                                                                                    | 07:000                                      |
| (10) Transmission Circuit Test                                                                                       |                                             |
| The remote control switch automatically starts to check the transmission                                             |                                             |
| circuit.                                                                                                    |                                             |
|                                                                                                    | Self Checking                               |
| (44) Devente Octobel Octobel Theoremister Test                                                                       |                                             |
|                                                                                                    | 09:025                                      |
| The temperature detected by remote control switch thermistor is displayed at " $(\widehat{A})$ " in the right figure |                                             |
|                                                                                                    |                                             |
|                                                                                                    |                                             |
|                                                                                                    | Self Checking                               |
|                                                                                                    |                                             |
| (12) Date/Time Test                                                                                                  | 10:000                                      |
| The date and time is switched from "2012.03.04 12:34" to "2008. 01. 01                                               |                                             |
| 00.00 .                                                                                                    | 2008.01.01 00:00                            |
|                                                                                                    |                                             |
| (13) EEPROM Test                                                                                                    |                                             |
| < EEPROM Clearing Cancel >                                                                                           |                                             |
| Press "?" (help)                                                                                                    | Self Checking                               |
| < EEPROM Clear >                                                                                                    |                                             |
| Press "OK" or wait 15 seconds EEPROM data will be cleared. During the                                                | 11:000                                      |
| process, the numbers will be indicated on where "A" is located.                                                      |                                             |
| If $(\widehat{A})$ indicates "999" EEPROM is in a faulty condition                                                   |                                             |
|                                                                                                    |                                             |
| *In case " <sup>(A)</sup> " indicates "999", the process does not proceed to next step.                              |                                             |
| (14) After the several seconds pass, the self checking is completed and the rem                                      | note control switch automatically restarts. |

#### **EEPROM** process

|                                                                                                    | Self Checking |  |  |  |
|----------------------------------------------------------------------------------------------------|---------------|--|--|--|
| (15) Clear EEPROM                                                                                                    | 13:000        |  |  |  |
| The remote control switch will automatically start EEPROM clearing process.                                               |               |  |  |  |
|                                                                                                    |               |  |  |  |
| (16) After the several seconds pass, the self checking is completed and the remote control switch automatically restarts. |               |  |  |  |

226

#### 10.3.3 Troubleshooting using the 7 segment display

#### Simple checking by 7-segment display

![](_page_240_Figure_4.jpeg)

During auto-addressing, the following items can be checked using the RASC unit's on-board 7-segment LED display:

- 1 Disconnection of power supply to the indoor unit.
- 2 Reverse connection of the operating line between the outdoor and indoor units.
- 3 Duplication of indoor unit number.

#### Checking method by 7-segment display

Operating conditions and each part of refrigeration cycle can be checked by 7-segment and push switches (PSW) on the PCB in the RASC unit. During checking data, do not touch the electric parts except for the indicated switches because 220-240V is applied to them. Pay attention not to contact the tools with electrical parts. If contacted, electrical parts will be damaged.

![](_page_240_Picture_11.jpeg)

- To start checking, press PSW2 switch for more than three seconds.
  - To proceed checking, press the PSW2 switch.
  - To back to the previous item, press the PSW3 switch.
  - To cancel this checking, press the PSW2 switch for more than 3 seconds.

#### Check mode items

![](_page_240_Picture_17.jpeg)

For figures consisting of more than 2 digits, the upper 2 digits and lower 2 digits of the figures are indicated alternatively every 0.5 sec In the 7-segments display, as shown below (the lower 2 digits are shown together with a dot at the lower right corner)

Example: 1253

![](_page_240_Figure_20.jpeg)

|                                                                                                    | Iten            | ltem   |        | Indication data                                                                                                    |                                                                                                    |  |
|----------------------------------------------------------------------------------------------------|-----------------|--------|--------|----------------------------------------------------------------------------------------------------|----------------------------------------------------------------------------------------------------|--|
| Item                                                                                                    | Check<br>number | Indic. | Indic. | Contents                                                                                                    |                                                                                                    |  |
| Input/output state of outdoor micro-<br>computer                                                                | 01              | 50     | ā      | Indicates only for the segments corresponding to the equipmen the figure. (See figure above)                         |                                                                                                    |  |
| Capacity of operating indoor unit                                                                               | 02              | ٥p     | 11     | 00~199<br>In case that capacity is higher than 100, the last two digits flash                                        |                                                                                                    |  |
| Control software No.                                                                                            | 03              | 5P     | 11     | Control Software No. in use is indicated. Alternately upper 2 digits and lower 2 digits are indicated every 0.5 sec. |                                                                                                    |  |
| Inverter software No.                                                                                           | 04              | ď      | 11     | Control Software No. in use i<br>and lower 2 digits are indicat                                                      | s indicated. Alternately upper 2 digits ed every 0.5 sec.                                                           |  |
| Inverter order frequency to compressor                                                                          | 05              | НІ     | 74     | 0~115 (Hz)<br>In case that frequency is high<br>flicker                                                              | ner than 100Hz, the last two digits                                                                                 |  |
| Air flow ratio                                                                                                  | 06              | Fa     | 80     | 00~15                                                                                                    |                                                                                                    |  |
| RASC unit expansion valve opening                                                                               | 07              | Eo     | ЗD     | 00~100 (%)<br>In case that expansion valve                                                                           | opening is 100%, "🎵 🖓" flashes                                                                                      |  |
| Discharge pressure (high)                                                                                       | 08              | Pd     | ΞD     | 0.1 to 4.9 MPa                                                                                                    |                                                                                                    |  |
| Temperature at the top of compressor                                                                            | 09              | Гd     | 02     | 00~142 (°C)<br>In case that temperature is h<br>flash                                                                | igher than 100°C, the last two digits                                                                               |  |
| Evaporating temperature at heating                                                                              | 10              | ΓE     | -12    | -19~80°C                                                                                                    |                                                                                                    |  |
| Ambient air temperature                                                                                         | 11              | Γa     | - 3    | -19~80°C                                                                                                    |                                                                                                    |  |
| Inverter fin temperature                                                                                        | 12              | ΓF     | 20     | -10~100 (°C)<br>In case that temperature is 1                                                                        | 00%, " <b>ⅅⅅ</b> " flashes                                                                                          |  |
| Inverter firstly current                                                                                        | 13              | R (    | 12     | 00~199 (A)<br>In case that current is higher than 100°C, the last two digits flash                                   |                                                                                                    |  |
| Inverter secondary current                                                                                      | 14              | 82     | 20     | 00~199 (A)<br>In case that current is higher                                                                         | than 100°C, the last two digits flash                                                                               |  |
| Indoor unit address                                                                                             | 15              | лЯ     | 00     | 00~63                                                                                                    | In case of twin/triple/guad-type unit.                                                                              |  |
| Indoor unit expansion valve opening                                                                             | 16              | ER     | 20     | 00~100 (%)<br>In case that opening is<br>100%. "♫♫" flashes                                                          | the information of 2nd to the 4th<br>indoor units is indicated repeatedly.<br>The right character of the indication |  |
| Liquid pipe temperature of indoor unit (freeze protection)                                                      | 17              | LA     | 05     | -19~127 (°C)                                                                                                    | represents the indoor unit setting number.                                                                          |  |
| Indoor unit intake air temperature                                                                              | 18              | Rı     | 28     | -19~127 (°C)                                                                                                    | Single: A                                                                                                    |  |
| Indoor unit discharge air temperature                                                                           | 19              | οR     | 20     | -19~127 (°C)                                                                                                    | Triple: A, b, c                                                                                                    |  |
| Cause of indoor unit stoppage                                                                                   | 20              | dЯ     | 85     | (See table at the next page)                                                                                         | Quad: A, b, c, d                                                                                                    |  |
| Total accumulated operation time of Compressor                                                                  | 21              | ЦЦ     | 00     | 0 to 9999 (x 10 hours)<br>Alternately upper 2 digits and<br>0.5 sec.                                                 | d lower 2 digits are indicated every                                                                                |  |
| Accumulated operation time of<br>the compressor (can be reset to zero,<br>example, when compressor is replaced) | 22              | сIJ    | 00     | 0 to 9999 (x 10 hours)<br>Alternately upper 2 digits and lower 2 digits are indicated every<br>0.5 sec.              |                                                                                                    |  |
| Alarm code for abnormal stoppage of compressor                                                                  | 23              | RE     | 08     | Alarm code on compressor                                                                                             |                                                                                                    |  |
| Cause of stoppage at inverter                                                                                   | 24              | J      | 1      | (See table at the next page)                                                                                         |                                                                                                    |  |
| Abnormal data record                                                                                            | 25              | n l    | 00     | One of the abnormal data record from latest (n1) to oldest (n9) is indicated. Alarm code or cause code is indicated. |                                                                                                    |  |
| Total capacity of indoor unit connected                                                                         | 26              | EP     | 22     | 00~199<br>In case that capacity is higher than 100, the last two digits flash                                        |                                                                                                    |  |
| Quantity of connected indoor units                                                                              | 27              | RR     | Ē      | 00~64                                                                                                    |                                                                                                    |  |
| Refrigerant adress                                                                                              | 28              | 6A     |        | 00~63                                                                                                    |                                                                                                    |  |

#### • Cause of indoor unit stoppage $(\vec{u}_{j}^{(j)})$

| Indication | Contents                                                                                                    |                                       |
|------------|----------------------------------------------------------------------------------------------------|---------------------------------------|
| 00         | Operation OFF, Power OFF                                                                                                    |                                       |
| D (        | Thermo-OFF                                                                                                    |                                       |
| 88         | Alarm                                                                                                    |                                       |
| 03         | Freeze protection overheating protection                                                                                                    |                                       |
| 05         | Instantaneous power failure at RASC unit                                                                                                    |                                       |
| 05         | Instantaneous power failure at indoor unit                                                                                                    |                                       |
| רים        | Stoppage of Cooling Operation due to Low Outdoor Air<br>Temperature<br>Stoppage of Heating Operation due to High Outdoor Air<br>Temperature               |                                       |
| IΩ         | Demand                                                                                                    | Temperature Area in Heating Operation |
| 11         | Retry due to compression ratio decrease                                                                                                    | Thermo-OEE temperature area           |
| 12         | Retry due to low pressure increase                                                                                                    | (°C)<br>32                            |
| EI         | Retry for Pd increase prevention                                                                                                    |                                       |
| 15         | Vacuum/discharge gas temperature increase retry                                                                                                    | 29 temperature area                   |
| 15         | Retry due to discharge gas SUPERHEAT decrease                                                                                                    |                                       |
| ריו        | IPM error retry, instantaneous over current of inverter retry, electronic thermal activation of inverter retry, abnormal current sensor of inverter retry | Restart<br>24 temperature area        |
| 18         | Retry due to inverter voltage decrease<br>Retry due to Inverter Overvoltage<br>Retry due to inverter transmission abnormality                             |                                       |
| 19         | Retry due to Expansion Valve Control                                                                                                    | i₹ 17 19 21 23                        |
| 21         | Forced Thermo-OFF                                                                                                    | 5 10 15 20 25 (°C)                    |
| 24         | Thermo-OFF during energy saving operation mode                                                                                                    |                                       |
| 25         | Retry due to high pressure decrease                                                                                                    |                                       |
| 28         | Cooling air discharge temperature decrease                                                                                                    |                                       |
| 33         | Forced Thermo-OFF (example: due to Air Filter Cleaning)                                                                                                   |                                       |
| ЗЧ         | Forced Thermo-OFF (example: due to Motion Sensor                                                                                                    |                                       |
| 35         | Retry due to abnormal operating mode<br>(Reversing valve switching failure)                                                                               |                                       |
| 39         | Forced Thermo-OFF due to Power Saving Control)                                                                                                    |                                       |

### **i** NOTE

- The cause code for indoor unit stoppage is not always "D2" (Alarm) during stoppage by the abnormality. If the unit is under Thermo-OFF by other cause of stoppage before "D2" (Alarm) occurs, the previous cause code for indoor unit stoppage remains.
- When the transmitting between the inverter PCB and the RASC unit PCB1 is disconnected for 30 seconds, the outdoor micro-computer will be reset. Accordingly when the alarm code "□Ч" (Abnormal Transmitting between Inverter PCB and RASC Unit PCB1) occurs, the cause code for indoor unit stoppage may be indicated "□5".
- When the transmitting between the indoor unit and the RASC unit is disconnected for 3 minutes, the indoor microcomputer will be reset. Accordingly when the alarm code "D 3" (Abnormal Transmitting between Indoor Unit and RASC Unit) occurs, the cause code for indoor unit stoppage may be indicated "D 5".
- For twin, triple and quad combination, if the cause code for indoor unit stoppage "2" is indicated, check the cause of stoppage for other indoor units.

229

### Cancellation of Forced Thermo OFF ( $\vec{r}^{\prime}$

Turn ON the power source and wait for more than 30 seconds. Then press PSW1 for more than 3 seconds.

Forced thermo-OFF (indoor unit error code 21) will be cancelled.

However, this function may damage the compressor, use only on inevitable occasion.

- · In case of using the remote control switch (PC-ART), the cancellation is also available with it.
- When "Operation Lock" indication flashes on the remote control LCD, press FAN SPEED and LOUVER switches simultaneously for more than 3 seconds.
- "Operation Lock" Indication is disappeared and operation is available.

#### • Cause of inverter stoppage $(\vec{r}^{(l)})$

|      |                                                                                                    | Cause of stoppage         | Remark                  |            |
|------|----------------------------------------------------------------------------------------------------|---------------------------|-------------------------|------------|
| Code | Cause                                                                                                    | for corresponding<br>unit | Indication during retry | Alarm Code |
| 1    | Automatic Stoppage of Transistor Module<br>(DIP-IPM Error)<br>(Overcurrent, Undercurrent, Temperature increase) | ריו                       | ΡIJ                     | 53         |
| 2    | Instantaneous Over Current                                                                                      | ריו                       | РЛ                      | 48         |
| З    | Abnormal Inverter Fin Thermistor                                                                                | ריו                       | РЛ                      | 54         |
| Ч    | Electronic Thermal Activation (Inverter overcurrent)                                                            | ריו                       | РЛ                      | 48         |
| 5    | Inverter Voltage Decrease (Undervoltage)                                                                        | (8                        | P8                      | 06         |
| 5    | Over Voltage                                                                                                    | 18                        | P8                      | 06         |
| Г    | Abnormal Inverter Transmission                                                                                  | (8                        | -                       | DЧ         |
| 8    | Abnormal Current Detection                                                                                      | ריו                       | РЛ                      | 57         |
| 9    | Instantaneous Power Failure Detection                                                                           | (8                        | -                       | -          |
| 11   | Reset of Micro-Computer for Inverter                                                                            | (8                        | -                       | -          |
| 12   | Earth Fault Detection from Compressor (Only Starting)                                                           | ריו                       | РЛ                      | 53         |
| 13   | Phase detection abnormality                                                                                     | 18                        | P8                      | -          |
| 14   | Inverter Non-Operation                                                                                          | (8                        | -                       | 55         |
| 15   | Inverter Non-Operation                                                                                          | 18                        | -                       | 55         |
| 15   | Inverter Non-Operation                                                                                          | 18                        | P8                      | 55         |
| ריו  | Communication Abnormality                                                                                       | 18                        | P8                      | 55         |
| 18   | Protection Device Activation (PSH)                                                                              | -                         | -                       | 02         |
| 19   | Protection Detection Device Abnormality                                                                         | -                         | -                       | 38         |
| 20   | Early Return Protection Device                                                                                  | 18                        | РЛ                      | 53         |
| 21   | Step-Out Detection                                                                                              | ריו                       | -                       | 31         |

#### ◆ Table of capacity codes of indoor unit

| Code | Equivalent horsepower |  |
|------|-----------------------|--|
| 06   | 0.8                   |  |
| 08   | 1.0                   |  |
| ID   | 1.3                   |  |
| 11   | 1.5                   |  |
| 13   | 1.8                   |  |

| Code | Equivalent horsepower |
|------|-----------------------|
| 14   | 2.0                   |
| 15   | 2.3                   |
| 18   | 2.5                   |
| 22   | 3.0                   |
| 32   | 4.0                   |

| Code | Equivalent horsepower |
|------|-----------------------|
| ЧО   | 5.0                   |
| 48   | 6.0                   |
| 54   | 8.0                   |
| 80   | 10.0                  |
|      |                       |

#### Protection control code on 7-segment display

- 1 Protection control code is displayed on 7-segment when a protection control is activated.
- 2 Protection control code is displayed while function is working, and goes out when released.
- **3** When several protection control are activated, code number with higher priority will be indicated (see below for the priority order).
  - a. Higher priority is given to protection control related to frequency control than the other. Priority order:
    - High-pressure increase protection
    - Over current protection
    - Cold draft protection
  - **a.** In relation to retry control, the latest retrial will be indicated unless a protection control related to frequency control is indicated.

| Priority | Protection control                                      | Code |
|----------|---------------------------------------------------------|------|
| 1        | Pressure ratio control                                  | PO I |
| 2        | High-pressure rise protection                           | P02  |
| 3        | Current protection                                      | PD3  |
| 4        | Inverter fin temperature rise prevention                | P04  |
| 5        | Discharge gas temperature rise protection               | POS  |
| 6        | Demand current control (running current limit control)  | POR  |
| 7        | High pressure decrease protection (only Premium series) | P09  |

# **i** NOTE

The protection control code being indicated on 7-segment display is changed to an alarm code when the abnormal operation occurs. Also, the same alarm code is indicated on the remote control switch.

#### ◆ Activating condition of protection control code

To monitor the conditions such as the temperature change and others, the control of the frequency and other controls are performed by the protection control in order to prevent the abnormal operations. The activating conditions of protection control are shown in the table below:

| Code | Protection control                                     | Activating condition                                                                                                    | Remarks                                                                                                    |
|------|--------------------------------------------------------|----------------------------------------------------------------------------------------------------|----------------------------------------------------------------------------------------------------|
| P0 ( | Pressure ratio control                                 | Compression ratio $\varepsilon \ge 7.5 \Rightarrow$ frequency decrease<br>Compression ratio $\varepsilon \le 1.6 \Rightarrow$ frequency increase                                                             | ε = (Pd+0.1)/(Ps+0.1)                                                                                                    |
| P02  | High-pressure increase protection                      | High Pressure Switch for Control is activated<br>=> Frequency Decrease                                                                                                    |                                                                                                    |
| PD3  | Inverter current protection                            | If Inverter PCB secondary current > (*1)A<br>=> frequency decrease                                                                                                    |                                                                                                    |
| РОЧ  | Inverter fin temperature increase prevention           | Inverter fin temperature<br>RASC-(4-6)HNPE ≥ 70 °C<br>RASC-(8/10)HNPE ≥ 82 °C<br>=> frequency decrease                                                                                                    |                                                                                                    |
| PDS  | Discharge gas temperature increase protection          | Temperature at the top of compressor is high<br>=> frequency decrease<br>(Maximum temperature is different depending on<br>the frequency)<br>Temperature at the top of compressor > 107 °C<br>=> Indicate P5 |                                                                                                    |
| P09  | High-pressure decrease protection                      | Discharge pressure of compressor decrease under<br>10MPa => Frequency increase                                                                                                    | Cooling operation and lowest step fan or heating operation                                                                                   |
| PDR  | Demand current control (running current limit control) | Compressor run current ≥ demand setting value<br>=> frequency decrease                                                                                                    | Demand setting value: upper<br>limit of total running current is<br>set to 100%, 80%, 70%, 60%<br>at normal operation using<br>input on PCB1 |

Ps: Suction pressure of compressor (MPa)

Pd: Discharge pressure of compressor (MPa)

(1\*)

| Connection  | 400V |      |      |      |      |
|-------------|------|------|------|------|------|
| HP          | 4    | 5    | 6    | 8    | 10   |
| Current (A) | 12.0 | 12.0 | 12.0 | 17.5 | 19.0 |

# **i** NOTE

- During protection control (except during alarm stoppage), the protection control code is indicated.
- The protection control code is indicated during protection control and turns off when cancelling the protection control.
- After retry control, the condition of monitoring is continued for 30 minutes.

#### 10.4 Checking procedure for main parts

#### Turn ON outdoor unit. 1 No LED4 (Red) is turned ON Failure of AC Power Circuit of Yes Yes Fuse EF1 is blowout. O.U. PCB or Fan Motor No Connect PCN406. Yes PCN406 is disconnected. Then return to (1). No DC310/340V (for power DC310/340V (for power Yes circuit: 1~ 230V) circuit: 1~ 230V) Voltage is normal. is applied to P1 and is applied to P1 and LED4 is faulty. VDC-2.\*1) VDC-2.\*1) Yes No Failure of AC Power Circuit of No DC280V system is normal. O.U. PCB or Fan Motor \*2) No LED1 (Red) is turned ON ,Yes AC5V is applied between Yes Voltage is normal. VCC05 and GND1. \*1) LED1 is faulty. AC5V is applied between VCC05 and GND1. \*1) No Failure of DC Power Circuit No Yes of O.U. PCB DC5V system is normal. DC13V is applied between No Failure of DC Power Circuit VCC12 and GND1. \*1) of O.U. PCB Yes DC12V system is normal. DC15V is applied between No Failure of DC Power Circuit VCC15-1 and VDC-2. \*1) of O.U. PCB Yes Check is completed. Power circuit is normal.

#### 10.4.1 Checking procedure for the PCB (PCB1 ref PO101)

# i NOTE

\*1) The following table shows the check points and the normal range of voltage in the case that the voltage on the RASC unit PCB is measured with a circuit tester. The setting of the circuit tester shall be set within the DC voltage measurement range when the following voltages are measured.

\*2) If 230V / 400V is present in DIP-IPM terminals R-S / R-S-T, DIP-IPM may be faulty. Alarm 03 may be shown in this case.

233

| Check              |                    |                   |
|--------------------|--------------------|-------------------|
| (+) Side of Tester | (-) Side of Tester | Normai Kange (V)  |
| P1                 |                    | Approx. 311VDC    |
| VCC15-1            | VDC-2              | 13.5VDC ~ 16.5VDC |
| VCC05              | CND1               | 4.5VDC ~ 5.5VDC   |
| VCC12              | GNDT               | 11.9VDC ~14.3VDC  |

![](_page_247_Picture_3.jpeg)

- Do not apply the test lead to unspecified check points when measuring the voltage with a circuit tester. Otherwise, it may cause a failure of the RASC unit PCB and the circuit tester.
- When measuring the voltage with a circuit tester, the setting of the circuit tester shall be set within the DC voltage measurement range. If the setting is not correct, it may cause a failure of the RASC unit PCB and circuit tester

#### Position of the check points in the RASC Unit Printed Circuit Board (PCB1 ref PO101).

![](_page_247_Figure_7.jpeg)

#### **10.4.2 Checking procedure for the DIP-IPM inverter**

#### RASC-(4-6)HNPE

#### High voltage discharge work for replacing parts

### $\triangle$ caution

Electrical hazard. Risk of electrical shock. Perform this high voltage discharge work to avoid an electric shock.

- 1 Turn OFF the main switches and wait for three minutes. Make sure that no high voltage exists. If LED201 is ON after start-up and LED201 is OFF after turning OFF power source, the voltage will decrease lower than DC50V.
- 2 Connect connecting wires to an electrical soldering iron
- 3 Connect the wires to terminals, P and N on DIP-IPM. (The discharge voltage can perform even when connecting the wires to terminals #1(P) and #3(N) of connector "PCN201") => Discharging is started, resulting in hot soldering iron. Pay attention not to shortcircuit between terminal P(+) and N(-)
- 4 Wait for 2 or 3 minutes and measure the voltage once again. Check to ensure that no voltage is charged.

#### Inverter module checking procedure

#### **Rectifier circuit of inverter PCB**

Internal circuit of rectified part of DIP-IPM Remove all the terminals of the inverter PCB before checking. Non-faulty if [1] – [8] are checked and satisfied.

Measure with 1 k $\Omega$  range of a tester.

**D**O NOT use a digital tester.

![](_page_248_Figure_16.jpeg)

![](_page_248_Figure_17.jpeg)

- 1 Touch [+] side of the tester to DIP-IPM 52C terminal, and [-] side to DIP-IPM R, S and T terminals to measure the resistance. Normal if all three terminals have 1 k $\Omega$  or greater.
- 2 Contrary to [1], touch [-] side of the tester to DIP-IPM 52C terminal, and [+] side to DIP-IPM R, S terminals to measure the resistance. Normal if all three terminals have 100 k $\Omega$  or greater.
- 3 Touch [-] side of the tester to [-] side of DIP-IPM DMI (soldered part), and [+] side of the tester to DIP-IPM R, S terminals to measure the resistance. Normal if all three terminals have 1 k $\Omega$  or greater
- 4 Contrary to [3], touch [+] side of the tester to [-] side of DIP-IPM DMI, and [-] side of the tester to DIP-IPM R, S terminals to measure the resistance. Normal if all three terminals have 100 kΩ or greater.

![](_page_249_Figure_6.jpeg)

- 5 Touch [+] side of the tester to [P] of DIP-IPM (soldered part), and [-] side to DIP-IPM U, V, W terminals to measure the resistance. Normal if all three terminals have 1 k $\Omega$  or greater.
- 6 Contrary to [5], touch [-] side of the tester to [P] of DIP-IPM (soldered part), and [+] side to DIP-IPM U, V, W terminals to measure the resistance. Normal if all three terminals have 30 kΩ or greater. (Resistance gradually increases during measurement.)
- 7 Touch [-] side of the tester to [N] of ISPM (soldered part), and [+] side to ISPM U, V, W terminals to measure the resistance. Normal if all three terminals have 1 k $\Omega$  or greater.
- 8 Contrary to [7], touch [+] side of the tester to [N] of-DIP-IPM (soldered part), and [-] side to DIP-IPM U, V, W terminals to measure the resistance. Normal if all three terminals have 30 kΩ or greater. (Resistance gradually increases during measurement.)

![](_page_249_Figure_11.jpeg)

#### ACT circuit of inverter PCB

Internal circuit of ACT part of inverter module

Non-faulty if [9] – [13] are checked and satisfied.

(Measure with 1 k $\Omega$  range of a tester.)

![](_page_249_Figure_16.jpeg)

#### HITACHI Inspire the Next

# i NOTE

DO NOT use a digital tester.

- 9 Check items [1] [8].
- 10 Touch [+] side of the tester to DIP-IPM DCL2 terminal, and [-] side to [P] of ISPM/DIP-IPM (soldered part) to measure the resistance. Normal if all three terminals have 100 k $\Omega$  or greater
- 11 Contrary to [10], touch [-] side of the tester to DIP-IPM DCL2 terminal, and [+] side to [P] of DIP-IPM (soldered part) to measure the resistance. Normal if all three terminals have 1 k $\Omega$  or greater.
- 12 Touch [+] side of the tester to DIP-IPM DCL2 terminal, and [-] side to [N] of DIP-IPM (soldered part) to measure the resistance. Normal if all three terminals have 100 k $\Omega$  or greater.
- **13** Contrary to [12], touch [-] side of the tester to DIP-IPM DCL2 terminal, and [+] side to [N] of DIP-IPM (soldered part) to measure the resistance. Normal if all three terminals have 10 k $\Omega$  or greater. (Resistance gradually increases during measurement.)

![](_page_250_Figure_9.jpeg)

#### Checking Method of Resistance for Inrush Current Prevention (Built-in Thermal Fuse)

(Measure the resistance under 1  $k\Omega$  range of a circuit tester.)

1 NOTE

DO NOT use a digital tester.

![](_page_250_Figure_14.jpeg)

#### Checking Method of Fuse for fan motor protection (EF1)

(Measure the resistance under 1 k $\Omega$  range of a circuit tester.)

![](_page_251_Picture_4.jpeg)

#### DO NOT use a digital tester.

![](_page_251_Figure_6.jpeg)

#### RASC-(8/10)HNPE

#### High voltage discharge work for replacing parts

### $\triangle$ caution

Electrical hazard. Risk of electrical shock. Perform this high voltage discharge work to avoid an electric shock.

- 1 Turn OFF the main switches and wait for three minutes. Check to ensure that no high voltage exists. If LED2 is ON after startup and LED2 is OFF after turning OFF power source, the voltage will decrease lower than DC50V.
- 2 Connect connecting wires to an electrical solder bit.
- 3 Connect the wires to terminals, P and N on IPM. => Discharging is started, resulting in hot solder bit. Pay attention not to shortcircuit between terminal P and N.
- 4 Wait for 2 or 3 minutes and measure the voltage once again. Check to ensure that no voltage is charged.

![](_page_251_Figure_15.jpeg)
#### Transistor module checking procedure

Procedure:

Remove all the terminals of the transistor module before check. If items [1] - [4] are performed and the results are satisfactory, the transistor module is normal.

Measure it under  $1k\Omega$  range of a tester.

# **i** NOTE

DO NOT use a digital tester.

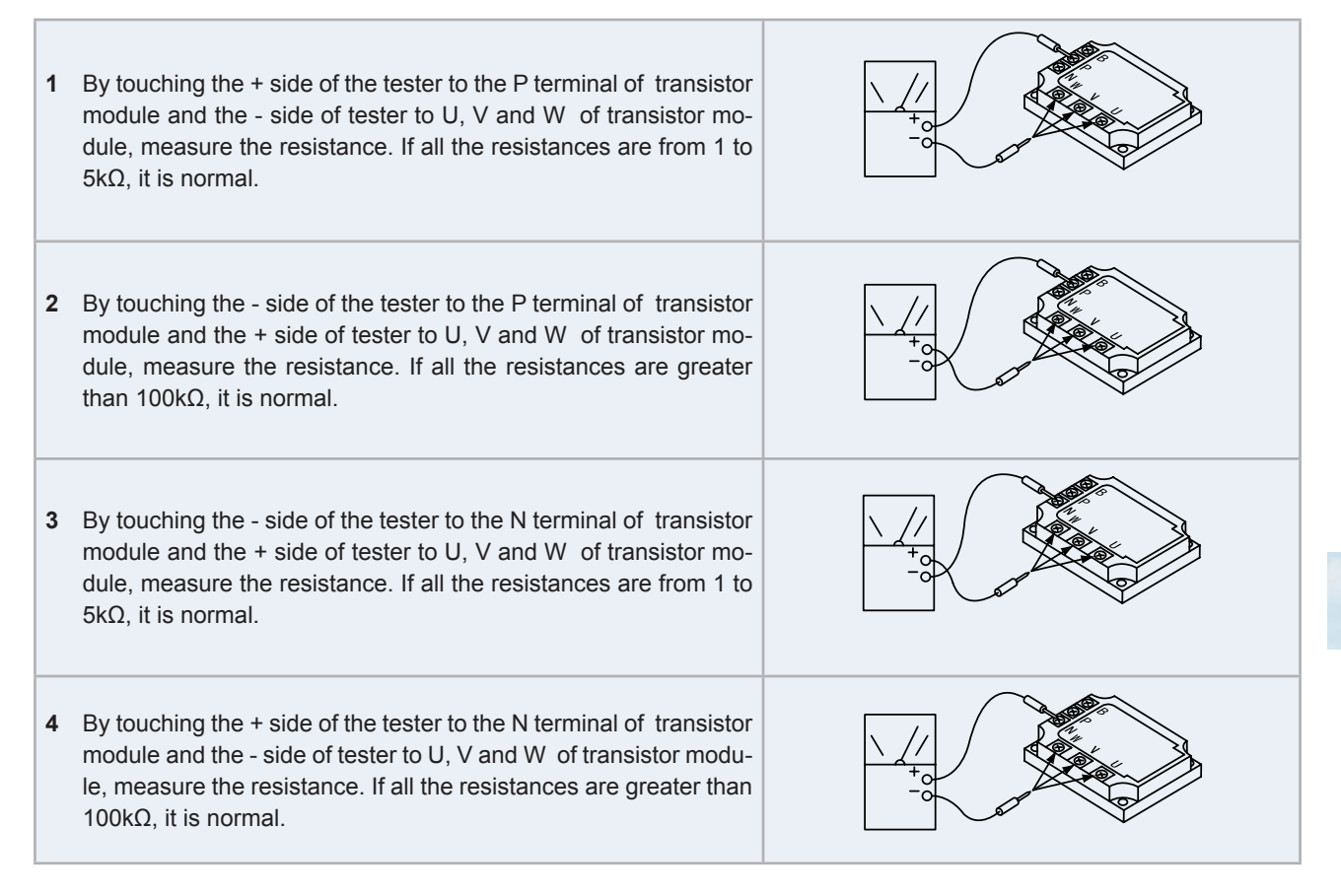

## **Diode module checking procedure**

Outer appearance and internal circuit of diode module:

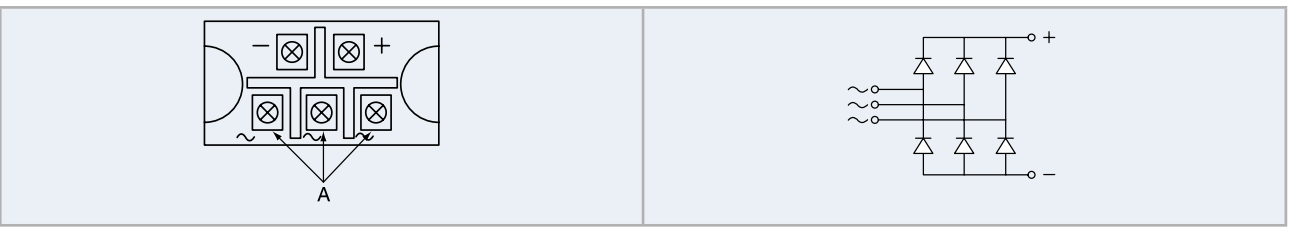

If items [1] - [4] are performed and the results are satisfactory, the diode module is normal.

Measure it under  $1k\Omega$  range of a tester.

# i note

П

DO NOT use a digital tester.

| 1 | By touching the + side of the tester to the + terminal of diode module and the - side of tester to the ~ terminals (A) of the diode module, measure the resistance. If all the resistances are from 5 to $50k\Omega$ , it is normal.            |  |
|---|----------------------------------------------------------------------------------------------------|--|
| 2 | By touching the - side of the tester to the + terminal of diode module and the + side of tester to the ~ terminals (A) of the diode module, measure the resistance. If all the resistances are greater than $500k\Omega$ , it is normal.        |  |
| 3 | By touching the - side of the tester to the - terminal of diode mo-<br>dule and the + side of tester to the ~ terminals (A) of the diode<br>module, measure the resistance. If all the resistances are from 5<br>to $50k\Omega$ , it is normal. |  |
| 4 | By touching the + side of the tester to the - terminal of diode module and the - side of tester to the ~ terminals (A) of the diode module, measure the resistance. If all the resistances are greater than $500k\Omega$ , it is normal.        |  |

# 10.4.3 Checking procedure for the capacitors CB1 & CB2

# 🗥 danger

- Electrical hazard. Risk of serious injuries or death.
- Before installing the electrical wiring or before performing a periodical check, turn OFF the main switch of the unit. For safety reasons, be sure that the fan is stopped.
- Prevent from touching the capacitors' terminals. High voltage should be present before discharging them.
- Turn off the unit and wait for the LED 201 to be off before touching the components.

If it's possible, check the capacitance of each capacitor :  $4700\mu$ F ± 20% (between  $3760\mu$ F to  $5640\mu$ F).

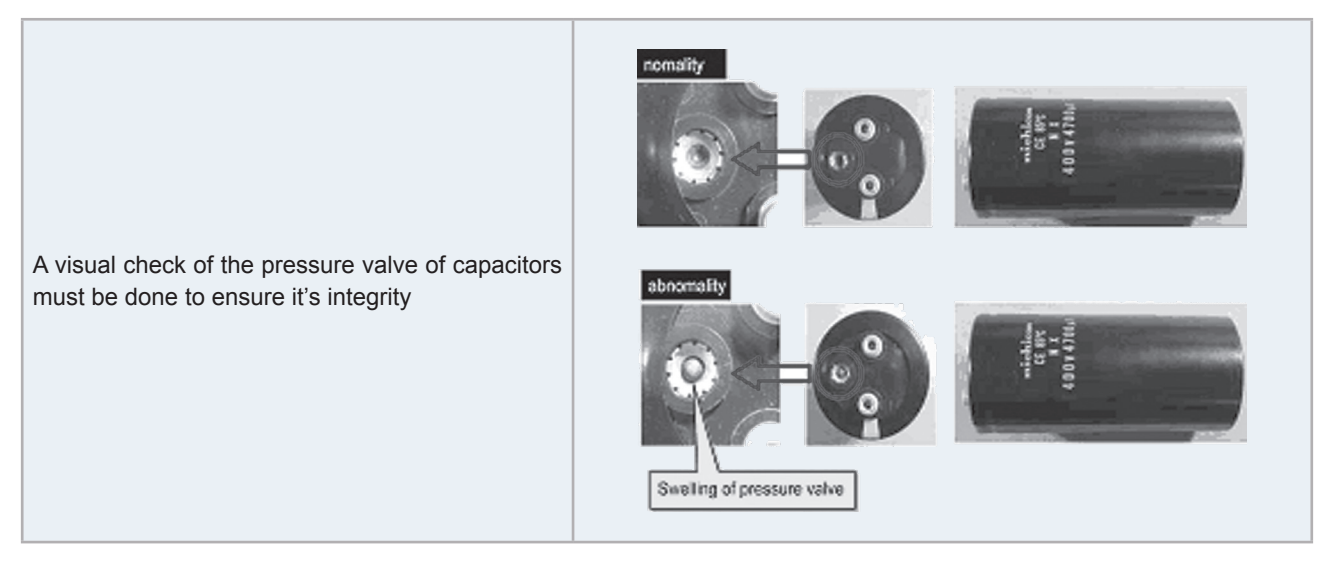

# **i** note

It is not recommended to check tension.

PN = Power source x  $\sqrt{2}$ , PC=CN is nearly equal to PN/2.

R1 & R2:

- 1 If the value is different:
  - Capacitor could be damaged by overload.
  - 04 alarm could be displayed if low supply voltage (CN) for ISPM control part is present.
- 2 R1 =  $9.5\Omega$  & R2 =  $14.0\Omega$ . If these values are different, the capacitors will be not properly charged.

Resistance between P1 & TB3 =  $2k\Omega$  (white resistance in the ISPM).

In case that Mg. SW 52C (CMC1) is not ON, the compressor current will travel through these resistances, and they will be broken. Mg. SW 52C (CMC1) should be checked. Check the resistance between the primary and secondary terminal where the contact point is melted for Mg. SW 42C. If there is continuity, the contact is melted and 52C is broken (NG).

Reactor resistance can be messured between TB3 and RB =  $0,2\Omega$ . Checking this component is not necessary.

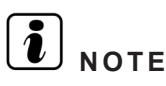

- Noise filter does not affect ISPM directly, so is not necessary to check it when ISPM fails.
- Both digital or analog testers are valid to check the values.

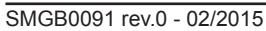

## 10.4.4 Checking procedeure for the DC fan motor

When ISPM/DIP-IPM is faulty and Alarm 03, 04 or 53 appears, the fan motor may also be damaged. To prevent ISPM/DIP-IPM damage which may result from operation combined with a faulty fan motor, check also if the fan motor is not damaged when ISPM/DIP-IPM is replaced.

# 

- Turn OFF main power before start working.
- Working and checking with the power ON may disturb correct diagnosis and may result in failure.

| Models with DC motor(s) | Number of motors |  |  |
|-------------------------|------------------|--|--|
| RASC-(4-10)HNPE         | 2 Pieces         |  |  |

#### Procedure in case of error diagnosis

1 Remove fan motor connectors for DC fan motor from the control PCB, ISPM or DIP-IPM and turn the fan motor shaft by hand.

| Normal | Fan motor shaft turns smoothly                                                                                                    |
|--------|----------------------------------------------------------------------------------------------------|
| Normal | The fan motor shaft turns smoothly.                                                                                                    |
| Faulty | No continuous rotary torque movement felt when turning the motor by hand. This occurs because the internal magnet of the fan motor breaks the movement when the internal electronic circuit of the fan motor has a short-circuit fault. |

#### 2 Measure the fan motor resistance:

| Measurement procedure                                                                       |                                                                                                    |  |
|---------------------------------------------------------------------------------------------|----------------------------------------------------------------------------------------------------|--|
| Remove the fan m                                                                            | notor connector from the control PCB, ISPM or DIP-IPM.                                                                                                    |  |
| Connect the black test lead of the tester to the black wire pin of the fan motor connector. |                                                                                                    |  |
| Connect the red test lead to the wire connector pin to be checked.                          |                                                                                                    |  |
| Results                                                                                     |                                                                                                    |  |
| Normal                                                                                      | Observed values will be close to the normal values in the table below.                                                                                                    |  |
| Faulty                                                                                      | Obbserved values will be deviated from the normal values in the table below. (Generally, an open-circuit fault shows $\infty$ , and a short-circuit fault shows several $\Omega$ - k $\Omega$ ).Internal electronic circuit fault of the fan motor including short-circuit and breakage can be checked. |  |

| Medel                  | Motor model   | Wire color for checking (Normal value) |                |  |
|------------------------|---------------|----------------------------------------|----------------|--|
| WOder                  | Motor model   | Red-black                              | Blue-black     |  |
| RASC-(4-6)HNPE (both)  | SIC-61FW-D858 | 08581MΩ or greater1MΩ or greater       |                |  |
| RASC-(8/10)HNPE (both) | SIC-81FW-8183 | 1MΩ or greater                         | 1MΩ or greater |  |

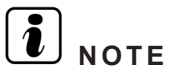

Values are shown for referential purpose. While actual values may vary depending on the type of the tester, any tester can be used to determine any short-circuit or breakage based on  $\infty$  or several  $\Omega$  or  $0 \Omega$  or  $\infty$ .

# 10.4.5 Checking procedure for the electronic expansion valve for indoor and RASC units

|                           | Indoor unit electronic expansion valve                                                                                                    | RASC unit electronic expansion valve                                                                                                    |
|---------------------------|----------------------------------------------------------------------------------------------------|----------------------------------------------------------------------------------------------------|
| Locked with fully closed  | Check the liquid pipe temperature during the heating process. It is abnormal if the temperature does not increase.                                                                                                    | It is abnormal if the liquid pipe pressure does<br>not increase during the pump down process.                                                                                                    |
| Locked with slightly open | It is abnormal under the following condition:<br>The temperature of the freeze protection thermistor<br>becomes lower than the suction air temperature when<br>the unit which is under chechink stops and the other<br>units are under the pump down process. | It is abnormal if the liquid pipe pressure does<br>not increase and the outlet temperature of<br>the expansion valve decreases after the<br>pump down process starts.                                                                                                    |
| Locked with fully open    | Electronic expansion valve                                                                                                    | It is abnormal under the following conditions:<br>after the heating process for more than 30<br>minutes, the discharge gas temperature of<br>the compressor is not 10°C higher than the<br>condensing temperature and there is no<br>other faults, such as an excessive charge of<br>refrigerant and others. |

# **10.4.6 Checking procedure for other parts**

### **Resistance** ( $\Omega$ )

| Part name                                      | Model code    | Resistance (Ω)      | Unit models     |
|------------------------------------------------|---------------|---------------------|-----------------|
| Solenoid Valve Coil                            | SR10D         | 1250<br>(at 20°C)   | RASC-(4-10)HNPE |
| Reversing Valve Coil<br>(4-way solenoid valve) | VHV-01AP552B1 | 1473<br>(at 20°C)   | RASC-(4-10)HNPE |
| Compressor                                     | E402HHD-36D2  | 1.839<br>(at 75 °C) | RASC-(4-6)HNPE  |
| Compressor                                     | DA50PHD-D1SE2 | 0.396<br>(at 75 °C) | RASC-8HNPE      |
| Compressor                                     | DA65PHD-D1SE2 | 0.320<br>(at 75 °C) | RASC-10HNPE     |
| Magnetic contactor                             | FC-0/SP       | 1150<br>(at 20ºC)   | RASC-(4-10)HNPE |

10

SMGB0091 rev.0 - 02/2015

• Checking procedure for the reversing valve

# Troubleshooting

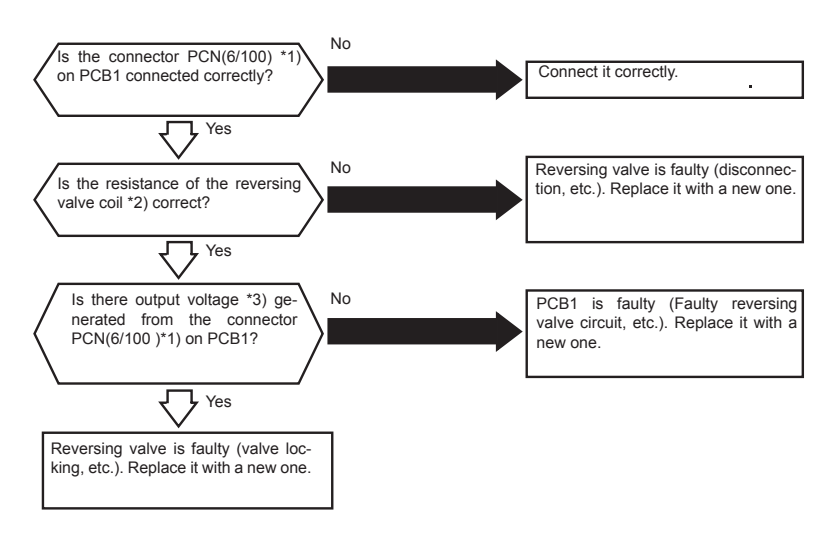

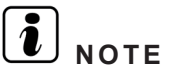

\*1) PCB1 connnector PCN100, pin 1 - 3
\*2) See in the table "Resistance (Ω)"
\*3) See in the table"Output voltage" according to coil type operation mode.

**HITACHI** Inspire the Next

#### **Output voltage**

|                   | Reversing valve ON | Reversing valve OFF |                                             |
|-------------------|--------------------|---------------------|---------------------------------------------|
| Test lead (+side) | pin 1              | pin 3               |                                             |
| Test lead (-side) | pin 3              | pin 1               | The values may differ depending on testers. |
| Range of voltaje  | 325 VDC            | 163 VDC             | Appropriate output voltage is 70~339VDC     |

#### Actions of 4-way solenoid valve

#### Monostable solenoid operation type

| Operation Mode: Heating Reversing Valve Coil: ON                                                                                          | Operation Mode: Cooling Reversing Valve Coil: OFF                                                                                       |
|----------------------------------------------------------------------------------------------------|----------------------------------------------------------------------------------------------------|
| Electric Current Applied                                                                                                    | No Electric Current Applied                                                                                                    |
| Current is applied to the reversing valve coil and so attraction is generated. The plunger position is kept by the electromagnetic force. | No current is applied to the reversing valve coil and so no attrac-<br>tion is generated. The plunger position is kept by spring force. |

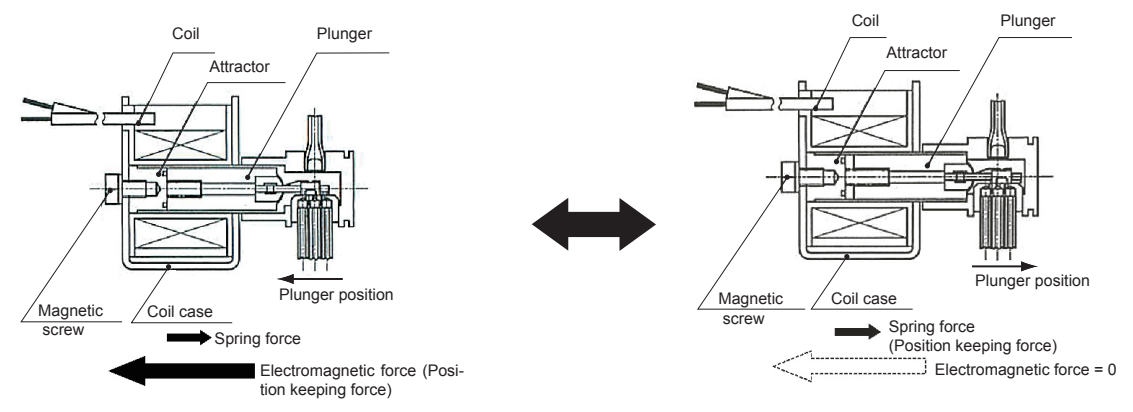

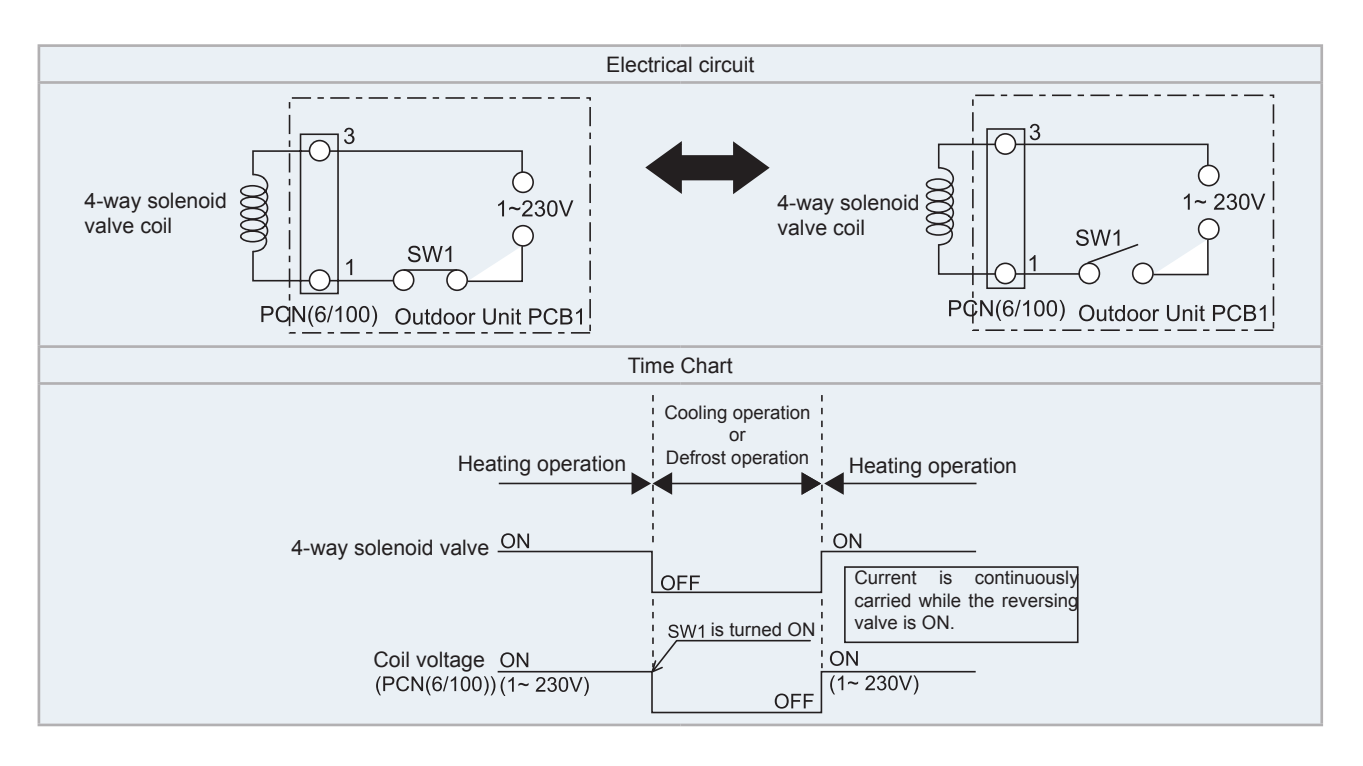

### Bistable solenoid operation type (pulse-activated)

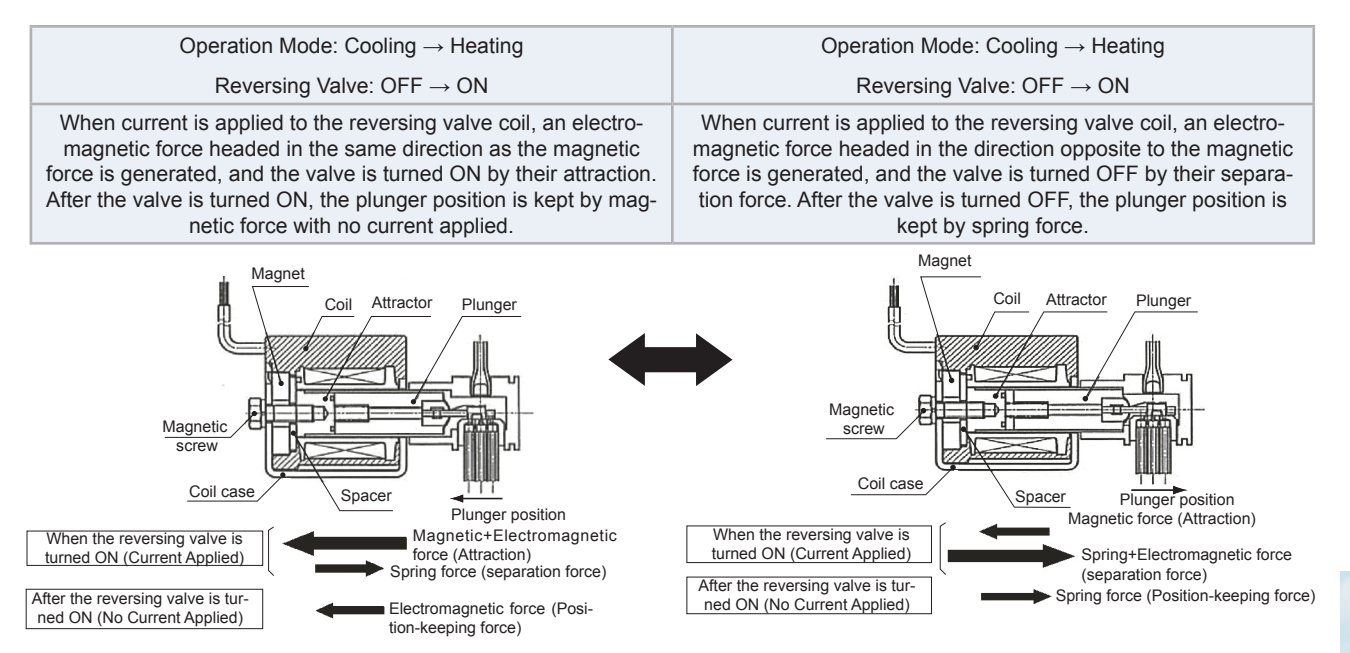

245

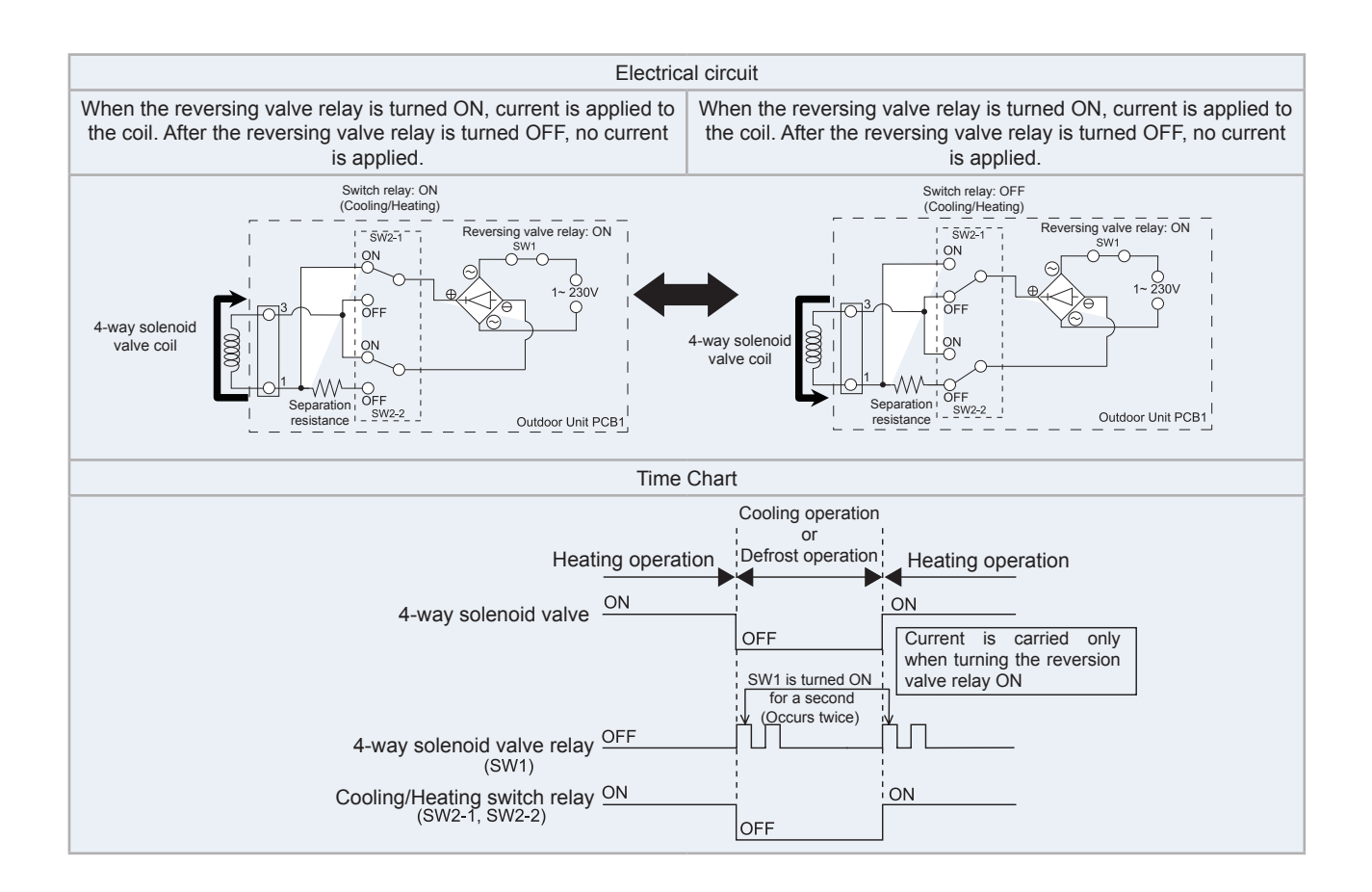

()

# • Checking procedure for the compressor

## CHECK LIST ON COMPRESSOR

| Client:       |                                                                                 | Model: Date:                                                                                                    |                                  |        |         |
|---------------|---------------------------------------------------------------------------------|----------------------------------------------------------------------------------------------------|----------------------------------|--------|---------|
| Serie number: |                                                                                 | Production date: Checker:                                                                                                    |                                  |        |         |
| No.           | Check item                                                                      | Check method                                                                                                    |                                  | Result | Remarks |
| 1             | Is THM9 correctly connected?<br>THM9: Discharge Gas Thermistor                  | <ol> <li>Is wire of thermistor correctly connected<br/>viewing?</li> <li>Check to ensure the 7-segment indication<br/>when comp. is operating.</li> <li>Td: Temperature of THM9</li> </ol>                                                                    | by<br>on of Td                   |        |         |
| 2             | Is thermistor THM9 disconnected?                                                | <ol> <li>Check to ensure that thermistor on the to<br/>comp. is correctly mounted by viewing?</li> <li>Check to ensure that actually measured<br/>rature is the same as the indication durin<br/>mode.</li> </ol>                                             | op of<br>tempe-<br>ng check      |        |         |
| 3             | Is current sensor faulty?                                                       | 1. Check to ensure that indication A1 and A                                                                                                    | A2 are 0                         |        |         |
| 4             | Is current sensing part on PCB2 faulty?                                         | <ol> <li>Check to ensure that indication A1 and A<br/>0 during compressor running.</li> </ol>                                                                                                    | 2 are not                        |        |         |
| 5             | Is the direction of current sensor CTU, CTV) reverse?                           | Check the direction => by viewing.                                                                                                    |                                  |        |         |
| 6             | Are power source wires, U and V in-<br>serted correctly into current sensor?    | Check to ensure that wires are correctly inse                                                                                                    | erted                            |        |         |
| 7             | Is expansion valve (MV1) correctly connected?                                   | Check to ensure that MV1 to CN5A is correct nected                                                                                                    | tly con-                         |        |         |
| 8             | Is expansion valve coil (MV1) co-<br>rrectly connected?                         | Check to ensure that each coil is correctly m the valve.                                                                                                    | ounted on                        |        |         |
| 9             | Are the refrigeration cycle and electrical wiring system incorrectly connected? | Check to ensure that refrigerant is flowing in<br>units by operating one refrigerating cycle on<br>RASC unit.                                                                                                    | to indoor<br>ly from the         |        |         |
| 10            | Is opening of expansion valve<br>completely closed (locked)?                    | <ul> <li>Check the following by the check mode of R units.</li> <li>1. Liquid pipe temperature (TL) &lt; Air Intake ture (Ti) during cooling operation</li> <li>2. Liquid pipe temperature (TL) &gt; Air Intake ture (Ti) during heating operation</li> </ul> | ASC<br>e tempera-<br>e tempera-  |        |         |
| 11            | Is opening of expansion valve fully opened locked)?                             | Check to ensure that liquid pipe temperature<br>than air intake temperature of stopping indoor<br>when other indoor units are operating under<br>operation.                                                                                                   | e is lower<br>or unit<br>cooling |        |         |
| 12            | Are the contacts for comp. magnetic switch CMC1 faulty?                         | Check the surface of each contact (L1, L2 an viewing.                                                                                                    | nd L3) by                        |        |         |
| 13            | Is there any voltage abnormality among L1-L2, L2-L3 and L3-L1?                  | Check to ensure that voltage imbalance is su<br>than 3%.<br>Please note that power source voltage must<br>380V+10%.                                                                                                    | maller<br>be within              |        |         |
| 14            | Is the comp. oil acidified during compressor motor burning?                     | Check to ensure that the oil color is not black                                                                                                    | k.                               |        |         |

### Additional Information for "CHECK LIST ON COMPRESSOR"

| Check item | Additional information (mechanism of the compressor failure)                                                                                                    |
|------------|----------------------------------------------------------------------------------------------------|
| 1 & 2      | The liquid refrigerant return volume to the compressor is controlled by the discharge gas temperature Td when com-<br>pressor is operating. If Td thermistor is disconnected, the liquid refrigerant return volume will become small by detec-<br>ting the temperature even if the actual discharge gas temperature is high. Therefore, this abnormal overheating by<br>detecting the temperature operation will result in insulation failure of the motor winding. |
| 3 & 4      | Overcurrent control (operating frequency control) is performed by detecting current by the PCB2.                                                                                                    |
|            | In this case, winding insulation failure will occur, since control is not available in spite of actually high current.                                                                                                    |
| 5&6        | The current sensor checks phase and adjusts output electrical wave in addition to the above mentioned items. If fault occurs, the output electrical wave becomes unstable giving stress to the motor winding, resulting in winding insulation failure.                                                                                                    |
| 7 &8       | During a cooling operation, SH is controlled by MV of each indoor units.                                                                                                    |
|            | During a heating operation, Td is controlled by MV1.                                                                                                    |
|            | If expansion valves are incorrectly connected, correct control is not available, resulting in compressor seizure depen-<br>ding on liquid refrigerant returning conditions or motor winding insulation failure depending on overheating conditions.                                                                                                    |
| 9          | If the refrigeration cycle and electrical system are incorrectly connected, abnormally low suction pressure operation is maintained or abnormally high discharge pressure operation is maintained, resulting in giving stress to the compressor, since their correct control is not available.                                                                                                    |
| 10         | ditto                                                                                                    |
| 11         | The compressor may be locked due to the liquid return operation during the cooling operation.                                                                                                    |
| 12         | In the case that the contacting resistance becomes big, voltage imbalance among each phase will cause abnormal overcurrent.                                                                                                    |
| 13         | In this case, overcurrent will occur, efficiency will decrease or the motor winding will be excessively heated.                                                                                                    |
| 14         | In the case, it will result in motor burning or compressor seizure.                                                                                                    |

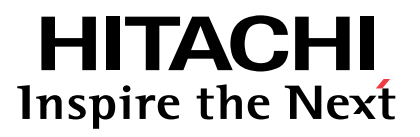

Hitachi Air Conditioning Products Europe, S.A.U. Ronda Shimizu, 1 - Políg. Ind. Can Torrella 08233 Vacarisses (Barcelona) Spain

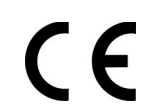

Hitachi certifies that our products have met EU consumer safety, health and environmental requirements.

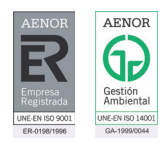

Hitachi Air Conditioning Products Europe, S.A.U. is certified with: ISO 9001 of AENOR, Spain for its Quality Management accordance with the standard ISO 14001 of AENOR Spain for its Environmental Management systems accordance with the standard.

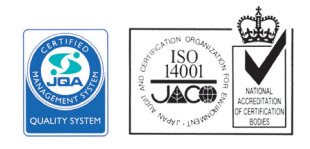

Hitachi air conditioning products are manufactured according to: ISO 9001 of JQA, Japan for its Quality Management accordance with the standard

ISO 14001 of JACO, Japan for its Environmental Management accordance with the standard.

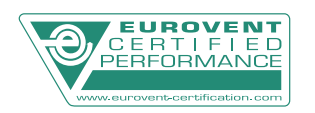

HITACHI participates in the Eurovent Certification Programme; the certified data of certified models are listed in the Eurovent Certification Online Directory (www.eurovent-certification.com).